78352C, 78354C

# Návod k obsluze

Kompaktní Konfigurovatelné Monitory firmy Hewlett-Packard

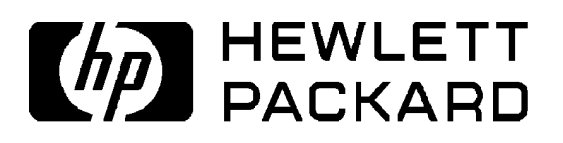

HP Part No. 78354-9001CZ Edition 2 / česky Červen 1992 Vytištěno v České republice

## Upozornění

HEWLETT-PACKARD NEPOSKYTUJE, POKUD JDE O TENTO MATERIÁL, ŽÁDNÉ ZÁRUKY OHLEDNĚ VHODNOSTI PRODEJE A POUŽITELNOSTI PRO URČITÉ ÚČELY.

Hewlett-Packard neručí za chyby v tomto dokumentu nebo za náhodné nebo následné škody vzniklé v souvislosti s dodávkou, provedením nebo použitím tohoto materiálu.

Dokument obsahuje informace nebo se vztahuje k informacím, které jsou chráněny autorským právem. Všechna práva jsou vyhrazena. Kopírování, jiné rozmnožování nebo překládání do jiného jazyka tohoto dokumentu bez předcházejícího písemného povolení firmy Hewlett-Packard je zakázáno. Informace obsažená v tomto dokumentu může být změněna bez upozornění.

#### **Odpovědnost Výrobce**

Hewlett-Packard zodpovídá za bezpečnost, spolehlivost a funkci zařízení, pokud:

- montážní práce, připojení, nastavení, úpravy nebo opravy jsou prováděny personálem pověřeným k těmto úkonům firmou Hewlett-Packard;
- elektroinstalace odpovídající místnosti odpovídá normě IEC nebo místním požadavkům (ČSN);
- přístroj je provozován dle návodu na použití.

# Používání návodu k obsluze - Nejdříve si přečtěte následující!

#### Terminologie

Pojednávání na jakékoli odborné téma podmiňuje používání přesných výrazů. Zjistíte, že tento manuál lze pochopit snáze po obeznámení s touto terminologií před tím, než pokročíte dále:

*Parametr* - jeden z výsledků měření, jako například EKG, krevní tlak, prováděných monitorem.

*Zobrazení reálného stavu* - jakékoli zobrazení nebo část zobrazení informací, kde jsou zobrazeny údaje o tom, co se děje právě teď.

*Klávesa trvalého významu* - jedno z tlačítek monitoru, po stisknutí kterého se provádí jedna, určitá úloha.

*Programová klávesa* - jedno z tlačítek monitoru, po stisknutí kterého je prováděna funkce (obvykle) v závislosti na používaném parametru.

Návěstí - malý nápis na obrazovce označující činnost programové klávesy.

Některé klávesy mohou mít v určité době jak trvalý význam, tak mohou být programové. Klávesy provádějící "trvalé" funkce jsou vždy uvedeny v rámečcích, například: [ECG]; [Instr Config].

#### Uspořádání

Návod k obsluze je rozdělen na kapitoly.

Kapitola 1 je úvodem, který vás má seznámit se základními funkcemi a zásadami používání monitoru.

Kapitoly 2 ÷ 10 se zabývají různými parametry, instalovanými na monitorech 78354C a 78352C. (Samozřejmě ne všechny tyto parametry jsou instalovány na každém z těchto monitorů). Tyto kapitoly o parametrech se dělí na Úvod, vysvětlující základní funkce parametrů; Aplikační sekci, podrobně pojednávájící o tom, jak používat přístroj při vyšetření pacienta (včetně vyskytujících se problémů); a sekci nazvanou Změna nastavení, kde je uvedeno jaká lze provádět nastavení pro činnost parametrů. V krátké závěrečné sekci, Výstrahy, jsou uvedeny výstrahy pro konkrétní parametry.

Ostatní kapitoly se zabývají obecnějšími problémy, jako například nastavením monitoru (Kapitola 11), prohlížením údajů zaznamenaných za časový úsek (Kapitola 12, Trendy) a napojením monitoru na ostatní pomocí sítě SDN (Kapitola 14). Před použitím monitoru v konkrétní situaci je bezpodmínečně nutné se podrobně obeznámit s Kapitolou 15, Obecné informace o výstrahách.

### Zahájení provozu

Je důležité, aby každý, kdo používá monitory 78352C / 78354C získal hluboké znalosti každého aspektu monitoru. Doporučujeme, aby ti, kteří neznají tento přístroj, si důkladně prostudovali jak tento manuál, tak vyzkoušeli praktické používání přístroje na modelu před zahájením provozu v klinické situaci.

Kapitola 1 začíná úvodem k monitoru a zjednodušenou sekcí pojednávající o monitorování EKG, neinvazívním měření krevního tlaku a teploty.

# 1. Úvod

| Obecně                                    | 1-1  |
|-------------------------------------------|------|
| Ovládací prvky předního a zadního panelu  | 1-2  |
| Základní ovládací prvky                   | 1-2  |
| Funkce trvalého významu pěti programových |      |
| kláves / kláves trvalého významu          | 1-2  |
| Boční panel                               | 1-4  |
| Zadní panel                               | 1-5  |
| Koncepce používání                        | 1-7  |
| Trvalá úroveň                             | 1-7  |
| Programové nastavení - úroveň 1           | 1-8  |
| Programové nastavení - úroveň 2           | 1-8  |
| Spuštění monitorování                     | 1-8  |
| EKG                                       | 1-9  |
| Neinvazívní měření krevního tlaku         | 1-10 |
| Teplota                                   | 1-11 |
| Pokud se vyskytnou obtíže                 | 1-12 |
|                                           |      |

# 2. Monitorování EKG

| Úvod                                  | 2-2 |
|---------------------------------------|-----|
| Informace o použití;                  | 2-2 |
| Klinická omezení                      | 2-2 |
| Umístění elektrod                     | 2-2 |
| Umístění elektrod se sadou tří svodů  |     |
| (Standardní konfigurace)              | 2-3 |
| Umístění elektrod se sadou tří svodů  |     |
| (konfigurace MCL)                     | 2-4 |
| Umístění elektrod se sadou čtyř svodů | 2-5 |
| Umístění elektrod se sadou pěti svodů | 2-6 |
| Změna nastavení                       | 2-7 |
| Počáteční nastavení                   | 2-7 |
| Zobrazení na obrazovce                | 2-7 |
|                                       |     |

| Přehled úrovní nastavení EKG                        | 2-9  |
|-----------------------------------------------------|------|
| Úroveň nastavení 1A: Obecná nastavení               | 2-10 |
| Úroveň nastavení 2A: Nastavení velikosti křivky EKG | 2-11 |
| Úroveň nastavení 2B: Nastavení režimu detekce QRS   | 2-12 |
| Úroveň nastavení 2C: Nastavení výstrah EKG          | 2-13 |
| Výstrahy / Chybové kódy                             | 2-14 |
| INOP                                                | 2-14 |
| ASYSTOLA                                            | 2-15 |
| FIBRILACE KOMOR                                     | 2-15 |
| VÝSTRAHA VYSOKÉ/NÍZKÉ FREKVENCE                     | 2-16 |
| Doplňující údaje                                    | 2-16 |
| Vyřazení impulsu stimulace                          | 2-16 |
|                                                     |      |

# 3. Monitorování dýchání

| Úvod                                                  | 3-2 |
|-------------------------------------------------------|-----|
| Informace o použití                                   | 3-2 |
| Umístění elektrod                                     | 3-2 |
| Změna nastavení                                       | 3-3 |
| Počáteční nastavení                                   | 3-3 |
| Zobrazení na obrazovce                                | 3-3 |
| Přehled úrovní nastavení                              | 3-5 |
| Úroveň nastavení 1A: Nastavení dýchání                |     |
| pro Automatický režim                                 | 3-6 |
| Úroveň nastavení 1B: Nastavení dýchání                |     |
| pro Manuální režim                                    | 3-7 |
| Úroveň nastavení 2A: Volba Automatického / Manuálního |     |
| režimů a Zapnutí / Vypnutí parametrů                  | 3-8 |
| Úroveň nastavení 2B: Nastavení výstrah dýchání        | 3-9 |
| Výstrahy / Chybové kódy 3                             | -10 |

## 4. Neinvazívní monitorování krevního tlaku

| Úvod 4-2                                                 |
|----------------------------------------------------------|
| Informace o použití 4-3                                  |
| Aplikování manžety na měření krevního tlaku 4-3          |
| Rozdíly mezi systémy neinvazívního měření krevního tlaku |
| 78354C a 78352C firmy Hewlett-Packard 4-5                |
| Neinvazívní měření krevního tlaku4-6                     |

| Změna nastavení                                        | 4-7  |
|--------------------------------------------------------|------|
| Počáteční nastavení                                    | 4-7  |
| Zobrazení na obrazovce                                 | 4-8  |
| Přehled úrovní nastavení neinvazívního měření krevního |      |
| tlaku                                                  | 4-10 |
| Úroveň nastavení 1A: Nastavení Automatického a         |      |
| Manuálního režimu                                      | 4-11 |
| Úroveň nastavení 1B: Nastavení režimu Statim           | 4-12 |
| Úroveň nastavení 2A: Další ovládací prvky              | 4-13 |
| Úroveň nastavení 3A: Konfigurace pacienta              | 4-14 |
| Úroveň nastavení 2B: Nastavení výstrah                 | 4-14 |
| Rozsahy měření                                         | 4-15 |
| Výstrahy / Chyboyé kódy                                | 4-16 |
| Doplňující údaje                                       | 4-18 |
| Odstraňování poruch                                    | 4-18 |
| Vvsvětlení režimu měření Statim a Normal               | 4-19 |
| Kdy používat měření Statim                             | 4-21 |
| Používání vlastností metody Statim                     | 4-21 |
| Omezení měření                                         | 4-22 |

## 5. Invazívní monitorování krevního tlaku

| <u>í</u> 1                                         | <i>с</i> 0 |
|----------------------------------------------------|------------|
| Uvod                                               | 5-2        |
| Informace o použití                                | 5-2        |
| Klinická omezení                                   | 5-2        |
| Příprava k měření krevního tlaku                   | 5-2        |
| Změna nastavení                                    | 5-4        |
| Počáteční nastavení                                | 5-4        |
| Postup                                             | 5-4        |
| Zobrazení na obrazovce                             | 5-5        |
| Přehled úrovní nastavení pro měření krevního tlaku | 5-6        |
| Úroveň nastavení 1A: Vynulování tlaku a obecná     |            |
| nastavení u verze mmHg                             | 5-8        |
| Úroveň nastavení 1B: Vynulování tlaku a obecná     |            |
| nastavení u verze kPa                              | 5-10       |
| Úroveň nastavení 2A: Chyba při nulování            | 5-12       |
| Úroveň nastavení 2B: Nastavení kalibrace tlaku     | 5-13       |
| Úroveň nastavení 2C: Nastavení výstrah srdeční     |            |
| frekvence                                          | 5-14       |

| Úroveň nastavení 2D: Nastavení výstrah tlaku                | 5-15    |
|-------------------------------------------------------------|---------|
| Úroveň nastavení 3A: Kalibrace manometrem                   | 5-16    |
| Úroveň nastavení 3B: Nastavení faktoru kalibrace            | 5-18    |
| Výstrahy / Chybové kódy                                     | 5-19    |
|                                                             |         |
| Monitorování oxidu uhličitého v dýchacích cestách           |         |
| Úvod                                                        | 6-2     |
| Informace o použití                                         | 6-2     |
| Technické úvahy                                             | 6-2     |
| Příprava k monitorování CO <sub>2</sub> v dýchacích cestách | 6-3     |
| Monitorování CO <sub>2</sub> v dýchacích cestách            | 6-4     |
| Nastavení prováděná operátorem                              | 6-6     |
| Zobrazení na obrazovce                                      | 6-7     |
| Přehled Uživatelských a Kalibračních úrovní                 |         |
| nastavení pro CO <sub>2</sub>                               |         |
| Uživatelská úroveň nastavení 1A: Nastavení                  |         |
| monitorování CO <sub>2</sub>                                | 6-10    |
| Korekce                                                     | 6-11    |
| Korekce kysličníku dusného                                  | 6-11    |
| Korekce kyslíku                                             | 6-11    |
| Uživatelská úroveň nastavení 2A: Nastavení výstrah o        | dechové |
| frekvence dýchacích cest                                    | 6-13    |
| Uživatelská úroveň nastavení 2B: Nastavení výstrah          |         |
| výdechového CO <sub>2</sub>                                 | 6-14    |
| Kalibrační úroveň nastavení 1A: Uložení hodnoty             |         |
| kalibrační tyčky                                            | 6-15    |
| Kalibrační úroveň nastavení 2A: Kalibrace proti             |         |
| první komůrce kalibrační tyčky                              | 6-16    |
| Kalibrační úroveň nastavení 3A: Postup při první            |         |
| kalibrační chybě                                            | 6-17    |
| Kalibrační úroveň nastavení 3B: Kalibrace proti             |         |
| druhé komůrce kalibrační tyčky                              | 6-18    |
| Kalibrační úroveň nastavení 4A: Postup při druhé            |         |
| kalibrační chybě                                            | 6-19    |
| Výstrahy / Chybové kódy                                     | 6-20    |
|                                                             |         |

# 7. Monitorování kyslíku

6.

| Úvod                | 7- | -2 | 2 |
|---------------------|----|----|---|
| Informace o použití | 7. | -2 | 2 |

| Klinická omezení7                                 | -2 |
|---------------------------------------------------|----|
| Příprava k monitorování O <sub>2</sub> 7          | -2 |
| Změna nastavení7                                  | -3 |
| Počáteční nastavení7                              | -3 |
| Zobrazení na obrazovce7                           | -3 |
| Přehled Úrovní nastavení pro O <sub>2</sub> 7     | -5 |
| Úroveň nastavení 1A: Kalibrace O <sub>2</sub> 7   | -6 |
| Úroveň nastavení 2A: Postup při kalibrační chybě7 | -7 |
| Úroveň nastavení 2B: Nastavení výstrah O27        | -8 |
| Výstrahy / Chybové kódy7                          | -9 |

# 8. Pletysmografické a pomocné monitorování

| Úvod8-2                                                  |
|----------------------------------------------------------|
| Funkce pletysmografického snímače8-2                     |
| Informace o použití 8-3                                  |
| Klinická omezení8-3                                      |
| Aplikace snímačů8-3                                      |
| Změna nastavení 8-5                                      |
| Počáteční nastavení 8-5                                  |
| Zobrazení na obrazovce8-5                                |
| Přehled Úrovní nastavení pletysmografického              |
| monitorování a pomocných monitorování 8-7                |
| Volba nastavení pro pletysmografické monitorování        |
| nebo pomocná monitorování8-8                             |
| Úroveň nastavení 1A: Nastavení pletysmografu 8-9         |
| Úroveň nastavení 2A: Nastavení výstrah srdeční frekvence |
| odvozené od pletysmografu 8-11                           |
| Úroveň nastavení 1B verze 1: Nastavení pomocného         |
| tlaku 8-12                                               |
| Úroveň nastavení 1B verze 2: Nastavení pomocného CO28-13 |
| Výstrahy / Chybové kódy 8-14                             |

# 9. Monitorování SaO<sub>2</sub>/Plet

| Úvod                            | .9-2 |
|---------------------------------|------|
| Poznámky k použití              | 9-3  |
| Příprava snímače a jeho použití | 9-4  |

| Souhrnný popis použití                                           | 9-4   |
|------------------------------------------------------------------|-------|
| Volba snímače                                                    | 9-5   |
| Příprava a aplikace jednorázových snímačů                        | 9-6   |
| Prstový snímač D-20                                              | 9-6   |
| Nožní snímač N-25                                                | 9-8   |
| Snímač I-20 aplikovaný na prst nohy                              | 9-10  |
| Příprava a aplikace částečně jednorázových snímačů               | 9-12  |
| Aplikace znovu použitelných snímačů                              | 9-16  |
| Varování                                                         | 9-17  |
| Napojení snímače na monitor                                      | 9-17  |
| Změna nastavení                                                  | 9-18  |
| Počáteční nastavení                                              | 9-18  |
| Zobrazení na obrazovce                                           | 9-18  |
| Režim perfúze versus SQI režim SaO <sub>2</sub>                  | 9-20  |
| Režim perfúze                                                    | 9-20  |
| SQI režim SaO <sub>2</sub>                                       | 9-20  |
| Přehled Úrovní nastavení SaO <sub>2</sub> / Plet                 | 9-23  |
| Úroveň nastavení 1A: Volba nastavení SaO <sub>2</sub> nebo Plet- | 9-24  |
| Úroveň nastavení 2A: Obecná nastavení SaO <sub>2</sub>           | 9-25  |
| Úroveň nastavení 3A: Výstrahy SaO <sub>2</sub>                   | 9-26  |
| Úroveň nastavení 2B: Obecná nastavení Plet                       |       |
| (Režim perfúze)                                                  | 9-27  |
| Úroveň nastavení 2C: Obecná nastavení Plet                       |       |
| (Režim SQI pro SaO <sub>2</sub> )                                | 9-28  |
| Modulace tónu                                                    | 9-28a |
| Úroveň nastavení 3B: Výstrahy srdeční frekvence                  |       |
| odvozené od Plet                                                 | 9-29  |
| Výstrahy / Chybové kódy                                          | 9-30  |
| Klinická omezení                                                 | 9-32  |
| Korelace SaO <sub>2</sub> a stanovení krevních plynů             | 9-34  |
| Korelace CO-oxymetrických a pulsních oxymetrických               |       |
| měření                                                           | 9-35  |
| Působení hemoglobinu plodu                                       | 9-35  |
| Funkční versus frakční saturace                                  | 9-36  |
|                                                                  |       |

## 10. Monitorování teploty

| Úvod                | 10-1 |
|---------------------|------|
| Poznámky k aplikaci | 10-1 |
| Nastavení           | 10-2 |
| 1 vusta veni        | 10-2 |

# 11. Nastavení přístroje

| Úvod<br>Úrovně nastavení přístroje<br>Přehled všech Úrovní nastavení konfigurace přístroje<br>Úroveň nastavení 1A: Nastavení přístroje<br>Úroveň nastavení 2A: Nastavení displeje | 11-2<br>11-3<br>11-4<br>11-6<br>11-8 |
|----------------------------------------------------------------------------------------------------|--------------------------------------|
| Úroveň nastavení 2A: Nastavení displeje                                                                                                    | 11-8                                 |
|                                                                                                    |                                      |

## 12. Trendy

| Obecně 12-2                                             |
|---------------------------------------------------------|
| Trendy monitoru 78352C 12-3                             |
| Úroveň nastavení 2B: Nastavení prvního trendu 12-4      |
| Úroveň nastavení 3A: Nastavení druhého trendu 12-5      |
| Trendy monitoru 78354C 12-6                             |
| Úroveň nastavení 2B: Nastavení prvního trendu 12-7      |
| Úroveň nastavení 3A: Nastavení druhého trendu 12-8      |
| Prohlížení křivek trendů 12-9                           |
| Obecně 12-9                                             |
| Informativní sekce 12-11                                |
| Trend srdeční frekvence odvozovaný od EKG 12-11         |
| Respirační trend 12-11                                  |
| Trend tlaku 12-12                                       |
| Trend neinvazívního monitorování krevního tlaku - 12-13 |
| Trend pomocného tlaku12-13                              |
| Trend pomocného CO <sub>2</sub>                         |
| Trend výdechového CO <sub>2</sub> 12-14                 |
| Trend vdechovaného O <sub>2</sub>                       |
| Trend respirace dýchacích cest 12-15                    |
| Trend pletysmografu12-15                                |
| Trend SaO <sub>2</sub> 12-16                            |
| Trend teploty 12-17                                     |

## 13. Záznam a tisk

| Pořizování záznamů                            | 13-2 |
|-----------------------------------------------|------|
| Záznamy s prodlevou a reálné záznamy          | 13-2 |
| Podrobnější údaje o pořizování záznamů pomocí |      |
| rozhraní RS232                                | 13-3 |
| Tisk obsahu obrazovky                         | 13-4 |
| -                                             |      |

| Pořizování záznamu                              | 13-4 |
|-------------------------------------------------|------|
| Úroveň nastavení 2C: Úroveň nastavení externího |      |
| záznamového zařízení                            | 13-6 |

# 14. Funkce SDN / HP Care-Net, arytmie a přehledu

| Přehled SDN                                        | 14-2 |
|----------------------------------------------------|------|
| Propojení pomocí Sériové Digitální Sítě (SDN)      | 14-2 |
| Funkce přehledu - Komunikace s ostatními lůžkovými |      |
| monitory                                           | 14-2 |
| Skupiny přehledu                                   | 14-4 |
| Úroveň nastavení přehledu 2D: Nastavení přehledu   | 14-5 |
| Výstrahy přehledu                                  | 14-6 |
| Režim na požádání                                  | 14-6 |
| Automatický režim                                  | 14-6 |
| Zprávy externích výstrah                           | 14-7 |
| SDN Arytmie                                        | 14-8 |
| Propojení SDN s arytmickým počítačem               | 14-8 |
| Výstrahy arytmií                                   | 4-10 |
|                                                    |      |

# 15. Obecné informace o výstrahách

| Úvod 15                                              | -2 |
|------------------------------------------------------|----|
| Typy interní výstrahy 15                             | -2 |
| A. Výstraha monitoru INOP s chybovými kódy 15        | -2 |
| B. Pacientská výstraha 15                            | -2 |
| C. Výstraha arytmie 15                               | -3 |
| Funkce výstrah 15                                    | -3 |
| Priority výstrah 15                                  | -3 |
| Blokující a neblokující výstrahy15                   | -3 |
| Situace při zapnutí přístroje 15                     | -4 |
| Klávesa potlačení výstrah 15                         | -4 |
| Výstrahy jednotlivých parametrů 15                   | -5 |
| Klávesa vypnutí zvuku výstrahy / zrušení výstrahy 15 | -5 |
| Příklady 15                                          | -6 |
| Výstraha INOP u EKG na monitoru 78352C 15            | -6 |
| Pacientská výstraha u neinvazívního krevního tlaku   |    |
| na monitoru 78352C 15                                | -6 |
| Identická pacientská výstraha na monitoru 78354C 15  | -7 |

| Pacientská výstraha u CO <sub>2</sub> na monitoru 78354C. |      |
|-----------------------------------------------------------|------|
| Příklad 1                                                 | 15-7 |
| Pacientská výstraha u $CO_2$ na monitoru 78354C.          |      |
| Příklad 2                                                 | 15-8 |
| Externí výstrahy                                          | 15-8 |

# 16. Údržba a čištění

| Monitor 1                             | 16-1 |
|---------------------------------------|------|
| Připojené zařízení 1                  | 16-2 |
| Obecně ]                              | 16-2 |
| Neinvazívní krevní tlak               | 16-2 |
| Krevní tlak 1                         | 16-5 |
| Čištění 1                             | 16-5 |
| Sterilizace1                          | 16-5 |
| Materiály dílů snímače 1              | 16-7 |
| Teplota1                              | 16-7 |
| Pletysmograf 1                        | 16-8 |
| SaO <sub>2</sub> / Plet 1             | 16-8 |
| CO <sub>2</sub> v dýchacích cestách16 | 6-10 |
| O <sub>2</sub> v dýchacích cestách 16 | 6-10 |

# 17. Instalace a bezpečnost pacienta

| Obecně                                         | 17-1 |
|------------------------------------------------|------|
| Symboly na vnějším krytu monitoru              | 17-1 |
| Prostředí                                      | 17-2 |
| Požadavky na napájení                          | 17-2 |
| Uzemnění monitoru                              | 17-2 |
| Vnitřní vyšetření                              | 17-3 |
| Ekvipotenciální uzemnění                       | 17-3 |
| Monitory s CO <sub>2</sub> nebo O <sub>2</sub> | 17-4 |

# 18. Konfigurace monitoru a objednací údaje

| Konfigurace monitoru | 18-1 |
|----------------------|------|
| Hlasitost výstrahy   | 18-1 |
| Zvuk QRS             | 18-1 |
| Potlačení výstrah    | 18-2 |
| Připomínka výstrah   | 18-2 |

| Propojovací rozhraní RS232C                           | 18-2 |
|-------------------------------------------------------|------|
| Režim výstrah přehledu SDN                            | 18-2 |
| Trend s vypnutými hlavními výstrahami                 | 18-2 |
| Jednotky tlaku pro neinvazívní krevní tlak, invazívní |      |
| krevní tlak a CO <sub>2</sub>                         | 18-2 |
| Kombinace odesílání/příjmu výstrah                    | 18-3 |
| Objednací údaje                                       | 18-4 |
| Poskytované příslušenství                             | 18-4 |
| Dostupné příslušenství                                | 18-4 |
| EKG                                                   | 18-4 |
| Jednorázové elektrody s naneseným gelem               | 18-4 |
| USA                                                   | 18-5 |
| Teplota                                               | 18-5 |
| Neinvazívní tlak                                      | 18-5 |
| Tlak                                                  | 18-7 |
| Pletysmograf                                          | 18-7 |
| Pomocný vstup                                         | 18-7 |
| Kyslík dýchacích cest                                 | 18-8 |
| Oxid uhličitý v dýchacích cestách                     | 18-8 |
| SaO <sub>2</sub> / Pletysmograf                       | 18-9 |
| Příslušenství - Bezpečnostní hlediska 1               | 8-10 |

## 19. Různé

| Propojovací rozhraní                    | 19-2 |
|-----------------------------------------|------|
| Rozhraní SDN (Sériová Digitální Síť)    | 19-2 |
| Rozhraní RS232C                         | 19-2 |
| Omezené nebo plné rozhraní 780          | 19-2 |
| Provoz pomocí akumulátoru               | 19-3 |
| Požadavky na napájení                   | 19-3 |
| Údržba a čištění Akumulátorového modulu | 19-3 |
| Technické kontroly při údržbě           | 19-4 |
| Odpovědnost výrobce                     | 19-4 |

# Spojení na Servisní středisko

# 1

# Úvod

## Obecně

Monitor 78352C je inteligentním (programovatelným) pacientským monitorem s mnoha možnostmi, díky kterým lze používat přístroj v operačních sálech s nízkým rizikem a v přechodných chirurgických střediscích. Monitor 78354C je vyhovující pro operační sály se středním rizikem a v jednotkách intenzívní péče (JIP). Oba monitory jsou dostupné s kombinacemi různých parametrů a jsou vybaveny volitelnými propojovacími prostředky pro používání společně se zapisovači, tiskárnami a personálními počítači nebo jako součást sítě kritické péče s ostatními monitory a/nebo centrálními stanicemi.

Váš monitor nebude mít všechny parametry, popsané v tomto manuálu. Kromě toho, použité náčrtky ne vždy ilustrují tentýž monitor, který máte. Ostatně všude, kde se vyskytují rozdíly v používání, tyto jsou v textu zvýrazněny.

Cílem této kapitoly je seznámit vás s hlavními rysy monitoru a umožnit vám používat monitor co nejdříve.

Úvod 1-1

# Ovládací prvky předního a zadního panelu

## Základní ovládací prvky

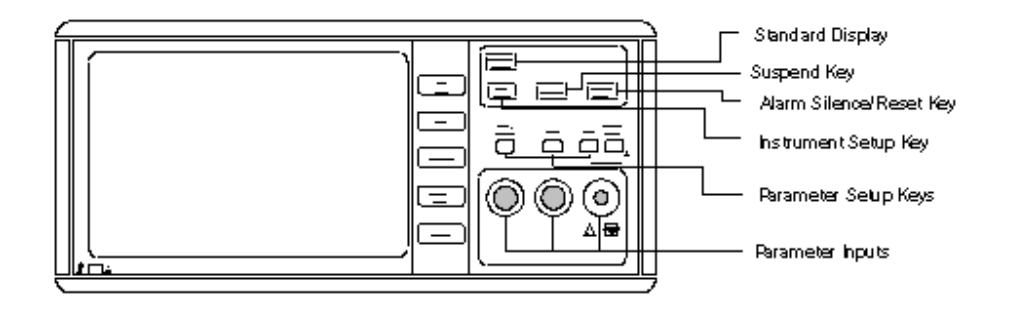

Standard Display - Standardní displej

Suspend Key - Klávesa potlačení výstrah

Alarm Silence / Reset Key - Vypnutí akustické výstrahy / Zrušení výstrahy

Instrument Setup Key - Klávesa nastavení přístroje

Parameter Setup Keys - Klávesy nastavení parametrů

Parameter Inputs - Vstupy parametrů

#### Funkce trvalého významu pěti programových kláves / kláves trvalého významu

Klávesy ve sloupci napravo od obrazovky mají jak "trvalé" (standardní), tak "programové" funkce (speciální funkce ve zvláštních situacích). Viz také "Koncepci používání". Následuje popis trvalých funkcí:

#### [Cal Mark]

Krátce stiskněte pro zobrazení kalibračního signálu. Za dalším komplexem QRS bude následovat 1 mV kalibrační signál kanálu EKG. V kanálu(ech) tlaku jsou zobrazeny čtyři kalibrační stupně (30, 60, 120, 180 mmHg / 3, 6, 15, 24 kPa). Pro označení událostí na křivce trendů podržte tuto klávesu stisknutou déle než dvě sekundy. Uslyšíte náznakový tón a na všech křivkách se objeví značka.

#### 1-2 Úvod

|--|

Stiskněte pro zmrazení zobrazování křivky. Na obrazovce se objeví zpráva STOP. Pro návrat k výchozímu zobrazení stiskněte tuto klávesu ještě jednou. Na obrazovce pozastavené údaje jsou automaticky uloženy - pro opětovné vyvolání viz klávesu [Patient Data]. Upozorňujeme, že v reálném čase lze podržet v paměti pouze jedno zobrazení.

#### Overview

POUZE PRO MONITORY S MOŽNOSTÍ SDN. Stiskněte pro zavedení režimu přehledu (umožněno pouze tehdy, když u lokálního lůžka není momentálně spuštěna pacientská výstraha). Na obrazovce se objeví křivky, číselné údaje a zprávy o pacientských výstrahách/INOP z jiného lůžkového monitoru. V monitoru 78352C tyto zprávy nahradí křivku EKG lokálního lůžka; v monitoru 78354C jsou tyto zprávy uvedeny pod ní. Přehled údajů zmizí po uplynutí 30 sekund, nebo poté, co se u lokálního lůžka vyskytne pacientská výstraha.

#### Patient Data

Stiskněte opakovaně pro cyklické vyvolávání:

- Dvou stránek údajů trendů
- Uložených údajů od posledního zastavení

V případě výskytu výstrahy se monitor přepne zpět na zobrazení v reálném čase. Uložené údaje automaticky zmizí z obrazovky po uplynutí 30 sekund.

#### Record

Stiskněte pro spuštění záznamu na napojeném lůžkovém zapisovači nebo zapisovači centrální stanice (pokud je zapisovač napojen).

Úvod 1-3

## Boční panel

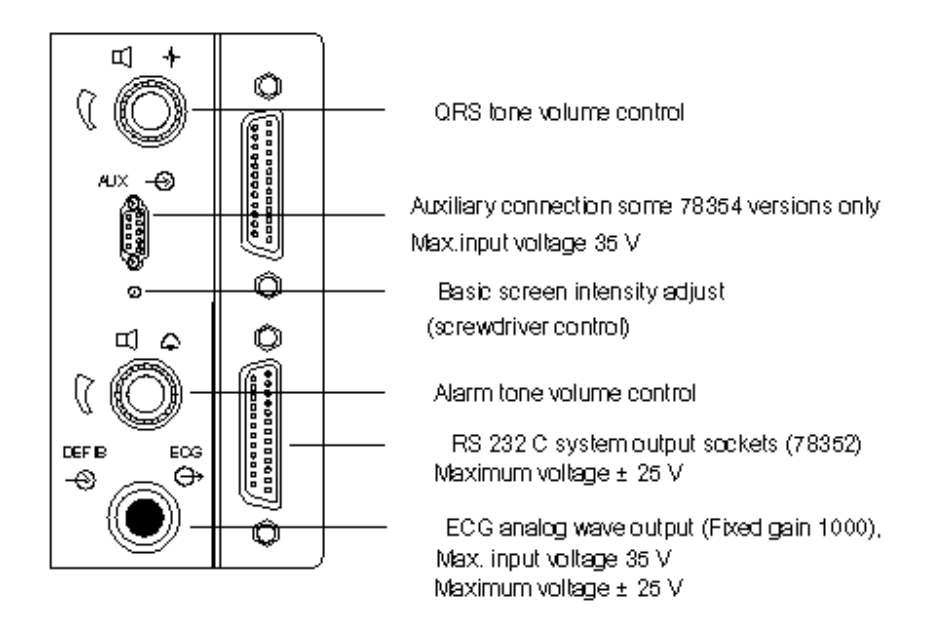

QRS tone volume control - ovladač hlasitosti tónu QRS

Auxiliary connection some 78354 versions only - pomocné propojení, pouze některé verze 78354

Basic screen intensity adjust - nastavení základního jasu obrazovky (pomocí šroubováku)

Alarm tone volume control - regulátor hlasitosti tónu výstrahy

RS 232 C system output sockets (78352) Maximum voltage  $\pm$  25 V Systémové výstupní zástrčky RS 232 C (78352) Maximální napětí  $\pm$  25 V ECG analog wave output (Fixed gain 1000), max. input voltage 35 V Maximum voltage  $\pm$  25 V Analogový výstup křivky EKG (Nastavené zesílení 1000), max. vstupní napětí 35 V Maximální napětí  $\pm$  25 V

### 1-4 Úvod

## Zadní panel

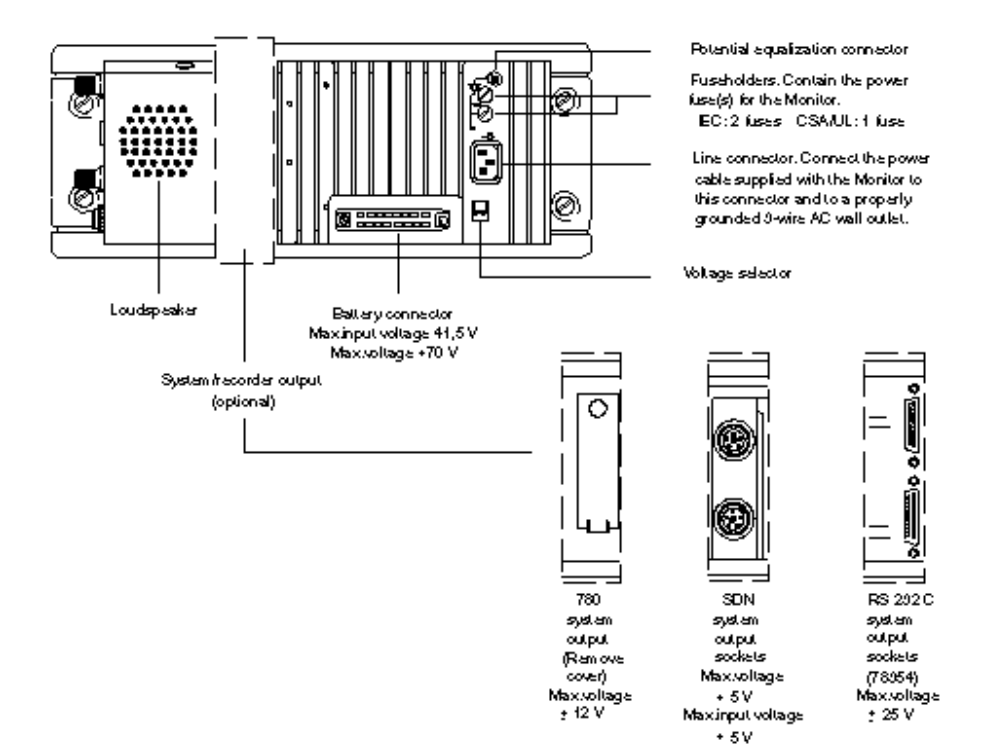

Potential equalization connector - konektor uzemnění

Fuseholders. Contain the power fuse(s) for the Monitor. IEC: 2 fuses CSA/UL: 1 fuse Pouzdra pojistek. Obsahují síťové pojistky monitoru. IEC: 2 pojistky CSA/UL: 1 pojistka

Line connector. Connect the power cable supplied with the Monitor to this connector and to a properly grounded 3-wire AC wall outlet.

Síťový konektor. Slouží pro připojení síťového kabelu dodávaného s monitorem do tohoto konektoru a pro připojení na náležitě uzemněnou třívodičovou síťovou zásuvku.

Voltage selector - volič napětí

Loudspeaker - reproduktor

Battery connector - konektor akumulátoru

Úvod 1-5

System/recorder output (optional) - výstup pro zapisovač (volitelný) 780 system output (Remove cover) - 780 výstup pro systém (Odstraňte kryt) SDN system output sockets - SDN systémové výstupní zástrčky RS 232 C system output sockets (78354) Max voltage ± 25 V RS 232 C systémové výstupní zástrčky (78354) Maximální napětí ± 25 V

Výše uvedený náčrtek má velikost 3/4 jednotky. Přístroje s přídavným 1/4 panelem jsou v podstatě stejné, ale nikdy nejsou vybaveny konektorem akumulátoru.

1-6 Úvod

## Koncepce používání

Klávesy ve sloupci napravo od obrazovky lze používat jako trvalé a programové klávesy. Jinými slovy mají jak základní "trvalou" funkci, popsanou výše, tak "programovou" funkci, proto s jejich pomocí lze provádět úkoly závislé na nastaveném parametru nebo způsobu použití v daný okamžik..

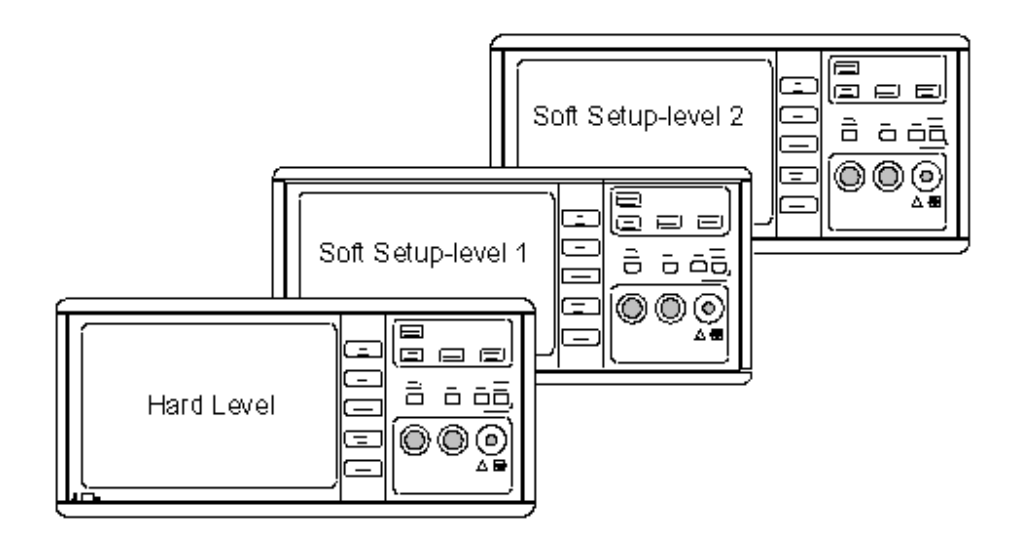

Soft Setup - level 2 - programové nastavení - úroveň 2

Soft Setup - level 1 - programové nastavení - úroveň 1

Hard level - Trvalá úroveň

#### Trvalá úroveň

Po zapnutí přístroje platí funkce základních kláves. Funkce jsou na klávesách uvedeny: [Cal Mark], [Stop] atd.

Úvod 1-7

#### Programové nastavení - úroveň 1

Přístup k nastavením přístroje a parametrů se provádí stisknutím odpovídající klávesy nastavení (Instr Config (konfigurace přístroje) nebo klávesy parametrů například ECG). Nové funkce klávesy se zobrazí na obrazovce jako návěstí nalevo od programových kláves.

#### Programové nastavení - úroveň 2

Pokud jakékoliv nastavení monitoru nebo parametru vyžaduje další zpracování (například mezní hodnoty výstrahy, kalibrování) přístup k těmto funkcím je umožněn po stisknutí odpovídající programové klávesy v Programovém nastavení - úroveň 1. Na hlavní obrazovce jsou návěstí kláves nahrazena novými.

Občas jsou úrovně nastavení 3 a 4 také používány parametrem.

Poznámka

Programové úrovně nastavení se obvykle po uplynutí 30 sekund přepnou na Trvalou úroveň, pokud během této doby není stisknuta žádná klávesa.

#### Spuštění monitorování

Následující sekce se vztahuje k monitorování parametrů EKG, neinvazívního měření krevního tlaku a teploty. Jejím účelem je poskytnout přehled o používání monitorů 78352C a 78354C. Podrobnější informace o těchto a dalších parametrech je uvedena na příslušných stránkách parametrů.

Zapojte pacientské kabely na přední panel monitoru. Aplikujte na pacienta elektrody EKG, manžety pro měření krevního tlaku a snímače teploty.

Zapněte monitor.

Monitor nejdříve provede samočinný test, po ukončení kterého uslyšíte tři rychle následující tóny: tón QRS (jestliže je regulátor hlasitosti zapnut\*), tón pacientské výstrahy ("cinknutí") a tón INOP ("pípnutí"). Podrobnější informace o výstrahách je uvedena v Kapitole 15.

Na monitoru **78352C**, který má parametry EKG, neinvazívního měření krevního tlaku a teploty, se objeví následující zobrazení:

#### 1-8 Úvod

| II FILTER 50 | - 12     | 0       | H★<br>R |   | 71     |
|--------------|----------|---------|---------|---|--------|
|              | <b> </b> |         | N<br>P  | S | 0      |
| ALARMS       |          |         |         | D | 0      |
| SUSPENDED    |          |         |         | м | 0      |
| NP           |          |         |         |   |        |
| REPEAT       |          | 5 MIN   | T 2     |   | 40.0°C |
| ALARMS       | S        | 100-150 | T 1     |   | 36.7°C |
|              |          |         |         |   |        |

Po prvním zapnutí monitoru se objeví buď zpráva ALARMS SUSPENDED (výstrahy pozastaveny) (jak je uvedeno na našem náčrtku) nebo ALARMS SUSPENDED FOR 3 MIN (výstrahy pozastaveny na 3 minuty).

Pro zapnutí výstrah stiskněte klávesu Suspend.

\*Tón QRS je nastavován servisním technickým pracovníkem při instalaci monitoru. U některých nastavení nelze úplně ztišit tón QRS.

## EKG

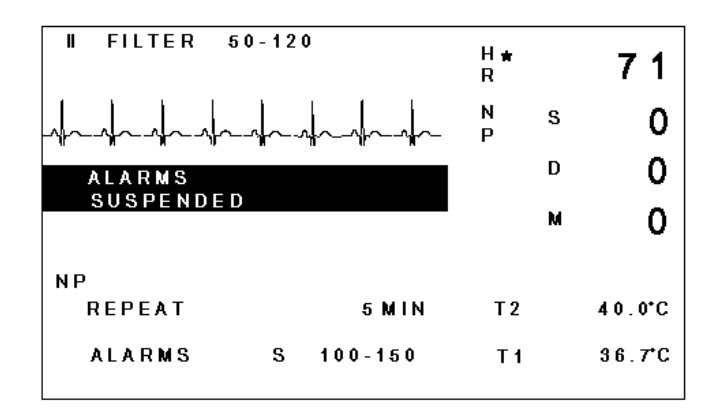

Úvod 1-9

Křivka EKG pacienta a srdeční frekvence jsou zobrazeny v horní polovině obrazovky monitorů 78352C. (Na monitorech 78354C mohou být ukázány až tři křivky). Na horním řádku obrazovky u výrobce předprogramovaná nastavení obvykle ukazují volbu svodů jako II, zapnutí filtrování a mezní hodnoty výstrahy srdeční frekvence 50 a 120. Pokud si přejete změnit některá z těchto nastavení, viz sekci pojednávající o Monitorování EKG.

#### Neinvazívní měření krevního tlaku

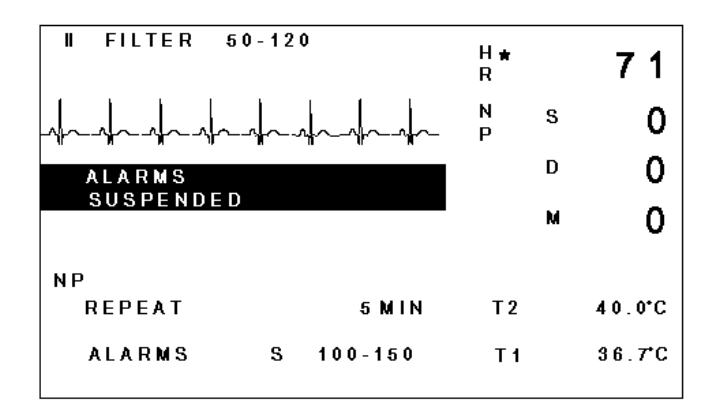

Na monitoru 78352C ve spodní části obrazovky jsou uvedena předprogramovaná nastavení pro mezní hodnoty výstrahy neinvazívního měření krevního tlaku a čas pro automatické opakování. Na monitoru 78354C tyto údaje nejsou ukázány na obrazovce, ale čas pro automatické opakování je indikován displejem LED. Výše uvedené zobrazení indikuje nulové hodnoty pro systolický, diastolický a střední tlak, jelikož doposud nebyla provedena žádná měření.

Po kontrole, že manžeta je k pacientu řádně připevněna, můžete zahájit měření stisknutím klávesy **START STOP** pro neinvazívní měření krevního tlaku. Monitor nafoukne manžetu a provede měření. Po vyfouknutí manžety monitor spočítá hodnoty a zobrazí je na obrazovce. Číselný údaj uvedený u zprávy ELAPSED (uplynulo) mezi REPEAT a ALARMS na obrazovce ukazuje čas od provedení posledního měření.

Předprogramovaným režimem pro měření je automatický režim, což znamená, že monitor bude automaticky opakovat měření s intervalem pět minut.

Podrobnější informace o výstrahách je uvedena v kapitole Obecné informace o výstrahách.

### 1-10 Úvod

Pokud chcete Monitor přepnout na manuální režim, nebo změnit jiná předprogramovaná nastavení, viz Kapitolu 4.

# Teplota

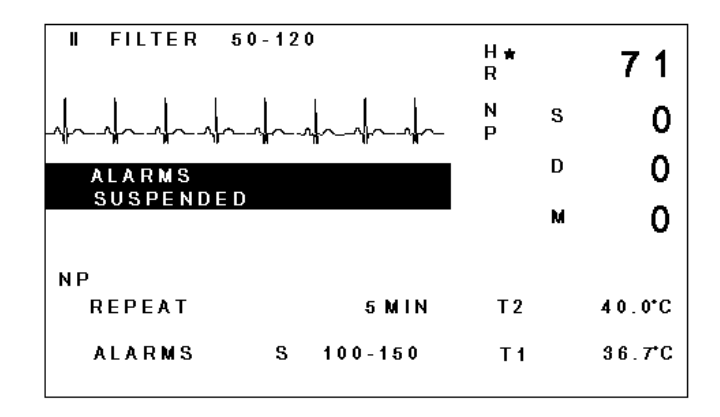

Měřené hodnoty jsou zobrazovány ve spodní pravé části obrazovky. Pro monitorování teploty nejsou žádná nastavení.

Úvod 1-11

# Pokud se vyskytnou obtíže:

Pokud máte problémy, nebo se situace nevyvíjí tak, jak bylo popsáno na předcházejících stranách, viz následující přehled možných příčin:

| Problém                                                                                         | Možná příčina                                                                                                    |
|-------------------------------------------------------------------------------------------------|----------------------------------------------------------------------------------------------------|
| Nic se nezobrazuje                                                                              | Prověřte, jestli je monitor zapojen do sítě a zapnut.                                                                                                    |
| Zpráva LEADS OFF<br>(bez svodů)/-?- namísto<br>číselných údajů srdeční<br>frekvence / tón INOP* | Buď není napojen kabel EKG, nebo jedna nebo více elektrod jsou odpojeny.                                                                                                    |
| SYSTEM FAILED<br>výpadek systému                                                                | Poukazuje na problémy v propojení systému, pokud<br>zpráva přetrvává, proveď te kontrolu společně s<br>pracovníkem servisu.                                                                                                    |
| Na obrazovce je kód EYX                                                                         | Tento kód sestává z písmene "E" a dvou číslic<br>a poukazuje na selhání technického vybavení.<br>Nejdříve zkuste Pomocí klávesy Silence / Reset<br>resetovat monitor. Pokud to nepomůže, vypněte<br>monitor na déle než 15 sekund a pak ho opět zapněte.<br>Pokud chybový kód nemizí, proveď te kontrolu<br>společně s pracovníkem servisu. (Podrobnosti<br>některých chybových kódů jsou uvedeny v sekci<br>parametrů této příručky.) |
| Není zobrazován údaj o<br>teplotě                                                               | Snímače teploty nejsou napojeny na monitor.                                                                                                    |

\* Monitor může vydávat tři různé tóny:

| Tón INOP     | = jedno pípnutí opakované každé dvě sekundy    |
|--------------|------------------------------------------------|
| Tón výstrahy | = jedno "cinknutí" opakované každou sekundu    |
| Tón QRS      | = "žbluňknutí" opakované při každém tepu srdce |

Navíc, jako signál, že je parametr připraven k měření tepu, se používá informační tón sestávající z jednoho pípnutí.

## 1-12 Úvod

# Monitorování EKG

• Úvod

#### • Informace o použití

Klinická omezení Umístění elektrod

#### Změna nastavení

Počáteční nastavení Zobrazení na obrazovce Přehled úrovní nastavení EKG Úroveň nastavení 1A: Obecná nastavení Úroveň nastavení 2A: Nastavení velikosti křivky EKG Úroveň nastavení 2B: Nastavení režimu detekce QRS Úroveň nastavení 2C: Nastavení výstrah EKG

- Výstrahy / Chybové kódy
- Doplňující údaje

Vyřazení impulsu stimulace

## Monitorování EKG 2-1

# Úvod

Na monitorech 78354C a 78352C EKG může být považováno za "standardní" parametr jelikož je nainstalováno prakticky pro všechny varianty a na obrazovce je vždy zobrazena křivka. Na rozdíl od ostatních parametrů EKG nemůže být vypnuto.

Jako jednoduše aplikovatelná neinvazívní metoda, EKG je vhodné pro všechna prostředí a poskytuje okamžité znázornění celkové elektrické aktivity srdce. *Nicméně ho nelze považovat za spolehlivý ukazatel ani perfúze, ani mechanické funkce srdce.* Má význam jako monitorovací a diagnostická pomůcka, uvedené níže se týká případu používání společně s počítačovým vyhodnocením arytmií pomocí propojení SDN.

# Informace o použití

#### Klinická omezení

- Chvějící se pacienti nebo pacienti s vyjímečně slabými signály jsou obtížně monitorovatelní.
- Ačkoli je monitor vybaven vyjímečně dobrými filtry proti působení elektrochirurgie, tato může ovlivnit záznam.
- Defibrilace způsobuje přechodné přerušení zobrazované křivky.
- U pacientů s popáleninami může vzniknout potřeba použití speciálních jehlových elektrod.

#### Umístění elektrod

Ačkoli je monitor navržen pro používání s pětisvodovým pacientským kabelem a pětisvodičovou sadou svodů, můžete také použít čtyřvodičovou a třívodičovou sadu. Třívodičovou a čtyřvodičovou sadu svodů lze používat s pětielektrodovým kabelem; nemusíte používat třísvodový nebo čtyřsvodový pacientský kabel. Viz sekci Příslušenství v Kapitole 18, "Objednávání", kde je uveden seznam odpovídajících kabelů EKG a sad elektrod.

#### 2-2 Monitorování EKG

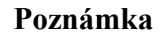

je

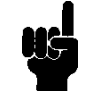

Před zapojením kabelu elektrod do monitoru umístěte elektrody na pacienta, v opačném případě budou kmity příliš velké, aby mohly být zobrazeny. Je to proto, že při zapojení kabelu elektrod začne fungovat automatické řízení zesílení a pokud není přítomen žádný signál, zesílení

nastaveno na maximum.

#### Umístění elektrod se sadou tří svodů (Standardní konfigurace):

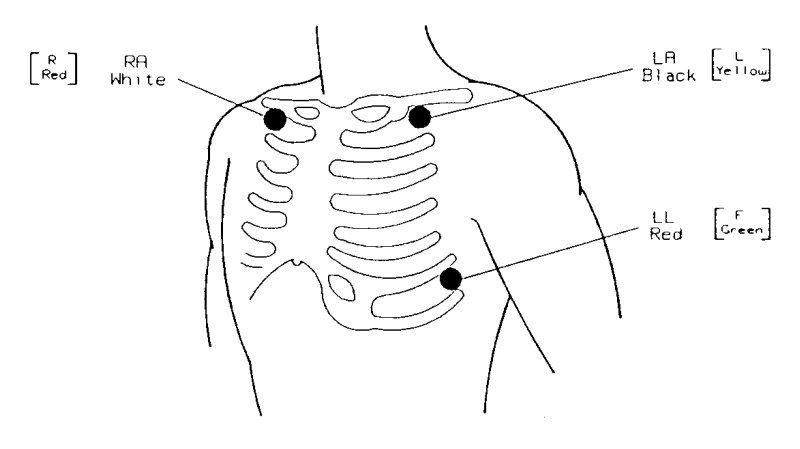

| červená |
|---------|
| bílá    |
| černá   |
| žlutá   |
| zelená  |
|         |

Bílá elektroda (RA) - umístěte vedle pravé midklavikulární linie, přímo pod klíční kostí

- Černá elektroda (LA) umístěte vedle levé midklavikulární linie, přímo pod klíční kostí
- Červená elektroda (LL) umístěte mezi 6. a 7. mezižeberní mezerou na levé midklavikulární linii.

Označení a barva elektrod jsou uvedeny pro normu US a v lomených závorkách [] pro evropskou normu.

#### Monitorování EKG 2-3

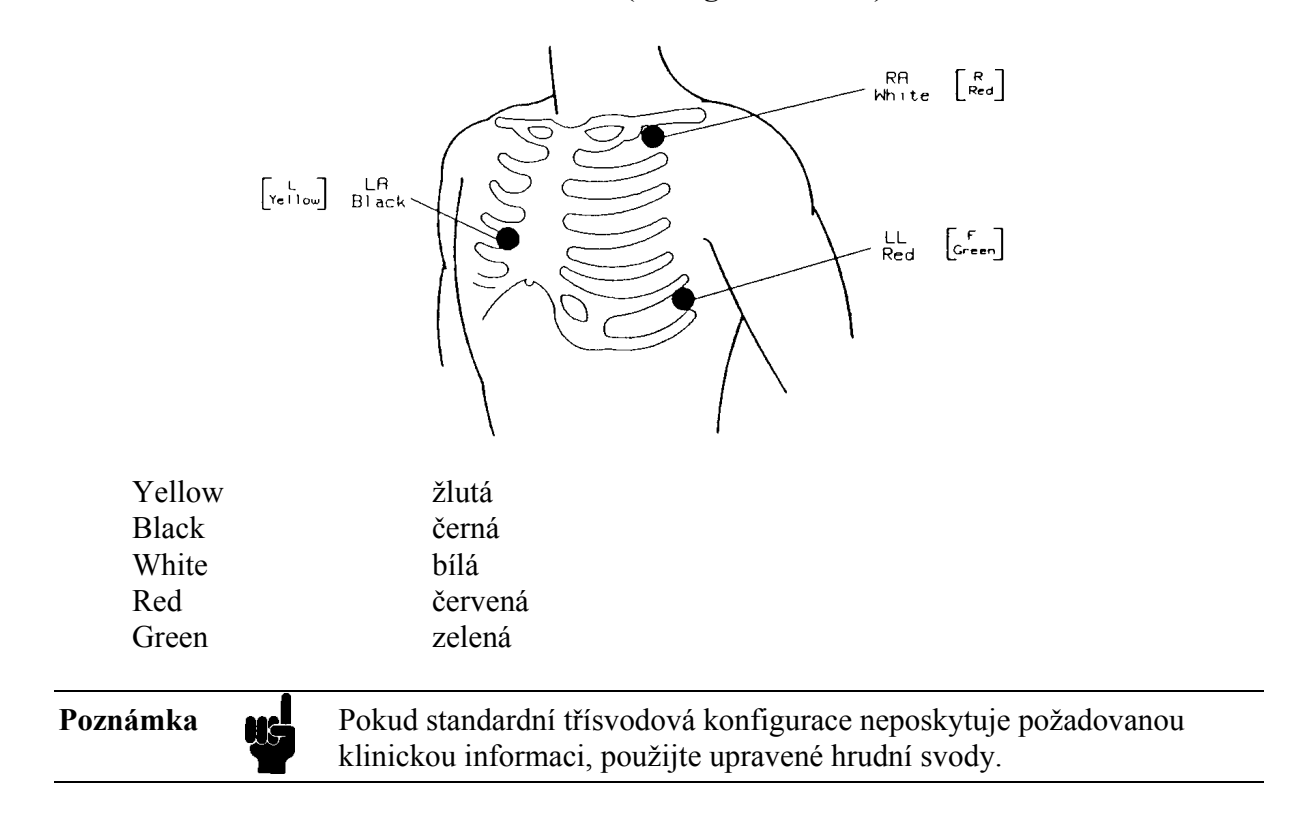

#### Umístění elektrod se sadou tří svodů (konfigurace MCL):

- Bílá elektroda (RA) umístěte vedle levé midklavikulární linie, přímo pod klíční kostí
- Černá elektroda (LA) umístěte přesně vpravo od hrudní kosti na 4. mezižeberní mezeře.
- Červená elektroda (LL) umístěte na levé midaxilární linii na 6. mezižeberní mezeře.

Zde uvedená poloha MCL se používá pouze se sadou třísvodových elektrod a při monitorování se svodem 1.

#### 2-4 Monitorování EKG

#### Umístění elektrod se sadou čtyř svodů:

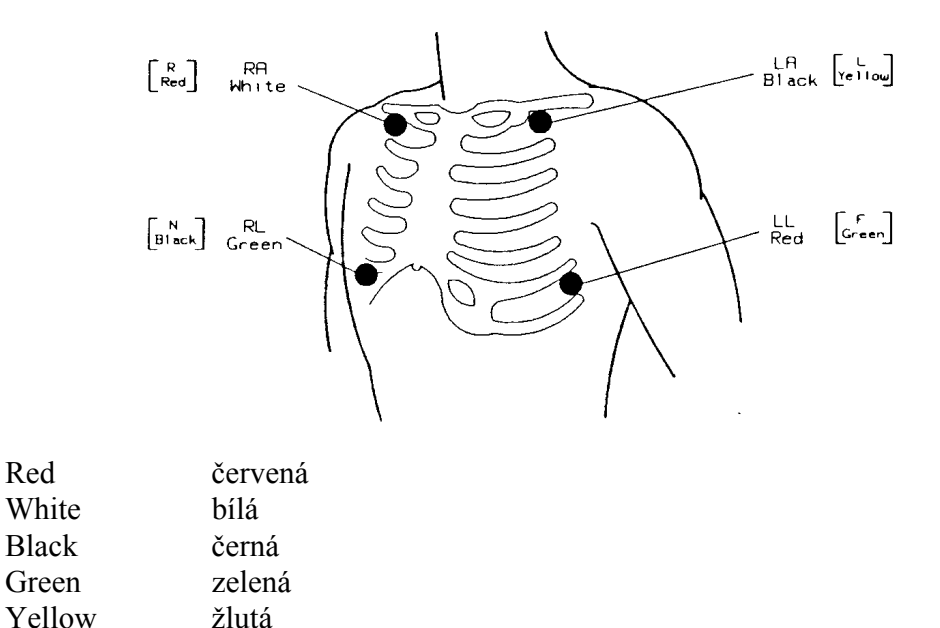

- Bílá elektroda (RA) umístěte vedle pravé midklavikulární linie, přímo pod klíční kostí
- Černá elektroda (LA) umístěte vedle levé midklavikulární linie, přímo pod klíční kostí
- Zelená elektroda (RL) umístěte mezi 6. a 7. mezižeberní mezerou napravo.
- Červená elektroda (LL) umístěte mezi 6. a 7. mezižeberní mezerou nalevo.

## Monitorování EKG 2-5

## Umístění elektrod se sadou pěti svodů:

Pro pětisvodovou konfiguraci umístěte V elektrodu na jedno z následujících míst:

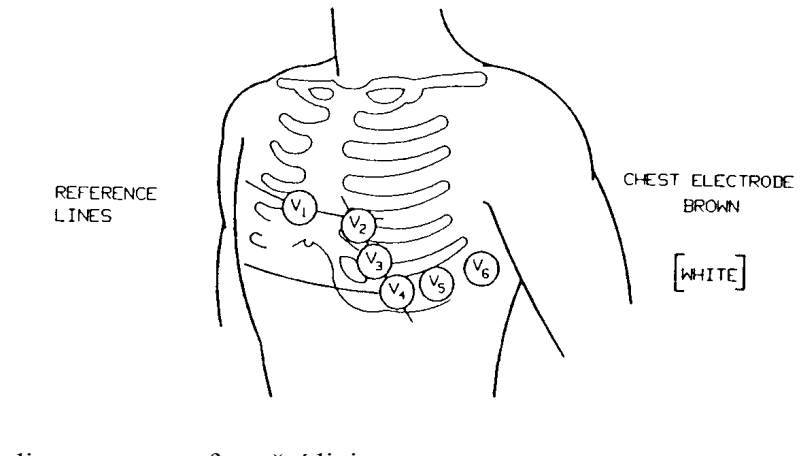

| Reference lines | referenční linie |
|-----------------|------------------|
| Chest electrode | hrudní elektroda |
| Brown           | hnědá            |
| White           | bílá             |

Povšimněte si, že na obrázku nejsou uvedeny svody RA, LA, RL a LL, ačkoli tyto musí zůstat na svých místech.

- V1 na 4. mezižeberní mezeru u pravého hrudního okraje.
- V2 na 4. mezižeberní mezeru u levého hrudního okraje.
- V3 uprostřed mezi elektrodami V2 a V4.

- V4 na 5. mezižeberní mezeru u levé midklavikulární linie.
- V5 na levou přední axilární linii, vodorovně s elektrodou V4.
- V6 na levou midaxilární linii, vodorovně s elektrodou V4.

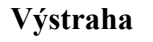

Pokud elektroda není používána a má kontakt s uzemněným povrchem, elektrická izolace pacienta zajišťovaná monitorem může během defibrilace selhat.

## 2-6 Monitorování EKG

# Změna nastavení

## Počáteční nastavení:

- Režim Filtrování/Diagnostiky Filtr (Úroveň nastavení 1A)
- Režim nastavení spouštění prahu Auto (Úroveň nastavení 2B)
- Volba svodů Svod II (Úroveň nastavení 1A)
- Velikost křivky Automatické zesílení po dobu pouze 30 sekund (Úroveň nastavení 2A)
- Rejekce stimulačního pulsu vypnuto s konfigurací OR. Zapnuto s konfigurací IC (Úroveň nastavení 2B)
- Horní mezní hodnota výstrahy HR 120 tepů za minutu (Úroveň nastavení 2C)
- **Dolní mezní hodnota výstrahy HR 50 tepů za minutu** (Úroveň nastavení 2C)
- Rychlost křivky 25 mm/sec (Kapitola 11)

## Zobrazení na obrazovce

| II FILTER 50-120 | H ╈<br>R |   | 80     |
|------------------|----------|---|--------|
| share and and    | N<br>P   | S | 136    |
|                  |          | D | 74     |
|                  |          | м | 85     |
| NP               |          |   |        |
| REPEAT 5 MIN     | T 2      |   | 40.0°C |
| ELAPSED 1 MIN    |          |   |        |
| ALARMS S 100-150 | Τ1       |   | 38.8*C |

Typické zobrazení na obrazovce monitoru 78352C

#### Monitorování EKG 2-7

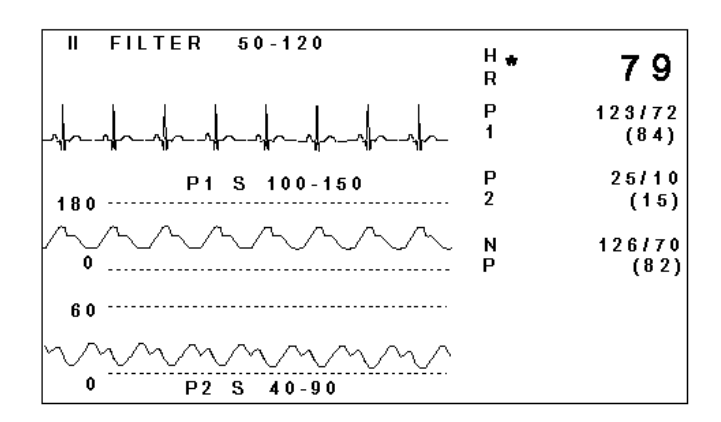

## Typické zobrazení na monitoru 78354C

Pokud si přejete změnit některá z těchto nastavení, musíte stisknout klávesu nastavení EKG pro zavedení úrovní nastavení EKG.

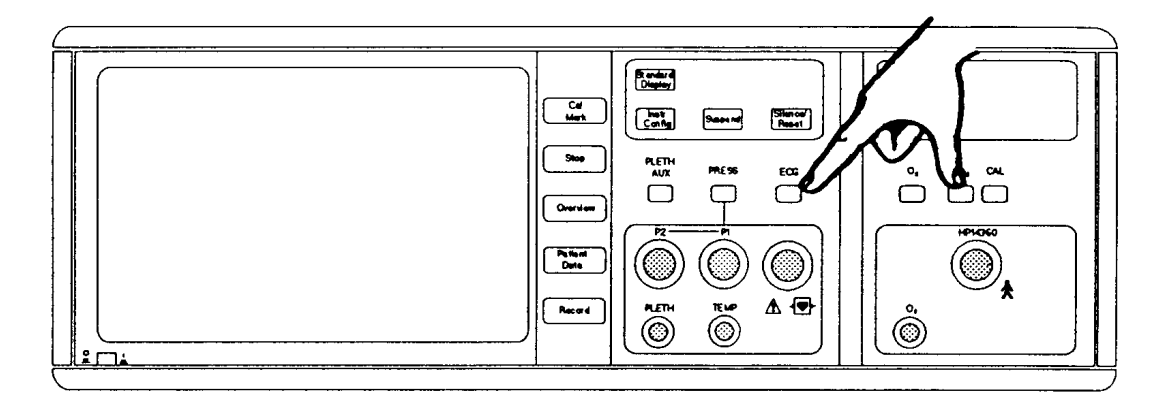

# Klávesa nastavení EKG na monitoru 78354C

Na obrazovce se objeví první z úrovní nastavení s označením nových funkcí některých kláves. Přehled úrovní nastavení EKG a spojení mezi nimi je uveden na následující straně.

#### 2-8 Monitorování EKG

Přehled úrovní nastavení EKG

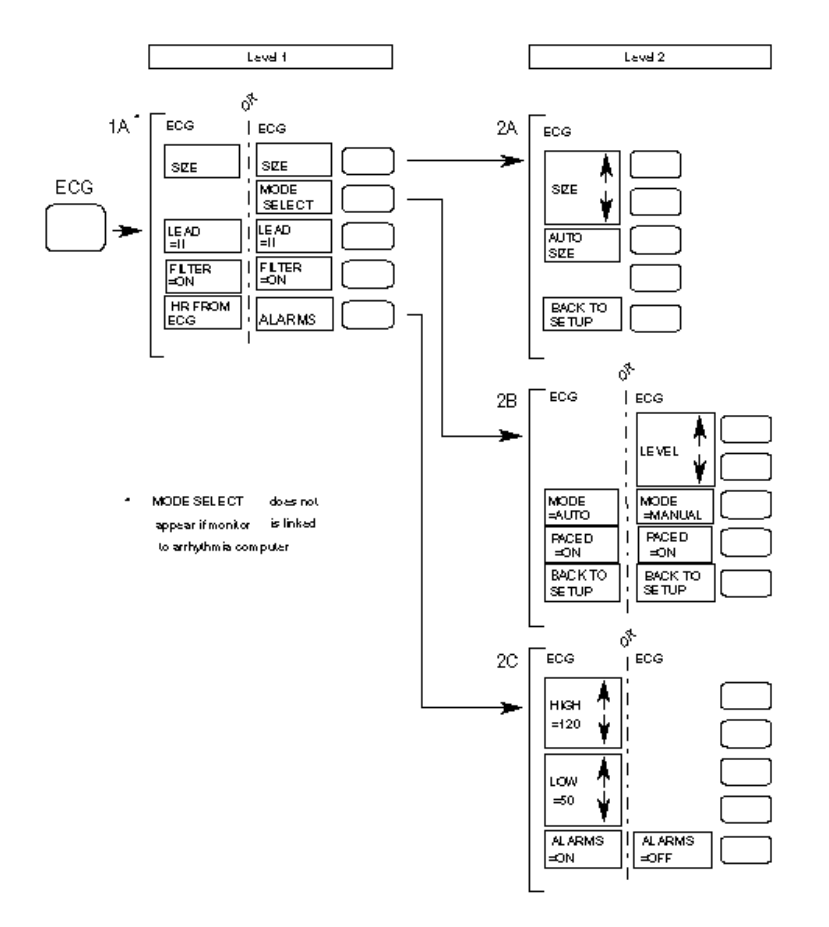

Level - úroveň; or - nebo; size - velikost; mode select - volba režimu; lead - svod; Filter on - filtr zapnut; HR from ECG - HR od EKG; Alarms - výstrahy; Auto size - automatická velikost; Back to setup - zpět k nastavení; mode auto - automatický režim; mode manual - manuální režim; paced on - stimulování zapnuto; High - horní; Low - dolní; Alarms on - výstrahy zapnuty; Alarms off - výstrahy vypnuty

Opustit úrovně nastavení lze pomocí klávesy Standard Display (pokud je monitor touto vybaven). Také můžete stisknout klávesu nastavení ECG nebo vyčkejte 30 sekund, dokud se displej automaticky nevrátí k původnímu zobrazení.

### Monitorování EKG 2-9

## Úroveň nastavení 1A: Obecná nastavení

Po stisknutí klávesy ECG bude zobrazení následující:

| SIZE           | Cal Mark     | Stiskněte pro zavedení Úrovně nastavení 2A, pak lze nastavit amplitudu křivky EKG.                                                                                                    |
|----------------|--------------|----------------------------------------------------------------------------------------------------|
| MODE<br>SELECT | Stop         | Stiskněte pro zavedení Úrovně nastavení 2B, pak lze nastavit                                                                                                    |
|                |              | monitor napojen na počítač arytmie, nebo pokud z EKG nebyla odvozena srdeční frekvence.                                                                                                    |
| LEAD<br>=II    | Overview     | Stiskněte pro volbu svodu, při volbě lze cyklicky procházet                                                                                                    |
| pres           |              | všechna označení* dostupných svodů. Zvolený svod je zobra-                                                                                                    |
| zen            |              | v levém horním rohu reálné obrazovky.                                                                                                    |
| FILTER<br>=ON  | Patient Data | Stiskněte pro volbu filtru nebo diagnostického režimu. Zvolený režim (DIAG nebo FILTER) je zobrazen ve střední horní části reálné obrazovky. Používání filtru je příčinou zobrazení vyhlazenější křivky. Na našem nákresu je zvolen režim filtrování. |
| ALARMS         | Record       | Stiskněte pro zavedení Úrovně nastavení 2C, pak lze nastavit<br>výstrahy. Toto označení je zobrazeno pouze při monitorování<br>srdeční frekvence z EKG. Pokud je srdeční frekvence moni-                                                              |
torována na základě průtoku krve periférií (Pleth) nebo krevního tlaku, bude zobrazeno označení HR FROM ECG (srdeční frekvence od EKG). Toto umožní uživateli zvolit monitorování srdeční frekvence od EKG a pak použít klávesu ALARMS (výstrahy).

\*Při používání 3-svodového kabelu nebo 5-svodového kabelu s odpojenými elektrodami pro hrudník nebo pravou nohu, monitor bude cyklicky procházet přes I, II a III: ostatní označení svodů jsou pak neplatná a nejsou na obrazovce zobrazena. Při používání konfigurace 5-svodového kabelu odstranění elektrody obvykle vyvolá spuštění výstrahy INOP. Avšak režimy I, II a III a také režimy aVL, aVR a aVF nepoužívají všech pět svodů. Proto, aniž by byla spuštěna výstraha INOP, lze odstranit z pacienta nepoužívanou elektrodu.

#### 2-10 Monitorování EKG

## Úroveň nastavení 2A: Nastavení velikosti křivky EKG

Po stisknutí klávesy SIZE (velikost) v Úrovni nastavení 1A, bude zobrazení následující:

| SIZE<br>SIZE ↓   | Cal Mark<br>Stop | Stiskněte pro zvětšení amplitudy křivky EKG.<br>Stiskněte pro zmenšení amplitudy křivky EKG.                                                                                                    |
|------------------|------------------|----------------------------------------------------------------------------------------------------|
| AUTO<br>SIZE     | (Overview)       | Stiskněte pro volbu automatického nastavení křivky EKG<br>na optimální amplitudu. Monitor zahájí 30 vteřinovou fázi<br>automatického zesílení, během které je křivka nastavena<br>tak, že dosahuje 50% výšky kanálu. Zesílení je pak fixováno*. |
| BACK TO<br>SETUP | Patient Data     | Stiskněte pro návrat do Úrovně nastavení 1A EKG.                                                                                                    |

\*Podobná fáze automatického řízení zesílení je monitorem také spuštěna po jeho prvním zapnutí.

## Monitorování EKG 2-11

## Úroveň nastavení 2B: Nastavení režimu detekce QRS

Po stisknutí klávesy MODE SELECT (volba režimu) na Úrovni nastavení 1A EKG bude zobrazení následující:

| ↑                |              |                                                                                                    |
|------------------|--------------|----------------------------------------------------------------------------------------------------|
| LEVEL            | Cal Mark     | Stiskněte pro zvýšení prahu detekce QRS*.                                                                                                    |
| level ↓          | Stop         | Stiskněte pro snížení prahu detekce QRS*.                                                                                                    |
| MODE<br>=MANUAL  | Overview     | Stiskněte pro volbu automatického nebo manuálního prahu de-<br>tekce QRS. (Na naší ilustraci je zvolen manuální režim).                                                                                                    |
| PACED<br>=ON     | Patient Data | Stiskněte pro volbu nebo zrušení volby potlačení stimulačního<br>impulsu. Na naší ilustraci je tato funkce zvolena, což je impli-<br>citní režim pro JIP. Pokud je volba režimu stimulace <i>zrušena</i> ,<br>blikající * u číselné hodnoty srdeční frekvence se změní na "+".<br>Jestliže výstrahy nejsou vyřazeny ani monitor není napojen na<br>arytmický počítač, uprostřed obrazovky je také zobrazeno<br>návěstí NON-PACED MODE (nestimulovaný režim).** |
| BACK TO<br>SETUP | Record       | Stiskněte pro návrat do Úrovně nastavení 1A EKG.                                                                                                    |

Podrobnější informace o používání této obrazovky je uvedena v kapitole "Potlačení stimulačního impulsu" na straně 2-16.

- \* Návěstí LEVEL (úroveň) je zobrazováno pouze v manuálním režimu. V tomto režimu práh detekce QRS je zobrazen jako tečkovaná čára v kanálu EKG. V bodě, kde čára křižuje křivku EKG, bude spuštěn čítač srdeční frekvence. Ovšem pokud je váš monitor napojen prostřednictvím systému SDN na arytmický počítač, tečkovaná čára zobrazena nebude, jelikož je srdeční frekvence vypočítávána arytmickým počítačem.
- \*\* Pokud monitor je napojen na arytmický počítač, počítač určuje srdeční frekvenci. Z tohoto důvodu není důležité, zdali je monitor nastaven na stimulovaný nebo nestimulovaný režim.

#### 2-12 Monitorování EKG

## Úroveň nastavení 2C: Nastavení výstrah EKG

Po stisknutí klávesy ALARMS (výstrahy) v Úrovni nastavení 1A EKG, bude zobrazení pasledující :

| ∬<br>HIGH     | Cal Mark     | Stiskněte pro zvýšení horní mezní hodnoty výstrahy srdeční                                                                                                    |
|---------------|--------------|----------------------------------------------------------------------------------------------------|
| =120<br>↓     | (Stop)       | Stiskněte pro snížení horní mezní hodnoty výstrahy srdeční                                                                                                    |
| ſ             |              | frekvence.                                                                                                    |
| LOW           | Overview     | Stiskněte pro zvýšení spodní mezní hodnoty výstrahy srdeční frekvence.                                                                                               |
| =50<br>↓      | Patient Data | Stiskněte pro snížení spodní mezní hodnoty výstrahy srdeční frekvence.                                                                                               |
| ALARMS<br>=ON | Record       | Stiskněte pro zapnutí nebo vypnutí výstrahy EKG. Stav<br>vypnuté výstrahy EKG je zobrazen pomocí symbolu $\triangle$ na<br>straně číselných údajů srdeční frekvence. |

Mezní hodnoty výstrahy srdeční frekvence se mění s přírustkem 5 tepů za minutu. Jsou zobrazovány v horní části reálné obrazovky. Při vypnuté výstraze EKG mezní hodnoty výstrahy nejsou zobrazovány.

Při překročení horní mezní hodnoty výstrahy srdeční frekvence po prodlevě přibližně 10 sekund je spuštěna pacientská výstraha. Při překročení spodní mezní hodnoty výstrahy srdeční frekvence prodleva činí přibližně 6 sekund.

Ujistěte se, že horní mezní hodnota výstrahy srdeční frekvence je přizpůsobena srdeční frekvenci konkrétního pacienta. Pokud je nastavena příliš vysoko (nebo příliš nízko), může zavinit nesprávné počítání srdeční frekvence v automatickém režimu způsobené metodou používanou pro rozpoznávání komplexů QRS. Dobrou praktickou zásadou je nastavení horní mezní hodnoty výstrahy na 30 tepů za minutu více než je očekávaná srdeční frekvence a spodní mezní hodnoty výstrahy na 20 tepů za minutu méně. V žádném případě by neměla být horní mezní hodnota výstrahy nastavena na více než dvojnásobek nebo spodní mezní hodnota výstrahy na méně než polovinu hodnoty předvídané srdeční frekvence.

Monitorování EKG 2-13

#### Výstrahy / chybové kódy

Před tím, než přečtete následující, měli byste prostudovat Kapitolu 15, Obecné informace o výstrahách.

Parametry EKG mají čtyři pacientské výstrahy:

- 1. Výstraha asystoly
- 2. Výstraha fibrilace komor
- 3. Výstraha nízké frekvence
- 4. Výstraha vysoké frekvence

Povšimněte si, že Asystola má prioritu před Ventrikulární fibrilací - pokud budou spuštěny obě výstrahy, na obrazovce bude zobrazena zpráva Asystoly.

Navíc k uvedenému výše, EKG má jednu výstrahu INOP s na obrazovce zobrazenou zprávou LEADS OFF (bez svodů).

Pomocí následujících příkladů je podrobněji vysvětlena činnost systému výstrah:

#### INOP

| I  | FILTER 5 | 0 - 120 | I       | H<br>R |   | -?-    |
|----|----------|---------|---------|--------|---|--------|
|    | LEAD     | S OFF   |         | N<br>P | S | 128    |
|    |          |         |         |        | D | 72     |
|    |          |         |         |        | М | 89     |
| NP |          |         |         |        |   |        |
|    | REPEAT   |         | 5 MIN   | T 2    |   | 29.6*C |
|    | ELAPSED  |         | 3 MIN   |        |   |        |
|    | ALARMS   | S       | 100-150 | T 1    |   | 37.3°C |

Stav: Svod odpadl / špatný kontakt u jedné elektrody / porucha konektorové desky.

**Indikace:** Číselné hodnoty srdeční frekvence se změní na blikající -?-, spustí se akustická výstraha INOP a objeví se zpráva LEADS OFF (bez svodů).

#### 2-14 Monitorování EKG

#### ASYSTOLA

| II FILTER | 50-12 | 0       | H<br>R |   | < 1 5  |
|-----------|-------|---------|--------|---|--------|
| ASYS      | STOLE |         | N<br>P | S | 128    |
|           | ~~    |         |        | D | 72     |
|           |       |         |        | M | 89     |
| NP        |       |         |        |   |        |
| REPEAT    |       | 5 M I N | Т 2    |   | 24.9°C |
| ELAPSED   |       | 3 MIN   |        |   |        |
| ALARMS    | S     | 100-150 | Τ1     |   | 35.4°C |

Stav: Interval mezi dvěma komplexy QRS je delší než 4 sekundy.

**Indikace:** Číselná hodnota <15 bliká, je spuštěna akustická pacientská výstraha a objeví se zpráva ASYSTOLE.

#### **FIBRILACE KOMOR**

| I FILTER 50-120                        | H<br>R |   | 25     |
|----------------------------------------|--------|---|--------|
|                                        | N<br>P | S | 128    |
| \///////////////////////////////////// | ,      | D | 72     |
|                                        |        | M | 89     |
| NP                                     |        |   |        |
| REPEAT 5 MIN                           | Т 2    |   | 24.9°C |
| ELAPSED 3MIN                           | тı     |   | 95 A*C |
| ALARMS 3 100-100                       |        |   | 00.40  |

Stav: Nastala fibrilace srdce. \*

**Indikace:** Číselné hodnoty srdeční frekvence blikají, je spuštěna akustická pacientská výstraha a objeví se zpráva VENT.FIB (fibrilace komor).

\* Monitor rozpoznává sinusovou křivku nebo křivku blízkou sinusové v přesném frekvenčním rozsahu jako indikaci fibrilace. Pokud se to vyskytne, číselná hodnota srdeční frekvence není hodnověrná. Kromě toho, horní výstraha srdeční frekvence nebude spuštěna.

#### Monitorování EKG 2-15

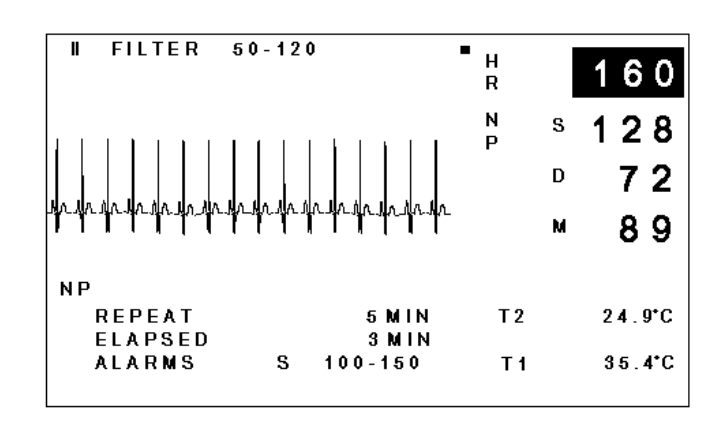

## VÝSTRAHA VYSOKÉ/NÍZKÉ FREKVENCE

Stav: jedna z mezních hodnot srdeční frekvence byla překročena.

**Indikace:** číselná hodnota srdeční frekvence bliká, je spuštěna pacientská akustická výstraha a překročená mezní hodnota výstrahy je označena na obrazovce malým čtverečkem.

Žádné pro uživatele zajímavé Chybové kódy zde nejsou.

## Doplňující údaje

#### Vyřazení impulsu stimulace

Elektrický impuls generovaný kardiostimulátorem může být někdy příčinou nesprávného načtení srdeční frekvence. Monitor je navržen tak, aby si s tímto problémem poradil: nejdříve je potlačen "stimulační impuls" (stimulující impuls z kardiostimulátoru) a pak je s velkou citlivostí vyhledáván komplex QRS okamžitě následující v nastaveném časovém intervalu. (Důvodem pro tento omezený vyhledávací časový interval je zvýšení potlačení šumu.) Tato schopnost potlačení impulsu stimulace je obvykle zapnuta, ale může být vypnuta na Úrovni nastavení 2B.

#### 2-16 Monitorování EKG

*Pacienti bez kardiostimulátorů:* Někdy je možné kvůli interferenci do signálu EKG od pacienta, aby tento signál byl interpretován monitorem jako stimulační impuls. V tomto případě speciální algoritm stimulačního impulsu samozřejmě hledá komplex QRS v mezích časového intervalu, který bezprostředně následuje za tím, co považuje za stimulační impuls. Pokud žádný není v mezích tohoto časového intervalu nalezen, nezaznamenává srdeční tep. Při vyjímečných podmínkách toto vyvolalo vyhodnocení nízké srdeční frekvence a možné výstrahy Asystoly.

V nepravděpodobném případě, kterého se tento problém týká, doporučujeme vypnout algoritm stimulačního impulsu (PACED=OFF na Úrovni nastavení 2B).

Velmi často interference vzniká při umístění elektrických kabelů příliš blízko svodů EKG.

*Pacienti s kardiostimulátory:* Ujistěte se, že režim potlačení impulsu stimulace je zapnut (PACED=ON na Úrovni nastavení 2B).

*Pacienti s kardiostimulátory zobrazující pochybná vyhodnocení srdeční frekvence:* Pokud máte podezření, že algoritm stimulačního impulsu je chybný (pravděpodobná příčina: režim speciální stimulace pacienta, porucha způsobená pohybem nebo elektrická interference), lze manuálně nastavit práh detekce QRS:

• -ujistěte se, že filtr monitoru je zapnut (FILTER=ON, Úroveň nastavení 1)

- -zkontrolujte, že potlačení impulsu stimulace je zapnuto (PACED=ON, Úroveň nastavení 2B)
- -pak zvolte manuální režim detekce QRS (MODE=MANUAL, Úroveň nastavení 2B)

V manuálním režimu detekce QRS je práh detekce srdečního tepu uveden na obrazovce jako tečkovaná čára. Toto vám umožňuje rozpoznat, jestli čítač srdeční frekvence je spouštěn komplexem QRS nebo stimulačním impulsem. Kromě toho má v rámci tohoto režimu stimulační impuls na obrazovce optimální velikost. Toto vám umožňuje zvětšovat velikost křivky QRS nezávisle na velikosti stimulačního impulsu (pomocí klávesy SIZE na Úrovni nastavení 2A) a nastavovat práh spouštění tak, aby bylo zajištěno, že pouze komplex QRS spustí čítač srdeční frekvence. (Viz náčrtky na další straně.)

*Všichni pacienti:* Občas doporučujeme používat manuální detekci QRS, aby příliš velké T vlny nebo poruchy způsobené pohybem nebyly považovány za komplexy QRS a aby nebyla vyvolána výstraha *vysoké srdeční frekvence*. Může to být provedeno buď s nebo bez potlačení impulsu stimulace. Zřídkakdy je nutné se uchýlit k této metodě za předpokladu, že mezní hodnoty výstrah srdeční frekvence (které ovlivňují rozlišování QRS) jsou nastaveny na hodnoty odpovídající pacientu, jak je popsáno na straně 2-13.

#### Monitorování EKG 2-17

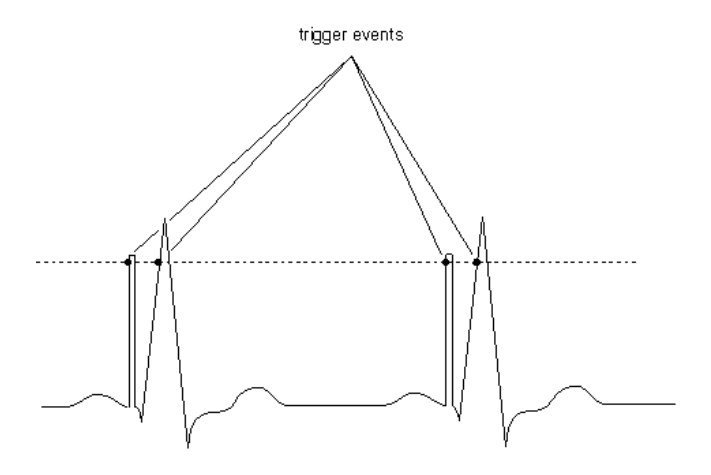

Čítač srdeční frekvence počítá jak stimulační impulsy, tak komplexy QRS

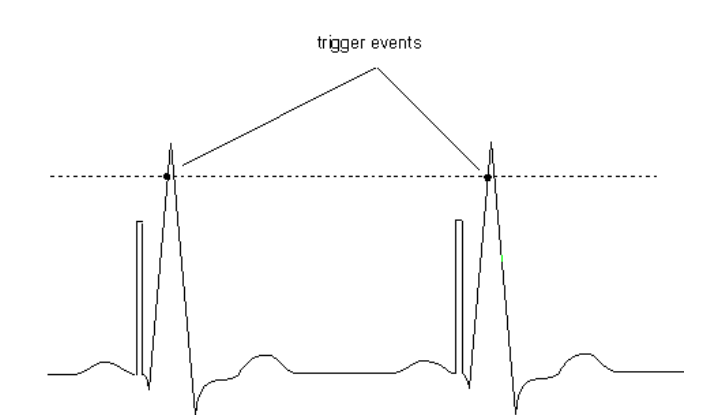

#### Velikost křivky EKG zvětšené tak, že práh detekce může být snadno nastaven pro spuštění pouze komplexem QRS

3

trigger events - události spouštění

#### 2-18 Monitorování EKG

## Monitorování dýchání

- Úvod
- Informace o použití

Umístění elektrod

• Změna nastavení

Počáteční nastavení Zobrazení na obrazovce Přehled úrovní nastavení Úroveň nastavení 1A: Nastavení dýchání pro Automatický režim Úroveň nastavení 1B: Nastavení dýchání pro Manuální režim Úroveň nastavení 2A: Volba Automatického / Manuálního režimů a Zapnutí / Vypnutí parametrů Úroveň nastavení 2B: Nastavení výstrah dýchání

#### • Výstrahy / Chybové kódy

Monitorování dýchání 3-1

## Úvod

Dýchání je monitorováno pomocí dvou elektrod EKG pro měření změn hrudní impedance, která nastává při pohybu hrudníku. Provádí se to společně s monitorováním EKG a je užitečným doplňkem k obvyklým údajům, poskytovaným EKG.

Jelikož je to právě pohyb hrudníku, který je měřen, a ne proud vzduchu, překážka blokující dýchací cesty nemusí nutně vyvolat výstrahu dýchání. Z tohoto důvodu je dýchání nejlépe doplňováno dalšími způsoby monitorování proudění vzduchu dýchacími cestami.

Měření dýchání je možné provádět pouze pomocí monitoru 78354C.

#### Informace o použití

#### Umístění elektrod

Pro měření dýchání nejsou zapotřebí přídavné elektrody. Dýchání je měřeno mezi elektrodami Pravé paže a Levé nohy. Pouze je zapotřebí umístit elektrody tak, jak je uvedeno v sekci pojednávající o EKG. Nicméně, pro zlepšení měření dýchání může být užitečné

sekci pojednávající o EKG. Nicméně, pro zlepšení měření dýchání může být užitečné přesunout elektrodu pravé paže v mezích oblasti ukázané na následujícím obrázku.

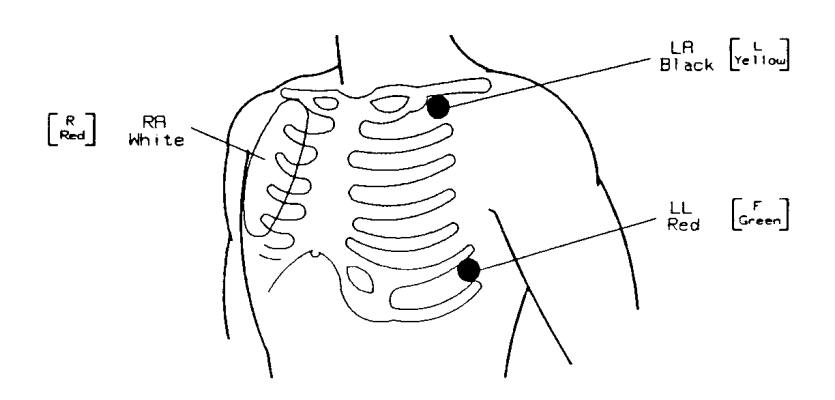

| červená |
|---------|
| bílá    |
| černá   |
| žlutá   |
| zelená  |
|         |

#### 3-2 Monitorování dýchání

## Změna nastavení

#### Počáteční nastavení

- Zapnutí/Vypnutí parametru Zapnuto (Úroveň nastavení 2A)
- Spouštěcí režim Automatický (Úroveň nastavení 2A)
- Číselné hodnoty dýchání odvozené od RESP Závislá konfigurace (Úroveň nastavení 1A)
- Horní mezní hodnota dechové frekvence 30 (Úroveň nastavení 1A)
- Doba prodlevy výstrahy krátkodobého zastavení dýchání 20 sekund (Úroveň nastavení 2B)
- Rychlost křivky 6,25 mm/sec (Úroveň nastavení 1A + B)

#### Zobrazení na obrazovce

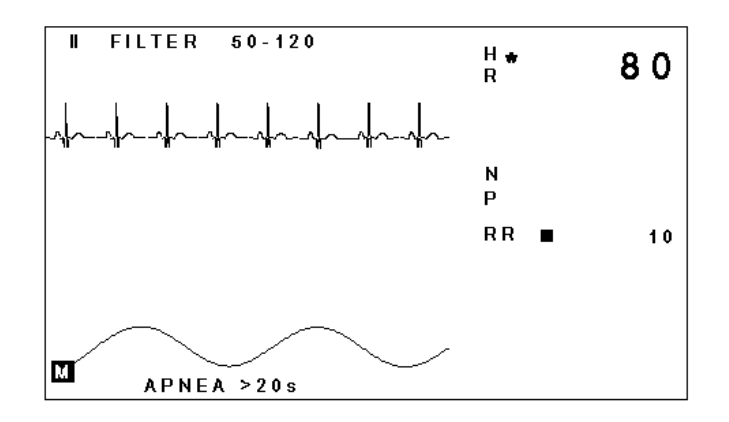

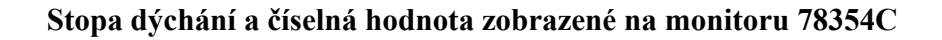

#### Monitorování dýchání 3-3

Pokud si přejete změnit některé z těchto nastavení nebo změnit Automatický / Manuální režim, musíte spustit úrovně nastavení monitorování dýchání stisknutím klávesy nastavení [RESP]:

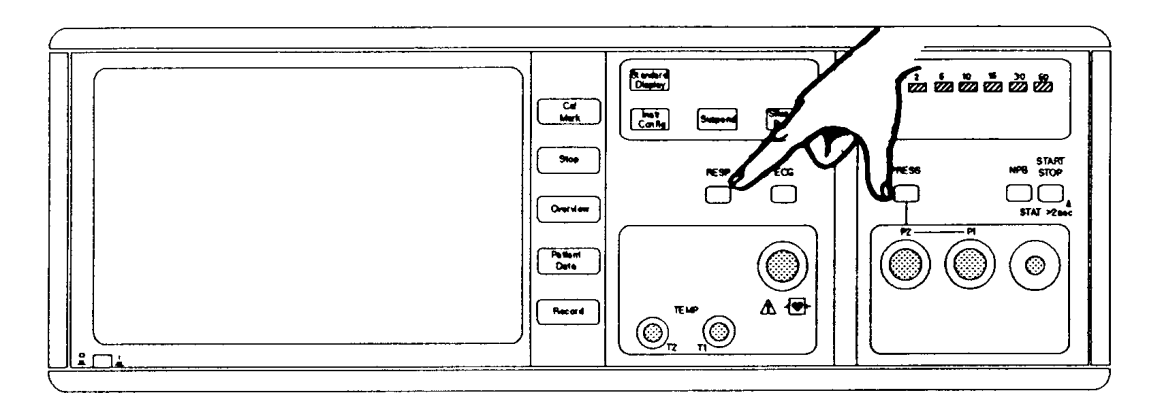

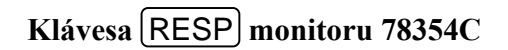

Na obrazovce se objeví první z úrovní nastavení s označením nových funkcí některých kláves. Celkový přehled všech úrovní nastavení je uveden na následující straně.

#### 3-4 Monitorování dýchání

#### Přehled úrovní nastavení monitorování dýchání

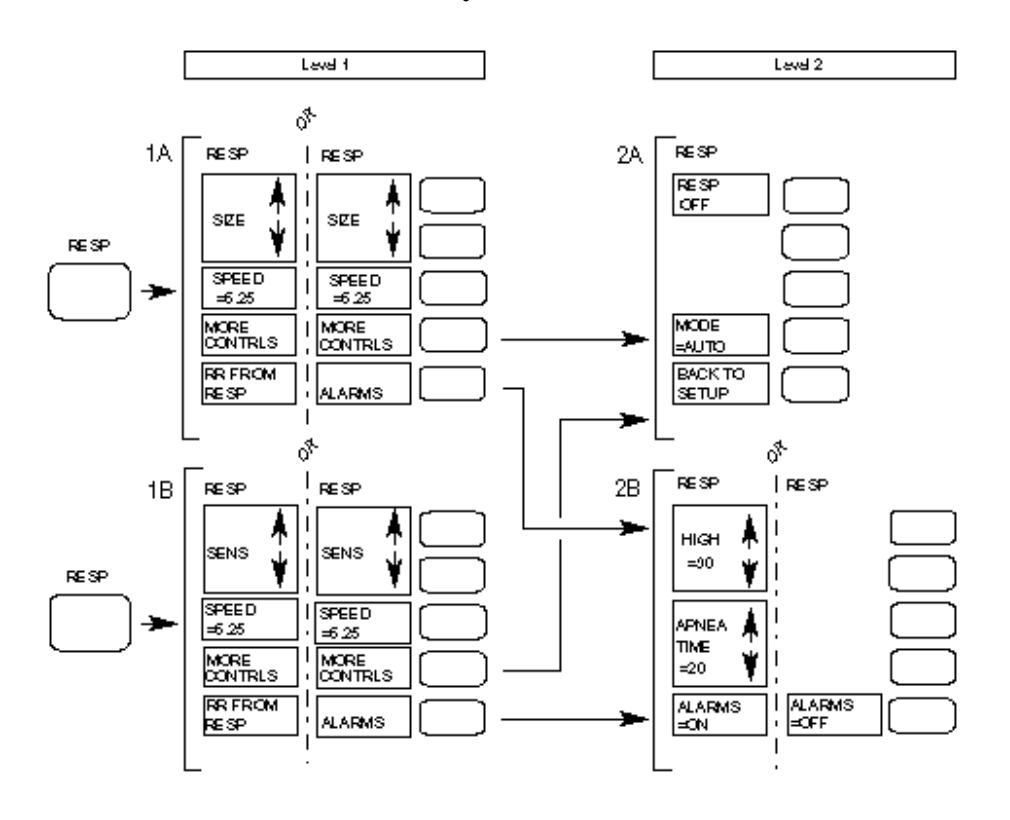

Opustit úrovně nastavení lze pomocí klávesy Standard Display, pokud je monitor touto klávesou vybaven. Také lze stisknout opakovaně klávesu RESP nebo vyčkat 30 sekund, dokud se displej automaticky nevrátí k původnímu zobrazení.

#### Monitorování dýchání 3-5

## Úroveň nastavení 1A: Nastavení dýchání pro Automatický režim

Následující zobrazení se objeví, pokud: je stisknuta klávesa RESP

a

společně se zvoleným režimem AUTO je zapnut parametr dýchání (viz Úroveň nastavení 2A)

| ∬<br>SIZE      | Cal Mark | Stiskněte pro zvětšení amplitudy křivky dýchání.                                                                                                    |
|----------------|----------|----------------------------------------------------------------------------------------------------|
| SIZE<br>↓      | Stop     | Stiskněte pro zmenšení amplitudy křivky dýchání.                                                                                                    |
| SPEED<br>=6.25 | Overview | Stiskněte pro zvolení požadované rychlosti křivky dýchání<br>(6.25 mm/sec nebo reálná rychlost zvolená pomocí klávesy<br>Instr Config - viz Kapitolu 11). |

| MORE<br>CONTRLS           | Patient Data | Stiskněte pro návrat k výběru režimu a Zapnutí / Vypnutí dýchání (viz Úroveň nastavení 2A).                                                                                                  |
|---------------------------|--------------|----------------------------------------------------------------------------------------------------|
| RR FROM<br>RESP<br>slovy, | Record       | Stiskněte pro odvození frekvence dýchání z RESP (jinými                                                                                                    |
|                           |              | z tohoto parametru). Označení se změní na interpretaci<br>ALARMS (výstrahy). Opětovné stisknutí klávesy umožní přís-<br>tup k nastavení výstrah frekvence dýchání na Úrovni nastavení<br>2B. |

Pokud spodní označení interpretuje ALARMS (výstrahy), znamená to, že již odvozujete z RESP frekvenci dýchání spíš než CO<sub>2</sub>.

Pokud je parametr dýchání vypnut, na obrazovce je pouze jedno označení, RESP ON. Pokud chcete používat parametr dýchání, musíte jej stisknout.

#### 3-6 Monitorování dýchání

## Úroveň nastavení 1B: Nastavení dýchání pro Manuální režim

Následující zobrazení se objeví, pokud: je stisknuta klávesa **RESP** 

a

společně se zvoleným režimem MANUAL je zapnut parametr dýchání (viz Úroveň nastavení 2A)

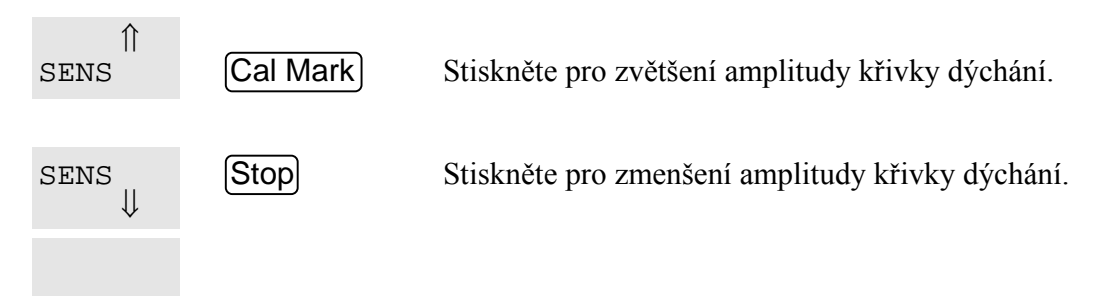

| SPEED<br>=6.25            | Overview     | Stiskněte pro zvolení požadované rychlosti křivky dýchání<br>(6.25 mm/sec nebo reálná rychlost zvolená pomocí klávesy<br>Instr Config) - viz Kapitolu 11).                   |
|---------------------------|--------------|----------------------------------------------------------------------------------------------------|
| MORE<br>CONTRLS           | Patient Data | Stiskněte pro získání přístupu k výběru režimu, Zapnutí /<br>Vypnutí dýchání (viz Úroveň nastavení 2A).                                                                      |
| RR FROM<br>RESP<br>slovy, | Record       | Stiskněte pro odvození frekvence dýchání z RESP (jinými                                                                                                    |
|                           |              | z tohoto parametru). Označení se změní na ALARMS<br>(výstrahy). Opětovné stisknutí klávesy umožní přístup k na-<br>stavení výstrah frekvence dýchání na Úrovni nastavení 2B. |

Manuální režim doporučujeme volit v následujících případech:

- Srdeční frekvence se rovná frekvenci dýchání
- Při mělkém dýchání pacienta a při superponované aktivitě srdce na víc než 30% signálu dýchání.

V manuálním režimu je citlivost rozpoznávání dýchání volena operátorem. Doporučujeme křivku na obrazovce nastavovat tak, aby byla větší než symbol <sup>M</sup> (ukazuje práh citlivosti), který je zobrazen na levé straně obrazovky. Indiká r dýchání uvedený na reálné obrazovce vedle číselné hodnoty dýchání blikne jednou pro každý rozpoznaný dech. Indikátor blikne na konci výdechu.

#### Monitorování dýchání 3-7

## Úroveň nastavení 2A: Volba Automatického / Manuálního režimů a Zapnutí / Vypnutí parametrů

Následující zobrazení se objeví, pokud je stisknuta klávesa MORE CONTROLS na Úrovni nastavení 1A nebo 1B:

| RESP<br>OFF   | Cal Mark     | Stiskněte pro vypnutí nebo zapnutí křivky dýchání a<br>číselných hodnot.                                   |
|---------------|--------------|----------------------------------------------------------------------------------------------------|
| MODE<br>=AUTO | Patient Data | Stiskněte pro volbu Automatického nebo Manuálního režimu.* Označení na naší ilustraci ukazuje, že je momen |

tálně zvolen Automatický režim. Po stisknutí klávesy bude režim změněn na Manuální.

BACK TO SETUP

**Record** Stiskněte pro návrat na Úroveň nastavení 1A nebo 1B.

\*V Automatickém režimu je citlivost dýchání řízena automaticky (viz Úroveň nastavení 1A). Indikátor dýchání ■ blikne jednou pro každý rozpoznaný dech. Indikátor blikne na konci výdechu.

V Manuálním režimu je citlivost nastavována uživatelem (viz Úroveň nastavení 1B).

#### 3-8 Monitorování dýchání

#### Úroveň nastavení 2B: Nastavení výstrah dýchání

Pokud je na Úrovni nastavení 1A nebo 1B stisknuta klávesa výstrah a výstraha dýchání je zapnuta (jak bylo zvoleno spodní klávesou na této úrovni nastavení), na obrazovce se objeví následující zobrazení:

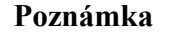

Když jsou výstrahy vypnuty, je zobrazeno pouze označení ALARMS=OFF

Î

| HIGH            | Cal Mark     | Stiskněte pro zvýšení horní mezní hodnoty výstrahy dýchání.                                                                             |
|-----------------|--------------|----------------------------------------------------------------------------------------------------|
| =30<br>↓        | Stop         | Stiskněte pro snížení horní mezní hodnoty výstrahy<br>dýchání.                                                                          |
| APNEA ↑<br>TIME | Overview     | Stiskněte pro prodloužení času prodlevy krátkodobého zas-<br>tavení dýchání.                                                            |
| =20<br>↓        | Patient Data | Stiskněte pro zkrácení času prodlevy krátkodobého zas-<br>tavení dýchání.                                                               |
| ALARMS<br>=ON   | Record       | Stiskněte pro nastavení / zrušení výstrahy RESP. Na naší ilustraci jsou výstrahy zapnuty. Lze je vypnout stisknutím programové klávesy. |

Mezní hodnota výstrahy se mění s přírůstkem 5 dechů za minutu. Dostupný rozsah činí od 10 do 100 dechů za minutu. Čas prodlevy krátkodobého zastavení dýchání se mění s přírustkem 5 sekund v rozsahu od 10 do 40 sekund. Pokud je výstraha dýchání vypnuta, vedle číselné hodnoty dýchání se objeví škrtnutý zvonek. Doba krátkodobého zastavení dýchání je zobrazena v kanálu křivky dýchání na reálné obrazovce.

Monitorování dýchání 3-9

## Výstrahy / chybové kódy

Před tím, než přečtete následující, měli byste prostudovat Kapitolu 15, Obecné informace o výstrahách.

Systém výstrah pro dýchání úzce souvisí se systémem výstrah pro EKG (Kapitola 2), kam čtenáře odkazujeme.

Jediným rozdílem je doplnění dvou uživatelem nastavovaných pacientských výstrah -Horní mezní frekvence dýchání a APNEA (krátkodobé zastavení dýchání).

Operátor nemá k dispozici žádné EYX chybové kódy.

## 3-10 Monitorování dýchání

# Neinvazívní monitorování krevního tlaku

- Úvod
- Informace o použití

Aplikování manžety na měření krevního tlaku Umístění manžety Fyziologická omezení Rozdíly mezi systémy neinvazívního měření krevního tlaku 78354C a 78352C firmy Hewlett-Packard Neinvazívní měření krevního tlaku

#### • Změna nastavení

Počáteční nastavení Zobrazení na obrazovce Přehled úrovní nastavení neinvazívního měření krevního tlaku Úroveň nastavení 1A: Nastavení Automatického a Manuálního režimu Úroveň nastavení 1B: Nastavení režimu Statim Úroveň nastavení 2A: Další ovládací prvky Úroveň nastavení 3A: Konfigurace pacienta Úroveň nastavení 2B: Nastavení výstrah

• Výstrahy / Chybové kódy

#### • Doplňující údaje

Odstraňování poruch Vysvětlení režimu měření Statim a Normal Kdy používat měření Statim Používání vlastností metody Statim

#### Neinvazívní monitorování krevního tlaku 4-1

Měření krevního tlaku prováděná tímto zařízením mají stejnou hodnotu jako měření prováděná intraarteriálními zařízeními včetně omezení předepsaných Americkým Národním Standardem pro Elektronické nebo Automatizované sfygmomanometry.

Tento parametr je patentován dle jednoho nebo několika následujících patentů Spojených států: 4 349 034, 4 360 029, 4 546 775, 4 543 962.

## Úvod

Neinvazívní měření krevního tlaku doporučujeme používat tehdy, když riziko spojené s invazívním měřením krevního tlaku převažuje nad výhodami dosažení větší přesnosti.

Monitor provádí neinvazivní měření krevního tlaku pomocí oscilometrické metody, kdy je tepna stlačována nafouknutou manžetou. Bezprostředně po zablokování toku krve v tepně je manžeta vypouštěna a je měřen systolický, střední a diastolický tlak. Také viz "Vysvětlení režimu měření Statim a Normal". Výsledky jsou o mnoho přesnější a často vyšší než při ručním měření.

Lze používat tři režimy měření:

- Automatický režim. Toto je předprogramované nastavení, při kterém monitor neustále opakuje měření. Časový interval mezi jednotlivými měřeními je nastavitelný v rozsahu 2 ÷ 60 minut. Viz Úroveň nastavení 1A.
- Manuální režim. Monitor provádí měření pouze tehdy, když dostane povel. Viz Úroveň nastavení 1A.
- Statim. Monitor provádí rychlou sérii měření během intervalu 5 minut. Toto se používá pro velmi rychlé získání krevního tlaku. Viz Úroveň nastavení 1B, "Vysvětlení režimu měření Statim a Normal" a "Kdy používat měření Statim".

Parametr neinvazívního měření krevního tlaku je dodáván jako verze *pouze pro dospělé* nebo jako *konfigurovatelná verze*. Pomocí verze pro dospělé lze provádět neinvazívní měření tlaku pouze u dospělých osob. Pomocí konfigurovatelné verze lze monitor pro neinvazívní měření krevního tlaku konfigurovat pro dospělé pacienty, děti a novorozence. Verze, kterou máte, je výrobcem nastavena.

#### 4-2 Neinvazívní monitorování krevního tlaku

## Informace o použití

#### Aplikování manžety na měření krevního tlaku a nastavení

- 1. Ujistěte se, že manžeta je úplně vypuštěna.
- 2. Zapojte vzduchovou hadičku do přední části monitoru.
- 3. Zkontrolujte, že pro vašeho pacienta byl vybrán odpovídající režim monitorování (dospělý pacient, dítě, novorozenec).

#### Výstraha

Neprovádějte neinvazívní měření krevního tlaku u pacientů s onemocněním srpkovitostí nebo s jiným stavem, kdy se vyskytuje nebo se očekává poškození pokožky. Doporučujeme pravidelně kontrolovat oběh v končetinách

Je důležité vybrat odpovídající konfiguraci monitoru, zejména při monitorování novorozenců a dětí. Nesprávná konfigurace může ohrozit bezpečnost pacienta, jelikož maximální tlak manžety musí být pro děti a novorozence nižší.

- 4. Aplikujte manžetu pro měření krevního tlaku na paži pacienta (toto místo má přednost u novorozenců) nebo nohu dle následujícího návodu.
- Ujistěte se, že manžeta je úplně vypuštěna.
- Aplikujte na pacienta manžetu odpovídající velikosti ujistěte se, že Ø (ARTERIA↓ manžet pro novorozence) pokrývá odpovídající tepnu.

Výstraha

Šířka manžety musí činit buď 40% obvodu končetiny (50% pro novorozence) nebo 2/3 délky horní části paže. Nafukovací část manžety musí být dostatečně dlouhá, aby manžeta obepnula 50 ÷ 80% končetiny. Nesprávný rozměr manžety může být příčinou chybné interpretace. Pokud máte pochybnosti ohledně rozměru manžety, pak použijte větší manžetu. (Viz Kapitolu 18, Konfigurace monitoru a objednací údaje.)

Neinvazívní monitorování krevního tlaku 4-3

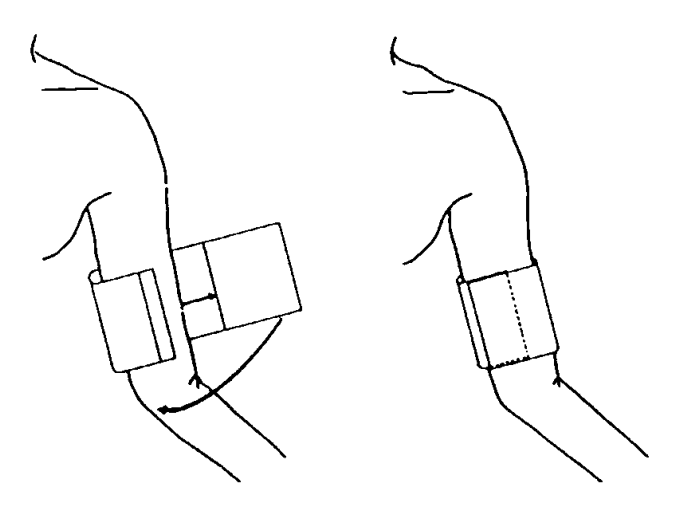

• Zkontrolujte, jestli na manžetě vyznačená bílá čára se nachází v rozsahu < - > (u jednorázových mančet modrá čára). Pokud tomu tak není, použijte větší nebo menší manžetu, která padne lépe.

Výstraha

#### Neaplikujte manžetu na končetinu, kde je zavedena intravenózní infúze nebo katétr.

- 5. Napojte manžetu na vzduchovou hadičku. Končetinu, na které je prováděno měření, doporučujeme umístit na stejné úrovni jako srdce pacienta. Pokud to není možné, doporučujeme k naměřeným hodnotám použít následující korekce:
  - Pokud je manžeta umístěna nad úrovní srdce, přidejte 2,2 mmHg (0,25 kPa), pokud je manžeta umístěna pod úrovní srdce, odečtěte 2,2 mmHg od zobrazené hodnoty na každý palec rozdílu.
- 6. Pro zahájení měření stiskněte klávesu START STOP.

4-4 Neinvazívní monitorování krevního tlaku

Rozdíly mezi systémy neinvazívního měření krevního tlaku 78354C a 78352C firmy Hewlett-Packard

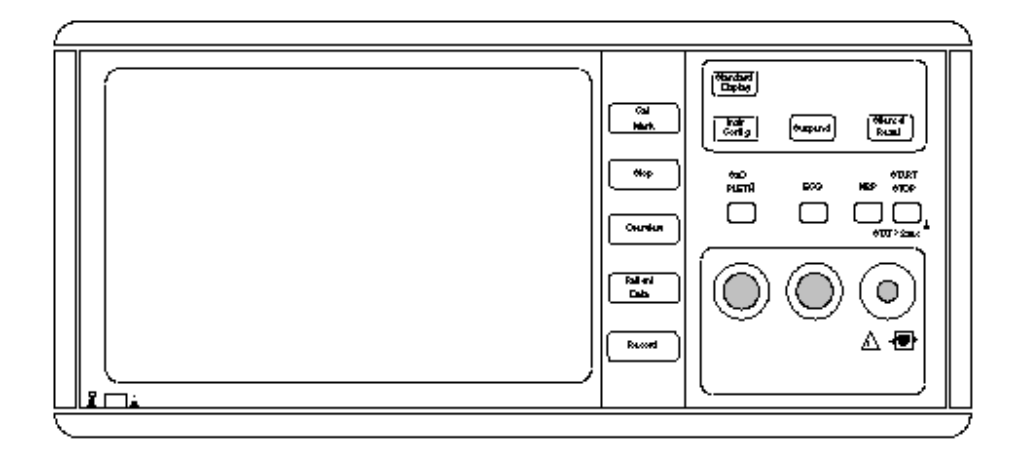

## Typické provedení neinvazívního měření krevního tlaku na monitoru HP 78352C

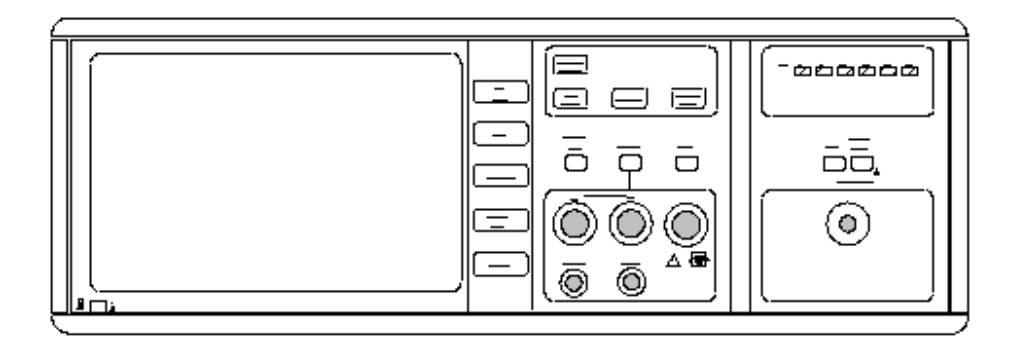

## Typické provedení neinvazívního měření krevního tlaku na monitoru HP 78354C

Ačkoli to na první pohled vypadá, že mezi provedením parametru neinvazívního měření krevního tlaku monitoru HP 78354C a monitoru HP 78352C je podstatný rozdíl, tyto dva systémy jsou identické kromě následujícího:

• Monitor HP 78354C je vybaven displejem kontrolek LED ukazujícím opakování měření. (Toto je používáno pouze v automatickém režimu.)

Na monitoru HP 78352C jsou tyto údaje zobrazovány ve spodní části obrazovky.

• Monitor HP 78354C zobrazuje čas, který uplynul po provedení měření, ale pouze po přechodu do Úrovně nastavení 1A nebo 1B.

#### Neinvazívní monitorování krevního tlaku 4-5

Na monitoru HP 78352C jsou tyto údaje uvedeny na reálné obrazovce.

## Neinvazívní měření krevního tlaku

Výstraha

Před zahájením měření zkontrolujte, zdali byla zvolena konfigurace odpovídající vašemu pacientu (dospělý pacient, dítě nebo novorozenec). Po prvním zapnutí monitoru se tento nastaví na automatický režim s intervalem opakování 5 minut (pro operační sál) nebo 15 minut (pro jednotku intenzívní péče). Avšak měření nebudou pořizována. (Změna nastavení na manuální režim viz Úroveň nastavení 1A).

Pro zahájení měření v manuálním nebo automatiském reřimu krátce stiskněte klávesu START STOP. Pro zahájení měření Statim stiskněte a podržte po dobu déle než 2 sekundy klávesu START STOP do té doby, než se rozsvítí žlutá kontrolka LED.

Manžeta se automaticky nafoukne na hodnotu tlaku určenou konfigurací (dospělý pacient, dítě nebo novorozenec). Po nafouknutí se manžeta postupně vyprazdňuje do té doby, než je dosaženo diastolického tlaku nebo tlaku 10 mmHg.

Měření můžete kdykoli zastavit stisknutím klávesy START STOP.

Během měření (kromě režimu STAT) monitor zobrazuje aktuální tlak v manžetě v místě číselné hodnoty středního tlaku, vedle symbolu ↑. V režimu STAT je tlak uváděn pouze při vypouštění manžety.

V případě poruchy, která způsobí příliš vysoký tlak v manžetě, je tlak po překročení mezní hodnoty nastavené ve výrobním závodě automaticky snížen. Na obrazovce, v místě číselných hodnot se objeví chybový kód <EY6>. Podrobnosti jsou uvedeny na konci této sekce.

V manuálním režimu jsou měřené hodnoty zobrazovány po dobu 1 hodiny. Po uplynutí této doby jsou číselné údaje vymazány.

V automatickém režimu lze stisknutím klávesy (START STOP) zahájit manuální měření kdykoli v intervalu mezi automatickými měřeními.

Při používání manžet menších rozměrů nafukování probíhá rázovitě (ne plynule). Na pacienta to rušivě nepůsobí a kvalita měření není ovlivněna.

#### 4-6 Neinvazívní monitorování krevního tlaku

## Změna nastavení

#### Počáteční nastavení

Monitor může měřit v milimetrech rtuťového sloupce nebo v kilopascalech; toto je nastavováno při instalaci a nemůže být uživatelem změněno.

|                                                    | Dospělý                                        | Dítě                                          | Novorozenec                                  | Úroveň<br>nastavení |
|----------------------------------------------------|------------------------------------------------|-----------------------------------------------|----------------------------------------------|---------------------|
| Parametr<br>zapnut/vypnut                          | Zapnuto                                        | Zapnuto                                       | Zapnuto                                      | 2A                  |
| Režim měření                                       | Automatický                                    | Automatický                                   | Automatický                                  | 1A                  |
| Interval opaková-<br>ní v Automatic-<br>kém režimu | 5 min (OS)<br>15 min (JIP)                     | 5 min (OS)<br>15 min (JIP)                    | 5 min (OS)<br>15 min (JIP)                   | 1A                  |
| Parametr výstra-<br>hy                             | Systolický                                     | Systolický                                    | Systolický                                   | 2B                  |
| Horní mezní hod-<br>nota výstrahy<br>tlaku         | Sys 160 mmHg<br>Dia 90 mmHg<br>Střed. 110 mmHg | Sys 120 mmHg<br>Dia 70 mmHg<br>Střed. 90 mmHg | Sys 90 mmHg<br>Dia 60 mmHg<br>Střed. 70 mmHg | 2B                  |
| Dolní mezní hod-<br>nota výstrahy<br>tlaku         | Sys 90 mmHg<br>Dia 50 mmHg<br>Střed. 60 mmHg   | Sys 70 mmHg<br>Dia 40 mmHg<br>Střed. 50 mmHg  | Sys 40 mmHg<br>Dia 20 mmHg<br>Střed. 24 mmHg | 2B                  |
| Způsob zobra-<br>zení v kPa                        | Sys / Dia                                      | Sys / Dia                                     | Sys / Dia                                    | 2A                  |
| Stupnice pro<br>trendy (pouze HP<br>78354C)        | 120 mmHg                                       | 120 mmHg                                      | 60 mmHg                                      | 2A                  |

OS - operační sál JIP - jednotka intenzívní péče

## Neinvazívní monitorování krevního tlaku 4-7

## Zobrazení na obrazovce

| II FILTER 50-120 |          | H★<br>R |   | 8 0    |
|------------------|----------|---------|---|--------|
|                  |          | N<br>P  | S | 136    |
|                  |          |         | D | 74     |
|                  |          |         | м | 85     |
| NPADULT          |          |         |   |        |
| ALARMS           | S 90-160 | Т 2     |   | 40.0°C |
| REPEAT           | 5 MIN    |         |   |        |
| ELAPSED          | 1 MIN    | T1      |   | 38.8*C |

#### Neinvazívní měření krevního tlaku na obrazovce monitoru HP 78352C

Všimněte si, že hodnoty Systolického, Diastolického a Středního (Mean) tlaku jsou uvedeny proti označení S, D a M (mean = střední).

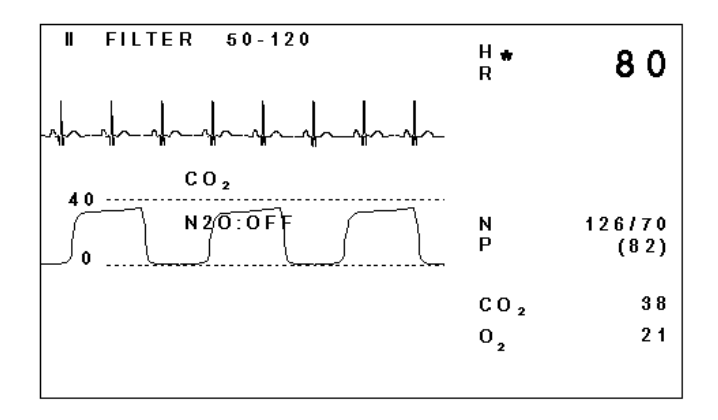

#### Neinvazívní měření krevního tlaku na obrazovce monitoru HP 78354C

Všimněte si, že hodnoty Systolického, Diastolického a Středního (Mean) tlaku jsou sloučeny dohromady. Na výše uvedeném příkladu: Systolický tlak = 126, Diastolický tlak = 70 a Střední (Mean) tlak = 82. Aktuální konfigurace je označena následujícím způ-sobem:

A (Adult) pro dospělé pacientyP (Pediatric) pro dětiN (Neonatal) pro novorozence

#### 4-8 Neinvazívní monitorování krevního tlaku

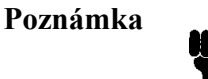

V situacích, kdy je pole číselných údajů prázdné (například po zapnutí monitoru nebo po uplynutí více než 1 hodiny od posledního měření) je aktuální konfigurace zobrazena jako **ADULT** (dospělí), **PEDS** (děti)

nebo

NEO (novorozenci).

Tato nastavení lze změnit po vstupu pomocí klávesy nastavení NBP do Úrovní nastavení pro neinvazívní měření krevního tlaku:

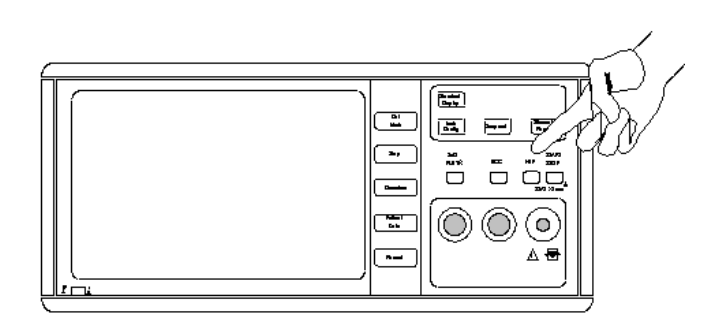

Klávesa NBP na monitoru HP 78352C

Na obrazovce bude zobrazena první z Úrovní nastavení s označením nových funkcí některých kláves. Přehled všech Úrovní nastavení pro neinvazívní měření krevního tlaku a jejich propojení je uveden na následující straně.

Neinvazívní monitorování krevního tlaku 4-9

Přehled Úrovní nastavení neinvazívního měření krevního tlaku

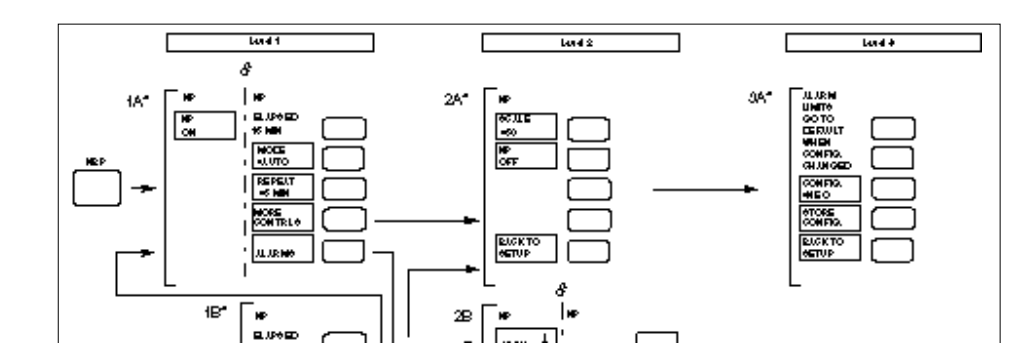

\* Tyto obrazovky se nepatrně liší v závislosti na typu monitoru a způsobu měření (v mmHg nebo v kPa).

Level - Úroveň

Alarm limits go to default when config. changed. -Při změně konfigurace se mezní hodnoty

výstrahy stávají předprogramovanými.

Opustit Úrovně nastavení lze pomocí klávesy Standard Display (pokud je monitor touto klávesou vybaven). Alternativně lze stisknout opakovaně klávesu NBP nebo vyčkat 30 sekund, až se displej monitoru automaticky přepne zpět.

#### 4-10 Neinvazívní monitorování krevního tlaku

## Úroveň nastavení 1A: Nastavení Automatického a manuálního režimu

Po stisknutí klávesy NBP se zobrazí následující:

| ELAPSED<br>15 MIN      |              | Zobrazení časového intervalu od doby provedení posledního měření. (Před provedením prvního měření se nic nezobrazí.)                                                                                                    |
|------------------------|--------------|----------------------------------------------------------------------------------------------------|
| MODE<br>=AUTO<br>zovky | (Stop)       | Stiskněte pro změnu manuálního nebo automatického měření.<br>Displej se automaticky změní, v manuálním režimu z obra-<br>zmizí označení REPEAT=                                                                                                    |
| REPEAT<br>=5 MIN       | Overview     | Stiskněte pro nastavení časového intervalu mezi pořizováním<br>automatických měření (2, 5, 10, 15, 30 nebo 60 minut). Toto<br>označení zmizí po zvolení manuálního režimu nebo režimu<br>Statim. Na monitoru 78354C je interval opakování indikován              |
| na                     |              | displeji LED. Na monitoru 78352C je tento údaj uveden v dolní části obrazovky.                                                                                                    |
| MORE<br>CONTRLS        | Patient Data | Stiskněte pro získání přístupu ke klávese NBP on/off<br>(zapnutí/vypnutí neinvazívního měření krevního tlaku), klávese<br>Stupnice trendů (u monitoru HP 78354C) a konfiguračním<br>klávesám (pouze u konfigurovatelných provedení). Viz Úroveň<br>nastavení 2A. |
| ALARMS                 | Record       | Stiskněte pro přístup k Úrovni nastavení výstrah neinvazívního měření krevního tlaku. Viz Úroveň nastavení 2B.                                                                                                    |

## Neinvazívní monitorování krevního tlaku 4-11

## Úroveň nastavení 1B: Nastavení režimu Statim

## Výstraha

# Režim Statim musí být používán pouze tehdy, když je pacient pod dohledem.

Pro zavedení režimu Statim stiskněte a podržte déle než 2 sekundy klávesu START STOP.]Nyní po stisknutí klávesy NBP se objeví následující zobrazení. (Informace o režimu Statim je uvedena v kapitole "Vysvětlení režimu Statim a Normal".)

| ELAPSED<br>0 MIN |              | Zobrazení časového intervalu od doby provedení posledního měření. Před provedením prvního měření se nic nezobrazí.                                                                                                    |
|------------------|--------------|----------------------------------------------------------------------------------------------------|
| MODE<br>=STATIM  | Stop         | Stiskněte pro návrat k předešlému režimu buď manuálnímu-                                                                                                    |
|                  |              | automatickému. Při opětovném stisknutí tato klávesa slouží<br>jako<br>přepínač mezi manuálním nebo automatickým režimem.<br>(Pomocí této klávesy lze opustit režim Statim. Viz Úroveň na-<br>stavení 1A.)                                                        |
| MORE<br>CONTRLS  | Patient Data | Stiskněte pro získání přístupu ke klávese NBP on/off<br>(zapnutí/vypnutí neinvazívního měření krevního tlaku), klávese<br>Stupnice trendů (u monitoru HP 78354C) a konfiguračním<br>klávesám (pouze u konfigurovatelných provedení). Viz Úroveň<br>nastavení 2A. |
| ALARMS           | Record       | Stiskněte pro získání přístupu k Úrovni nastavení výstrah nein-<br>vazívního měření krevního tlaku. Viz Úroveň nastavení 2B.                                                                                                    |

#### 4-12 Neinvazívní monitorování krevního tlaku

## Úroveň nastavení 2A: Další ovládací prvky

Po stisknutí na Úrovni nastavení 1A nebo 1B klávesy MORE CONTROLS se objeví následující zobrazení:

| SCALE<br>=120    | Cal Mark     | <b>POUZE U MONITORU HP 78354C</b> . Stiskněte pro zvolení požadovaného měřítka tlaků na displeji trendů. Můžete volit ze 4 měřítek: 30, 60, 120, 180 mmHg nebo 3, 6, 15, 24 kPa.                                                                                                    |
|------------------|--------------|----------------------------------------------------------------------------------------------------|
| NP<br>OFF        | Stop         | Stiskněte pro vypnutí monitorování neinvazívního měření krev-<br>ního tlaku. Displej se automaticky přepne z Úrovně pastavení                                                                                                    |
| na               |              | normální dosplej monitorování bez označení nebo číselných<br>hodnot krevního tlaku) Pro opětovné zapnutí stiskněte nasta-<br>vovací klávesu NBP a následně klávesu označenou NP ON<br>(zapnutí neinvazívního něření krevního tlaku). Pro spuštění<br>měření stiskněte klávesu START STOP. |
| CHANGE<br>CONFIG | Overview     | Stiskněte pro získání přístupu k pacientským konfiguračním<br>klávesám (pouze u konfigurovatelných provedení).                                                                                                    |
| VALUES<br>=S D   | Patient Data | POUZE U PROVEDENÍ MONITORŮ HP 78354C S<br>KILOPASCALY: Stiskněte pro výběr displeje s hodnotami<br>pouze středního nebo systolického/diastolického tlaku. Naše<br>označení ukazuje, že je zvoleno zobrazování systo-<br>lického/diastolického tlaku.                                      |
| BACK TO<br>SETUP | Record       | Stiskněte pro návrat na Úroveň nastavení 1A nebo 1B nein-<br>vazívního měření krevního tlaku.                                                                                                    |

Všimněte si, že první označení se objeví pouze u voleb monitoru HP 78354C jelikož pouze monitor HP 78354C umožňuje grafy v zobrazení Trendů.

Všimněte si také, že když monitor HP 78354C provádí měření v kilopascalech, nemá již na obrazovce dostatek místa pro zobrazení hodnot středního, systolického a diastolického tlaku, protože je zobrazeno čtvrté označení.

## Neinvazívní monitorování krevního tlaku 4-13

#### Úroveň nastavení 3A: Konfigurace pacienta

Tato Úroveň nastavení je dostupná pouze u konfigurovatelných provedení pro neinvazívní měření krevního tlaku.

| CONFIG<br>=ADULT | Cal Mark | Stiskněte pro změnu konfigurace pacienta u neinvazívního měření krevního tlaku u dětí nebo novorozenců.                                                                                                    |
|------------------|----------|----------------------------------------------------------------------------------------------------|
| STORE<br>CONFIG  | Stop     | Stiskněte pro uložení aktuální konfigurace pro neinvazívní<br>měření krevního tlaku, uložená konfigurace se stane novou im-<br>plicitní konfigurací.                                                                                           |
| BACK TO<br>SETUP | Record   | Stiskněte pro návrat na Úroveň nastavení 1A nebo 1B. Pouze<br>po stisknutí klávesy STORE CONFIG (uložení konfigurace)<br>bude po vypnutí monitoru uložena aktuální konfigurace pro<br>neinvazívní měření krevního tlaku jako předprogramovaná. |

## Úroveň nastavení 2B: Nastavení výstrah

Po stisknutí klávesy ALARMS na Úrovni nastavení 1 se objeví následující zobrazení:

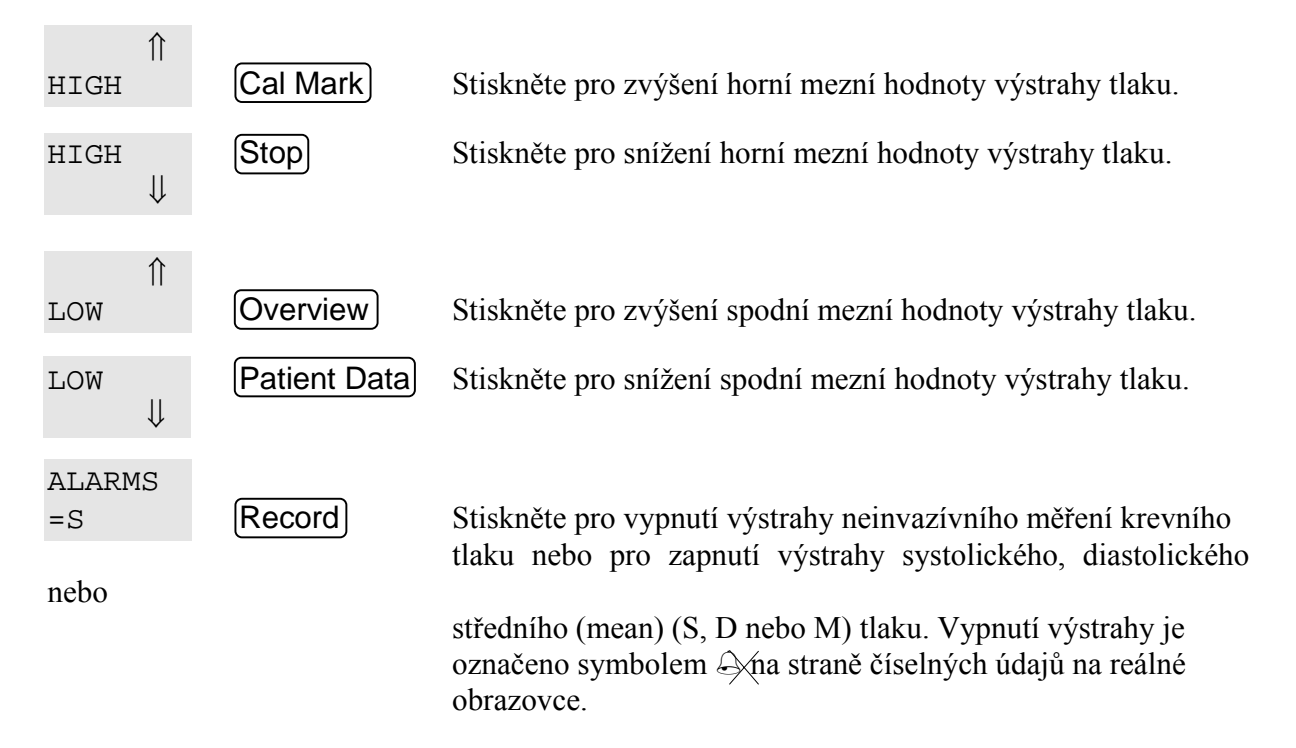

#### 4-14 Neinvazívní monitorování krevního tlaku

## Poznámka

Při vypnutých výstrahách je zobrazeno pouze označení ALARMS=OFF. Stiskněte klávesu pro přístup k ostatním zobrazením.

## Rozsahy měření

щ

|                                           | Dospělý                                                  | Dítě                                                     | Novorozenec                                              |
|-------------------------------------------|----------------------------------------------------------|----------------------------------------------------------|----------------------------------------------------------|
| Systolický                                | 30 ÷270 mmHg,                                            | 30 ÷180 mmHg,                                            | 30 ÷130 mmHg,                                            |
|                                           | (4 ÷36 kPa)                                              | (4 ÷24 kPa)                                              | (4 ÷17,5 kPa)                                            |
| Diastolický                               | 10 ÷245 mmHg,                                            | 10 ÷150 mmHg,                                            | 10 ÷100 mmHg,                                            |
|                                           | (1,5 ÷32 kPa)                                            | (1,5 ÷20 kPa)                                            | (1,5 ÷13,5 kPa)                                          |
| Střední                                   | 20 ÷255 mmHg,                                            | 20 ÷160 mmHg,                                            | 20 ÷120 mmHg,                                            |
|                                           | (2,5 ÷34 kPa)                                            | (2,5 ÷22 kPa)                                            | (2,5 ÷16 kPa)                                            |
| Rozsahy mezních hod-                      | Stejné jako rozsahy                                      | Stejné jako rozsahy                                      | Stejné jako rozsahy                                      |
| not výstrah                               | měření                                                   | měření                                                   | měření                                                   |
| Bezpečnostní výstrahy<br>nadměrného tlaku | max. 330 mmHg<br>(44 kPa) po dobu delší<br>než 2 sekundy | max. 220 mmHg<br>(30 kPa) po dobu delší<br>než 2 sekundy | max. 165 mmHg<br>(22 kPa) po dobu delší<br>než 2 sekundy |

## Výstrahy / Chybové kódy

# Před tím, než přečtete následující, měli byste prostudovat Kapitolu 15, Obecné informace o výstrahách.

Při neinvazívním měření krevního tlaku jsou použity následující výstrahy:

- 1. Nízký tlak
- 2. Vysoký tlak

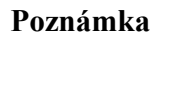

Poté, co se na obrazovce objeví některý z následujících chybových kódů, písmeno "Y" bude nahrazeno číslem, lokalizujícím desku plošných spojů, která vyvolala poruchu.

Pro uživatele mají význam následující chybové kódy:

| CHYBOVÝ<br>KÓD | CHYBOVÁ SITUACE                                                                                                    | POŽADOVANÁ NÁPRAVA                                                                                                    |
|----------------|----------------------------------------------------------------------------------------------------|----------------------------------------------------------------------------------------------------|
| <ey6></ey6>    | Tlak manžety se zvyšuje nad 300<br>mmHg (40 kPa) pro dospělého pacienta,<br>200 mmHg (26 kPa) pro dětského pa-<br>cienta nebo 150 mmHg (20 kPa) pro<br>novorozence.                                                                                                    | Zamezte pohybům pacienta a opa-<br>kujte měření.                                                                                                  |
| <ey7></ey7>    | Porucha nafukování manžety - nafu-<br>kování trvá déle, než:<br><i>u dospělých pacientů:</i><br>> 40 s u rozsahu: 0 ÷ 60 mmHg<br>> 60 s u rozsahu: 0 ÷ konec nafukování<br><i>u dětských pacientů:</i><br>> 20 s u rozsahu: 0 ÷ 60 mmHg<br>> 40 s u rozsahu: 0 ÷ konec nafukování<br><i>u novorozenců:</i><br>> 20 s u rozsahu: 0 ÷ 60 mmHg<br>> 30 s u rozsahu: 0 ÷ konec nafukování | Zkontrolujte, zdali jsou hadičky správně<br>napojeny a opakujte měření. Pokud<br>chybový kód nemizí, použijte menší<br>manžetu a opakujte měření. |

#### 4-16 Neinvazívní monitorování krevního tlaku

| CHYBOVÝ<br>KÓD | CHYBOVÁ SITUACE                                                                                                    | POŽADOVANÁ NÁPRAVA                                                                    |
|----------------|----------------------------------------------------------------------------------------------------|---------------------------------------------------------------------------------------|
| <ey8></ey8>    | Porucha vyfukování - vyfukování trvá<br>déle než:<br><i>konfigurace u dospělých pacientů a dětí:</i><br>> 80 s celková doba vyfukování<br>> 100 s celková doba měření<br><i>konfigurace u novorozenců:</i><br>> 60 s celková doba vyfukování<br>> 60 s celková doba měření | Zamezte pohybům pacienta a opa-<br>kujte měření.                                      |
| <ey9></ey9>    | Tlak manžety je větší než 10 mmHg po<br>dobu delší než 2 minuty<br>(5 mmHg po dobu delší než 1 minuta pro<br>novorozence).                                                                                                    | Pokud tento chybový kód nemizí nebo<br>nejde vymazat volejte servisní stře-<br>disko. |
| <eya></eya>    | Selhání hardvéru pro neinvazívní měření<br>krevního tlaku. Například, když odchylka<br>je za povoleným rozsahem.                                                                                                    | Pokud tento chybový kód nemizí nebo<br>nejde vymazat volejte servisní stře-<br>disko. |
| <eyb></eyb>    | V případě, že zvolená manžeta nemůže<br>být použita pro měření při zvolené kon-<br>figuraci pacienta.                                                                                                    | Konfiguraci pacienta změnit na od-<br>povídající.                                     |
| <eyc></eyc>    | Nemohou být odvozeny žádně hodnoty<br>(například z důvodu poruch, manžeta pro<br>dospělého pacienta je použita v režimu<br>pro novorozence, u pacienta s vysokým<br>systolickým tlakem.)                                                                                   | Zkontrolujte správné použití manžety a<br>konfiguraci pacienta.                       |

Pokud se některé z těchto chyb vyskytují trvale, obraťte se na pracovníky servisního střediska.

Pokud se objeví nějaké jiné chybové kódy, které nemohou být vymazány stisknutím klávesy Silence/Reset), obraťte se na pracovníky servisního střediska.

Všimněte si, že tyto chybové kódy se také objeví na zobrazení trendů v místě číselných údajů krevního tlaku.
# Doplňující údaje

# Odstraňování poruch

| Situace                                                                                                  | Pravděpodobná příčina                                                                                                    | Možné řešení                                                                                                    |
|----------------------------------------------------------------------------------------------------|----------------------------------------------------------------------------------------------------|----------------------------------------------------------------------------------------------------|
| Manžeta se nanafukuje                                                                                    | <ul><li>a) Monitor se nachází v servis-<br/>ním režimu</li><li>b) Technická porucha</li></ul>                                                                            | <ul><li>a) Vypněte síťový vypínač a opět jej zapněte</li><li>b) Zavolejte servisní středisko</li></ul>                                                                             |
| Naměřeny vysoké hodnoty<br>(oproti očekávání)                                                            | <ul><li>a) Před nebo během měření pa-<br/>cient mluví</li><li>b) Nesprávné nastavení manžety</li></ul>                                                                   | <ul> <li>a) Nechte pacienta odpočinout a<br/>po uplynutí 3 ÷ 5 minut měř-<br/>ení opakujte</li> <li>b) Zkontrolujte velikost<br/>manžety, úroveň a polohu</li> </ul>               |
| Naměřeny nízké hodnoty (oproti<br>očekávání)                                                             | Manžeta je příliš veliká nebo<br>není umístěna na úrovni srdce                                                                                                    | Zkontrolujte velikost manžety,<br>úroveň a polohu                                                                                                    |
| Hodnota pro střední tlak je zo-<br>brazena, ale pro systolický a di-<br>astolický tlak je zobrazena nula | <ul> <li>a) Kolísání krevního tlaku z dů-<br/>vodu arytmie nebo rychle pů-<br/>sobících léků atd.</li> <li>b) Nepřiměřené pohyby pacienta<br/>nebo křeče atd.</li> </ul> | <ul> <li>a) Opakujte měření, pokud<br/>bezúspěšně, prověřte možnost<br/>použití jiné metody</li> <li>b) Omezte pohyby nebo<br/>prověřte možnost použití jiné<br/>metody</li> </ul> |

#### 4-18 Neinvazívní monitorování krevního tlaku

| Situace                                                                                                    | Pravděpodobná příčina                                                                                                    | Možné řešení                                                                                                    |
|----------------------------------------------------------------------------------------------------|----------------------------------------------------------------------------------------------------|----------------------------------------------------------------------------------------------------|
| Pro střední, systolický a diasto-<br>lický tlak je zobrazena nula<br>(Poznámka: V tomto případě<br>bude měření automaticky až<br>dvakrát opakováno) | <ul> <li>a) Naprosté zúžení cév v místě<br/>manžety</li> <li>b) Kolísání krevního tlaku z dů-<br/>vodu arytmie nebo rychle pů-<br/>sobících léků atd.</li> <li>c) Nepřiměřené pohyby pacienta<br/>nebo křeče atd.</li> </ul> | <ul> <li>a) Umístěte manžetu na jinou<br/>končetinu, ověřte, zdali ne-<br/>nastal šok nebo prověřte<br/>možnost použití jiné metody</li> <li>b) Opakujte měření, pokud<br/>bezúspěšně, prověřte možnost<br/>použití jiné metody</li> <li>c) Omezte pohyby nebo<br/>prověřte možnost použití jiné<br/>metody</li> </ul> |

#### Vysvětlení režimu Statim a Normal

Poznámka pro Hodnoty uvedené v následujícím příkladu se týkají pouze konfigurace

dospělé pacienty.

Monitor provádí neinvazívní měření krevního tlaku pomocí oscilometrické metody. Tepna je nejdříve přiškrcena pomocí manžety, která se automaticky nafoukne na 165 mmHg (22 kPa). Pak se postupně vyprazdňuje po krocích přibližně po 7 mmHg (0,9 kPa) do té doby, než je měření ukončeno. Při nafukování je tlak vzestupně zobrazován následujícím způsobem:

144/91 - poslední naměřené hodnoty systolického/diastolického tlaku 138 - aktuální tlak manžety

146 - první odhad systolického tlaku 85 - aktuální tlak manžety

146/92 - hodnoty systolického/diastolického tlaku

(105) - střední hodnota

Během vyprazdňování pulsující tok v tepně vyvolává oscilace, které překrývají tlak manžety. Na každé tlakové úrovni jsou měřeny dvě za sebou následující oscilace, které jsou pak vy-

hodnoceny pro získání hodnot systolického, diastolického a středního tlaku. V manuálním a automatickém režimu měřící cyklus vypadá následovně:

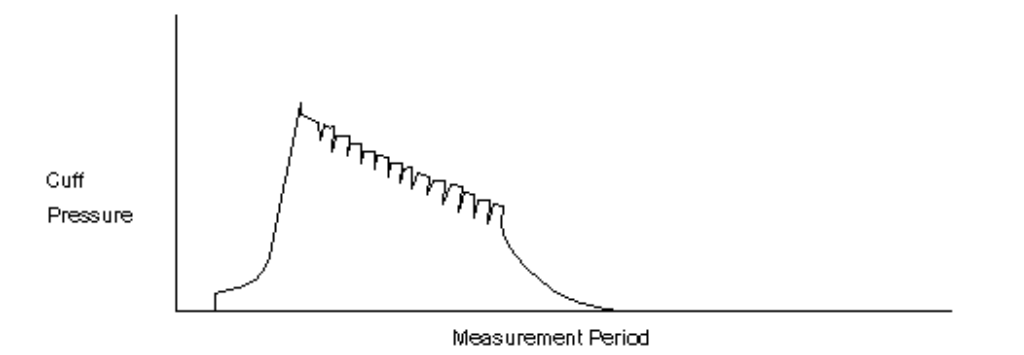

Cuff Pressure - Tlak manžety Measurement Period - Doba měření

V režimu Statim pro zkrácení cyklu je pouze několik prvních úrovní tlaku (počet závísí na kvalitě signálu) udržováno po dobu dvou kmitů, ostatní po dobu jednoho kmitu. Toto může mít za následek nepatrné snížení přesnosti, pokud se pacient hýbe nebo pokud jsou měření ovlivněna jinými poruchami.

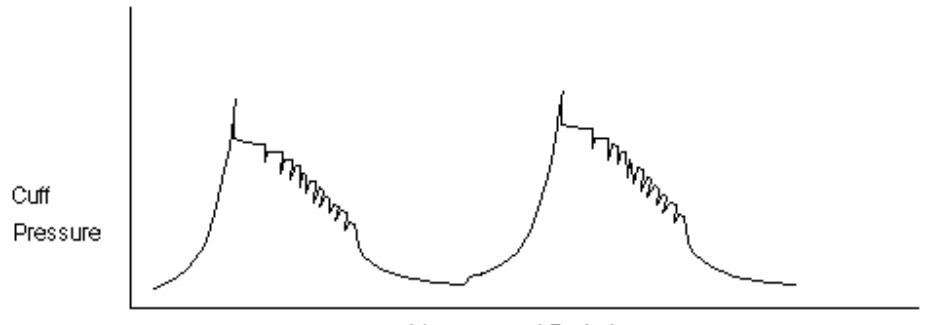

Measurement Period

Cuff Pressure - Tlak manžety Measurement Period - Doba měření

#### 4-20 Neinvazívní monitorování krevního tlaku

#### Kdy používat měření Statim

Cílem režimu Statim je zajistit rychlé prostředky pro zjištění krevního tlaku. To má smysl v kritických situacích jako například na ambulanci a jednotkách rychlé pomoci nebo v takových případech, kdy je zapotřebí okamžitě zjistit reakci pacienta na lék nebo narkózu.

Ačkoli je Statim poněkud méně přesný než normální metoda měření, trvá pouze polovinu doby. Režim Statim musí být používán pod dohledem a nesmí být používán trvale, jelikož vyvolává u pacienta stress, který sám o sobě může být důvodem změny krevního tlaku.

#### Používání vlastností metody Statim

Série měření Statim může být spuštěna nezávisle na tom, jestli je monitor v Manuálním nebo Automatickém režimu. Pro spuštění režimu Statim stiskněte klávesu START STOP a podržte ji déle než 2 sekundy, až se na obrazovce objeví zpráva STATIM a rozsvítí se žluté kontrolky LED (u monitoru HP 78352C) nebo až se právě rozsvítí žluté kontrolky LED (u monitoru HP 78354C).

Monitor provede sérii měření, každá série začne po uplynutí několika sekund od ukončení předešlého měření. Série měření trvají pět minut pokud je neukončíte dříve jedním z následujících způsobů:

- stisknutím klávesy START STOP pro přerušení aktuálního měření a opuštění režimu Statim.
- změnou režimu měření na automatický nebo manuální na Úrovni nastavení 1A nebo 1B. Po této změně režimu budou série měření Statim ukončeny poté, co bylo dokončeno aktuální měření.

## Omezení měření

Výstraha

Neprovádějte neinvazívní měření krevního tlaku u pacientů s onemocněním srpkovitostí nebo s jiným stavem, kdy se vyskytuje nebo se očekává poškození pokožky.

Oscilometrická měření mají některá omezení v závislosti na stavu pacienta. Při měření je zjišťována pravidelná amplituda tlaku v tepně; v situaci, kdy stav pacienta to umožňuje provést s obtížemi, se měření stávají nespolehlivými a doba měření se prodlužuje. Uživatel by si měl být vědom následujících stavů, které mohou interferovat s měřící metodou a způsobit, že měření se stávají nespolehlivými nebo trvají dlouho. V některých případech stav pacienta neumožní provádět měření.

- 1. Měření nelze provádět, pokud srdeční frekvence pacienta je příliš nízká nebo vysoká.
- 2. Měření nelze provádět, pokud je pacient napojen na mimotělní oběh.
- 3. Měření budou nespolehlivá nebo je nelze provádět, pokud se **krevní tlak pacienta rychle mění** během doby, kdy je vyhodnocována amplituda tlaku v tepně za účelem provádění měření.
- 4. Měření budou nespolehlivá nebo je nelze provádět, pokud pacient má **srdeční arytmii** vyvolávající nepravidelný srdeční tep. Doba měření se prodlouží.
- Měření budou nespolehlivá nebo je nelze provádět, pokud se pacient hýbe, chvěje nebo má křeče, toto může znemožnit zjišťování arteriálního tepu. Navíc, doba měření se prodlouží.
- 6. Měření budou nespolehlivá, pokud pacient je v silném šoku nebo má sníženou tělesnou teplotu, jelikož omezený průtok krve do okrajových částí bude příčinou omezeného arteriálního tepu.

Manžeta se nesmí používat na končetině se zavedeným intravenózním katétrem nebo se snímačem  $SaO_2$  jelikož to nepříznivě ovlivní jejich činnost.

#### 4-22 Neinvazívní monitorování krevního tlaku

## Invazívní monitorování krevního tlaku

• Úvod

#### • Informace o použití

Klinická omezení Příprava k měření krevního tlaku

#### • Změna nastavení

Počáteční nastavení Postup Zobrazení na obrazovce Přehled úrovní nastavení Úroveň nastavení 1A: Vynulování tlaku a obecná nastavení u verze mmHg Úroveň nastavení 1B: Vynulování tlaku a obecná nastavení u verze kPa Úroveň nastavení 2A: Chyba při nulování Úroveň nastavení 2B: Nastavení kalibrace tlaku Úroveň nastavení 2B: Nastavení kalibrace tlaku Úroveň nastavení 2C: Nastavení výstrah srdeční frekvence Úroveň nastavení 2D: Nastavení výstrah tlaku Úroveň nastavení 3A: Kalibrace manometrem Úroveň nastavení 3B: Nastavení faktoru kalibrace

• Výstrahy / Chybové kódy

## Úvod

Invazívní měření krevního tlaku prováděné na monitoru 78354C je velmi užitečnou, nízkorizikovou metodou pro zajištění nepřetržitě aktualizovaného zobrazení tlaku.

Toto měření je prováděno třemi nepatrně se lišícími způsoby:

Jeden tlak

Dvojí tlak - P1 a P2

Dvojí tlak - P1 a P2 - ale při použití pouze jedné nastavovací klávesy. Po stisknutí této klávesy budou nabídnuty dvě programové klávesy pro nastavení P1 a P2.

## Informace o použití

#### Klinická omezení

Tato metoda má několik málo klinických omezení. Avšak vhodná technika a pečlivá volba místa jsou důležité, aby se předešlo komplikacím způsobeným infekcí pokožky, poruchám srážlivosti a klinickému zhoršení perfúze použitím kanyly.

Také je důležité zdůraznit, že před každým použitím musí být provedeno vynulování přístroje. Kalibrace musí být kontrolována každého půl roku, kdykoli při prvním použití nekalibrovaného snímače nebo při výskytu nepřesností.

#### Příprava k měření krevního tlaku

- a. Zapněte monitor a zapojte kabel pro měření tlaku nebo kabely v případě volby dvojího tlaku. Pokud používáte snímač zobrazený na následující straně, ujistěte se, že na membráně snímače je kapka tekutiny zajišťující lepší spojení.
- b. Ujistěte se, že znáte faktor CAL (faktor kalibrace) vašeho snímače. Pokud tomu tak není, viz Úroveň nastavení 3A.
- c. Je absolutně nutné, aby se sražená krev neusazovala v katétru. Toho lze dosáhnout nepřetržitým proplachováním slaným roztokem. Rychlost průtoku je omezena na 3 ÷ 5 ml/hod pomocí proplachovacího zařízení, které nezmění zaznamenávaný tlak. Připravte trubičky a snímač proplachováním systému infúzním roztokem. Ujistěte se, že systém je odvzdušněn. (Dokonce malé vzduchové bublinky mohou zkreslit záznam.)

- d. Infúzní roztok by se měl nacházet v tlakovém vaku. Tlak ve vaku musí činit 300 mmHg.
- e. Napojte pacientský katétr na tlakové trubičky, ujistěte se, že jsou odvzdušněny. Stiskněte pro rychlé vypláchnutí krve ze všech trubiček a katétru.
- f. Umístěte snímač tak, aby se nacházel na stejné úrovni s místem, kde má být měřen krevní tlak. Obvykle je v místě hrotu katétru. (Například u centrálně umístěných katétrů se předpokládá, že se hrot nachází ve středu hrudníku. Úroveň katétru je následně na-

stavena tak, aby odpovídala úrovni středu hrudníku pacienta.)

g. Uzavřete tlakové trubičky vedoucí k pacientu a otevřete do atmosféry kohout odvzdušnění snímače. Dle podrobného popisu v kapitolách Vynulování tlaku vynulujte monitor pro kPa nebo pro mmHg. Viz obě Úrovně nastavení 1A nebo 1B a níže uvedenou ilustraci.

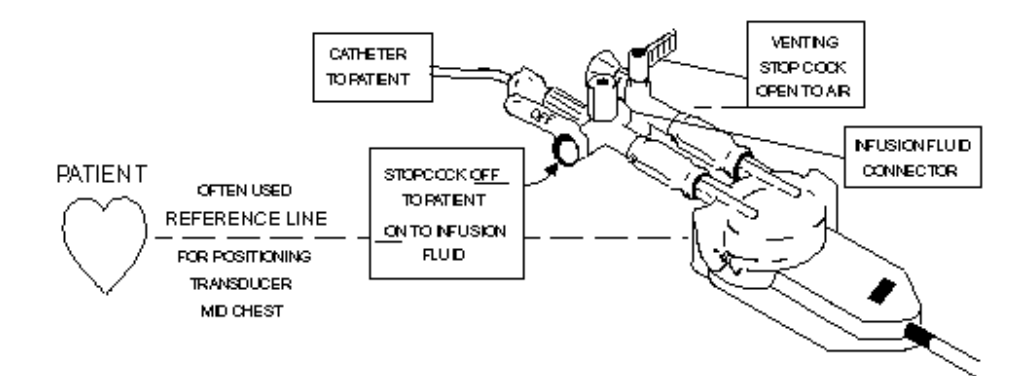

Patient

Often used REFERENCE LINE for positioning transducer mid chest Catheter to patient Stopcock off to patient on to infusion fluid venting stop cock open to air Infusion fluid connector

Pacient

Často používané REFERENČNÍ VEDENÍ pro umístění snímače ve středu hrudníku Pacientský katétr zavřený kohout k pacientu otevřený kohout pro infúzní roztok do atmosféry otevřený odvzdušňovací kohout Konektor pro infúzní roztok

h. Zkontrolujte nebo nastavte faktor CAL (faktor kalibrace) na Úrovni nastavení 2B.

i. Uzavřete odvzdušňovací kohout do atmosféry a otevřete kohout k pacientu.

#### Invazívní monitorování krevního tlaku 5-3

Nyní je vše připraveno pro zahájení monitorování, začněte nastavením parametru na Úrovni nastavení 1A.

## Změna nastavení

#### Počáteční nastavení

Monitor může měřit v milimetrech rtuťového sloupce nebo v kilopascalech. Toto je nastaveno pracovníkem servisního střediska při instalaci a nemůže být uživatelem změněno.

- Parametr výstrahy Systolický tlak P1 (Úroveň nastavení 1A+B)
- Horní mezní hodnota výstrahy tlaku Systolický tlak P1 150 mmHg (Úroveň nastavení 2D)
- Spodní mezní hodnota výstrahy tlaku Systolický tlak P1 100 mmHg (Úroveň nastavení 2D)
- Srdeční frekvence odvozená z P1 Ne (Úroveň nastavení 1A+B)
- Horní mezní hodnota výstrahy srdeční frekvence 120 úderů za minutu (Úroveň nastavení 2C)
- Spodní mezní hodnota výstrahy srdeční frekvence 50 úderů za minutu (Úroveň nastavení 2C)
- (pouze u verze kPa: Režim zobrazování Systolický / Diastolický tlak (Úroveň nastavení 1B)
- Měřítko pro Tlak 1 180 mmHg (Úroveň nastavení 1A+B)
- Parametr výstrahy Systolický tlak P2 (Stejné jako na Úrovni nastavení 1A+B)
- Horní mezní hodnota výstrahy tlaku Systolický tlak P2 90 mmHg (Stejné jako na Úrovni nastavení 2D)
- Spodní mezní hodnota výstrahy tlaku Systolický tlak P2 40 mmHg (Stejné jako na Úrovni nastavení 2D)
- Měřítko pro Tlak 2 60 mmHg (Úroveň nastavení 1A+B)
- Rychlost křivky 25 mm/sec (Kapitola 11)

#### Postup

Vynulování snímače - nutné provádět před každým měřením Kalibrace manometrem - provést nastavení monitoru pro neznámý snímač Vstup faktoru kalibrace - provést nastavení monitoru pro snímač, jehož citlivost je známa

#### Zobrazení na obrazovce

Pokud si přejete změnit jakákoliv nastavení, musíte vyvolat Úrovně nastavení pro měření krevního tlaku stisknutím nastavovací klávesy BP pro ten tlak, který chcete nastavit: (Upozorňujeme, že toto může být provedeno pouze tehdy, jestliže je snímač krevního tlaku napojen na monitor.)

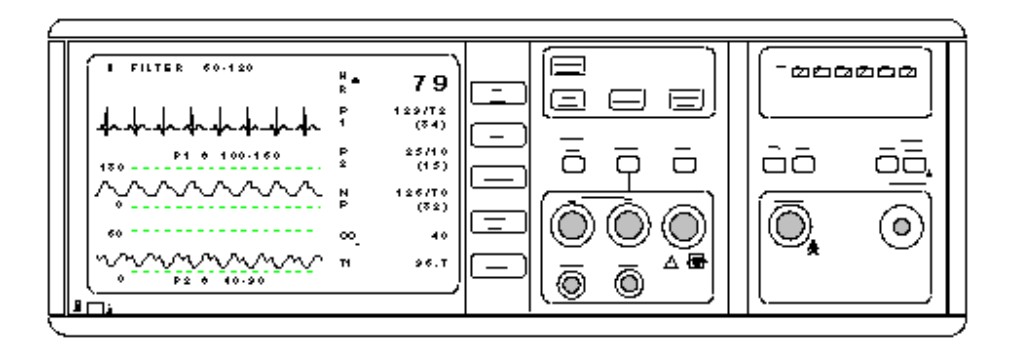

Prostřednictvím jedné klávesy (PRESS) máte přístup k dodatečným programovým klávesám, kterými lze ovládat tlaky P1 a P2 na monitoru 78354C

Poznámka

Pro nastavení měření krevního tlaku můžete použít tři konfigurace:

- a. Jeden tlak pomocí jedné klávesy PRESS.
- b. Dva tlaky pomocí dvou kláves PRESS
- c. Dva tlaky pomocí jedné klávesy **PRESS** (zde máte přístup ke dvěma programovým klávesám, pomocí kterých lze zvolit ten tlak, který má být nastaven).

Na obrazovce se zobrazí první Úroveň nastavení pro měření krevního tlaku. Označení uvádějí nové funkce některých kláves.

Přehled všech Úrovní nastavení a jejich propojení je uveden na následující straně.

#### Přehled úrovní nastavení pro měření krevního tlaku

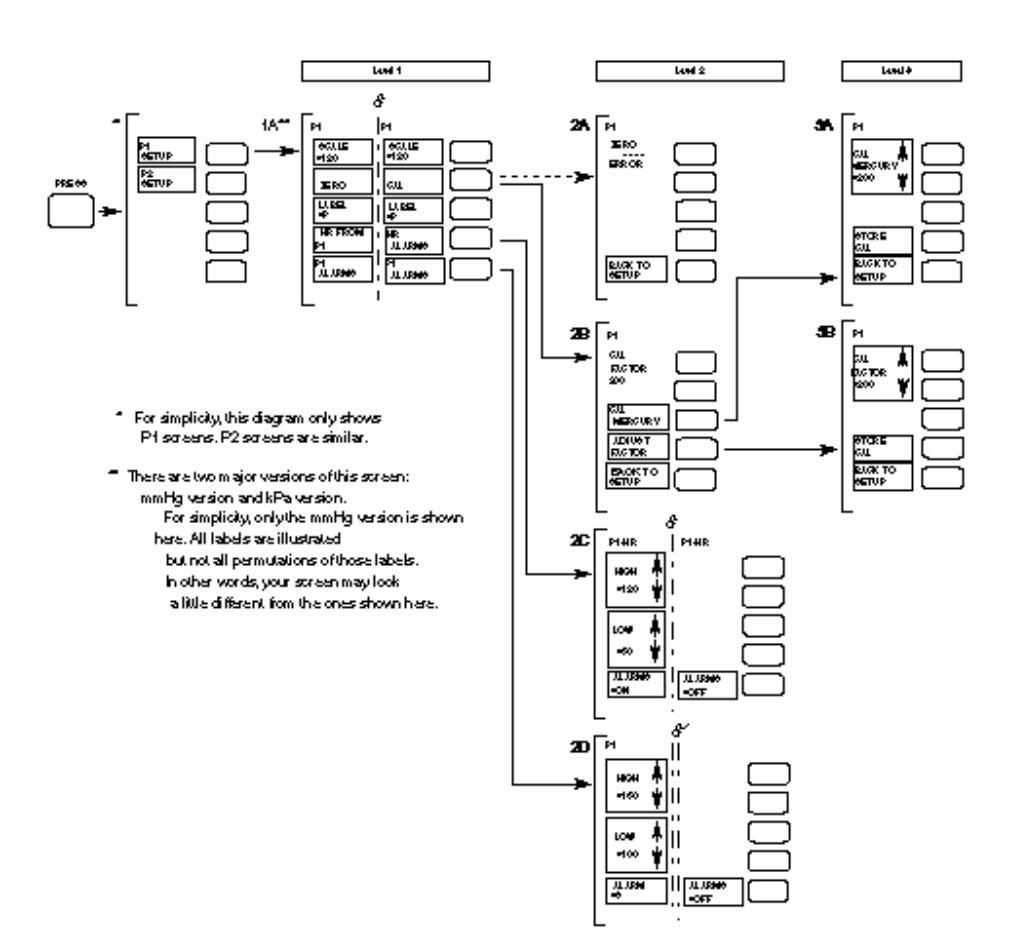

- \* Pro zjednodušení je na této ilustraci uvedeno zobrazení pro P1. Zobrazení P2 je podobné.
- \*\* Toto zobrazení má dvě hlavní verze: verzi mmHg a verzi kPa. Pro zjednodušení je na této ilustraci uvedena pouze verze mmHg. Jsou uvedena všechna označení ale nejsou uvedeny všechny varianty. Jinými slovy, zobrazení na vaší obrazovce se může od zde uvedeného zobrazení poněkud lišit.

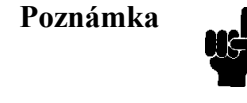

Výše uvedená ilustrace obsahuje neoznačené Úrovně nastavení. Toto se vyskytuje pouze u monitorů s dvěma tlaky a jednou klávesou **PRESS**. V tomto případě počáteční Úroveň nastavení umožňuje zvolit, který tlak (P1 nebo P2) si uživatel přeje nastavit.

# Úroveň nastavení 1A: Vynulování tlaku a obecná nastavení u verze mmHg

Následující zobrazení se objeví, když:

Je stisknuta klávesa PRESS (nebo programové klávesy P1/P2 u monitoru s dvojím tlakem)

a

Monitor provádí měření v mmHg (pro verzi kPa viz následující stranu)

| SCALE<br>=120 | Cal Mark)    | Stiskněte pro volbu požadovaného měřítka tlaku (30, 60, 120,<br>180 mmHg). Zvolené měřítko je zobrazeno na reálné obrazovce<br>horní rastrovou čárou. Pokud je signál tlaku pro zvolené<br>měřítko příliš velký, bude po uplynutí 8 sekund zobrazena na<br>reálné obrazovce výzva REDUCE SIZE (zmenšit velikost).<br>V tomto případě zvolte větší měřítko tak, aby odpovídalo<br>signálu.                                                             |
|---------------|--------------|----------------------------------------------------------------------------------------------------|
| ZERO          | Stop         | Odvzdušněte snímač na atmosférický tlak a podržte stisknutou<br>klávesu ZERO po dobu alespoň 1 sekundy pro vynulování<br>snímače tlaku. Při tomto úkonu je Výstraha tlaku dezak-<br>tivována. Po úspěšném vynulování uslyšíte tón výzvy (jedno<br>pípnutí) a označení se změní na CAL. Stiskněte toto pro pře-<br>chod na Úroveň nastavení 2B: Nastavení kalibrace tlaku. Při<br>chybě je opět zavedena Úroveň nastavení 2A: Chyba při nu-<br>lování. |
| LABEL<br>=P   | Overview     | Opakovaně stiskněte pro volbu odpovídajícího označení tlaku.<br>(Viz tabulka na Úrovni nastavení 1B.) Toto označení je uve-<br>deno na reálné obrazovce nad křivkou uprostřed pole.                                                                                                    |
| HR FROM<br>P1 | Patient Data | Stiskněte pro monitorování srdeční frekvence na základě Tla-<br>ku 1. Označení se změní na HR ALARMS.* Stiskněte toto pro                                                                                                    |

ku I. Oznacení se zmení na HR ALARMS.\* Stisknete toto p zavedení Úrovně nastavení 2C: Nastavení výstrah srdeční frekvence. (Upozorňujeme, že srdeční frekvence nemůže být odvozena od Tlaku 2.)

 P1
 Record
 Stiskněte pro přístup na Úroveň nastavení 2D: Nastavení výstrah tlaku.

#### 5-8 Invazívní monitorování krevního tlaku

\* Pokud přístroj již provádí monitorování srdeční frekvence z krevního tlaku, pak označení

HR ALARMS bude už zobrazeno.

## Úroveň nastavení 1B: Vynulování tlaku a obecná nastavení u verze kPa

Následující zobrazení se objeví, když:

Je stisknuta klávesa PRESS (nebo programové klávesy P1/P2 u monitoru s dvojím tlakem)

а

Monitor provádí měření v kilopascalech (pro verzi mmHg viz předešlou stranu)

| SCALE<br>=6             | Cal Mark)    | Stiskněte pro volbu požadovaného měřítka tlaku (3, 6, 15, 24 kPa). Zvolené měřítko je zobrazeno na reálné obrazovce horní rastrovou čárou. Pokud je signál tlaku pro zvolené měřítko příliš velký, bude po uplynutí 8 sekund zobrazena na reálné obrazovce výzva REDUCE SIZE (zmenšit velikost). V tomto případě zvolte větší měřítko tak, aby odpovídalo signálu.                                                                                    |
|-------------------------|--------------|----------------------------------------------------------------------------------------------------|
| ZERO                    | (Stop)       | Odvzdušněte snímač na atmosférický tlak a podržte stisknutou<br>klávesu ZERO po dobu alespoň 1 sekundy pro vynulování<br>snímače tlaku. Při tomto úkonu je Výstraha tlaku dezak-<br>tivována. Po úspěšném vynulování uslyšíte tón výzvy (jedno<br>pípnutí) a označení se změní na CAL. Stiskněte toto pro pře-<br>chod na Úroveň nastavení 2B: Nastavení kalibrace tlaku. Při<br>chybě je opět zavedena Úroveň nastavení 2A: Chyba při nu-<br>lování. |
| LABEL<br>=P             | Overview     | Opakovaně stiskněte pro volbu odpovídajícího označení tlaku.<br>(Viz tabulka níže.) Toto označení je uvedeno na reálné obra-<br>zovce nad křivkou uprostřed pole.                                                                                                    |
| VALUES<br>=SD<br>systo- | Patient Data | Stiskněte pro výběr zobrazení hodnot buď středního nebo<br>lického/diastolického tlaku. (Na monitorech nastavených na                                                                                                    |

měření v kPa nemohou být všechny tři hodnoty uvedeny současně.)

ALARMS **Record** Stiskněte pro přístup na Úroveň nastavení 2D: Nastavení výstrah tlaku.

ъ •

#### 5-10 Invazívní monitorování krevního tlaku

Ρ1

|     | Popis oznaceni         |
|-----|------------------------|
| Р   | Tlak                   |
| ABP | Arteriální krevní tlak |
| AOP | Aortální krevní tlak   |
| PAP | Plicní arteriální tlak |
| CVP | Centrální venózní tlak |
| RAP | Pravý arteriální tlak  |
| LAP | Levý arteriální tlak   |
| ICP | Nitrolebeční tlak      |

Tato označení slouží pouze pro operátora pro označení bodu, kde je měřen tlak. Pro výpočet krevního tlaku nemají žádný význam.

| Poznámka |  | Při instalaci je monitor nastaven pracovníkem servisního střediska pro<br>měření buď v kPa nebo v mmHg. Při měření v kPa číselné hodnoty<br>srdeční frekvence nemohou být uvedeny, taktéž nemohou být z výstrah<br>tlaku použity výstrahy srdeční frekvence.<br>Při měření v mmHg jsou k dispozici dvě sady výstrah - Výstrahy tlaku a<br>Výstrahy srdeční frekvence. Avšak upozorňujeme, že výstrahy srdeční<br>frekvence mohou být generovány jak z výstrah tlaku, tak z výstrah EKG, i<br>když jsou výstrahy EKG úplně odděleny od výstrah tlaku. Proto, při<br>změně odvozování srdeční frekvence, je nutné se ujistit, že mezní hod-<br>noty<br>výstrah jsou správné. |
|----------|--|----------------------------------------------------------------------------------------------------|
|----------|--|----------------------------------------------------------------------------------------------------|

#### Úroveň nastavení 2A: Chyba při nulování

Pokud není možné snímač vynulovat, po stisknutí klávesy CAL na Úrovni nastavení 1A nebo 1B se objeví následující zobrazení:

#### ZERO ERROR

BACK TOSETUPRecordStiskněte pro návrat na Úroveň nastavení 1A nebo 1B.

#### **Postup:**

Chyba může být zaviněna následujícím:

- Během nulování není snímač přepojen do atmosféry:
  - Stiskněte BACK TO SETUP (zpět do nastavení) pro návrat na nastavení nulování tlaku
  - Otevřete uzavírací kohout, vyčkejte 3 sekundy a opět stiskněte ZERO
- Porucha snímače tlaku:
  - Vyměňte snímač
  - Stiskněte BACK TO SETUP (zpět do nastavení) pro návrat na nastavení nulování tlaku
  - Opět stiskněte ZERO
- Selhání přístroje:
  - Obraťte se na servisní středisko firmy Hewlett-Packard

## Úroveň nastavení 2B: Nastavení kalibrace tlaku

Následující zobrazení se objeví po stisknutí klávesy CAL na Úrovni nastavení 1A nebo 1B po úspěšném vynulování tlaku:

| CAL<br>FACTOR<br>200 |              | Zobrazí se faktor aktuální kalibrace.                 |
|----------------------|--------------|-------------------------------------------------------|
| CAL<br>MERCURY       | Overview     | Stiskněte pro přístup k nastavení kalibrace pro mmHg. |
| ADJUST<br>FACTOR     | Pacient Data | Stiskněte pro přístup k nastavení faktoru kalibrace.  |
| BACK TO<br>SETUP     | Record       | Stiskněte pro návrat k počátečním nastavením tlaku.   |

Na displeji je zobrazen faktor kalibrace (CALibration FACTOR), který je momentálně nastaven na monitoru. Tato hodnota je relativní (přibližně 200 při měření v mmHg nebo 30 při měření v kPa) a představuje poměr mezi aplikovaným tlakem a citlivostí snímače.

Při použití nekalibrovaného snímače je nutné generovat faktor kalibrace pomocí nastavení kalibrace rtuti (CALibration MERCURY). Toto nstavení kalibrace rtuti lze také použít pro kontrolu kalibrace snímače.

Pokud je váš snímač kalibrován, zkontrolujte, jestli je v souladu s faktorem kalibrace (CAL FACTOR) uvedeným na obrazovce. Pokud tomu tak není, stiskněte faktor nastavení (ADJUST FACTOR) pro přechod na Úroveň nastavení 3B: Nastavení faktoru kalibrace. Zde můžete nastavit faktor nastavení (ADJUST FACTOR).

Pokud váš snímač není kalibrován, nebo pokud chcete zkontrolovat kalibraci, stiskněte CAL MERCURY pro přechod na Úroveň nastavení 3A: Kalibrace manometrem. Zde můžete nastavit CAL FACTOR.

#### Invazívní monitorování krevního tlaku 5-13

#### Úroveň nastavení 2C: Nastavení výstrah srdeční frekvence

Toto zobrazení se objeví po stisknutí klávesy HR FROM P1 a následném stisknutí klávesy HR ALARMS na Úrovni nastavení 1A:

| ∬<br>HIGH     | Cal Mark     | Stiskněte pro zvýšení horní hranice výstrahy srdeční frekvence.       |
|---------------|--------------|-----------------------------------------------------------------------|
| =120<br>↓     | Stop         | Stiskněte pro snížení horní hranice výstrahy srdeční frekvence.       |
| ↑<br>LOW      | Overview     | Stiskněte pro zvýšení spodní hranice výstrahy srdeční frek-<br>vence. |
| =50 vence. ↓  | Patient Data | Stiskněte pro snížení spodní hranice výstrahy srdeční frek-           |
| ALARMS<br>=ON | Record       | Stiskněte pro vypnutí/zapnutí výstrah srdeční frekvence.              |

Vypnutý stav výstrahy je označen symbolem  $\triangle$  vedle číselných údajů srdeční frekvence na reálné obrazovce. Při vypnutých výstrahách srdeční frekvence také nejsou na reálné obrazovce zobrazeny mezní hodnoty výstrah.

#### Poznámka

Nastavení mezních hodnot výstrah srdeční frekvence v režimu měření krevního tlaku nijak neovlivňuje jakékoli mezní hodnoty výstrah srdeční frekvence nastavené v režimu měření EKG.

## Úroveň nastavení 2D: Nastavení výstrah tlaku

Toto zobrazení se objeví po stisknutí klávesy P1 ALARMS na Úrovni nastavení 1A nebo 1B:

| ↑<br>HIGH   | Cal Mark     | Stiskněte pro zvýšení horní mezní hodnoty výstrahy tlaku.                                                                                        |
|-------------|--------------|----------------------------------------------------------------------------------------------------|
| =150 ↓      | Stop         | Stiskněte pro snížení horní mezní hodnoty výstrahy tlaku.                                                                                        |
| ↑<br>Low    | Overview     | Stiskněte pro zvýšení spodní mezní hodnoty výstrahy tlaku.                                                                                       |
| =50 ↓       | Patient Data | Stiskněte pro snížení spodní mezní hodnoty výstrahy tlaku.                                                                                       |
| ALARM<br>=S | Record       | Opakovaně stiskněte pro vypnutí výstrah tlaku nebo pro volbu<br>parametru výstrahy S, D nebo M (systolický, diastolický nebo<br>střední (mean)). |

Vypnutý stav výstrahy tlaku je označen symbolem  $\bigcirc$  na straně odpovídajících číselných údajů tlaku. Při vypnutých výstrahách tlaku nejsou na reálné obrazovce zobrazeny mezní hodnoty výstrah.

#### Úroveň nastavení 3A: Kalibrace manometrem

Toto zobrazení se objeví po stisknutí klávesy CAL MERCURY na Úrovni nastavení 2B:

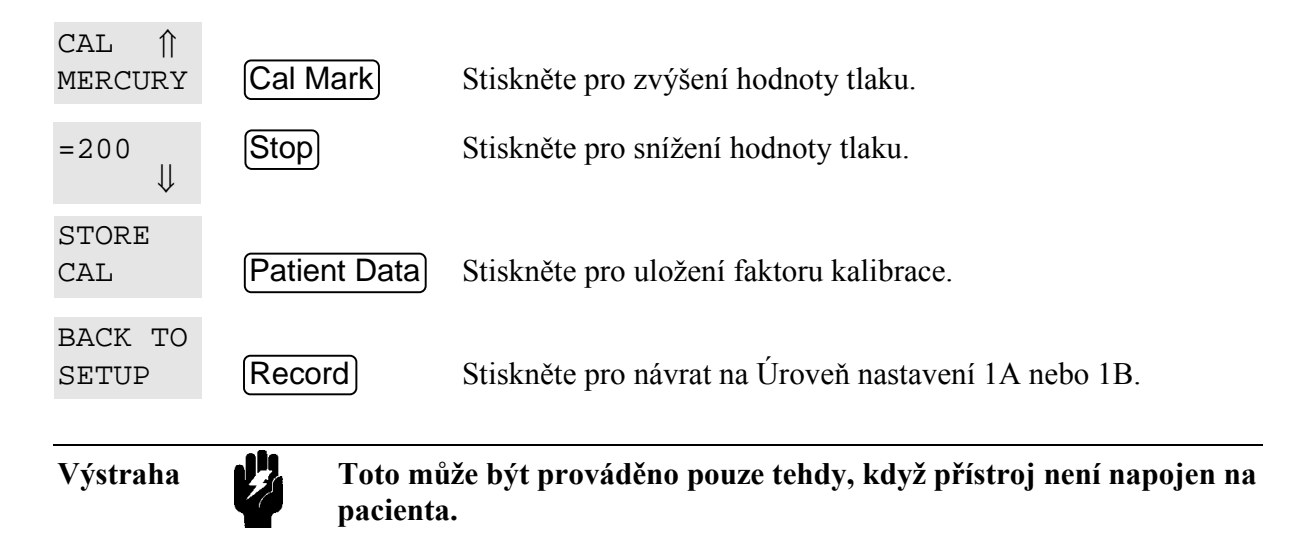

#### Postup

- Uzavřete kohout do atmosféry a otevřete kohout do rtuťového manometru.
- Natlakujte manometr na přesně 200 mmHg nebo 30 kPa
- Nastavte uvedenou hodnotu (pomocí CAL MERCURY) tak, aby se rovnala hodnotě uvedené na manometru. (Pokud je hodnota tlaku již správná a nevyžaduje nastavení, pak je faktor kalibrace také správný a již není nutné stisknout klávesu STORE CAL.)

- Stiskněte klávesu STORE CAL pro výpočet a uložení načtení faktoru kalibrace (CAL FACTOR). Tento faktor bude používán do té doby, než bude uložena nová hodnota. Nyní se monitor vrátí na Úroveň nastavení 2B: Nastavení kalibrace tlaku, kde je zobrazen nový faktor.
- Označte snímač správným faktorem kalibrace pro budoucí použití.

## Úroveň nastavení 3B: Nastavení faktoru kalibrace

Toto zobrazení se objeví po stisknutí klávesy ADJUST FACTOR na Úrovni nastavení 2B.

Pokud je již faktor kalibrace pro snímač znám, může být na monitoru nastaven pomocí tohoto zobrazení pro nastavení.

| CAL ↑<br>FACTOR  | Cal Mark     | Stiskněte pro zvýšení zobrazeného faktoru kalibrace.                                                                                  |
|------------------|--------------|----------------------------------------------------------------------------------------------------|
| =200<br>↓        | Stop         | Stiskněte pro snížení zobrazeného faktoru kalibrace.                                                                                  |
| STORE<br>CAL     | Patient Data | Stiskněte pro uložení výše nastaveného faktoru kalibrace. Po<br>uložení faktoru kalibrace se monitor vrátí na Úroveň nastavení<br>2B. |
| BACK TO<br>SETUP | Record       | Stiskněte pro návrat na Úroveň nastavení 1A nebo 1B.                                                                                  |

#### Výstrahy / Chybové kódy

# Před tím, než přečtete následující, měli byste prostudovat Kapitolu 15, Obecné informace o výstrahách.

Parametr tlaku má čtyři uživatelem nastavitelné Pacientské výstrahy.

- 1. Výstraha nízké srdeční frekvence
- 2. Výstraha vysoké srdeční frekvence
- 3. Výstraha nízkého tlaku
- 4. Výstraha vysokého tlaku

Je zde také výstraha INOP "P1/P2 DISCONNECT" (odpojit P1/P2), ketrá se vyskytne při snížení středního tlaku pod 10 mmHg / 1,3 kPa na dobu delší než 8 sekund.

Žádné pro uživatele zajímavé Chybové kódy zde nejsou.

# Monitorování oxidu uhličitého v dýchacích cestách

- Úvod
- Informace o použití

Technické úvahy Příprava k monitorování CO<sub>2</sub> v dýchacích cestách Monitorování CO<sub>2</sub> v dýchacích cestách

• Změna nastavení

Nastavení prováděná operátorem Zobrazení na obrazovce Uživatelská úroveň nastavení 1A: Nastavení monitorování CO<sub>2</sub> Uživatelská úroveň nastavení 2A: Nastavení výstrah dechové frekvence dýchacích cest Uživatelská úroveň nastavení 2B: Nastavení výstrah výdechového CO<sub>2</sub> Kalibrační úroveň nastavení 1A: Uložení hodnoty kalibrační tyčky Kalibrační úroveň nastavení 2A: Kalibrace proti první komůrce kalibrační tyčky Kalibrační úroveň nastavení 3A: Postup při první kalibrační chybě Kalibrační úroveň nastavení 3B: Kalibrace proti druhé komůrce kalibrační tyčky Kalibrační úroveň nastavení 4A: Postup při druhé kalibrační chybě

• Výstrahy / Chybové kódy

6

#### Monitorování oxidu uhličitého v dýchacích cestách 6-1

# Úvod

Vyhodnocení  $CO_2$  v dýchacích cestách poskytující jednotné kardiorespirační monitorování je velmi užitečné v operačních sálech a v prostředí intenzívní péče. Nejlepší výsledky jsou dosahovány při společném monitorování  $O_2$  v dýchacích cestách, jelikož korekce pro kyslík v dýchacích cestách je automaticky prováděna u záznamu  $CO_2$ .

Vyhodnocení CO<sub>2</sub> v dýchacích cestách je možné pouze na monitoru 78354C.

## Informace o použití

#### Technické úvahy

Pro dosažení přesných měření musí být dodrženy určité podmínky:

- Monitor musí být správně nastaven pro odpovídající nadmořskou výšku. Toto by mělo být provedeno při instalaci. Viz Návod na instalaci.
- Monitor musí být kalibrován dle níže uvedené kapitoly "Příprava k monitorování CO<sub>2</sub> v dýchacích cestách".
- Pro pokles kondenzace je nutné vyčkat 30 minut zahřívání při instalovaných dýchacích cestách. Pouze po tomto úkonu jsou měření spolehlivá.
- Jelikož se v dýchacích cestách vyskytuje O<sub>2</sub> a N<sub>2</sub>O musí být v záznamech provedena korekce. Podrobnosti jsou uvedeny v popisu úrovně nastavení 1A.

#### 6-2 Monitorování oxidu uhličitého v dýchacích cestách

#### Příprava k monitorování CO2 v dýchacích cestách

Poznámka

Před nastavením přístroje je důležité se ujistit, že je u dýchacích cest použit

správný redukční nátrubek. Jde o jednotku HP14365A pro pacienty od šesti měsíců po dospělý věk - ne pro novorozence (HP14363).

- a. Zapněte monitor
- b. Napojte snímač. Střídavě začnou blikat zprávy SENSOR WARMUP (zahřívání čidla) a CALIBRATE? (kalibrovat?).
- c. Vyčkejte, až přestane blikat zpráva SENSOR WARMUP. (Zpráva CALIBRATE? bude stále zobrazována.)
- d. Stiskněte klávesu CAL pro CO<sub>2</sub> (rozsvítí se žlutá kontrolka LED pro CO<sub>2</sub>) a následně klávesu CO2 pro zahájení kalibrace. Přejdete na Úroveň nastavení 1A kalibrace oxidu uhličitého. Prohlédněte si tuto stránku. Nyní můžete zavést do monitoru hodnotu vaší konkrétní kalibrační tyčky (vytištěno na kalibrační tyčce).
- e. Po provedení tohoto úkonu se monitor automaticky přesune na kalibrační Úroveň nastavení 2A.Umístěte snímač na jednu z komůrek kalibrační tyčky (není podstatné na kterou) a stiskněte START CAL (zahájení kalibrace).
- f. Pokud byla kalibrace úspěšná, monitor se přesune na kalibrační nastavení 3B, kde je měřena ostatní komůrka. Monitor má nyní dva známé referenční body, dle kterých může provádět měření CO<sub>2</sub> v dýchacích cestách. (Pokud kalibrace některé z komůrek nebyla úspěšná, monitor se přesune na Úroveň nastavení 3A nebo 4A pro chybnou kalibraci, aby umožnol další pokusy kalibrace.)

| Poznámka | Pokud byl snímač napojen na monitor před jeho zapnutím, zpráva<br>CALIBRATE? se neobjeví, jelikož monitor předpokládá, že se čidlo ne-<br>změnilo a poslední kalibrace stále platí.<br>Pro kontrolu kalibrace snímače změřte hodnoty jak nulového CO <sub>2</sub> , tak<br>měrné komůrky, monitor se při tom nachází v normálním režimu moni-<br>torování. Kalibrujte monitor, když se některý údaj liší o více než 0,9 |
|----------|----------------------------------------------------------------------------------------------------|
|          | mmHg od platné hodnoty kalibrační tyčky.                                                                                                    |

#### Monitorování oxidu uhličitého v dýchacích cestách 6-3

## Monitorování CO2 v dýchacích cestách

 a. Nastavte redukční nátrubek dýchacích cest a snímač dle níže uvedené ilustrace. Důležité je umístit tyto díly co nejblíže k pacientu pro zkrácení časového zpoždění a pro zamezení smíšení vydechovaného plynu s plynem v hadičce.

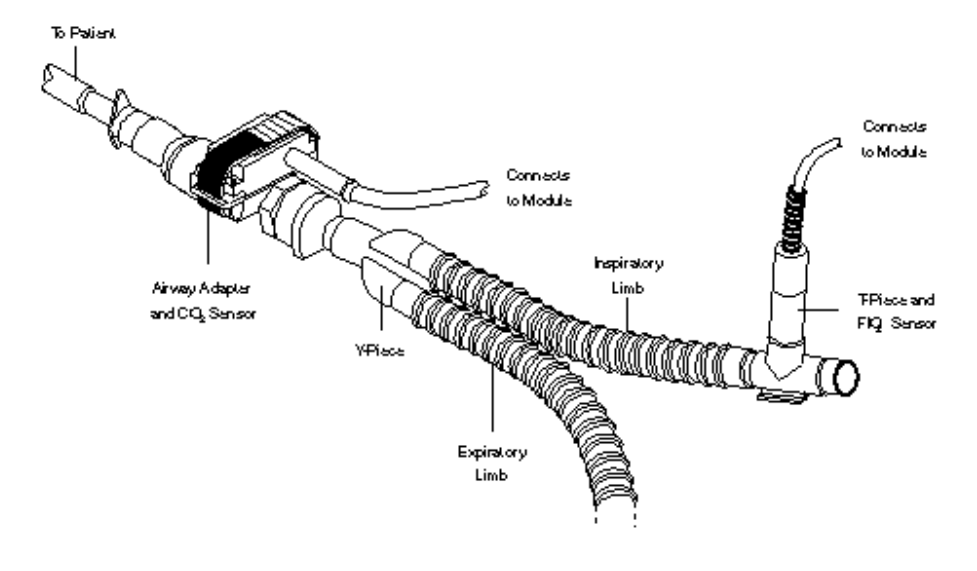

To Patient Connects to Module Airway Adapter and CO<sub>2</sub> Sensor k pacientovi připojení k modulu redukční nátrubek pro dýchací cesty a čidlo CO<sub>2</sub> Y-piece Inspiratory limb Expiratory limb T-Piece and FiO<sub>2</sub> Sensor Y-kus vdechová větev výdechová větev T-kus a čidlo FiO<sub>2</sub>

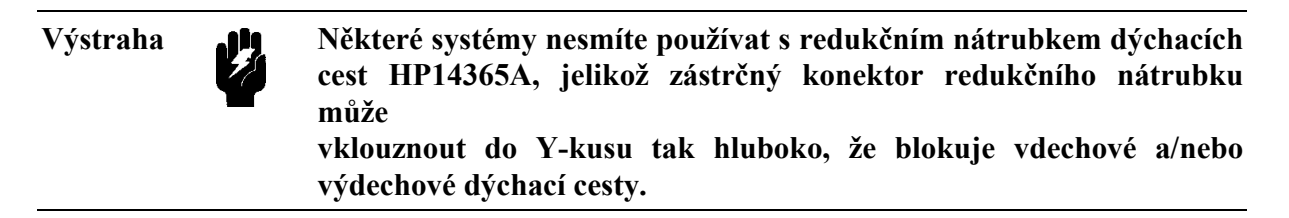

b. Pokud je to vyžadováno, použijte pro nastavení výstrah úrovní CO<sub>2</sub> Uživatelskou úroveň nastavení 2B: Nastavení výstrah výdechového CO<sub>2</sub>; Přístup do této úrovně je z Úrovně nastavení monitorování oxidu uhličitého.

#### 6-4 Monitorování oxidu uhličitého v dýchacích cestách

- c. Pokud je to vyžadováno a pokud je monitor touto úrovní vybaven, použijte pro nastavení výstrah dechové frekvence Uživatelskou úroveň nastavení 2A: Nastavení výstrah dechové frekvence dýchacích cest.
- d. Použijte Uživatelskou úroveň nastavení 1 pro volbu měřítka zobrazení křivky, korekcí N<sub>2</sub>O a rychlosti stopy.
- e. Pro vyloučení kondenzace vodní páry v dýchacích cestách vyčkejte 30 minut pro zahřátí oken redukčního nátrubku dýchacích cest.

Nyní můžete začít monitorování.

#### Monitorování oxidu uhličitého v dýchacích cestách 6-5

#### Nastavení prováděná operátorem

- Zapnutí/vypnutí korekce N<sub>2</sub>O Vypnuto (Uživatelská úroveň nastavení 1A)
- Výstraha vysokého výdechového CO<sub>2</sub> 50 mmHg (Úroveň nastavení 2B)
- Výstraha nízkého výdechového CO<sub>2</sub> 30 mmHg (Úroveň nastavení 2B)
- Dechová frekvence odvozená od CO<sub>2</sub> (pokud je monitor touto funkcí vybaven) -Zapnuto (Uživatelská úroveň nastavení 1A)
- Výstraha vysoké dechové frekvence 30 (Uživatelská úroveň nastavení 2A)
- Výstraha doby zástavy dýchání 20 sekund (Uživatelská úroveň nastavení 2A)
- Měřítko křivky 40 mmHg (Uživatelská úroveň nastavení 1A)
- Rychlost křivky 6,25 mmHg (Uživatelská úroveň nastavení 1A)

#### Poznámka

Odvození dechové frekvence od CO<sub>2</sub> je možné pouze tehdy, pokud je monitor vybaven odděleným dechovým kanálem. Pokud váš monitor není vybaven samostatnou klávesou [RESP], dechová frekvence je vždy odvozována od CO<sub>2</sub>.

Kromě toho, dechová frekvence odvozovaná od  $CO_2$  není nabízena v následujících konfiguracích:

- ECG, Pleth, Aux, Temp, 2 Pressures, CO<sub>2</sub>/O<sub>2</sub>.
- ECG, 2 Pressures, 2 Temps, CO<sub>2</sub>, NBP.
- ECG, Pleth, Aux, Temp, 2 Pressures, CO<sub>2</sub>, NBP.

- ECG, 2 Pressures, CO<sub>2</sub>, SaO<sub>2</sub>, Aux, Temp.
- ECG, 2 Pressures, 2 Temps, CO<sub>2</sub>, SaO<sub>2</sub>.

#### 6-6 Monitorování oxidu uhličitého v dýchacích cestách

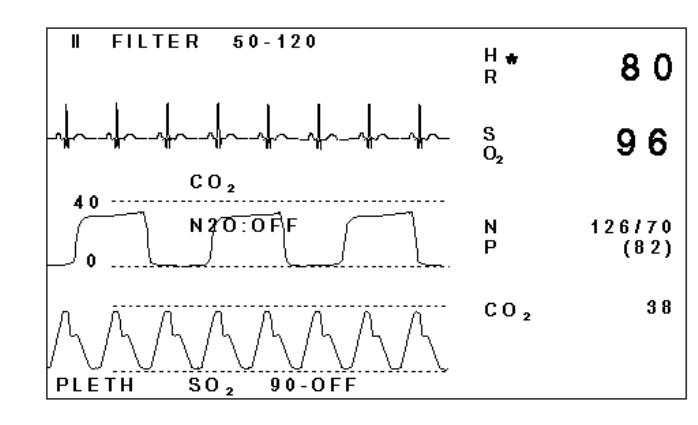

#### Zobrazení na obrazovce

Zobrazení na obrazovce s CO2 na monitoru 78354C

Pro zavedení normálních Uživatelských úrovní nastavení stiskněte klávesu  $\boxed{CO2}$ . Pro zavedení Kalibračních úrovní nastavení stiskněte klávesu  $\boxed{CAL}$  pro  $CO_2$  a následně klávesu  $\boxed{CO2}$ .

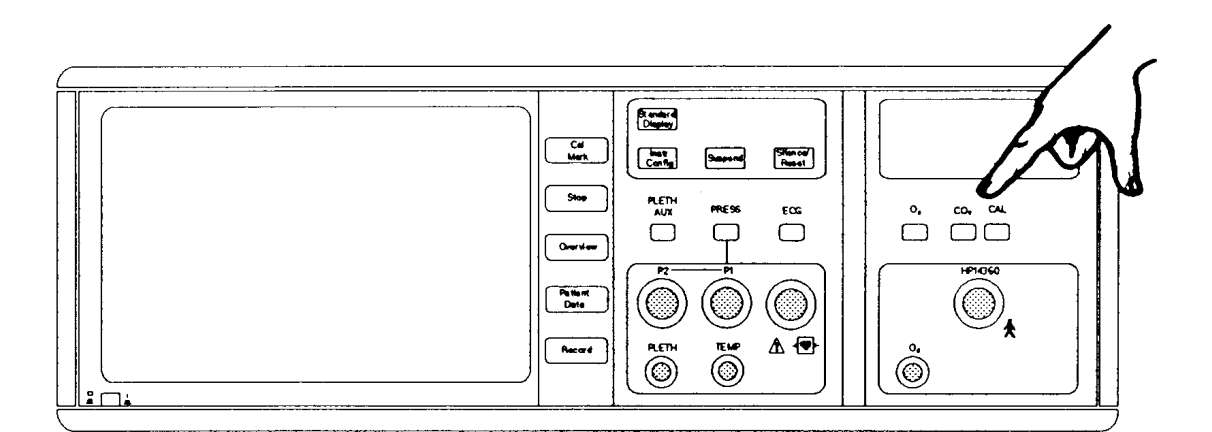

## Klávesy CO2 a CAL na monitoru 78354C

Na obrazovce se objeví první Úroveň nastavení buď z normálních Uživatelských nebo Kalibračních nastavení. Označení uvádějí nové funkce některých programových kláves.

Celkový přehled všech úrovní nastavení je uveden na následující straně.

#### Monitorování oxidu uhličitého v dýchacích cestách 6-7

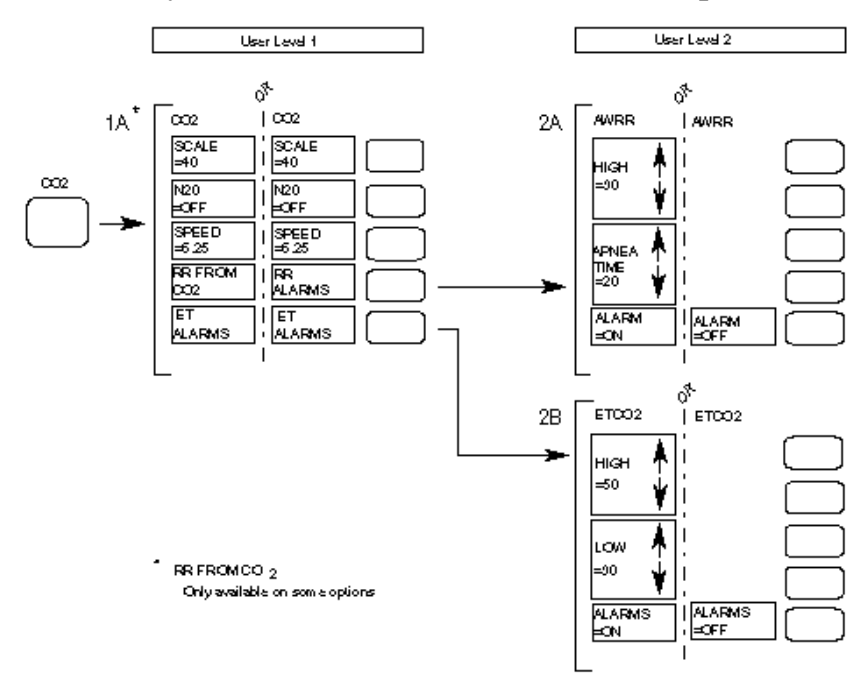

## Přehled Uživatelských a Kalibračních úrovní nastavení pro CO2

User Level 1

Uživatelská úroveň 1

 \* RR FROM CO<sub>2</sub> - Dechová frekvence odvozená od CO<sub>2</sub> Dostupné pouze při některých provedeních přístroje

Návrat k reálné obrazovce z Uživatelských úrovní nastavení:

Stiskněte klávesu Standard Display (pokud je monitor touto vybaven). V jiném případě stiskněte opět klávesu CO2 nebo vyčkejte 30 sekund až se monitor automaticky vrátí k reálné obrazovce.

#### 6-8 Monitorování oxidu uhličitého v dýchacích cestách

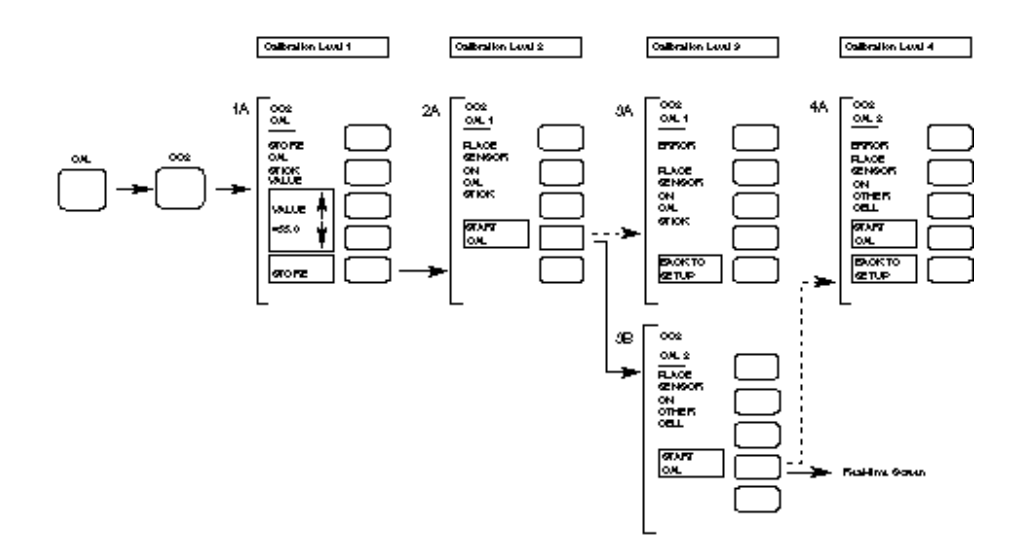

Calibration Level - Úroveň kalibrace

Návrat k reálné obrazovce z Kalibračních úrovní nastavení:

- Stiskněte klávesu Standard Display (pokud je monitor touto vybaven) nebo klávesu CO2. Vrátíte se k reálné obrazovce, ale kalibrace, pokud již byla spuštěna, bude pokračovat. V tomto případě pípnutí výstrahy INOP signalizuje kdy pro kalibraci použít druhou komůrku kalibrační tyčky. Umožní vám to opětovné stisknutí klávesy CO2.
- Stiskněte klávesu CAL) pro CO<sub>2</sub>. Vrátíte se k reálné obrazovce a kalibrace, pokud byla zahájena, bude zastavena.

Po uplynutí 30 sekund se monitor automaticky nevrátí k reálné obrazovce.

#### Monitorování oxidu uhličitého v dýchacích cestách 6-9

#### Uživatelská úroveň nastavení 1A: Nastavení monitorování CO2

Následující zobrazení se objeví když: Stisknete klávesu nastaven<mark>í CO2</mark> *a* Monitor není v režimu CAL (kontrolka za CAL) pro CO<sub>2</sub> nesvítí)

| SCALE<br>=40    | Cal Mark     | Stiskněte pro volbu požadovaného měčítka CO <sub>2</sub> (40 nebo 60 mHg / 6 nebo 9 kPa).                                                                                               |
|-----------------|--------------|----------------------------------------------------------------------------------------------------|
| N20<br>OFF<br>k | Stop         | Stiskněte pro volbu / zrušení volby korekcí kysličníku dusného                                                                                                    |
|                 |              | hodnotě CO <sub>2</sub> .                                                                                                    |
| SPEED<br>=6.25  | Overview     | Stiskněte pro volbu rychlosti stopy (6,25 mm/sec nebo rychlosti hlavního displeje).                                                                                                    |
| RR FROM<br>CO2  | Patient Data | Dostupné pouze u některých provedení přístroje. Stiskněte,<br>pokud chcete, aby monitor odvodil dechovou frekvenci od<br>měření $CO_2$ v dýchacích cestách. Displej automaticky zobrazí |

označení RR ALARMS\* (výstrahy dechové frekvence). Stiskněte pro přechod na nastavení výstrah na Uživatelské úrovni nastavení 2A. Pokud se chcete vrátit pro odvození dechové frekvence z dechového kanálu, stiskněte klávesu nastavení **RESP** pro přístup ke klávese RR FROM RESP.

ALARMS **Record** Stiskněte pro přístup k nastavení výstrah výdechového oxidu uhličitého na Úrovni nastavení 2B.

\* Pokud dechová frekvence již je odvozována z měření oxidu uhličitého, bude čtvrtá klávesa označena jako RR ALARMS.

#### 6-10 Monitorování oxidu uhličitého v dýchacích cestách

#### Korekce

ΕT

Jelikož  $N_2O$  a  $O_2$  jsou snímačem pro  $CO_2$  také zaznamenávány, musí být provedena korekce pro jejich přítomnost v dýchacích cestách.  $N_2O$  se bere v úvahu pouze při použití narkózy.

#### Korekce kysličníku dusného

Pokud nebyla vybrána korekce kysličníku dusného, například v případě podmínek jednotky intenzívní péče, budou provedeny pouze korekce kyslíku k hodnotě oxidu uhličitého. Pokud je napojen snímač kyslíku, pro korekce bude použita měřená hodnota: pokud tomu tak není, bude provedena stálá korekce 45% vdechovaného kyslíku.

Pokud byla vybrána korekce kysličníku dusného, například v případě podmínek operačního sálu, budou automaticky provedeny korekce kyslíku a kysličníku dusného k hodnotě oxidu uhličitého, pokud je na přístroj napojen snímač kyslíku. Pokud je snímač kyslíku odpojen, budou provedeny stálé korekce 45% vdechovaného kyslíku a 55% kysličníku dusného. Stavová zpráva na obrazovce ukazuje, jestli je korekce N<sub>2</sub>O zapnuta nebo vypnuta.

#### Korekce kyslíku

Pokud váš monitor nemá parametr  $O_2$  nebo snímač  $O_2$  není napojen, hodnoty  $CO_2$  jsou opravovány interně pro předpokládanou hodnotu 45% vdechovaného  $O_2$ . Toto je přibližná střední hodnota pro koncentraci  $O_2$  obvykle užívanou při narkóze. Pro ostatní vdechované

koncentrace  $O_2$  může být korekce aplikována k údajům  $CO_2$ . Hodnota korekce závisí na třech faktorech:

- a. Korekce N<sub>2</sub>O je zapnuta nebo vypnuta
- b. Koncentrace vdechovaného O<sub>2</sub>
- c. Úroveň monitorování CO<sub>2</sub>

Pro použití níže uvedených tabulek korekcí vyberte ze dvou tabulek tu, kterou použijete, podle toho, jestli je korekce  $N_2O$  zapnuta nebo vypnuta. Přečtěte z tabulky hodnotu korekce pro údaj  $CO_2$  a koncentraci  $O_2$ , která je nejblíže vašim hodnotám. Doplňte hodnoty z tabulky k údaji  $CO_2$  z monitoru.

**Příklad:** Váš údaj CO<sub>2</sub> činí 42 mmHg a potřebujete provést korekci pro 21% koncentraci kyslíku (vzduch v místnosti). N<sub>2</sub>O je vypnut. Z tabulky přečtěte hodnotu odpovídající 40 mmHg (která je nejblíže vašemu údaji CO<sub>2</sub>) a 21% O<sub>2</sub>. Hodnota je -0,5, takže opravená hodnota bude: 42 - 0,5 = 41,5 mmHg.

#### Monitorování oxidu uhličitého v dýchacích cestách 6-11

| N <sub>2</sub> O zapnuto |                    |                    |
|--------------------------|--------------------|--------------------|
| Údaj CO <sub>2</sub>     | 21% O <sub>2</sub> | 75% O <sub>2</sub> |
| 30                       | -1,1               | +1,3               |
| 40                       | -1,6               | +1,9               |
| 60                       | -2,6               | +3,1               |
| 80                       | -3,8               | +4,6               |
| 100                      | -5,1               | +6,3               |

#### N<sub>2</sub>O vypnuto
| Údaj CO2 | 21% O <sub>2</sub> | 75% O <sub>2</sub> |
|----------|--------------------|--------------------|
| 30       | -0,4               | +0,7               |
| 40       | -0,5               | +0,9               |
| 60       | -0,8               | +1,5               |
| 80       | -1,1               | +2,1               |
| 100      | -1,5               | +2,6               |

### 6-12 Monitorování oxidu uhličitého v dýchacích cestách

# Uživatelská úroveň nastavení 2A: Nastavení výstrah dechové frekvence dýchacích cest

Pokud je na Uživatelské úrovni nastavení 1A stisknuta klávesa RR ALARMS, objeví se následující zobrazení:

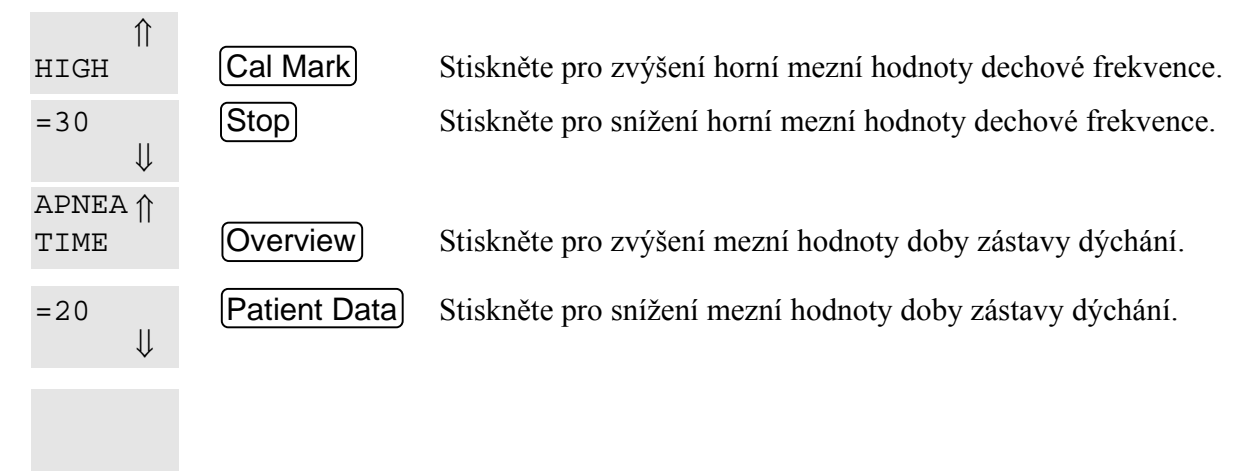

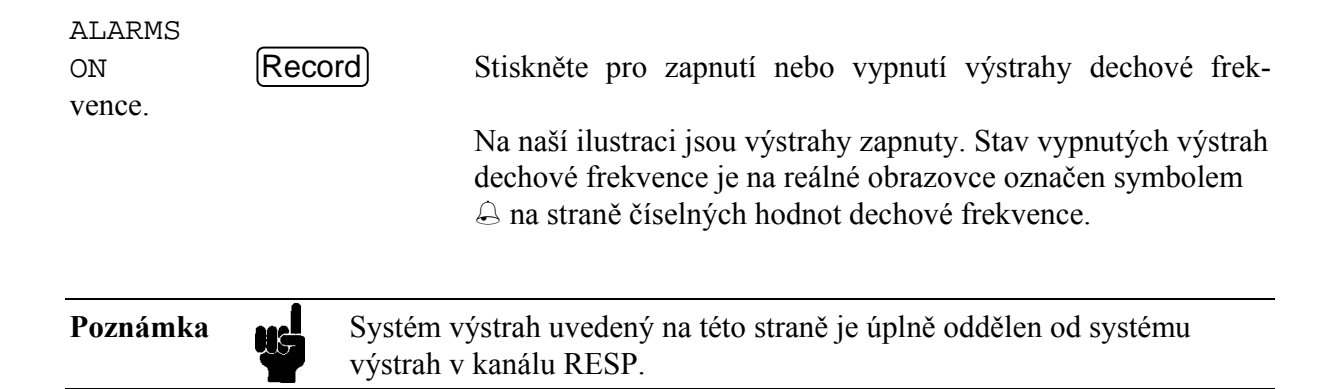

 $\times$ 

Monitorování oxidu uhličitého v dýchacích cestách 6-13

### Uživatelská úroveň nastavení 2B: Nastavení výstrah výdechového CO2

Pokud je na Uživatelské úrovni nastavení 1A stisknuta klávesa ET ALARMS, objeví se následující zobrazení:

| HIGH | 11           | Cal Mark     | Stiskněte pro zvýšení horní mezní hodnoty výdechového CO <sub>2</sub> .  |
|------|--------------|--------------|--------------------------------------------------------------------------|
| =50  | $\Downarrow$ | Stop         | Stiskněte pro snížení horní mezní hodnoty výdechového CO <sub>2</sub> .  |
| LOW  | ↑            | Overview     | Stiskněte pro zvýšení spodní mezní hodnoty výdechového CO <sub>2</sub> . |
| =30  | $\Downarrow$ | Patient Data | Stiskněte pro snížení spodní mezní hodnoty výdechového CO <sub>2</sub> . |

| ALARMS<br>=ON | Record                               | Stiskněte pro zapnutí nebo vypnutí výstrahy CO <sub>2</sub> . Stav vy-<br>pnutých výstrah CO <sub>2</sub> je na reálné obrazovce označen symbolem<br>$\bigcirc$ na straně číselných hodnot CO <sub>2</sub> .                      |
|---------------|--------------------------------------|----------------------------------------------------------------------------------------------------|
| Poznámka      | Při vy<br>vanéh<br>úrovei<br>větší r | pnuté výstraze je také dezaktivována pacientská výstraha vdecho-<br>o minima $CO_2$ , $IM > 4$ . (Tato výstraha není nastavitelná, uvádí, že<br>ň zbytkového pacientem vdechovaného $CO_2$ v dýchacích cestách je<br>než 4 mmHg.) |

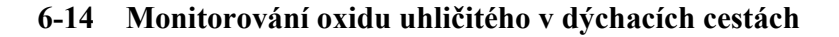

 $\times$ 

### Kalibrační úroveň nastavení 1A: Uložení hodnoty kalibrační tyčky

Následující zobrazení se objeví po stisknutí klávesy CAL pro CO<sub>2</sub> (rozsvítí se kontrolky LED pro CO<sub>2</sub>) a následném stisknutí klávesy CO2:

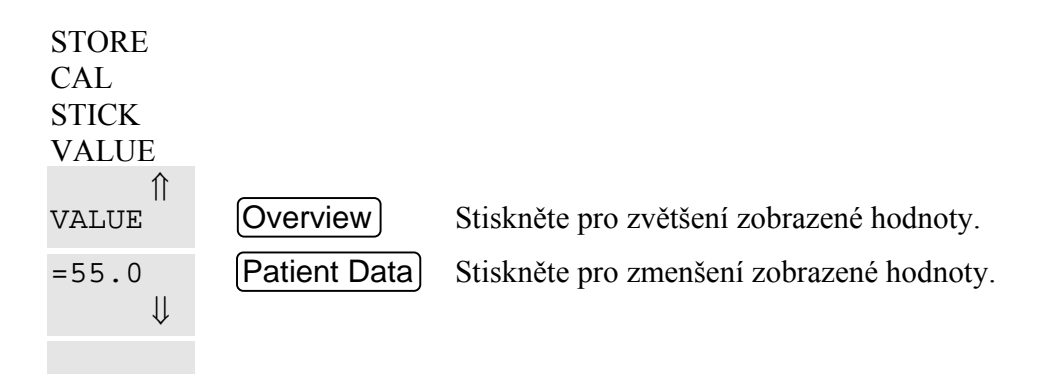

STORE Record Stiskněte tuto klávesu pro uložení měrné hodnoty kalibrační tyčky.

#### Postup

Před prováděním kalibrace pro  $CO_2$  se musíte ujistit, že měrná hodnota kalibrační tyčky zobrazená na monitoru je stejná jako na kalibrační tyčce připevněné ke kabelu vašeho snímače pro  $CO_2$ . Pokud je hodnota stejná, stiskněte klávesu STORE pro přesun na první krok kalibrace. Pokud hodnota není stejná, proveďte nastavení pomocí dvou kláves VALUE a pak stiskněte STORE.

Po uložení hodnoty kalibrační tyčky pomocí klávesy STORE monitor automaticky přejde na Kalibrační úroveň nastavení 2A.

### Monitorování oxidu uhličitého v dýchacích cestách 6-15

#### Kalibrační úroveň nastavení 2A: Kalibrace proti první komůrce kalibrační tyčky

Po uložení hodnoty kalibrační tyčky se objeví následující zobrazení:

| PLACE  |              |                                                                |
|--------|--------------|----------------------------------------------------------------|
| SENSOR |              |                                                                |
| ON     |              |                                                                |
| CAL    |              |                                                                |
| STICK  |              |                                                                |
| START  |              |                                                                |
| CAL    | Patient Data | Stiskněte pro spuštění kalibrace. Na displeji se objeví zpráva |
|        |              | CO2 CAL 1 RUNNING.                                             |

#### Postup

Před spuštěním kalibrace umístěte snímač na jednu ze dvou komůrek kalibrační tyčky. Není podstatné na kterou.

Po úspěšném ukončení první části této kalibrace a po uplynutí maximálně tří minut (plus doba ohřevu, pokud snímač byl právě jen napojen), displej přejde na Kalibrační nastavení 3B. Pokud kalibrace nebyla úspěšná, monitor přejde ke Kalibrační chybě 1 na Úrovni nastavení 3A, což umožní další pokusy provádět kalibraci.

#### 6-16 Monitorování oxidu uhličitého v dýchacích cestách

### Kalibrační úroveň nastavení 3A: Postup při první kalibrační chybě

Pokud monitor nemůže úspěšně ukončit první část kalibrace, na obrazovce se objeví následující zobrazení: (Pokud je kalibrace ukončena úspěšně, tato úroveň nastavení není vůbec aktivována.)

ERROR PLACE SENSOR ON CAL STICK BACK TO SETUP Record Stiskněte pro návrat na Úroveň nastavení 1A pro kalibraci oxidu uhličitého.

#### Postup

Opakujte kalibraci, zkontrolujte, jestli je hodnota kalibrační tyčky správná a jestli je snímač řádně umístěn na kalibrační tyčce. Pokud se opět objeví zobrazení ERROR, jedná se o poruchu snímače. Kontaktujte servisní středisko firmy Hewlett-Packard.

Monitorování oxidu uhličitého v dýchacích cestách 6-17

### Kalibrační úroveň nastavení 3B: Kalibrace proti druhé komůrce kalibrační tyčky

Následující zobrazení se objeví, pokud byla první část část kalibrace úspěšně ukončena:

PLACE SENSOR ON OTHER CELL START CAL Patient Data Stiskněte pro spuštění druhé části kalibrace. Na displeji se ob-

#### zpráva CO2 CAL 2 RUNNING.

#### Postup

Následující zobrazení se na monitoru objeví po úspěšném ukončení monitorem první části kalibrace:

Před zahájením druhé části kalibrace umístěte snímač na druhou komůrku. Po úspěšném ukončení druhé části této kalibrace, po uplynutí maximálně tří minut, se ozve tón a zobrazení CO<sub>2</sub> CAL2 zmizí.

Stiskněte klávesu trvalého významu (CAL) pro CO<sub>2</sub> pro návrat k normálnímu režimu monitorování (žlutá kontrolka LED pro CO<sub>2</sub> zhasne). Dokud toto neprovedete, křivka oxidu uhličitého se na obrazovce nezobrazí.

Pokud kalibrace nebyla úspěšná, monitor přejde na Úroveň nastavení 4A, Kalibrační chyba 2, což umožní provádění dalších pokusů kalibrace.

#### 6-18 Monitorování oxidu uhličitého v dýchacích cestách

#### Kalibrační úroveň nastavení 4A: Postup při druhé kalibrační chybě

Pokud monitor nemůže na Úrovni nastavení 3B úspěšně ukončit druhou část kalibrace pro  $CO_2$ , na obrazovce se objeví následující zobrazení: (Pokud je kalibrace ukončena úspěšně, tato úroveň nastavení není vůbec aktivována.)

ERROR PLACE SENSOR ON

jeví

| OTHER<br>CELL             |              |                                                                                                    |
|---------------------------|--------------|----------------------------------------------------------------------------------------------------|
| START<br>CAL              | Patient Data | Stiskněte pro opětovné spuštění druhé části kalibrace. Pokud<br>byla druhá část kalibrace ukončena úspěšně, ozve se tón. Pokud<br>je na obrazovce stále chybová zpráva ERROR, jde o poruchu<br>snímače. V tomto případě doporučujeme kontaktovat servisní<br>středisko firmy Hewlett-Packard. |
| BACK TO<br>SETUP<br>oxidu | Record       | Stiskněte pro návrat na Úroveň nastavení 1A pro kalibraci uhličitého.                                                                                                    |

### Postup

Chybová zpráva se obvykle objeví tehdy, jestliže byl snímač ponechán na komůrce použité pro první část kalibrace. Před opětovným spuštěním kalibrace umístěte snímač na druhou komůrku.

Pokud byla kalibrace úspěšná, stiskněte klávesu trvalého významu  $\bigcirc$  CAL pro CO<sub>2</sub> pro návrat k reálné obrazovce (žlutá kontrolka LED pro CO<sub>2</sub> zhasne).

Monitorování oxidu uhličitého v dýchacích cestách 6-19

# Výstrahy / Chybové kódy

### Před tím, než přečtete následující, měli byste prostudovat Kapitolu 15, Obecné informace o výstrahách.

Obvykle má parametr  $CO_2$  čtyři nastavitelné pacientské výstrahy. (Pokud dechová frekvence z  $CO_2$  není v monitoru obsažena, výstrahy C a D nejsou používány.)

a. Výstraha nízkého výdechového CO<sub>2</sub>

- b. Výstraha vysokého výdechového CO<sub>2</sub>
- výstraha zástavy dýchání (určuje dobu zpoždění před zobrazením zprávy APNEA) na obrazovce
- d. Výstraha vysoké dechové frekvence

Zde je také použita nenastavitelná výstraha IM > 4 - Vdechované minimum (Inspired Minimum) větší než 4 mmHg. Bliká v kombinaci s hodnotou výdechového CO<sub>2</sub>, když přítomnost zůstatkového CO<sub>2</sub> v dýchacím systému zvyšuje základní úroveň CO<sub>2</sub> nad přednastavený práh.

Pro uživatele mají význam následující chybové kódy:

| CHYBOVÝ<br>KÓD | CHYBOVÁ SITUACE                                                                                      | POŽADOVANÁ NÁPRAVA                                                                                                    |
|----------------|----------------------------------------------------------------------------------------------------|----------------------------------------------------------------------------------------------------|
| <ey3></ey3>    | Selhání snímače CO <sub>2</sub>                                                                      | Volejte servisní středisko firmy Hew-<br>lett-Packard.                                                                                                    |
| <ey4></ey4>    | CO <sub>2</sub> <-2 mmHg nebo > 150 mmHg                                                             | Opakujte kalibraci. Pokud se opět ob-<br>jeví chybový kód, volejte servisní stře-<br>disko firmy Hewlett-Packard.                                           |
| <ey5></ey5>    | Sevisní údaje nebo měrná hodnota kali-<br>brační tyčky jsou ztraceny nebo <i>nebyly</i><br>zavedeny. | Zaveďte měrnou hodnotu kalibrační<br>tyčky, případně opakujte kalibraci. Po-<br>kud problém přetrvává, volejte servisní<br>středisko firmy Hewlett-Packard. |

Uživatele by měl zvlášť zajímat Chybový kód EY5, který indikuje poruchu EAROM. Často je to jediné upozornění, že EAROM nezaregistroval měrnou hodnotu kalibrační tyčky. Řešením je zavedení hodnoty na Kalibrační úrovni nastavení 1A.

### 6-20 Monitorování oxidu uhličitého v dýchacích cestách

# Monitorování kyslíku

- Úvod
- Informace o použití
   Klinická omezení

Příprava k monitorování O2

### • Změna nastavení

Počáteční nastavení Zobrazení na obrazovce Přehled Úrovní nastavení Úroveň nastavení 1A: Kalibrace O<sub>2</sub> Úroveň nastavení 2A: Postup při kalibrační chybě Úroveň nastavení 2B: Nastavení výstrah O<sub>2</sub>

• Výstrahy / Chybové kódy

Monitorování kyslíku 7-1

# Úvod

Monitorování částečně vdechovaného kyslíku je velmi důležité v operačních sálech pro potvrzení správné funkce zařízení pro narkózu. Doporučujeme používat tento parametr v kombinaci s monitorováním CO<sub>2</sub> v dýchacích cestách, jelikož částečně vdechovaný kyslík má schopnost předávat údaje parametru CO<sub>2</sub>, tím je umožněno automatické provádění kompenzace kyslíku.

### Informace o použití

### Klinická omezení

Je třeba zdůraznit, že monitorování  $O_2$  v dýchacích cestách neindikuje metabolismus nebo stav pacienta.

### Příprava k monitorování O2

Při monitorování  $O_2$  je nejdůležitější údržba snímače kyslíku. Údržba je podrobně popsána v 15203A Návodu na obsluhu, 15203-90001. Ilustrace, na které je ukázáno umístění snímače  $O_2$  v dýchacím systému, je uvedena v Kapitole 6, Monitorání oxidu uhličitého.

Upozornění:

- Před zahájením monitorování musí být snímač kalibrován, viz Úroveň nastavení 1A.
- Snímač kyslíku musí vždy zůstat napojen na monitor, aby zůstal polarizován. I při vypnutém monitoru je polarizace zajištěna po dobu čtyř dnů pomocí baterie.
   Pokud bude snímač odpojen, pak je pro zajištění přesnosti měření požadována doba 2 hodin pro jeho opětovnou polarizaci (při výměně membrány tato doba činí 4 hodiny).
- Při použití snímače kyslíku monitor automaticky předává údaje z měření O<sub>2</sub> do parametru CO<sub>2</sub> (pokud je monitor tímto vybaven), aby bylo zajištěno provádění korekcí v údajích CO<sub>2</sub>. Proto je nezbytné, aby snímač kyslíku byl umístěn v trubičce vdechovaného vzduchu, a ne v atmosféře místnosti.

### 7-2 Monitorování kyslíku

• V případě tlaku vodní páry je naměřená koncentrace nižší, než při měření se suchým plynem, jak je tomu při kalibraci.

### Změna nastavení

### Počáteční nastavení

• Výstraha při horní mezní hodnotě - 80 mmHg (Úroveň nastavení 2B)

• Výstraha při spodní mezní hodnotě - 18 mmHg (Úroveň nastavení 2B)

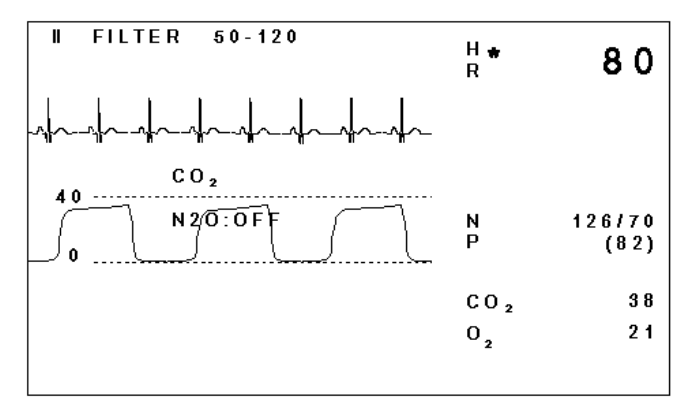

Zobrazení na obrazovce

Zobrazení na obrazovce monitoru 78354C

Všimněte si, že na obrazovce u  $O_2$  není zobrazena ani křivka, ani mezní hodnoty výstrahy, jsou zobrazeny pouze číselné hodnoty.

### Monitorování kyslíku 7-3

Pro provedení kalibrace a nastavení parametru  $O_2$  je nutné pomocí klávesy nastavení O2 vyvolat Úrovně nastavení pro  $O_2$ .

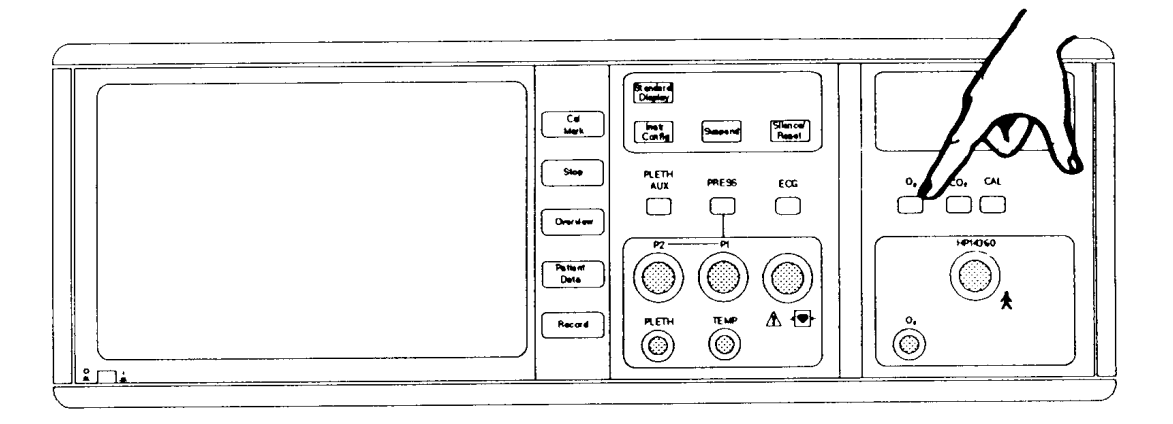

## Klávesa nastavení O2 na monitoru 78354C

Na obrazovce se objeví první z úrovní nastavení. Označení na obrazovce uvádějí nové funkce některých kláves.

Přehled všech Úrovní nastavení pro  $O_2$  je uveden na následující straně.

### 7-4 Monitorování kyslíku

# Přehled Úrovní nastavení pro O<sub>2</sub>

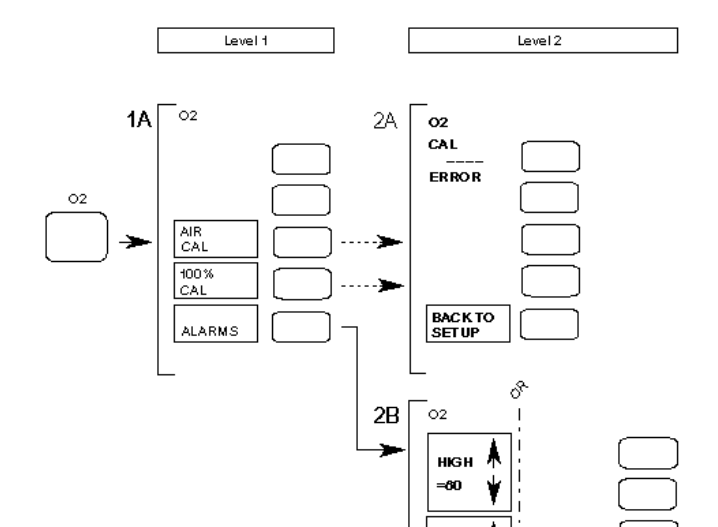

Level

úroveň

Pro návrat k reálné obrazovce a základním funkcím programových kláves stiskněte klávesu Standard Display (pokud je touto monitor vybaven). Alternativně stiskněte opět klávesu O2 nebo vyčkejte 30 sekund, dokud se klávesám nevrátí jejich původní funkce.

Х

Monitorování kyslíku 7-5

### Úroveň nastavení 1A: Kalibrace O<sub>2</sub>

Overview

Po stisknutí klávesy O2 se objeví následující zobrazení:

AIR CAL

Vystavte snímač působení vzduchu v místnosti, pak stiskněte klávesu AIR CAL. V místě číselných hodnot pro  $O_2$  se objeví zpráva CAL společně se symbolem  $\bigcirc$  pro vypnuté výstrahy. V místě zobrazení programových kláves se objeví zpráva CAL

|                        |              | RUNNING (probíhá kalibrace). Po ukončení kalibrace se ozve<br>tón. Nyní se uživatel pravděpodobně rozhodne zvolit nastavení<br>výstrah O <sub>2</sub> . V případě chyby kalibrace bude automaticky<br>zavedena Úroveň nastavení 2A. |
|------------------------|--------------|----------------------------------------------------------------------------------------------------|
| 100%<br>CAL<br>klávesu | Patient Data | Vystavte snímač působení 100% kyslíku a pak stiskněte                                                                                                    |
| klávesu                |              | CAL. V místě číselných hodnot pro O <sub>2</sub> se objeví zpráva CAL<br>společně se symbolem                                                                                                    |
| ALARMS                 | Record       | Stiskněte pro zavedení Úrovně nastavení 2B: Výstrahy O2                                                                                                    |

### Postup

Snímač může být kalibrován dvojím způsobem; byď v atmosféře místnosti, nebo v 100% kyslíku. Vyberte tu metodu, která vám nejlépe vyhovuje a postupujte dle výše uvedeného popisu u odpovídající klávesy.

Pokud byla kalibrace úspěšná, pravděpodobně se rozhodnete stisknout ALARMS pro nastavení výstrah O<sub>2</sub>. Pokud kalibrace nebyla úspěšná, Úroveň nastavení 2A je zavedena automaticky.

Poznámka Aby bylo zajištěno, že snímač kyslíku je v dobrém pracovním stavu, do-**N**¢ poručujeme provádět kalibraci jednou denně.

### 7-6 Monitorování kyslíku

### Úroveň nastavení 2A: Postup při kalibrační chybě

Pokud monitor nemůže úspěšně ukončit kalibraci, objeví se následující chybové zobrazení: (Pokud je kalibrace úspěšně ukončena, tato úroveň nastavení nebude vůbec aktivována.)

O<sub>2</sub> CAL ERROR

BACK TOSETUPRecordStiskněte pro návrat na Úroveň nastavení 1A: Kalibrace O2.

### Postup

Opakujte kalibraci, ale zkontrolujte, jestli se snímač nachází ve správné atmosféře pro zvolený typ kalibrace (ve vzduchu pro AIR CAL nebo ve 100% kyslíku pro 100% CAL). Pokud se opět objeví zobrazení ERROR, vyměňte ve snímači elektrolyt dle popisu v návodu na obsluhu snímače. Pokud při kalibraci problémy přetrvávají, vyměňte membránu.

Monitorování kyslíku 7-7

### Úroveň nastavení 2B: Nastavení výstrah O2

Po stisknutí na Úrovni nastavení 1A klávesy ALARMS bude zobrazeno následující:

€

| HIGH          | Cal Mark     | Stiskněte pro zvýšení horní mezní hodnoty kyslíku.                                                                                                    |
|---------------|--------------|----------------------------------------------------------------------------------------------------|
| =80<br>↓      | Stop         | Stiskněte pro snížení horní mezní hodnoty kyslíku.                                                                                                    |
| ↑<br>Low      | Overview     | Stiskněte pro zvýšení spodní mezní hodnoty kyslíku.                                                                                                   |
| =18 ↓         | Patient Data | Stiskněte pro snížení spodní mezní hodnoty kyslíku.                                                                                                   |
| ALARMS<br>=ON | Record       | Stiskněte pro zapnutí/vypnutí výstrah kyslíku. Vypnutý stav výstrah kyslíku je zobrazen na straně číselných hodnot $O_2$ symbolem $\textcircled{B}$ . |
| Poznámka      | Mezní ho     | odnoty výstrah se mění s přírustkem 2%.                                                                                                    |

 $\times$ 

### 7-8 Monitorování kyslíku

# Výstrahy / Chybové kódy

Před tím, než přečtete následující, měli byste prostudovat Kapitolu 15, Obecné informace o výstrahách.

Jedinými pacientskými výstrahami parametru O<sub>2</sub> jsou výstrahy o vysokém nebo nízkém stavu kyslíku.

Avšak, když jsou číselné hodnoty O<sub>2</sub> uvedeny na reálné obrazovce bez křivky, není zde již místo pro zobrazení mezních hodnot výstrah. Z tohoto důvodu po zaznění "cinknutí" pacientské výstrahy se může objevit nutnost zavést Úroveň nastavení 2B pro informaci o na-

stavených mezních hodnotách. Když jsou mezní hodnoty známy, mohou být tyto porovnány s číselnými hodnotami  $O_2$  uvedenými na reálné obrazovce, abychom viděli zda se výstraha  $O_2$  týkala výstrahy o vysokém nebo nízkém stavu kyslíku.

Při vypnutých výstrahách a odpojeném snímači je parametr vypnut.

Výstraha INOP zazní a na obrazovce se objeví zpráva O2 NO TRANSD, pokud:

- Není snímač
- Je přerušen kabel snímače
- Hodnota O<sub>2</sub> je vně rozsahu

Žádné pro uživatele zajímavé Chybové kódy zde nejsou.

Monitorování kyslíku 7-9

# Pletysmografické a pomocné monitorování

### Poznamka

Pro pletysmografické monitorování se používají dva rozdíné parametry; PLETH/AUX a SaO<sub>2</sub>/PLETH. Tato sekce se týká parametru PLETH/AUX.

### • Úvod

Funkce pletysmografického snímače

### • Informace o použití

Klinická omezení Aplikace snímačů

### • Změna nastavení

Počáteční nastavení
Zobrazení na obrazovce
Přehled Úrovní nastavení
Volba nastavení pro pletysmografické monitorování nebo pomocné monitorování
Úroveň nastavení 1A: Nastavení pletysmografu
Úroveň nastavení 2A: Nastavení výstrah srdeční frekvence odvozené od pletysmografu
Úroveň nastavení 1B verze 1: Nastavení pomocného tlaku
Úroveň nastavení 1B verze 2: Nastavení pomocného CO<sub>2</sub>
Výstrahy / Chybové kódy

Monitorování průtoku a pomocná monitorování 8-1

Průtok je snadno proveditelnou neinvazívní metodou pro měření změn objemu krve, která proudí v periférním kapilárním řečišti, například v prstě nebo v uchu. Tato metoda zajišťuje měření pulsu a používá se obzvlášť v operačních sálech při provádění elektrochirurgických zákroků, jelikož je metodou optickou, která téměř není ovlivněna elektrickými proudy.

Deska Pleth/Aux je dostupná pouze pro monitory 78354C. Je určena pro dva rozdílné účely:

- a. Pro zpracování vstupu ze snímače průtoku. Pro tento účel se používá vstupní zásuvka na přední části monitoru označená PLETH.
- b. Pro zpracování *analogových* signálů a zobrazení křivky z externích přístrojů, jako například monitor CO<sub>2</sub>. Pro tento účel se používá 9 kolíková zásuvka Amphenol na zadní části monitoru.

Většina informací této sekce se týká pletysmografické metody.

### Funkce pletysmografického snímače

Zdroj světla konstantní intenzity prochází přes tkáň prstu nebo ucha. Fotodioda přijímá světlo a převádí ho na elektrický signál. Jak zdroj světla, tak přijímač jsou umístěny ve snímači. Přesnost závisí na kosti, měkké tkáni a krvi, přes které světlo prochází. Jelikož se v závislosti na pulsatilním arteriálním krevním toku množství krve v prstě nebo uchu stále mění, na elektrický signál z fotodiody je superponována pulzní křivka. Pletysmografický parametr je zobrazen jako křivka a (pokud je zvolena) jako číselná hodnota srdeční frekvence.

Po prvním napojení snímače na monitor se spustí automatická regulace zesílení, která trvá třicet sekund. Během této doby se křivka nastaví na 50% maximální amplitudy. Pak je zesílení zmrazeno. Toto nastavení je pak bráno jako norma, na základě které budou měřeny budoucí změny amplitudy. Jinými slovy, až po uplynutí prvních třiceti sekund monitorování, změny síly signálu od pacienta vyvolávají změny křivky zobrazené na monitoru.

### 8-2 Monitorování průtoku a pomocná monitorování

### Klinická omezení

Jako u každého jiného parametru i zde jsou stavy, které neumožní přesná pletysmografická měření:

• Velké zeslabení pulsatilního krevního toku. Může to být vyvoláno následujícím:

šok sníženou tělesnou teplotou použitím vazoaktivních léků

• Extrémně vysokou úrovní okolního světla.

### Aplikace snímačů

Pro pletysmografická měření lze použít dva typy snímačů. Je to prstový snímač HP15230A a ušní snímač HP15231A.

Tyto snímače se používají následujícím způsobem:

- a. Zapněte monitor.
- b. Před napojením snímače na monitor upevněte ho na pacienta. (Je to z důvodu automatického regulování zesílení, které se spustí po zapojení snímače.) Ujistěte se, že kombinace LED/fotodioda má kontakt s tkání.

### Monitorování průtoku a pomocná monitorování 8-3

Prstový snímač se uchytí na špičce prstu, kabel leží na dlani. Kabel pak může být uchycen na paži pacienta.

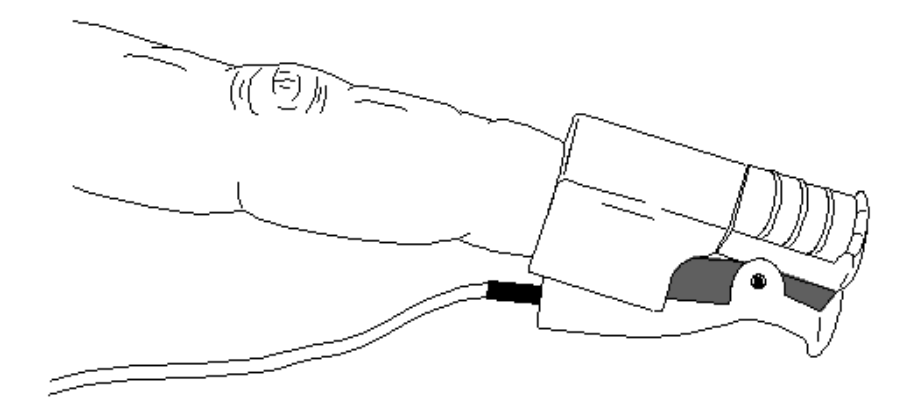

Ušní snímač se uchytí na špičce ucha (ušním lalůčku). Kabel pak může být uchycen na krku pacienta.

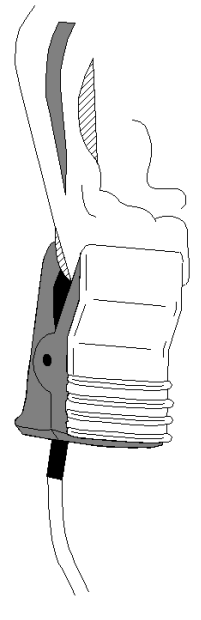

c. Zapojte snímač.

### 8-4 Monitorování průtoku a pomocná monitorování

# Změna nastavení

Počáteční nastavení

- Srdeční frekvence odvozená od pletysmografu Ne (Úroveň nastavení 1A)
- Výstraha vysoké srdeční frekvence 120 tepů za minutu (Úroveň nastavení 2A)
- Výstraha nízké srdeční frekvence 50 tepů za minutu (Úroveň nastavení 2A)
- Měřítko pomocného tlaku 30 mmHg (Úroveň nastavení 1B)
- Měřítko pomocného CO<sub>2</sub> 40 mmHg (Úroveň nastavení 1B)
- Rychlost křivky tlaku 25 mm/sec (Kapitola 11)
- Rychlost křivky CO<sub>2</sub> 6,25 mm/sec (Úroveň nastavení 1B)

Zobrazení na obrazovce

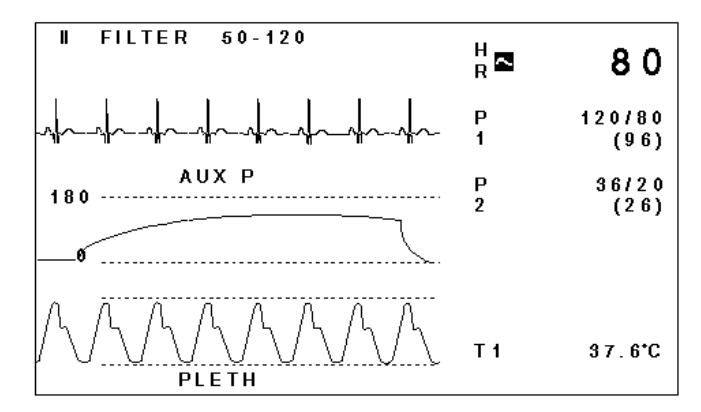

Zobrazení při obvyklém pletysmografickém měření na monitoru 78354C

Pokud chcete změnit nastavení, musíte zavést Úrovně nastavení pletysmografu stisknutím klávesy nastavení Plet. POZNÁMKA: Toto je možné provádět pouze při napojeném snímači.

### Monitorování průtoku a pomocná monitorování 8-5

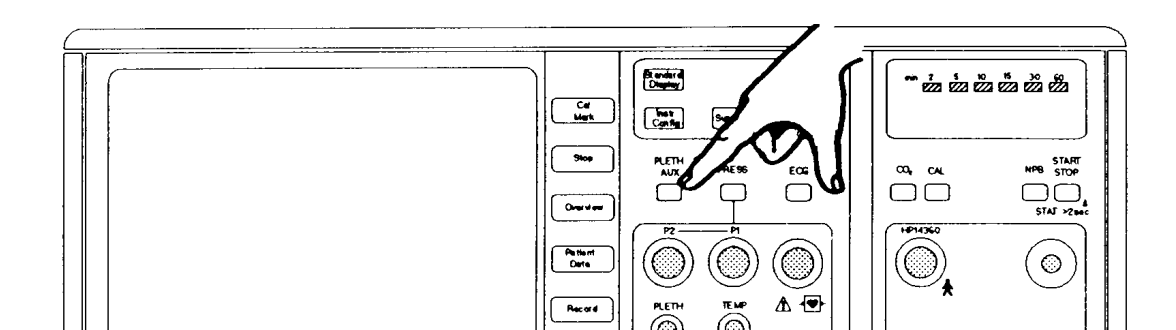

# Klávesa nastavení Pleth Aux) na monitoru 78354C

Na obrazovce se zobrazí první z Úrovní nastavení, která označí nové funkce některých kláves. Přehled Úrovní nastavení plet a jejich propojení je uvedeno níže.

### 8-6 Monitorování průtoku a pomocná monitorování

Přehled Úrovní nastavení pletysmografického monitorování a pomocných monitorování

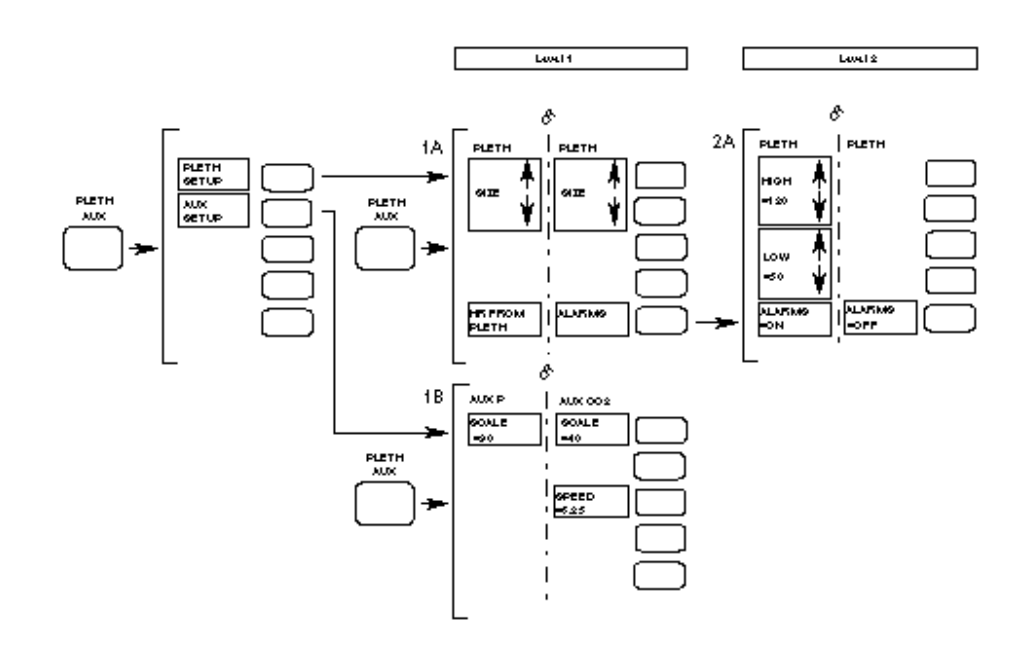

Level úroveň

Opustit Úrovně nastavení lze pomocí klávesy Standard Display (pokud je monitor touto klávesou vybaven). Alternativně lze stisknout opakovaně klávesu PLETH AUX nebo vyčkat 30 sekund, až se displej monitoru automaticky přepne.

### Monitorování průtoku a pomocná monitorování 8-7

Volba nastavení pro pletysmografické monitorování nebo pomocná monitorování

Následující zobrazení se objeví po stisknutí klávesy nastavení PLETH AUX při napojeném plet snímači *a* konektoru aktivního pomocného signálu.

| PLETH<br>SETUP | Cal Mark | Stiskněte pro přístup k Úrovni nastavení 1A: Nastavení pletys-<br>mografu.                             |
|----------------|----------|----------------------------------------------------------------------------------------------------|
| AUX<br>SETUP   | Stop     | Stiskněte pro přístup k Úrovni nastavení 1B: Nastavení pomoc-<br>ného tlaku (buď verzi 1 nebo verzi 2) |

8-8 Monitorování průtoku a pomocná monitorování

Úroveň nastavení 1A: Nastavení pletysmografu

Následující zobrazení se objeví:

Když je klávesa Pleth Aux stisknuta při pouze napojeném plet snímači

nebo

Když je na neočíslované úrovni nastavení stisknuta klávesa označená jako PLETH SETUP (nastavení pletysmografu)

| SIZE Î           | Cal Mark | Stiskněte pro zvýšení amplitudy pletysmografické křivky.                                                                                                    |
|------------------|----------|----------------------------------------------------------------------------------------------------|
| SIZE ↓           | Stop     | Stiskněte pro snížení amplitudy pletysmografické křivky.                                                                                                    |
| HR FROM<br>PLETH | Record   | <ul> <li>Stiskněte pro monitorování srdeční frekvence na základě pletysmografu. Bude provedeno následující:</li> <li>a. Na reálné obrazovce začne blikat symbol  pletysmografické křivky. Toto signalizuje, že srdeční frekvence je měřena na základě pletysmografu.</li> <li>b. Systém výstrah srdeční frekvence měřené na základě pletysmografu je převzat ze systému výstrah srdeční frekvence.</li> <li>c. Označení HR FROM PLETH se změní na ALARMS. Po stisknutí této klávesy máte přístup k nastavení výstrah srdeční frekvence měřené na základě pletysmografu na úrovni nastavení zA.</li> </ul> |

Obvykle není nutné zvyšovat amplitudu pletysmografické křivky, jelikož je tato automaticky nastavena během třicetivteřinové doby ustalování zesílení bezprostředně po zapojení snímače.

### Monitorování průtoku a pomocná monitorování 8-9

| Poznámka | us | Pokud je vyvolána tato úroveň nastavení a monitor již monitoruje srdeční frekvenci na základě pletvsmografu, pak spodní označení bude |
|----------|----|----------------------------------------------------------------------------------------------------|
| ALARMS,  | T  |                                                                                                    |
|          |    | a ne HR FROM PLETH. Pokud jste zahájili činnost monitorováním<br>srdeční frekvence na základě pletysmografu a přejete si vrátit se k  |
| monito-  |    | rování srdeční frekvence na základě EKG nebo krevního tlaku, pak                                                                      |
| musíte   |    | vstoupit do odpovídající úrovně nastavení pro EKG nebo krevní tlak.                                                                   |

## 8-10 Monitorování průtoku a pomocná monitorování

### Úroveň nastavení 2A: Nastavení výstrah srdeční frekvence odvozené od pletysmografu

Po stisknutí na Úrovni nastavení 1A klávesy ALARMS se objeví následující:

| ↑<br>HIGH     | Cal Mark     | Stiskněte pro zvýšení horní mezní hodnoty výstrahy srdeční frekvence.                                                                                                    |
|---------------|--------------|----------------------------------------------------------------------------------------------------|
| =120<br>↓     | Stop         | Stiskněte pro snížení horní mezní hodnoty výstrahy srdeční frekvence.                                                                                                    |
| ↑<br>Low      | Overview     | Stiskněte pro zvýšení spodní mezní hodnoty výstrahy srdeční frekvence.                                                                                                    |
| =50<br>↓      | Patient Data | Stiskněte pro snížení spodní mezní hodnoty výstrahy srdeční frekvence.                                                                                                    |
| ALARMS<br>=ON | Record       | Stiskněte pro zapnutí/vypnutí výstrahy pletysmografu. Zde je<br>označeno, že výstrahy jsou zapnuty; stiskněte pro vypnutí.<br>Na reálné obrazovce na straně číselných údajů srdeční frek- |
| vence         |              | je vypnutý stav výstrahy odvozené od pletysmografu zobrazen<br>symbolem $\stackrel{\bigcirc}{\longrightarrow}$ .                                                                          |

Mezní hodnoty výstrahy srdeční frekvence se mění s přírustkem 5 tepů za minutu. Jsou zobrazovány na pravé horní straně obrazovky. Při vypnutém stavu výstrah mezní hodnoty nejsou zobrazeny; na reálné obrazovce za číselnými údaji srdeční frekvence je toto indikováno symbolem přeškrtnutého zvonku .

Při překročení horní mezní hodnoty výstrahy srdeční frekvence nastane před zapnutím pacientské výstrahy prodleva trvající přibližně 10 sekund. Do zaznění zvukové výstrahy o překročení spodní mezní hodnoty výstrahy srdeční frekvence nastane časová prodleva trvající přibližně 6 sekund.

### Monitorování průtoku a pomocná monitorování 8-11

### Úroveň nastavení 1B verze 1: Nastavení pomocného tlaku

Následující zobrazení se objeví, pokud je pomocný signál vzat z invazívního měření krevního tlaku (monitor rozpozná kabel), *a:* 

Je stisknuta klávesa PLETH AUX) se zapojeným pouze pomocným kabelem (nikoliv pletysmografickým snímačem) *nebo* 

Na neočíslované Úrovni nastavení je stisknuta klávesą AUX SETUP

SCALE =30

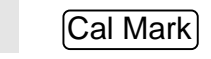

Stiskněte pro volbu požadovaného měřítka tlaku (30, 60, 120, 180 mmHg / 3, 6, 15, 24 kPa).

8-12 Monitorování průtoku a pomocná monitorování

## Úroveň nastavení 1B verze 2: Nastavení pomocného CO<sub>2</sub>

Následující zobrazení se objeví, pokud pomocným vstupem je signál CO<sub>2</sub> (monitor rozpozná kabel), *a*:

Je stisknuta klávesa PLETH AUX se zapojeným pouze pomocným kabelem (nikoliv pletysmografickým snímačem)

nebo

Na neočíslované Úrovni nastavení je stisknuta klávesą AUX SETUP

| SCALE<br>=40             | Cal Mark | Stiskněte pro volbu požadovaného měřítka CO <sub>2</sub> (40 nebo<br>60 mmHg / 6 nebo 9 kPa). |
|--------------------------|----------|-----------------------------------------------------------------------------------------------|
| SPEED<br>=6,25<br>mm/sec | Overview | Stiskněte pro změnu mezi pomalou rychlostí stopy 6,25                                         |
|                          |          | a rychlostí reálné obrazovky (která je nastavována pomocí klávesy Instr Config).              |

# Výstrahy / Chybové kódy

# Před tím, než přečtete následující, měli byste prostudovat Kapitolu 15, Obecné informace o výstrahách.

Jedinými pacientskými výstrahami parametru Pleth/Aux jsou výstrahy horních a spodních mezních hodnot srdeční frekvence na Úrovni nastaveni 2A.

Jediná výstraha INOP bude spuštěna, když při monitorování srdeční frekvence na základě pletysmografu při zapnutých výstrahách není přijata křivka.

Žádné pro uživatele zajímavé Chybové kódy zde nejsou.

### 8-14 Monitorování průtoku a pomocná monitorování

# Monitorování SaO<sub>2</sub>/Plet

- Úvod
- Poznámky k použití
- Příprava snímače a jeho použití

Souhrnný popis použití Volba snímače Příprava a aplikace jednorázových snímačů Příprava a aplikace částečně jednorázových snímačů Aplikace znovu použitelných snímačů Varování Napojení snímače na monitor

### • Změna nastavení

Počáteční nastavení Zobrazení na obrazovce Přehled Úrovní nastavení Úroveň nastavení 1A: Volba nastavení SaO<sub>2</sub> nebo Plet Úroveň nastavení 2A: Obecná nastavení SaO<sub>2</sub> Úroveň nastavení 3A: Výstrahy SaO<sub>2</sub> Úroveň nastavení 2B: Obecná nastavení Plet (Režim perfúze) Úroveň nastavení 2C: Obecná nastavení Plet (Režim SQI pro SaO<sub>2</sub>) Úroveň nastavení 3B: Výstrahy srdeční frekvence odvozené od Plet

- Výstrahy / Chybové kódy
- Klinická omezení
- Korelace SaO<sub>2</sub> a stanovení krevních plynů

# Úvod

Parametr SaO<sub>2</sub>/Plet poskytuje údaje jak o kardiálním, tak o dýchacím systému a podrobné údaje o přenosu kyslíku v těle. Tato metoda má široké použití, jelikož je neinvazivní, nepřetržitá, jednoduše aplikovatelná a bezbolestná.

Monitorování SaO<sub>2</sub>/Plet je velmi závislé na způsobu aplikace a vyžaduje zvláštní péči pro zajištění přesnosti a spolehlivosti měření. Z těchto důvodů doporučujeme přečíst následující sekci "Poznámky k aplikaci" pro pochopení základních principů měření.

Parametr SaO<sub>2</sub>/průtok je určen pro použití se snímači *NELLCOR* $^{\mbox{\sc sn}}$  a se snímači HP. Seznam schválených snímačů je uveden v Kapitole 19, Různé.

### 9-2 Monitorování SaO<sub>2</sub>/Plet

### Poznámky k použití

Pulsní oxymetrická metoda pro měření SaO<sub>2</sub>/Plet používá diody LED (svítící diody) pro vysílání červeného a infračerveného světla přes periférní části těla, u novorozenců je to obvykle noha. Pletysmografická křivka je odvozována ze změn v přenosu světla, které jsou zapříčiněny pulsatilním arteriálním krevním tokem. Nasycení kyslíkem je měřeno z červeného zbarvení krve v arteriálním pulsu.

Fotodetektor umístěný proti emitoru světla porovnává pohlcování světla před a za pulsem pro provedení měření zobrazovaných na monitoru. Pokud puls není, měření nemohou být provedena. Viz následující obrázek.

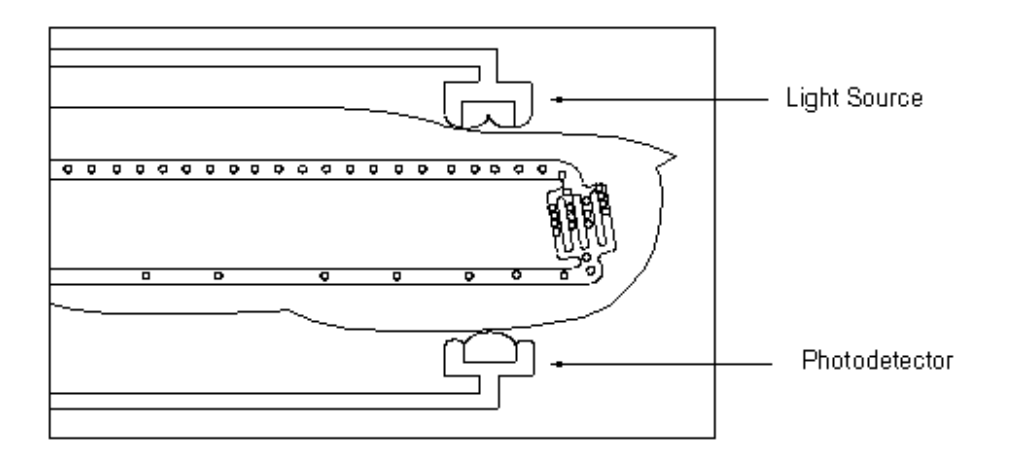

### Obr. 9-1 Umístìní emitorù svìtla a fotodetektoru

| Light source  |  |
|---------------|--|
| Photodetector |  |

zdroj světla fotodetektor

Pro přesná měření musí být zajištěny následující podmínky:

- Veškeré světlo přijmuté fotodetektorem snímače musí nejdříve projít přes arteriální řečiště.
- Musí se vyskytovat minimální pulsatilní krevní tok.
- Emitor světla a fotodetektor musí být proti sobě.

# Příprava snímače a jeho použití

### Souhrnný popis použití

Používají se tři skupiny snímačů:

| Jednorázové snímače          | Jednorázové snímače doporučujeme používat vždy pouze<br>jednou, pak musí být vyřazeny. Avšak mohou být pře-<br>místěny na jiné místo pacienta, pokud první umístění<br>neposkytlo požadované výsledky. Jednorázové snímače<br>nesmějí být aplikovány na různých pacientech. |
|------------------------------|----------------------------------------------------------------------------------------------------|
| Částečně jednorázové snímače | Částečně jednorázové snímače mohou být aplikovány<br>znova, ale lepící páska musí být vyřazena po každém<br>použití. Částečně jednorázové snímače doporučujeme<br>používat pouze pro jednoho pacienta.                                                                      |
| Znovu použitelné snímače na  | Znovu použitelné snímače mohou být aplikovány znovu různých pacientech.                                                                                                    |

Před zahájením monitorování SaO2 musí být provedeny následující kroky:

- 1. Z diagramu určete velikost pacienta a umístění snímače.
- 2. Vyberte správný typ a velikost snímače pro určené místo (například model OXI-A/N).
- 3. Připravte snímač (pouze jednorázový a částečně jednorázový):

Jednorázový: Odstraňte ochrannou zadní stranu. Částečně jednorázový: Aplikujte na snímač novou lepící pásku.

- 4. Aplikujte snímač na určené místo.
- 5. Napojte snímač na monitor. Pro napojení snímačů *NELLCOR*® potřebujete přechodový kabel.
# Volba snímače

Jak je uvedeno na následujícím diagramu, pro většinu pacientů lze použít dva nebo více snímačů: některé snímače jsou označeny jako *přednostně použitelné*, ostatní jako *alterna-tivní*. Přednostně použitelné snímače poskytují kvalitnější výsledky ve většině klinických nastavení.

**Poznámka** světla Tento diagram slouží pouze jako vodítko. Důležité je, aby se emitor a fotodetektor byly proti sobě.

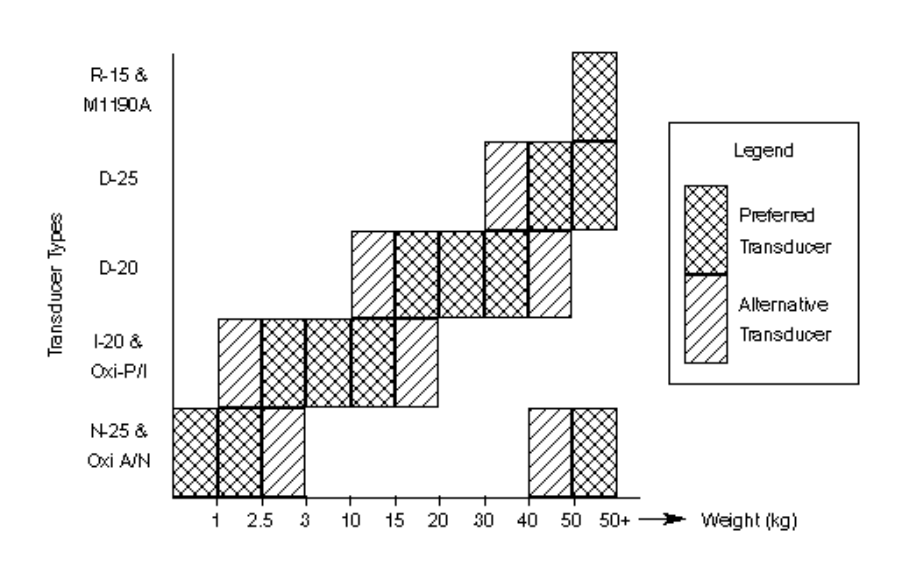

Obr. 9-2 Diagram výbìru velikosti snímaèe

| Legend                 | legenda                      |
|------------------------|------------------------------|
| Preferred transducer   | přednostně použitelný snímač |
| Alternative transducer | alternativní snímač          |
| Transducer types       | typy snímačů                 |
| Weight                 | váha                         |

### Kontraindikace

Snímače *NELLCOR*® jsou kontraindikovány pro aplikaci na pacientech, kteří mají alergické reakce na lepící prostředky.

# Příprava a aplikace jednorázových snímačů

# Prstový snímač D-20

Aplikujte prstový snímač dle následujících obrázků:

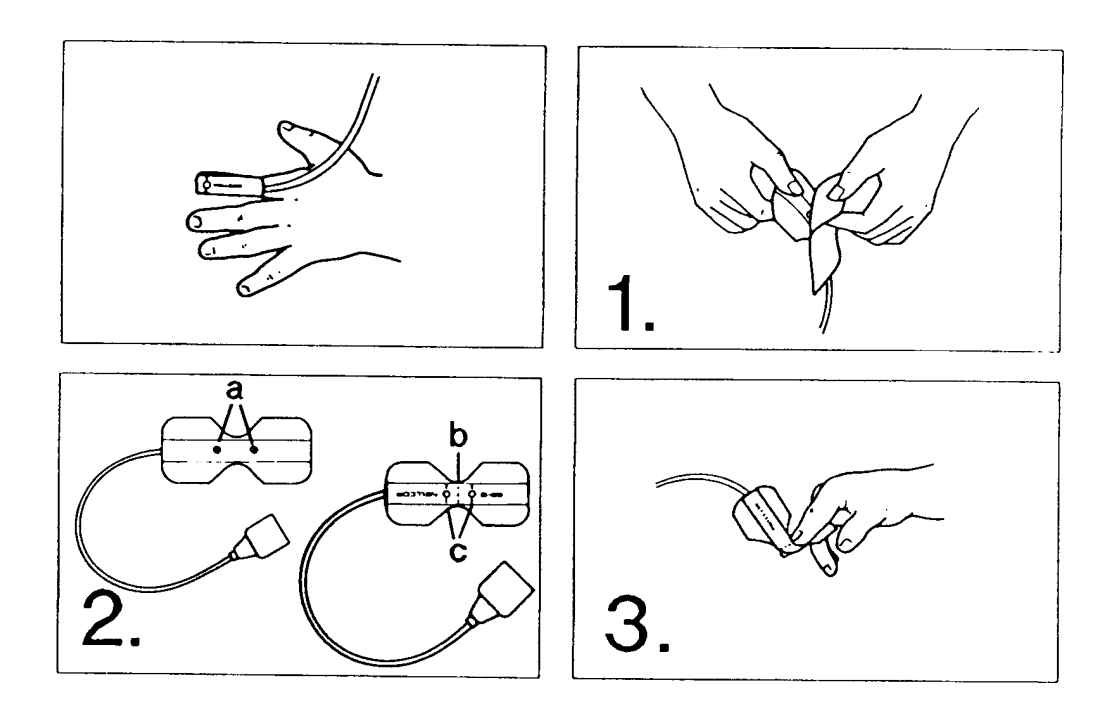

Pro aplikaci u *dětí* vážících 10 až 50 kg. Jako místo aplikace přednostně doporučujeme použít ukazováček.

- 1. Odstraňte podložku z lepící strany.
- 2. Vyhledejte průřezy a vyrovnávací značky.
  - a. průřezy
  - b. středová čára
  - c. vyrovnávací značky
- 3. Umístěte středovou čáru tak, aby se nacházela uprostřed špičky prstu.

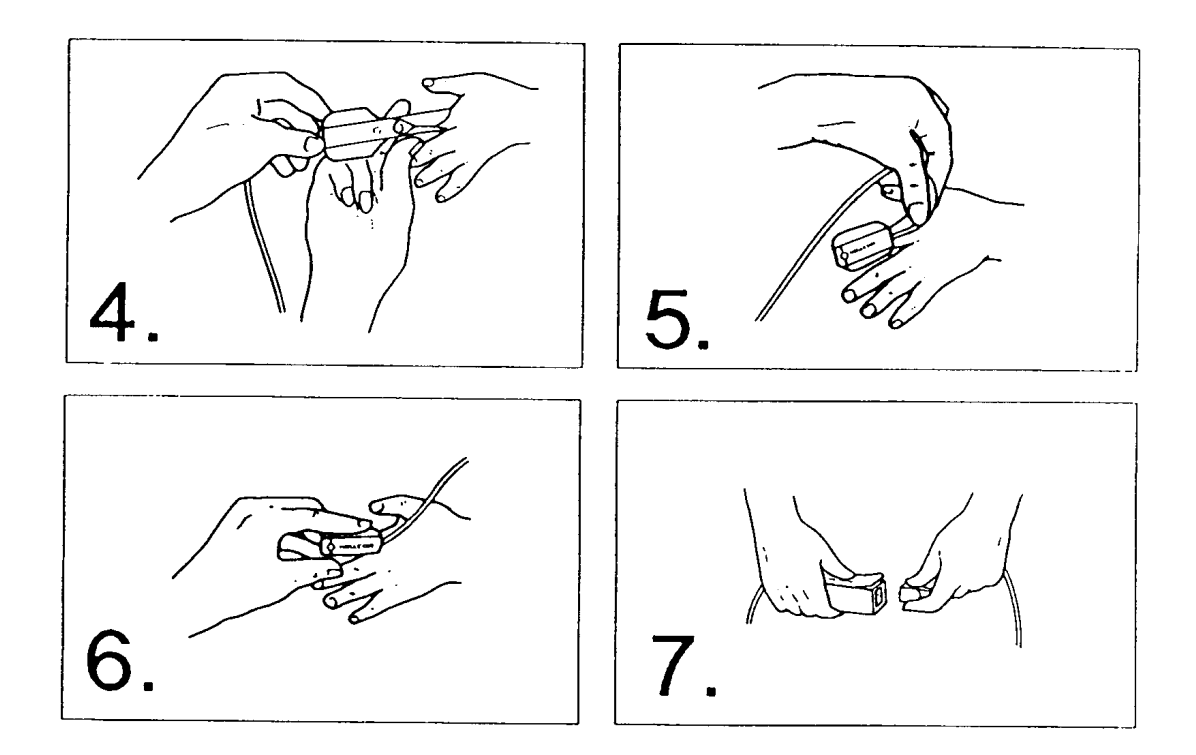

# Prstový snímač D-20

- 4. Stlačte měkkou část prstu a obtočte kolem něj lepící části.
- 5. Přehněte zbývající část přes nehet tak, aby průřezy byly proti sobě.
   6. Řádně obtočte lepící části kolem bočních stran prstu.
- 7. Zapojte do přechodového kabelu.

| Poznámka | <br>Snímač D-20 může být znovu používán na omezeném základě dokud        |
|----------|--------------------------------------------------------------------------|
|          | lze upevňovací pásku přilepit k pokožce, aby se snímač udržel ve správné |
|          | poloze a dokud průřezy nejsou zaneseny. Dodávané lepící kroužky za-      |
|          | jišťují lepící schopnost pro opětovné použití. Umístěte kroužek nad      |
|          | každým průřezem a proveďte reaplikaci. Nepoužívejte jinou pásku než      |
| od       |                                                                          |
|          | dodavatele, jelikož jiná páska může zavinit zúžení cév.                  |

# Nožní snímač N-25

Aplikujte snímač dle následujících obrázků:

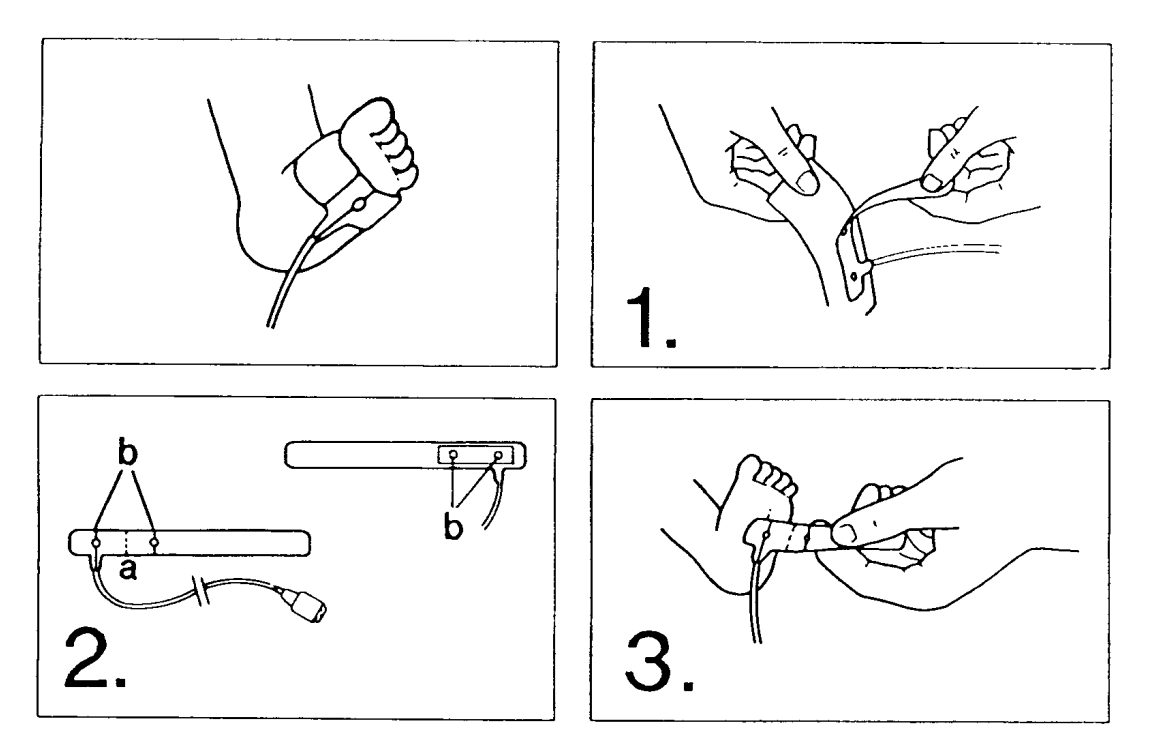

# Pro novorozence vážící méně než 3 kg.

Pro applikaci se přednostně používá noha, jelikož je nejméně náchylná na poruchu způsobenou pohybem.

- 1. Odstraňte podložku z lepící strany.
- 2. Vyhledejte průřezy a vyrovnávací značky.
  - a. středová čára
  - b. průřezy
- 3. Umístěte středovou čáru na okraj nohy, pak umístěte první průřez na chodidlo.

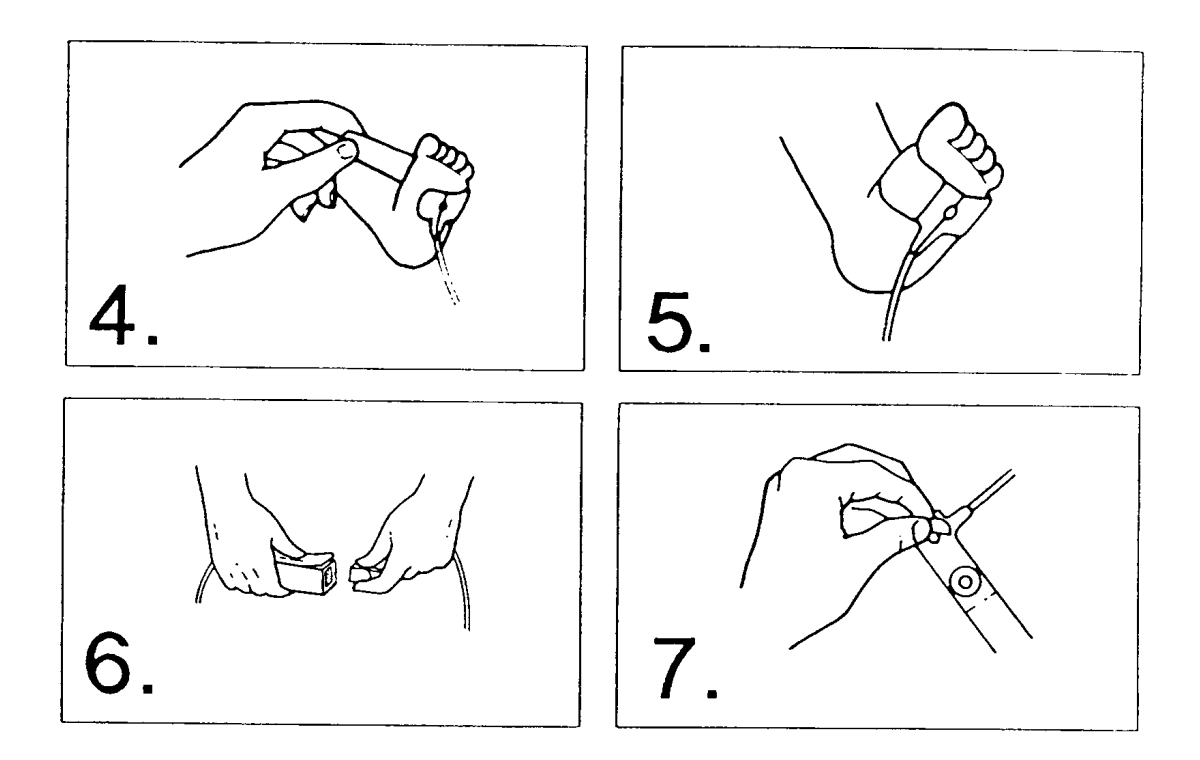

### Nožní snímač N-25

- 4. Obtočte lepící části kolem nohy tak, aby průřezy byly proti sobě.
- 5. Zbývající část pásky volně obtočte kolem nohy.
- 6. Zapojte do přechodového kabelu.
- 7. Aplikujte lepící kroužky pro omezené opětovné použití.

PoznámkaSnímač N-25 může být zvovu používán na omezeném základě dokud<br/>lze upevňovací pásku přilepit k pokožce, aby se snímač udržel ve správné<br/>poloze a dokud průřezy nejsou zaneseny. Dodávané lepící kroužky za-<br/>jišťují lepící schopnost pro opětovné použití. Umístěte kroužek nad<br/>každým průřezem a proveďte reaplikaci. Nepoužívejte jinou pásku než<br/>odod

# Snímač I-20 aplikovaný na prst nohy

Aplikujte snímač dle následujících obrázků:

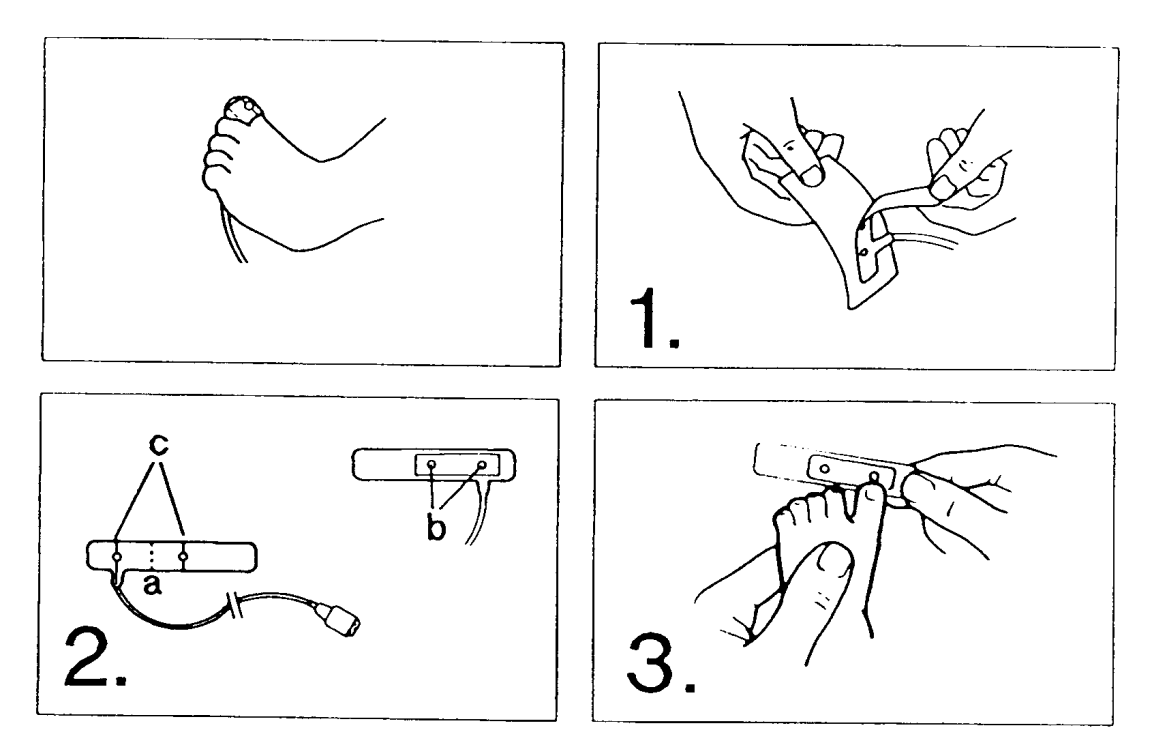

Pro *děti* vážící 1 ÷ 20 kg.

Pro aplikaci se přednostně používá palec nohy.

- 1. Odstraňte podložku z lepící strany.
- 2. Vyhledejte průřezy a vyrovnávací značky.
  - a. středová čára
  - b. průřezy
  - c. vyrovnávací značky
- 3. Umístěte středovou čáru na okraj palce nohy. (Kabel musí směřovat k patě.)

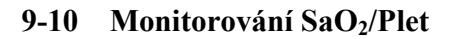

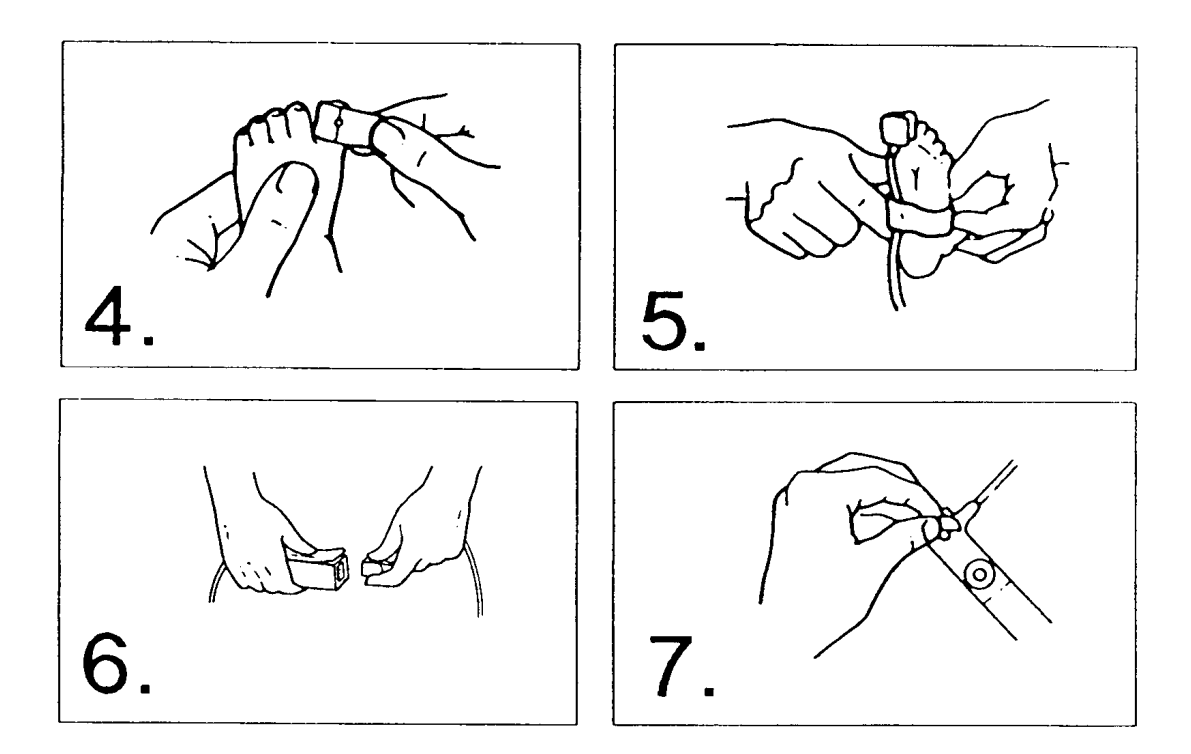

# Snímač I-20 aplikovaný na prst nohy

- 4. Obtočte lepící části kolem prstu tak, aby průřezy byly proti sobě.
- 5. Zbývající část pásky volně obtočte kolem prstu. Pro fixaci pásky na chodidle použijte přídavnou pásku.
- 6. Zapojte do přechodového kabelu.
- 7. Aplikujte lepící kroužky pro omezené opětovné použití.

| Poznámka<br>jišťují | Snímač N-25 může být zvovu používán na omezeném základě dokud<br>upevňovací pásku lze přilepit k pokožce, aby se snímač udržel ve správné<br>poloze a dokud průřezy nejsou zaneseny. Dodávané lepící kroužy za- |
|---------------------|----------------------------------------------------------------------------------------------------|
| 5 5                 | lepící schopnost pro opětovné použití. Umístěte kroužek nad každým<br>průřezem a proveď te reaplikaci. Nepoužívejte jinou pásku než od do-<br>davatele, jelikož jiná páska může zavinit zúžení cév.             |

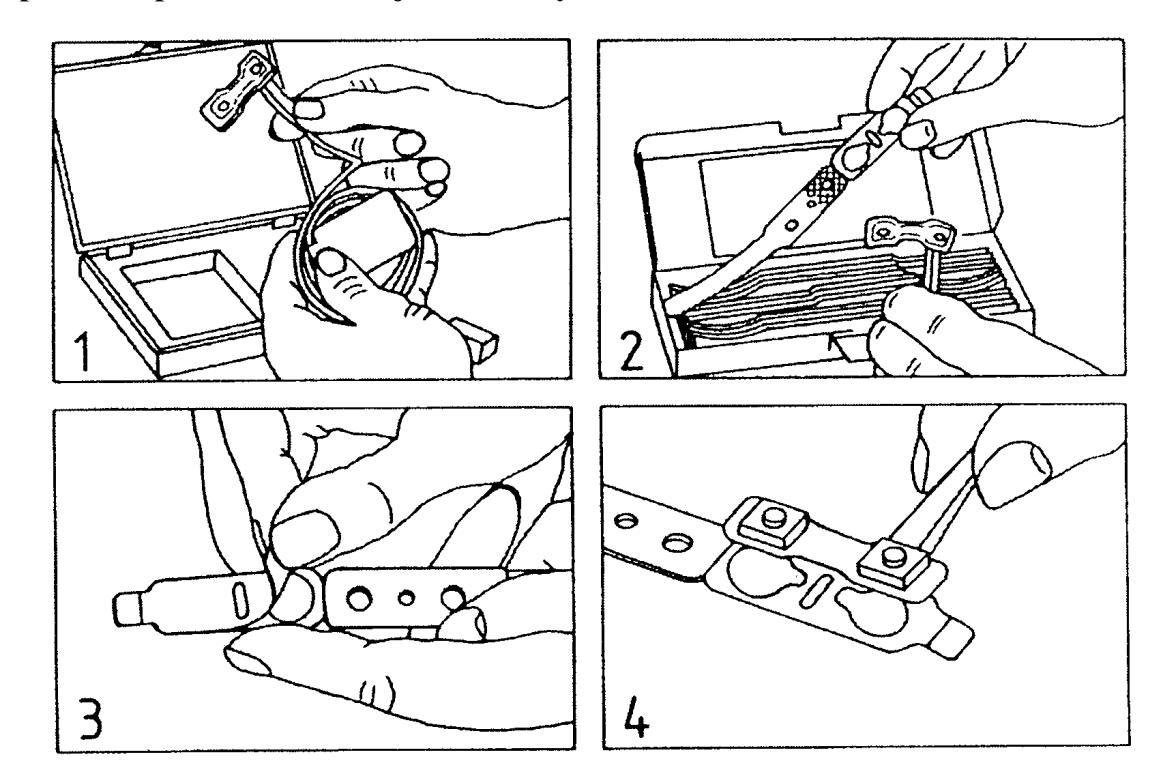

# Příprava a aplikace částečně jednorázových snímačů

- 1. Vyjměte snímač z krabice.
- 2. Připravte lepící pásku.
- 3. Odstraňte papírovou podložku z lepící strany.
- 4. Umístěte lepící pásku (lepící vrstvou nahoru) na plochý povrch.

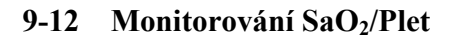

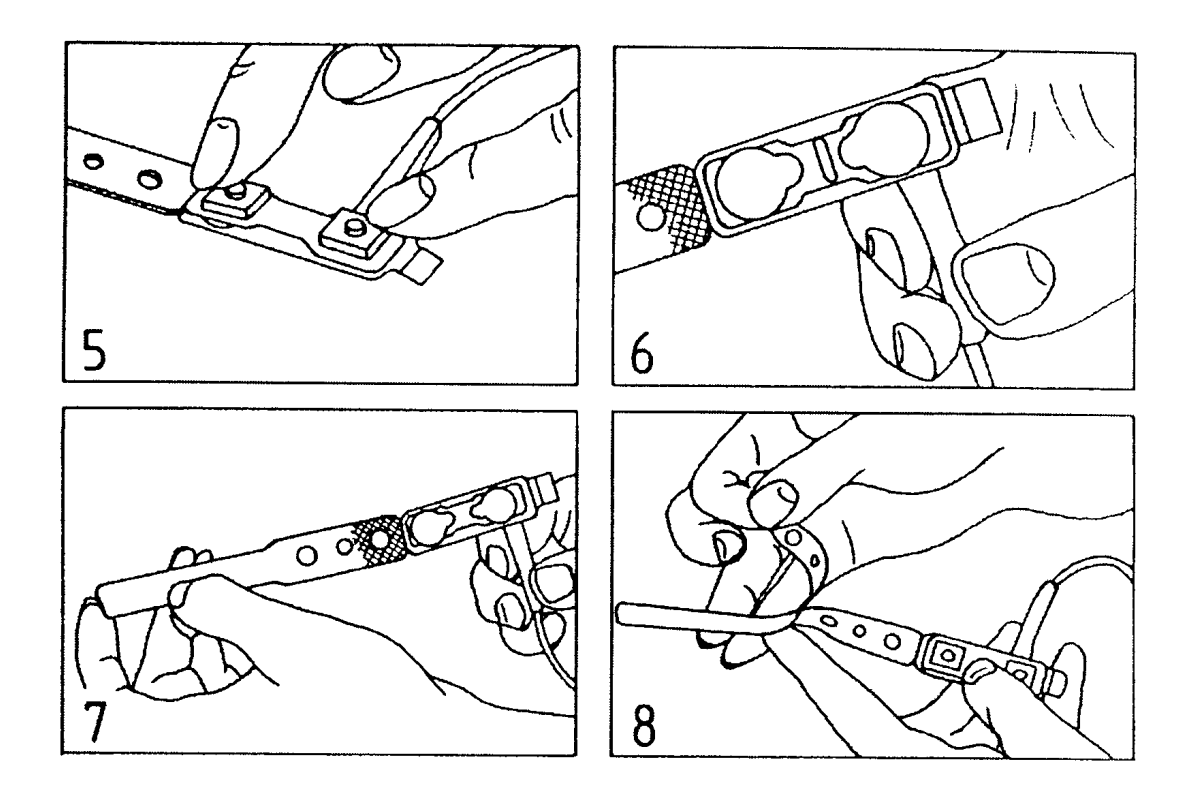

# Částečně jednorázový snímač

- 5. Umístěte snímač na lepící pásku a pevně přitiskněte.
- 6. Zkontrolujte, že bílé kroužky překrývají optické prvky.
- 7. Ujistěte se, že lepící páska pevně přiléhá ke snímači.
- 8. Odstraňte zbývající papírovou podložku.

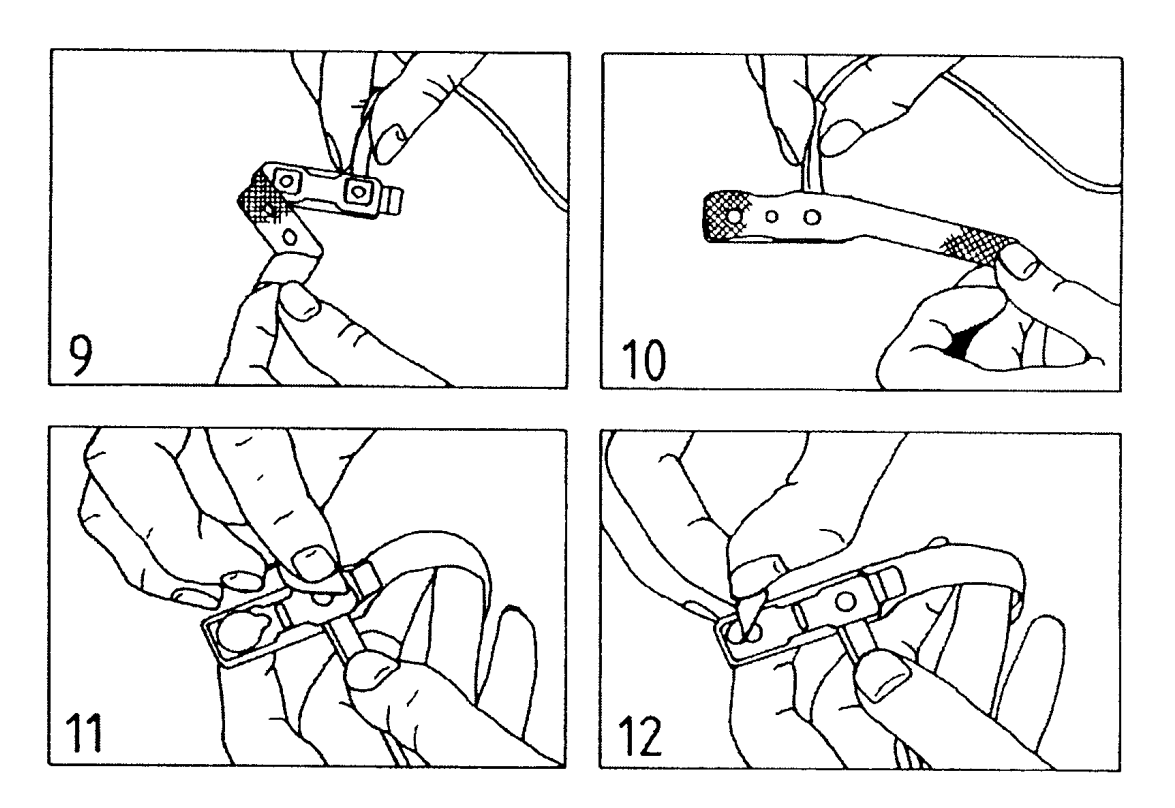

# Částečně jednorázový snímač

- 9. Přehněte lepící pásku kolem zadní části snímače.
- 10.Umístěte otvory přes vyrovnávací hrbolky snímače a přitiskněte povrchy k sobě.
  11.Odstraňte první bílý kroužek.
  12.Odstraňte druhý bílý kroužek.

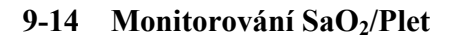

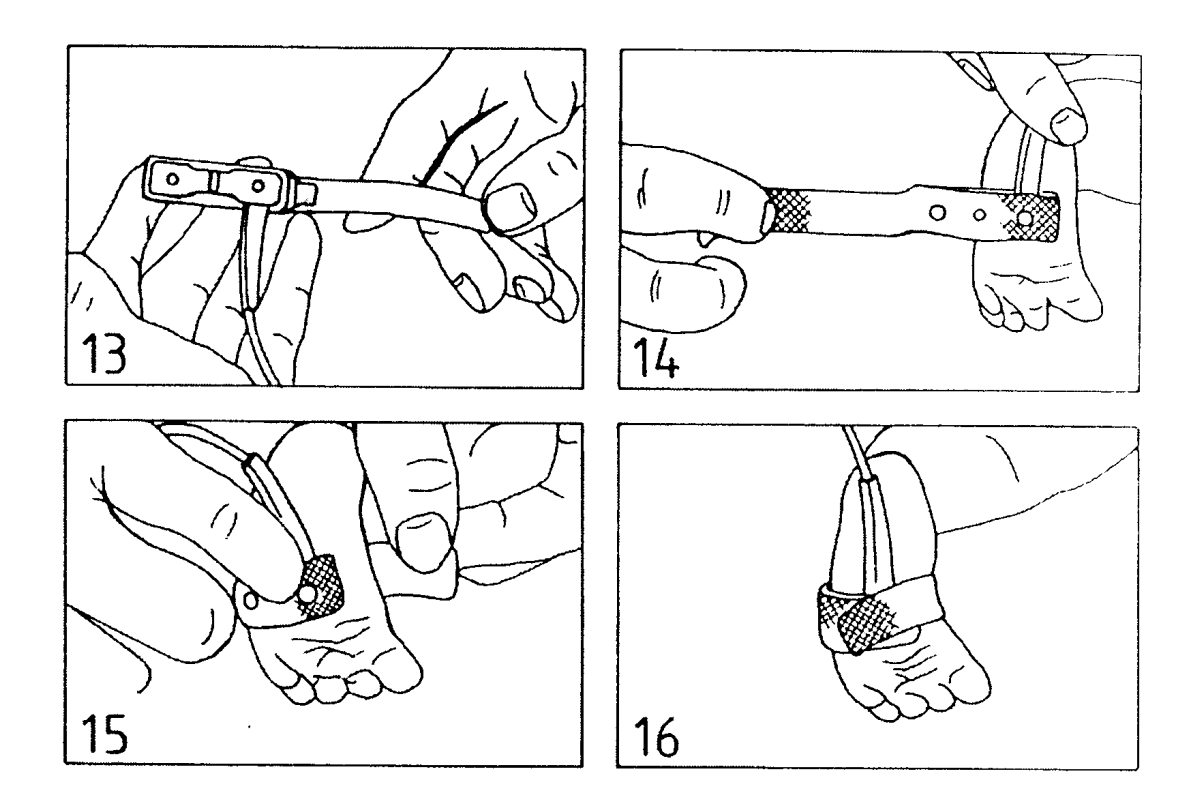

# Částečně jednorázový snímač

- 13. Proveď te závěrečnou kontrolu.
- 14.Umístěte snímač na zvolené místo.
- 15. Přehněte lepící pásku kolem zvoleného místa, ujistěte se, že optické prvky jsou proti sobě.
- 16.Ujistěte se, že lepící páska není příliš stažena. Často a pravidelně kontrolujte místo apli-

kace.

# 

Aplikace znovu použitelných snímačů

Nasuňte snímač na špičku prstu tak, aby kabel ležel na hřbetě ruky, a zajistěte kabel na zápěstí dodávanou fixační páskou. Ujistěte se, že prst na konci snímače není sevřen. Při této poloze snímače se světelné zdroje nacházejí na kořenu nehtu, což zajišťuje nejlepší výsledky měření. Pokud snímač není ve správné poloze, měření nebude přesné. V krajních případech je společně s výstrahou INOP zobrazena zpráva SO2 NON PULSATILE. **Při správném umístění se konec prstu pouze dotýká konce snímače.** 

| Výstraha | ÿ | Snímač SaO <sub>2</sub> při stálém používání může způsobit bolestivé otlačen-<br>iny; zvlášť se to týká pacientů, kteří mají problémy s mikrooběhem.<br>Pravidelně kontrolujte místo aplikace, firma Hewlett-Packard dopo-<br>ručuje provádět tuto kontrolu alespoň každé dvě hodiny, v případě<br>nutnosti změňte místo aplikace. Pokud to vyžaduje stav pacienta,<br>provádějte tyto kontroly častěji. |
|----------|---|----------------------------------------------------------------------------------------------------|
|----------|---|----------------------------------------------------------------------------------------------------|

### Poznámka

Při použití snímače HP M1190A předprogramovaná nastavení nejsou měněna automaticky. Z těchto důvodů budete muset odpovídajícím

způso-

bem upravit mezní hodnoty výstrah a jiná nastavení.

# Varování

- Nesprávné aplikování snímače může znemožnit měření, nebo může zavinit nesprávná měření saturace arteriálního kyslíku.
- Činnost snímače a monitoru může být nepříznivě ovlivněna nadměrným pohybem. Přemístění snímače pro zajištění dobrého přilnutí nebo změna místa snímání může snížit poruchu vyvolanou pohybem.
- Místo pro snímání SaO<sub>2</sub> musí být kontrolováno alespoň jednou za dvě hodiny pro zajištění přilnutí, neporušenosti pokožky a správného vyrovnání optických průřezů. V případě výskytu poškození pokožky sejměte snímač a aplikujte jej na jiné doporučené místo. Snímač nesmí být aplikován na oteklou nebo křehkou tkáň. Doporučujeme běžně kontrolovat oběh kolem místa snímání.
- Přílišné stažení páskou nebo použití přídavné pásky může vyvolat venózní pulsaci, což může způsobit nepřesná měření saturace. Z těchto důvodů nezatahujte příliš lepící pásku a nepoužívejte pro připevnění snímače přídavnou pásku. Venózní pulsace může být také zaviněna vysokým kladným tlakem nitrohrudních dýchacích cest, valsalválními pohyby nebo jinými následky oslabeného venózního návratu.
- Snímač SaO<sub>2</sub> nesmí být umístěn na končetiny s arteriálním katétrem, manžetou pro měření krevního tlaku nebo s intravaskulární venózní infúzí.
- Nepoužívejte poškozený snímač nebo snímač s obnaženými elektrickými obvody.
- Používejte pouze lepící pásku doporučenou firmou Hewlett-Packard.

# Napojení snímače na monitor

Po připevnění snímače k pacientovi napojte jednorázové a částečně jednorázové snímače na přechodový kabel a kabel zapojte do zásuvky SaO<sub>2</sub> monitoru HP 78352C. Snímač HP M1190A zapojte přímo do zásuvky SaO<sub>2</sub> monitoru HP 78352C.

Monitorování SaO<sub>2</sub>/Plet 9-17

# Změna nastavení

# Počáteční nastavení

- Přepínač režimů indikace kvality signálu Perfúze/SaO<sub>2</sub> (SQI) Režim perfúze (přepnuto na hardvéru)
- Zprůměrovaný počet impulsů pro pořízení záznamu 4 (Úroveň nastavení 2A)
- Horní mezní hodnota výstrahy SaO<sub>2</sub> Vypnuto (Úroveň nastavení 3A)
- Spodní mezní hodnota výstrahy SaO<sub>2</sub> 90% (Úroveň nastavení 3A)
- Srdeční frekvence není odvozována od Plet (Úroveň nastavení 2B a 2C)
- Horní mezní hodnota výstrahy srdeční frekvence 120 tepů za minutu (Úroveň nastavení 3B)
- Spodní mezní hodnota výstrahy srdeční frekvence 50 tepů za minutu (Úroveň nastavení 3B)

# Zobrazení na obrazovce

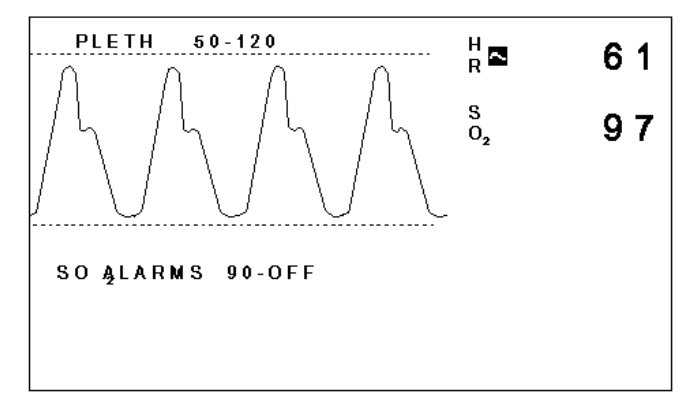

Typické zobrazení SaO2 na monitoru HP 78352C (Režim perfúze)

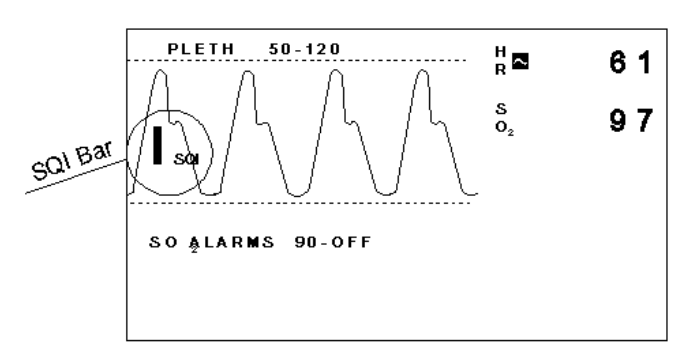

Typické zobrazení SaO<sub>2</sub> na monitoru HP 78352C (SQI režim SaO<sub>2</sub>)

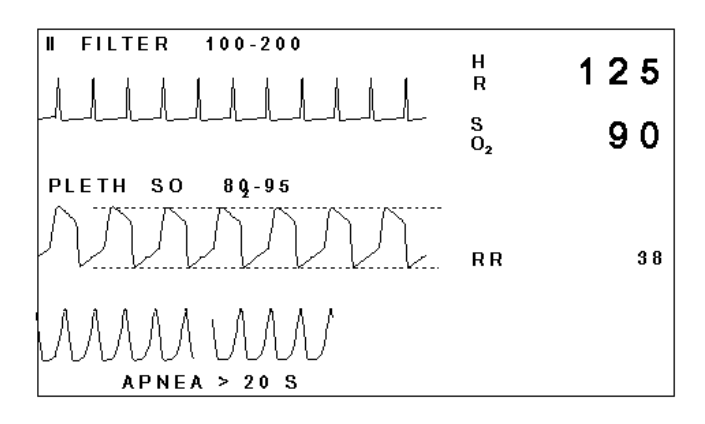

Typické zobrazení SaO2 na monitoru HP 78354C (Režim perfúze)

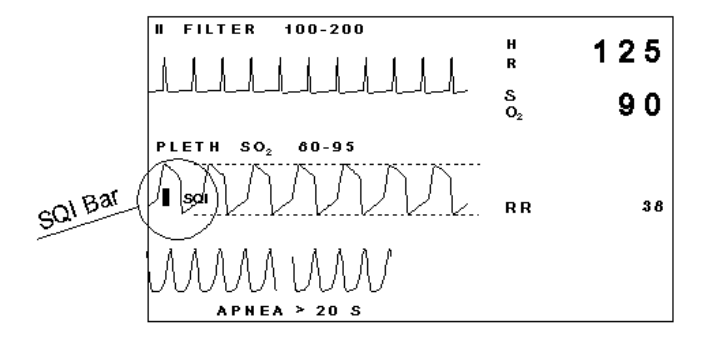

# Typické zobrazení SaO<sub>2</sub> na monitoru HP 78354C (SQI režim SaO<sub>2</sub>)

### Monitorování SaO<sub>2</sub>/Plet 9-19

# Režim perfúze versus SQI režim SaO<sub>2</sub>

Režim perfúze / SQI režim SaO<sub>2</sub> může být přepínán pouze servisním/biomedicínským personálem.

Oba režimy používají pro odvozování pletysmografické křivky infračervené světlo. Rozdíl mezi režimy je ve způsobu určování velikosti křivky. Oba režimy jsou popsány v následujících podkapitolách.

### Režim perfúze

Tento režim se používá, pokud chcete údaje o perfúzním stavu pacienta zařadit do trendu.

Buď po zapojení snímače nebo po stisknutí klávesy AUTOSIZE je velikost křivky upravena tak, aby se křivka vešla mezi rastrové čáry nezávisle na perfúzním stavu pacienta. Automatická regulace zesílení je prováděna po dobu jedné minuty, po uplynutí této doby je zesílení nastaveno. Automatická regulace je také zakončena stisknutím klávesy SIZE UP nebo klávesy SIZE DOWN. Pokud je perfúze příliš nízká, pak zesílení může být nedostatečné, aby se křivka vešla mezi rastrové čáry.

Po dokončení automatické regulace budou změny velikosti křivky indikovat relativní perfúzní stav pacienta.

Důvody pro a proti používání Perfúzního režimu jsou následující:

**Pro:** Změny velikosti křivky odrážejí změny perfúze v místě snímače.

**Proti:** Po závažných změnách perfúze je potřeba nastavit velikost křivky mamanuálně.

Velikost křivky nesouvisí s kvalitou signálu SaO2.

Nepomáhá aplikaci/volbě snímače.

### SQI režim SaO<sub>2</sub>

Tento režim se používá pro zajištění údajů o kvalitě signálů používaných pro odvozování měření SaO<sub>2</sub>. Pomůže vám to při výběru nejlepší kombinace snímače a místa aplikace na pacientovi.

# 9-20 Monitorování SaO<sub>2</sub>/Plet

Velikost křivky je nepřetržitě nastavována tak, aby představovala kvalitu signálů používaných pro odvození měření SaO<sub>2</sub>. Velikost křivky není možné nastavovat manuálně. Když kombinace volby snímače a místa aplikace poskytuje optimální signál, velikost křivky přesně odpovídá rastrovým čárám.

Pokud je kvalita signálu špatná, velikost křivky bude malá. Pokud je křivka menší než sloupeček SQI, trend záznamů SaO<sub>2</sub> se mění a musí být interpretován opatrně. Společně s touto malou křivkou je zobrazována zpráva "SO2 LOW SIGNAL". Pro pořízení lepšího záznamu zkuste použít jiný převodník nebo změňte místo aplikace. U pacientů se zhoršenou perfúzí signál někdy nemůže být zlepšen.

Pokud je signál větší než sloupeček SQI ale nevyplní místo vymezené rastrovými čárami, měření SaO<sub>2</sub> mohou být považována jako spolehlivá, i když ne optimální.

| Poznámka | Čím je křivka menší, tím jsou měření na poruchy citlivější.                                                            |
|----------|----------------------------------------------------------------------------------------------------|
| Pro:     | Není potřeba provádět manuální nastavení křivky.<br>Velikost křivky signalizuje sílu signálu měření SaO <sub>2</sub> . |
| Proti:   | Není možné provádět měření perfúze.<br>Pokud je signál slabý, nemůže být zesílen manuálně.                             |

Pokud chcete změnit jakákolv nastavení, musíte pomocí klávesy nastavení (SaO2 Pleth) vyvolat úrovně nastavení SaO<sub>2</sub>/Plet: Upozorňujeme, že toto lze provádět pouze tehdy, pokud je zapojen snímač a zobrazeno označení SaO<sub>2</sub>.)

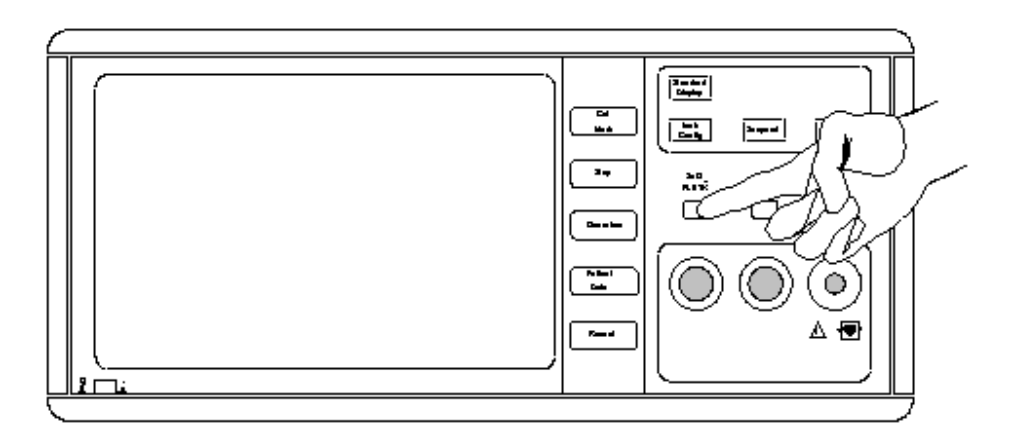

Klávesa SaO2 Pleth na monitoru HP 78352C.

Na obrazovce se zobrazí Úroveň nastavení 1A s označením nových funkcí některých kláves. Přehled úrovní nastavení a jejich propojení následuje.

Přehled Úrovní nastavení SaO<sub>2</sub>/Plet

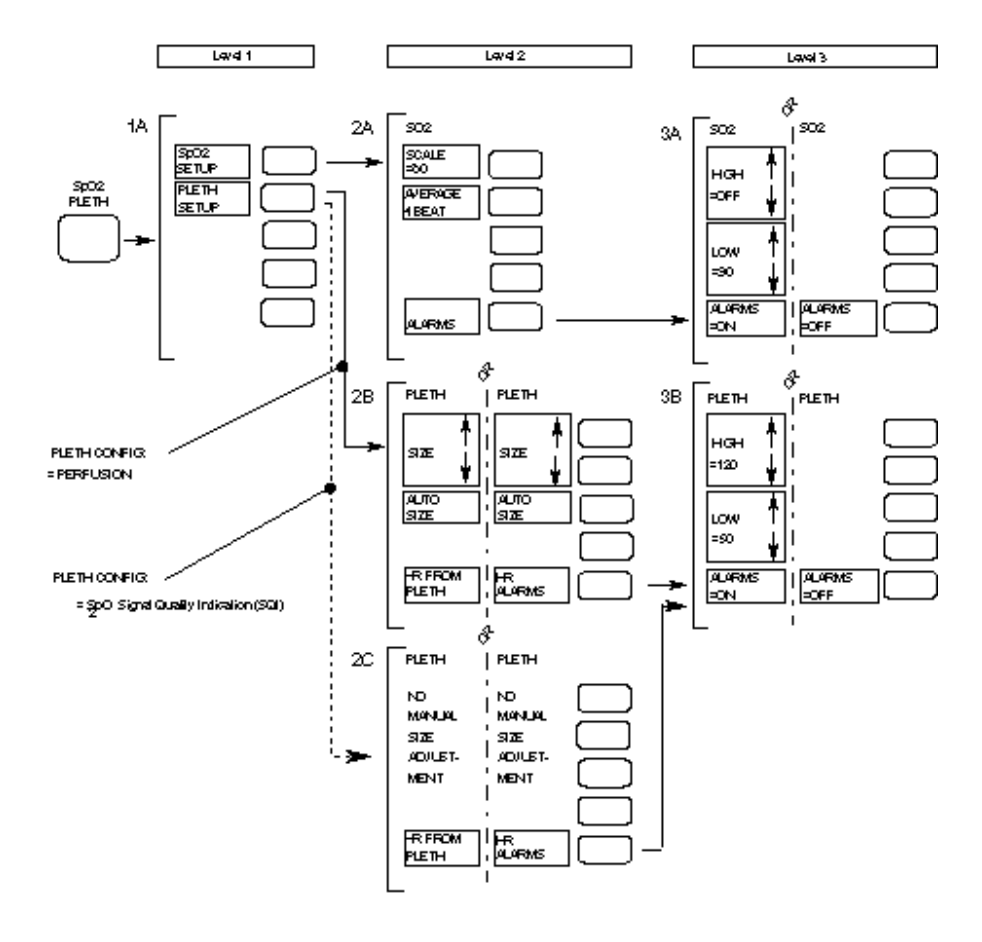

Level

úroveň

Pleth Config = Perfusion Pleth Config: = SaO<sub>2</sub> Signal Quality Indication (SQI) Konfigurace Plet = Perfúze Konfigurace Plet: = Indikace kvality signálu (SQI) SaO<sub>2</sub>

Opustit Úrovně nastavení lze stisknutím klávesy **Standard Display**. Alternativně opět stiskněte klávesu **SaO2 Pleth** nebo vyčkejte 30 sekund, dokud se monitor automaticky nevrátí k normálnímu displeji monitorování.

# Monitorování SaO<sub>2</sub>/Plet 9-23

# Úroveň nastavení 1A: Volba nastavení SaO<sub>2</sub> nebo Plet

Po stisknutí klávesy SaO2 Pleth se na obrazovce zobrazí následující:

| SO2<br>SETUP   | CalMark | Stiskněte pro přístup k obrazovkám nastavení SaO <sub>2</sub> . (Úrovně nastavení 2A a 3A).           |
|----------------|---------|----------------------------------------------------------------------------------------------------|
| PLETH<br>SETUP | Stop    | Stiskněte pro přístup k obrazovkám nastavení Průtoku. (Úrovně nastavení 2B a 3B <b>nebo</b> 2C a 3B). |

# Úroveň nastavení 2A: Obecná nastavení SaO<sub>2</sub>

Po stisknutí na Úrovni nastavení 1 A kláves<br/>y ${\rm SaO}_2$  se na obrazovce zobrazí následující:

| SCALE<br>=80      | Cal Mark | Pouze u verze monitoru 78354C. Stiskněte pro výběr měřítka<br>křivky SaO <sub>2</sub> zobrazené v trendu (60, 80 nebo 90). (Podrobnější<br>údaje jsou obsaženy v sekci pojednávající o trendech.) |
|-------------------|----------|----------------------------------------------------------------------------------------------------|
| AVERAGE<br>4 BEAT | Stop     | Stiskněte pro výběr počtu tepů, který má být zprůměrován pro<br>číselné zobrazení SaO <sub>2</sub> (4, 8 nebo 16).                                                                                |
| ALARMS            | Record   | Stiskněte pro přístup k nastavení výstrah SaO <sub>2</sub> . (Úroveň nas-<br>tavení 3A)                                                                                                    |

# Úroveň nastavení 3A: Výstrahy SaO<sub>2</sub>

Po stisknutí na Úrovni nastavení 2A klávesy ALARMS se zobrazí následující:

| ↑<br>HIGH     | Cal Mark)    | Stiskněte pro zvýšení horní mezní hodnoty výstrahy SaO <sub>2</sub> (98, 99, Vypnuto).                                                        |
|---------------|--------------|----------------------------------------------------------------------------------------------------|
| =OFF<br>↓     | Stop         | Stiskněte pro snížení horní mezní hodnoty výstrahy SaO <sub>2</sub> (Vypnuto 99, 98).                                                         |
| ↑<br>LOW      | Overview     | Stiskněte pro zvýšení spodní mezní hodnoty výstrahy SaO2.                                                                                     |
| =90<br>↓      | Patient Data | Stiskněte pro snížení spodní mezní hodnoty výstrahy SaO2.                                                                                     |
| ALARMS<br>=ON | Record       | Stiskněte pro vypnutí výstrahy SaO <sub>2</sub> . Vypnutý stav výstrahy je indikován symbolem la na straně číselných údajů SaO <sub>2</sub> . |

Předprogramovaně je horní mezní hodnota výstrahy  $SaO_2$  nastavena na Vypnuto, pro spodní mezní hodnotu výstrahy  $SaO_2$  je nastaveno 90%.

Horní a spodní mezní hodnoty výstrahy SaO<sub>2</sub> se mění s přírustkem 1%. Mezi překročením mezní hodnoty výstrahy a zvukovou výstrahou je prodleva deset sekund.

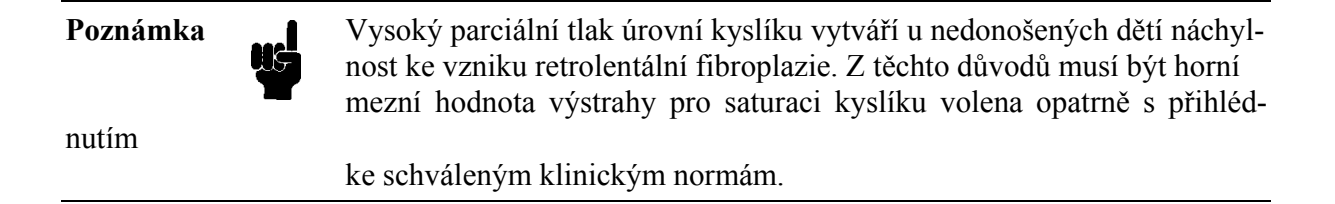

# Úroveň nastavení 2B: Obecná nastavení Plet (Režim perfúze)

Po stisknutí na Úrovni nastavení 1A klávesy nastavení PLETH se zobrazí následující:

| ↑<br>SIZE        | Cal Mark | Stiskněte pro zvětšení amplirudy pletysmografické křivky.                                                                                                    |
|------------------|----------|----------------------------------------------------------------------------------------------------|
| $\Downarrow$     | Stop     | Stiskněte pro zmenšení amplitudy pletysmografické křivky.                                                                                                    |
| AUTO<br>SIZE     | Overview | Stiskněte pro volbu automatického nastavení pletysmografické<br>křivky na optimální amplitudu. Je nastaveno po uplynutí 30<br>sekund automatické regulace zesílení.                                                                                                    |
| HR FORM<br>PLETH | Record   | Toto označení se objeví pouze tehdy, když přístroj neprovádí<br>monitorování srdeční frekvence z Plet: Stiskněte, pokud si<br>přejete monitorování srdeční frekvence na základě Plet.<br>Symbol křivky ~ falradí symbol sněhové vločky ★<br>blikající v rytmu srdeční frekvence. Při monitorování<br>srdeční frekvence z pletysmografu se toto označení změní na<br>HR ALARMS. Stiskněte pro zavedení výstrah srdeční frek-<br>vence na Úrovni nastavení 3B. |

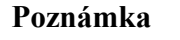

Pokud je monitor momentálně provozován na této Úrovni nastavení a pokud se na reálné obrazovce objeví zpráva PLETH REDUCE SIZE INOP, pak označení SIZE na této Úrovni nastavení bude nahrazeno zprávou požadující změnu velikosti křivky plet pomocí klávesy AUTO SIZE na této obrazovce.

Monitorování SaO<sub>2</sub>/Plet 9-27

# Úroveň nastavení 2C: Obecná nastavení Plet (Režim SQI pro SaO<sub>2</sub>)

Po stisknutí na Úrovni nastavení 1A klávesy nastavení PLETH se zobrazí následující:

NO MANUAL SIZE ADJUST MENT HR FROM PLETH Record

Toto označení se objeví pouze tehdy, když přístroj **neprovádí** monitorování srdeční frekvence z Plet: Stiskněte, pokud si přejete monitorování srdeční frekvence na základě plet. Symbol křivky průtoku Ænahradí symbol sněhové vločky ★ blikající v rytmu srdeční frekvence. Při monitorování srdeční frekvence z plet se toto označení změní na HR ALARMS: Stiskněte pro zavedení výstrah srdeční frekvence na Úrovni nastavení 3B.

# Modulace tónu

Při nakonfigurované modulaci tónu je výška tónu QRS/Pulsu vztažena k úrovni SaO<sub>2</sub>: Při snížení úrovně SaO<sub>2</sub> je tón QRS nižší.

Tón je odvozován ze srdeční frekvence. Srdeční frekvence je obvykle odvozována z EKG, ale také může být odvozována z tlaku nebo Plet. Pokud zdroj srdeční frekvence jde do INOP, modulovaný tón se nezastaví: Místo toho je odvozován z Plet.

| Poznámka |  | Modulace tónu je volena pomocí interního nastavení buď pracovníky<br>vašeho biomedicínského technického oddělení nebo pracovníkem servis-<br>ního střediska firmy Hewlett-Packard. Modulace tónu může být interně<br>nastavena jako "Vypnutá", "Standardní" nebo "Rozšířená": |                                                                                                    |  |
|----------|--|----------------------------------------------------------------------------------------------------|----------------------------------------------------------------------------------------------------|--|
|          |  | Standardní:                                                                                                    | Tón se snižuje po malých stupních pro každý pokles na<br>úrovni SaO <sub>2</sub> . (To le ekvivalentní tónu používanému na<br>zařízení <i>NELLCOR</i> ®.) |  |
|          |  | Rozšířená                                                                                                    | Tón se pro každý pokles na úrovni Sa $O_2$ snižuje znatelněji a proto je lépe rozpoznatelný.                                                              |  |

# Úroveň nastavení 3B: Výstrahy srdeční frekvence odvozené od Plet

Po stisknutí na Úrovni nastavení 2B klávesy HR ALARMS se zobrazí následující:

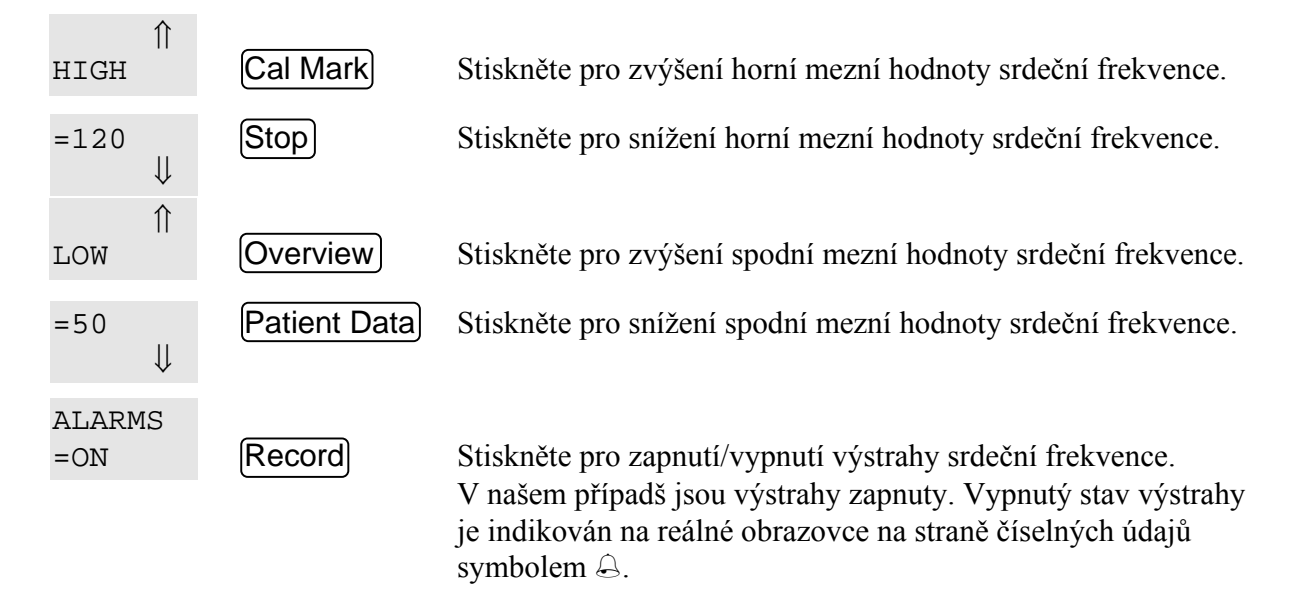

Mezní hodnoty výstrahy srdeční frekvence se mění s přírustkem 5 tepů za minutu. Jsou zobrazovány v horní pravé části obrazovky. Při vypnutých výstrahách srdeční frekvence mezní hodnoty výstrahy nejsou zobrazeny.

Mezi sepnutím horní mezní hodnoty výstrahy srdeční frekvence a zvukovou výstrahou je prodleva 10 sekund. Pro spodní mezní hodnotu výstrahy prodleva činí 10 sekund.

Monitorování SaO<sub>2</sub>/Plet 9-29

# Výstrahy / Chybové kódy

# Před tím, než přečtete následující, měli byste prostudovat Kapitolu 15, Obecné informace o výstrahách.

Parametr SaO<sub>2</sub>/Plet má následující uživatelem nastavitelné pacientské výstrahy:

- 1. Horní mezní hodnota srdeční frekvence
- 2. Spodní mezní hodnota srdeční frekvence
- 3. Vysoká saturace kyslíku
- 4. Nízká saturace kyslíku

Také jsou zde následující výstrahy INOP:

| Zpráva INOP                           | Zobrazené<br>číselné<br>hodnoty | Zvuková<br>výstraha | Pravděpodobná příčina                              | Možné řešení                                |
|---------------------------------------|---------------------------------|---------------------|----------------------------------------------------|---------------------------------------------|
| SO2 NO<br>TRANSDUCER<br>(bez snímače) | -?-                             | Tón INOP            | Odpojený snímač nebo pře-<br>chodový kabel         | Zapojte snímač a/nebo<br>přechodový kabel   |
| SO2 NON-<br>PULSATILE                 | -?-                             | Tón INOP            | Puls příliš slabý nebo<br>nezjistitelný. Nesprávně | Zkontrolujte puls pa-<br>cienta. Přemístěte |

| (bez pulsu)                                          |     |          | umístěný snímač.                                                                                                    | snímač                                                                      |
|------------------------------------------------------|-----|----------|----------------------------------------------------------------------------------------------------|-----------------------------------------------------------------------------|
| SO2 LIGHT<br>INTERF.<br>(světelná interfer-<br>ence) | -?- | Tón INOP | Okolní světlo je natolik<br>silné, že snímač SaO <sub>2</sub> ne-<br>může měřit SaO <sub>2</sub> nebo<br>srdeční frekvenci | Snižte intenzitu světla,<br>odstraňte tepelný zdroj<br>nebo zakryjte snímač |
|                                                      |     |          | Snímač a/nebo přechodový<br>kabel je poškozen                                                                              | Nejdříve zkuste vy-<br>měnit snímač, pak pře-<br>chodový kabel              |

| Zpráva INOP                                           | Zobrazené<br>číselné<br>hodnoty | Zvuková<br>výstraha | Pravděpodobná příčina                                                                                                    | Možné řešení                                                    |
|-------------------------------------------------------|---------------------------------|---------------------|----------------------------------------------------------------------------------------------------|-----------------------------------------------------------------|
| SO2 NOISY<br>SIGNAL<br>(šum v signálu)                | -?-                             | Tón INOP            | Nepravidelný charakter<br>zaznamenaného pulsu zav-<br>iněný pohybem pacienta,<br>zejména od chvění nebo<br>elektrické interference |                                                                 |
| SO2 LOW<br>SIGNAL<br>(slabý signál)                   | Normální<br>číselné<br>údaje    | Bez tónu            | Slabá perfúze, snížená přes-<br>nost měření SaO <sub>2</sub>                                                                       | Zlepšete arterializaci v<br>místě snímače                       |
|                                                       |                                 |                     | Zvolen nevhodný snímač                                                                                                    | Vyberte jiný snímač                                             |
|                                                       |                                 |                     | Nesprávná aplikace<br>snímače                                                                                                    | Opakujte aplikaci<br>snímače                                    |
| PLETH REDUCE<br>SIZE<br>(zmenšená ve-<br>likost plet) | Normální<br>číselné<br>údaje    | Bez tónu            | Síla signálu je vně rozsahu<br>nebo zobrazení                                                                                      | Opakovaně nastavte<br>velikost křivky na<br>Úrovni nastavení 2B |

| SO2 TRANSD. <ey6> Tón INOP<br/>FAIL<br/>(porucha snímače)</ey6> | Hardvérová porucha<br>snímače, přechodového<br>kabelu nebo monitoru | Vyzkoušejte jiný<br>snímač nebo pře-<br>chodový kabel. Při<br>opa-<br>kovaném výskytu<br>poruchy volejte<br>servisní středisko |
|-----------------------------------------------------------------|---------------------------------------------------------------------|----------------------------------------------------------------------------------------------------|
|-----------------------------------------------------------------|---------------------------------------------------------------------|----------------------------------------------------------------------------------------------------|

# Klinická omezení

Jako při každém měření i zde jsou situace, které neumožňují pořizování přesného záznamu SaO $_2$ :

# Výstraha Pulzní oxymetrie může překročit hodnotu SaO<sub>2</sub> při výskytu COHb, MetHb nebo chemikálií vylučujících barvivo.

- Pokud není puls, nelze provádět měření.
- Jelikož měření závisí na povaze pulsu toku krve v tepnách a tepénkách, podstatné snížení pulsujícího toku může znemožnit přesné měření. Toto snížení přesnosti může být zaviněno:
  - ◊ šokem
  - ◊ sníženou tělesnou teplotou
  - ◊ použitím vazoaktivních léků

Za prvním prahem monitor informuje uživatele na obrazovce zprávou SO2 LOW SIGNAL. Tato zpráva označuje, že záznamy nejsou přesné jak by měly být. Za druhým prahem se objeví zpráva SO2 NON-PULSATILE doprovázená výstrahou INOP. V této situaci nelze provádět měření.

 Měření závisí na pohlcování dvou vlnových délek světla oxyhemoglobinem a sníženým hemoglobinem; pokud se v krvi tepny vyskytují jiné látky pohlcující stejné vlnové délky, bude naměřena nesprávná vysoká nebo nízká hodnota SaO<sub>2</sub>. Například podstatná množství dysfunkčních hemoglobinů (jako například COHb, MetHb, SulfHb) mohou být příčinou nepřesných měření.

 Extrémně vysoká úroveň okolního světla také může znemožnit měření; monitor indikuje tento stav na obrazovce pomocí zprávy LIGHT INTERFERENCE a výstrahou INOP. Když je snímač SaO<sub>2</sub> používán v přítomnosti zdrojů ostrého světla (například chirurgická svítidla, obzvláště ta, která emitují světlo impulsovým způsobem jako xenonové obloukové výbojky, bilirubinové lampy, zářivkové světlo, infračervená zařízení pro ohřev sálavým teplem a přímé sluneční světlo) musí být tento snímač zakryt neprůhledným materiálem. Pokud tomu tak není, měření budou nepřesná.

### 9-32 Monitorování SaO<sub>2</sub>/Plet

- Navíc, přesnost může být ovlivněna následujícím:
  - ◊ Intravaskulárními barvivy
  - ◊ Nadměrnými pohyby pacienta
  - ◊ Venózním pulsem
  - ◊ Extrémní úroveň elektrochirurgické interference
  - Umístění snímače na končetiny s manžetou pro měření tlaku krve, arteriálním katétrem nebo nitrožilní infúzí
  - ◊ Fotodetektor není umístěn přesně proti emiteru světla dle obrázku 9.1
  - ◊ Snímač je aplikován na jiné než doporučené místo pro zvolený snímač

# Korelace SaO<sub>2</sub> a stanovení krevních plynů

Zde jsou popsány některé možné příčiny, proč měření SaO<sub>2</sub> pulzní oxymetrií nemusí být ve vzájemném vztahu se stanovením krevních plynů. Zde uvedené doplňuje popis v kapitole "Klinická omezení".

Při výpočtu kyslíku z tlaku plynu paO<sub>2</sub> vypočtená hodnota se může lišit od saturace kyslíku naměřené monitorem HP 78352C pomocí pulsní oxymetrické metody. Je to proto, že hodnota saturace kyslíku vypočtená z krevních plynů paO<sub>2</sub>, nemusela být správně nastavena pro působení proměnných, které posunují vztah mezi paO<sub>2</sub> a saturací. Tyto proměnné obsahují teplotu, pH, paCo<sub>2</sub>, 2,3-DPG a koncentraci hemoglobinu plodu. Pů-sobení těchto proměnných je ilustrováno posunem oxyhemoglobinové disociační křivky. Viz následující ilustraci:

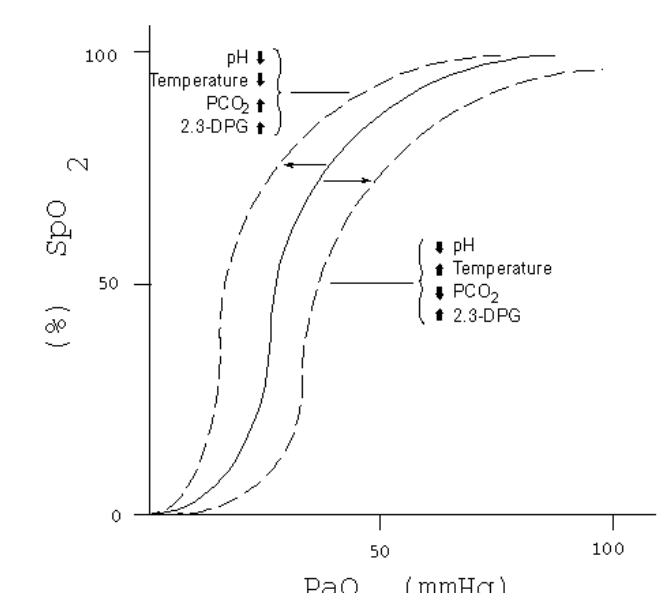

### Obr. 9.1 Oxyhemoglobinová disociační křivka

Těsnější korelace vyžaduje, aby odběr vzorků krve a pulsní oxymetrická měření byly pořizovány současně ze stejného arteriálního zdroje.

### 9-34 Monitorování SaO<sub>2</sub>/Plet

# Korelace CO-oxymetrických a pulsních oxymetrických měření

# Působení hemoglobinu plodu

Plodový hemoglobin (HbF), který má větší slučivost pro kyslík než hemoglobin dospělých (HbA), obsahuje kolem 75% hemoglobinu u novorozenců a dokonce větší procento u předčasně narozených dětí. Z důvodů odlišnosti pohlcování světla mezi Hbf a HbA určité oxymetry CO mohou zaznamenávat nesprávné úrovně karboxyhemoglobinu (COHb) a následně nízké procento oxyhemoglobinu při vyhodnocování krve obsahující značnou úroveň HbF. Viz následující ilustraci:

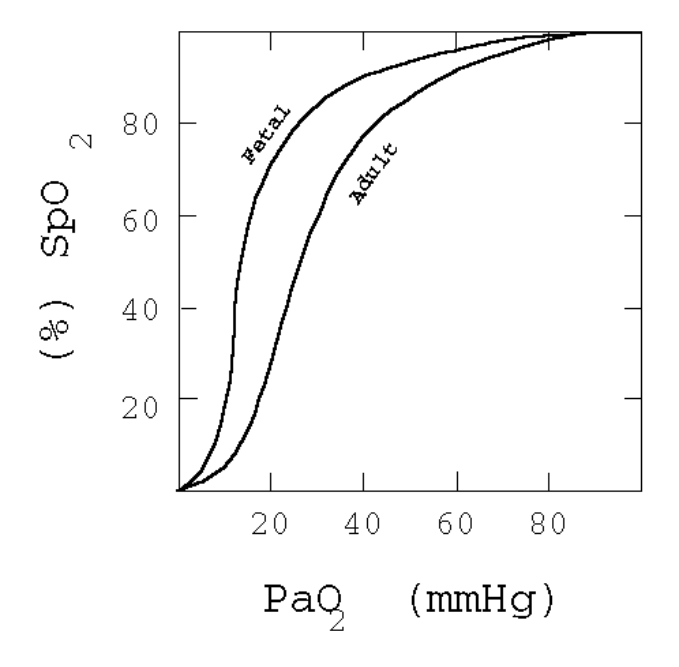

Fetal plod Adult dospělý

### Obr. 9-4 Oxyhemoglobinová disociační křivka: Hodnoty naměřené u plodu versus hodnoty naměřené u dospělých

Nicméně, záznamy pulsních oxymetrů nejsou ovlivněny HbF. Z tohoto důvodu, při značném výskytu HbF, hodnoty SaO<sub>2</sub> z takových oxymetrů CO musí být opraveny pro působení HbF před tím, než tyto hodnoty mohou být porovnány s hodnotami z monitorů HP 78352C/54C používajících pulsní oxymetrii. (Pokud máte zájem o podrobnější informace, kontaktujte pracovníky firmy Hewlett-Packard.)

# Monitorování SaO<sub>2</sub>/Plet 9-35

### Funkční versus frakční saturace

Existují dvě metody jak vyjádřit saturaci kyslíku: *funkční* saturace kyslíku a *frakční* saturace kyslíku.

*Funkční* saturace kyslíku je definována jako okysličený hemoglobin vyjádřený jako procento hemoglobinu, který je schopen přenášet kyslík. Jelikož monitory HP 78352C/54C používají pro měření saturace dvě vlnové délky, je měřen pouze okysličený a odkysličený to jest funkční hemoglobin. Funkční hemoglobin je někdy zmiňován jako *parciální saturace*, jelikož bere v úvahu pouze část všech možných derivátů hemoglobinu.

*Frakční* saturace kyslíku je definována jako okysličený hemoglobin vyjádřený jako procento celkového naměřeného hemoglobinu nezávisle na tom, jestli je tento hemoglobin schopen přenášet kyslík. Naměřené dysfunkční hemoglobiny jsou v tomto výpočtu obsaženy.

Monitory HP 78352C/54C stejně jako ostatní oxymetry provádějící měření pomocí dvou vlnových délek měří *funkční* saturaci kyslíku. U přístrojů měřících *frakční* saturaci kyslíku se tato hodnota může lišit, například u laboratorních CO-oxymetrických monitorů.

Z těchto důvodů, při porovnávání meření monitorů HP 78352C/54C s měřeními jiného přístroje je důležité uvážit, jestli tento jiný přístroj provádí měření funkční nebo frakční saturace.

# Monitorování teploty

# Úvod

Teplota je jednou z nejstarších monitorovaných tělesných funkcí a je již velmi dlouho účinným diagnostickým nástrojem. Platí to zejména tehdy, když jsou zaznamenány rozdílné teploty, jako například:

- Tělesná teplota předčasně narozeného dítěte / teplota inkubátoru
- Vnitřní/vnější tělesná teplota (kontrola kvality periférní perfúze, stav po operaci srdce)
- Teplotní rozdíl mezi orálním a rektálním měřením (například při podezření na zánět slepého střeva)

# Poznámky k aplikaci

Ačkoli je teplota velmi snadno monitorovatelným parametrem, pro reálnou interpretaci údajů je důležité mít na paměti vliv následujících faktorů:

- Monitorovaná část těla. Teplota končetin je vždy nižší než vnitřní tělesná teplota.
- Tělesná teplota se mění během dne. Tato změna činí přibližně 0,5°C, nejnižší teplota je přibližně ve 3 hodiny ráno, nejvyšší přibližně ve 2 hodiny odpoledne.
- Menstruační cyklus. Při ovulaci se teplota zvyšuje přibližně o 0,3°C.

Monitorování teploty 10-1

Pro měření teploty se nejčastšji používají tyto tři oblasti:

- 1. Rektální (obvykle 37°C)
- 2. Orální (obvykle 37°C)
- 3. Axilární (podpažní) (obvykle 36°C)

Přednost se dává rektálnímu měření, jelikož je nejpřesnější a je nejméně ovlivněno pohyby pacienta. Axilární měření je nejméně oblíbeno.

# Nastavení

Pro monitorování teploty není potřeba provádět žádná nastavení.

# Konfigurace číselných hodnot

Na reálné obrazovce lze používat dvě alternativní konfigurace pro verzi číselných hodnot dvojí teploty. Budou zobrazeny buď číselné hodnoty T1 a T2, nebo číselné hodnoty T1 a  $\Delta T$  ( $\Delta T = T1 - T2$ ).

(Na displeji trendů budou vždy uvedeny T1 a T2 nezávisle na zvolené konfiguraci pro reálnou obrazovku.)

Konfigurace je obvykle nastavena při instalaci, ale kdykoliv může být změněna pracovníkem servisního střediska firmy Hewlett-Packard.

10-2 Monitorování teploty

# Nastavení přístroje

- Úvod
- Úrovně nastavení přístroje

Přehled všech Úrovní nastavení Úroveň nastavení 1A: Nastavení přístroje Úroveň nastavení 2A: Nastavení displeje
## Nastavení přístroje 11-1

## Úvod

Úrovně nastavení přístroje umožňují provádět změny způsobu činnosti přístroje. Tyto změny jsou nezávislé na parametrech instalovaných na monitoru.

Tuto sekci použijte pro:

- Testování obrazovky (Úroveň nastavení 1A)
- Změnu rychlosti přepisováni křivky stopou (Úroveň nastavení 2A)
- Volbu zobrazovaných křivek (Úroveň nastavení 2A; pouze u monitorů verze 78354C)
- Přístup k Nastavení trendů (Úroveň nastavení 2B viz Kapitola 12, Trendy)
- Přístup k Nastavení externího záznamového zařízení (Úroveň nastavení 2C viz Kapitola 13, Záznam a tisk)
- Přístup k přehledu nastavení (Úroveň nastavení 2D viz Kapitola 14, SDN/Arytmie; pouze u verzí s rozhraním SDN)

11-2 Nastavení přístroje

# Úrovně nastavení přístroje

Pro přístup k Úrovním nastavení přístroje stiskněte klávesu Instr Config.

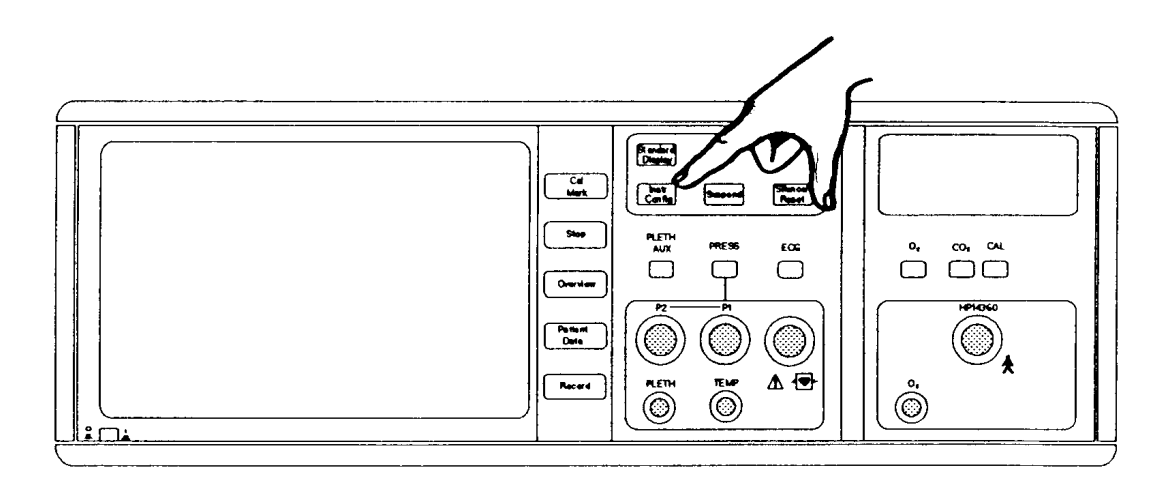

Klávesa Instr Config) na monitoru 78354C

Na obrazovce se objeví první z Úrovní nastavení konfigurace přístroje. Označení na obrazovce uvádějí některé nové funkce programových kláves. Ilustrace všech úrovní nastavení je uvedena na následující straně.

Nastavení přístroje 11-3

Přehled Úrovní nastavení konfigurace přístroje

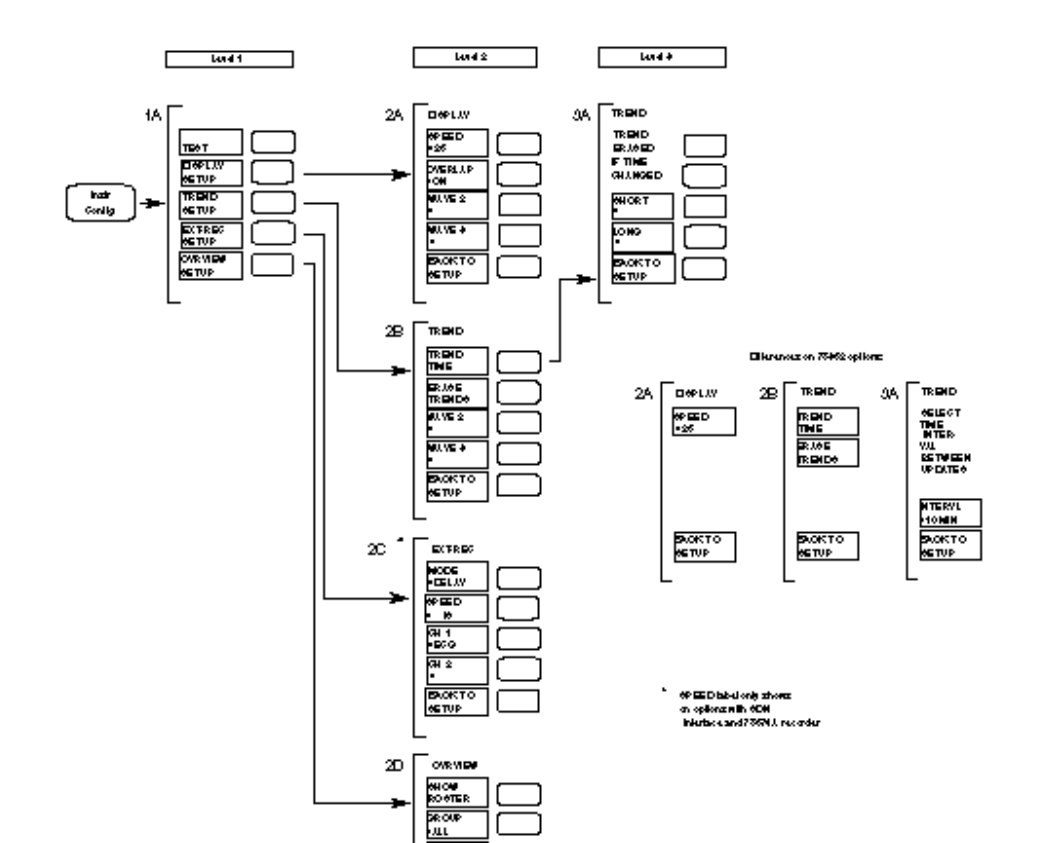

LevelúroveňDiferences on 78352 optionrozdíly u verze 78352

\* Označení SPEED je použito pouze u verzí s rozhraním SDN a zapisovačem 78574A

#### 11-4 Nastavení přístroje

Ι¢

Poznámka

Tato kapitola se týká pouze Úrovní nastavení 1A a 2A. Trendy, Externí záznam a Přehled jsou uvedeny v odpovídajících kapitolách 12, 13 a 14.

Opustit úrovně nastavení a vrátit se k reálné obrazovce lze stisknutím klávesy Standard Display (pokud je monitor touto klávesou vybaven). Alternativně stiskněte opakovaně klávesu Inst Config nebo vyčkejte 30 sekund, dokud se monitor nevrátí k reálné obrazovce.

## Nastavení přístroje 11-5

# Úroveň nastavení 1A: Nastavení přístroje

Po stisknutí klávesy Instr Config bude zobrazeno následující:

| TEST                       | Cal Mark     | Při stisknuté (podržené ve stisknutém stavu) klávese se objeví<br>simulovaná testovací křivka a zobrazení číselných hodnot. Viz<br>následující postup. |
|----------------------------|--------------|----------------------------------------------------------------------------------------------------|
| DISPLAY<br>SETUP<br>pleje. | Stop         | Stiskněte pro přístup k Úrovni nastavení 2A: Nastavení dis-                                                                                            |
| TREND<br>SETUP<br>V        | Overview     | Stiskněte pro přístup k nastavení trendů (Úroveň nastavení 2B<br>Kapitole 12, Trendy)                                                                  |
| EXT-REC<br>SETUP           | Patient Data | PLATÍ POUZE PRO MONITORY S PROPOJENÍM NA<br>ZÁZNAMOVÉ ZAŘÍZENÍ. Stiskněte pro přístup k nastavení                                                      |

externího záznamového zařízení (Úroveň nastavení 2C v Kapitole 13, Záznam a tisk).

OVRVIEW SETUP

PLATÍ POUZE PRO MONITORY SE SDN. Stiskněte pro přístup k přehledu nastavení (Úroveň nastavení 2D v Kapitole 14, SDN/Arytmie).

#### Testování

Record

Testování displeje obrazovky se provádí při podezření, že parametr je chybný, nebo jednou za šest měsíců.

Před testováním se ujistěte, že je u křivky EKG vypnuto filtrování (viz Kapitola 1, Úroveň nastavení 1A pro EKG: Obecná nastavení).

Stiskněte a podržte klávesu TEST. V kanálu EKG by se měla objevit nefiltrovaná pravoúhlá křivka. Zkontrolujte, že tomu tak je. Po několika sekundách by měly být zobrazeny číselné hodnoty následujících parametrů:

#### 11-6 Nastavení přístroje

| Parametr                | Testová číselná hodnota                         |
|-------------------------|-------------------------------------------------|
| Srdeční frekvence       | 100 ±2 tepy za minutu                           |
| Jedna teplota           | 40°C                                            |
| Dvojí teplota           | T1 = 40°C; T2 = 25°C; $\Delta$ T = 15°C         |
| Tlak                    | P1 = 120 mmHg / 15 kPa;<br>P2 = 60 mmHg / 6 kPa |
| Respirace               | 25 tepů za minutu                               |
| Kyslík                  | 21%                                             |
| Oxid uhličitý           | 40 mmHg / 6 kPa                                 |
| SaO <sub>2</sub>        | 100%                                            |
| Neinvazívní krevní tlak | Nemá zvláštní zobrazení                         |

## Nastavení přístroje 11-7

## Úroveň nastavení 2A: Nastavení displeje

Po stisknutí na Úrovni nastavení 1A klávesy DISPLAY SETUP bude zobrazeno následující:

| SPEED<br>=25<br>bra- | Cal Mark | Stiskněte pro volbu požadované rychlosti stopy (50, 25, 12,5 mm/sec). Tímto bude nastavena rychlost aktualizace zo-zované křivky.                                                                                                    |
|----------------------|----------|----------------------------------------------------------------------------------------------------|
| OVERLAP<br>=ON       | Stop     | POUZE U MONITORŮ 78354C. Stiskněte pro volbu/zrušení<br>oddělené prezentace křivky v kanálu 2 a kanálu 3 nebo pře-<br>krývání dvou křivek krevního tlaku na jediném diagramu.<br>U dvou tlaků je P1 (tlak 1) vykreslen vztaženě k levé ose a P2<br>(tlak 2) vztaženě k pravé ose. Měřítka těchto dvou os nemusí<br>být stejná. Prezentace obou křivek na jednom diagramu je |

|                  |              | ovšem pouze možná, pokud je monitor dvěma tlaky a krevní tlak a P1 a P2 jsou zvoleny pro druhou a třetí křivku. |
|------------------|--------------|----------------------------------------------------------------------------------------------------|
| WAVE 2<br>=      | Overview     | POUZE U MONITORŮ 78354C. Stiskněte pro volbu parametru, který má být zobrazen v kanálu 2 obrazovky.             |
| WAVE 3<br>=      | Patient Data | POUZE U MONITORŮ 78354C. Stiskněte pro volbu parametru, který má být zobrazen v kanálu 3 obrazovky.             |
| BACK TO<br>SETUP | Record       | Stiskněte pro návrat na Úroveň nastavení 1A.                                                                    |

#### Poznámka

• Počáteční nastavení křivek 2 a 3 závisí na konfiguraci přístroje.

#### 11-8 Nastavení přístroje

- Pokud je pro zobrazení v obou WAVE 2 a WAVE 3 zvolen stejný parametr (kromě respirace) a je zvoleno zobrazení překrývání, jednotka bude pracovat jako dvoukanálový monitor, kanál 2 bude využívat spodní dvě třetiny obrazovky.
- Pokud je stisknuta klávesa nastavení parametru a odpovídající křivka není zobrazena, křivka v kanálu 3 je nahrazena křivkou parametru odpovídající právě stisknuté klávese.

Nastavení přístroje 11-9

# 12

## Trendy

- Obecně
- Trendy monitoru 78352C

Úroveň nastavení 2B: Nastavení prvního trendu Úroveň nastavení 3A: Nastavení druhého trendu

• Trendy monitoru 78354C

Úroveň nastavení 2B: Nastavení prvního trendu Úroveň nastavení 3A: Nastavení druhého trendu

• Prohlížení křivek trendů

Srdeční frekvence EKG Respirace Krevní tlak Neinvazívní krevní tlak Pomocný krevní tlak Pomocný výdechový CO<sub>2</sub> Vydechované a vdechované minimum CO<sub>2</sub> Vdechovaný O<sub>2</sub> Respirace dýchacích cest Pletysmograf SaO<sub>2</sub> Teplota

Trendy 12-1

## Obecně

Při normáním provozu váš monitor uchovává záznam všech měření pořízených ze všech parametrů. Pomocí funkce Trend můžete pohodlně prohlížet tento záznam.

Funkcí Trend jsou vybaveny všechny monitory 78352C a 78354C.

Údaje mohou být představovány dvěma způsoby:

• Monitor 78352C zobrazuje Trendy v podobě sloupců čísel:

| MIN                                  | -2                                      | 25                                            | -20                                            |                                         | -15                                            | -10 | -5  |
|--------------------------------------|-----------------------------------------|-----------------------------------------------|------------------------------------------------|-----------------------------------------|------------------------------------------------|-----|-----|
| HR                                   | 120                                     | 122                                           | 128                                            | 100                                     | 127                                            |     |     |
| s                                    | 135                                     | 136                                           | 122                                            | 140                                     | 110                                            |     |     |
| D                                    | 80                                      | 81                                            | 79                                             | 90                                      | 75                                             |     |     |
| М                                    | 110                                     | 100                                           | 95                                             | 121                                     | 95                                             |     |     |
| Т1                                   | 37.5                                    | 37.6                                          | 37.2                                           | 37.4                                    | 37.2                                           |     |     |
| т2                                   | 36.4                                    | 32.4                                          | 34.7                                           | 31.6                                    | 33.1                                           |     |     |
|                                      |                                         |                                               |                                                |                                         |                                                |     |     |
|                                      |                                         |                                               |                                                |                                         |                                                |     |     |
| MIN                                  | -                                       | 50                                            | -45                                            |                                         | -40                                            | -35 | -30 |
| MIN<br>HR                            | 125                                     | 50<br>123                                     | <b>-45</b><br>123                              | 127                                     | - <b>40</b><br>129                             | -35 | -30 |
| MIN<br>HR<br>S                       | 125<br>130                              | 50<br>123<br>128                              | - <b>45</b><br>123<br>130                      | 127<br>135                              | - <b>40</b><br>129<br>131                      | -35 | -30 |
| MIN<br>HR<br>S<br>D                  | 125<br>130<br>78                        | 50<br>123<br>128<br>81                        | - <b>45</b><br>123<br>130<br>80                | 127<br>135<br>85                        | - <b>40</b><br>129<br>131<br>88                | -35 | -30 |
| MIN<br>HR<br>S<br>D<br>M             | 125<br>130<br>78<br>110                 | 50<br>123<br>128<br>81<br>105                 | - <b>45</b><br>123<br>130<br>80<br>102         | 127<br>135<br>85<br>111                 | - <b>40</b><br>129<br>131<br>88<br>105         | -35 | -30 |
| MIN<br>HR<br>S<br>D<br>M<br>T1       | 125<br>130<br>78<br>110<br>37.2         | 50<br>123<br>128<br>81<br>105<br>37.6         | -45<br>123<br>130<br>80<br>102<br>37.5         | 127<br>135<br>85<br>111<br>37,4         | -40<br>129<br>131<br>88<br>105<br>37.5         | -35 | -30 |
| MIN<br>HR<br>S<br>D<br>M<br>T1<br>T2 | 125<br>130<br>78<br>110<br>37.2<br>34.4 | 50<br>123<br>128<br>81<br>105<br>37.6<br>35.4 | -45<br>123<br>130<br>80<br>102<br>37.5<br>34.2 | 127<br>135<br>85<br>111<br>37.4<br>33.5 | -40<br>129<br>131<br>88<br>105<br>37.5<br>33.3 | -35 | -30 |

• Monitor 78354C zobrazuje Trendy v podobě diagramů:

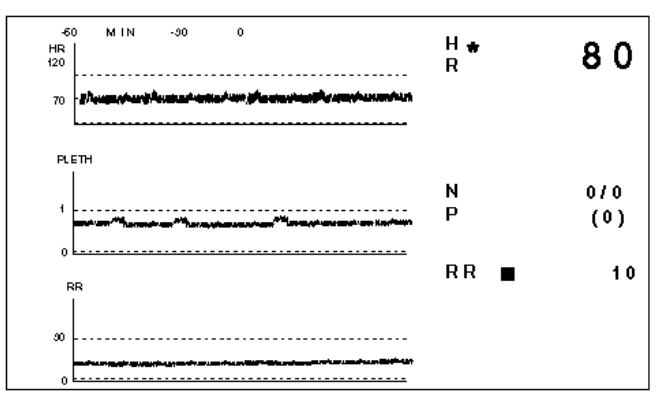

Nastavení a interpretace těchto dvou systémů je úplně odlišné. Přečtěte si tu sekci, která se týká vašeho monitoru.

#### 12-2 Trendy

### Trendy monitoru 78352C

Stisknutí klávesy (Patient Data) vyvolá zobrazení první stránky sloupců Trendů. Zde je uvedeno deset sad odebraných nejnovějších hodnot. (Viz ilustraci na straně 12-2)

Druhé stisknutí klávesy (Patient Data) vyvolá zobrazení druhé stránky obsahující sadu hodnot zaznamenaných bezprostředně před tím. Časový rámec, do kterího spadají tyto dvě stránky, se může pohybovat od 40 minut do 20 hodin v závislosti na uživatelem zvoleném intervalu aktualizace.

Třetí stisknutí klávesy Patient Data buď vyvolá zobrazení podchycené v momentu posledního stisknutí klávesy Stop nebo, pokud takové zobrazení není uloženo v paměti, bude zobrazena prázdná obrazovka se zprávou "STORED INFO".

Čtvrté stisknutí klávesy Patient Data vrátí uživatele k reálné obrazovce.

V záhlaví sloupce je uveden počet minut, které uplynuly od té doby, kdy níže zobrazené hodnoty byly aktuální. Proto, "-10" informuje o tom, že sloupec čísel je deset minut starý.

Časový interval aktualizace údajů Trendů závisí na:

- Době nastavené na Úrovni nastavení 3A.
- Neinvazívním krevním tlaku (pokud je monitor tímto vybaven).

Je to proto, že při provedení měření neinvazívního krevního tlaku, manuálně nebo automaticky, jsou automaticky zaznamenány všechny hodnoty pro všechny parametry. Tato vlastnost omezuje interval mezi aktualizací údajů Trendů, aby byl kratším nebo rovným intervalu opakování měření neinvazívního krevního tlaku. Viz poznámka na staně 12-5.

Změnu časového intervalu aktualizace údajů Trendů nebo vymazání údajů Trendů lze provést na Úrovních nastavení konfigurace přístroje stisknutím klávesy (trvalého významu) Instr Config. Viz Kapitola 11, strany 11-3 a 11-4, kde je uveden tento postup.

Trendy 12-3

#### Úroveň nastavení 2B: Nastavení prvního trendu

Následující zobrazení se objeví, když:

Bude stisknuta kláves<mark>a Instr Co</mark>hfig (patřící k Úrovni nastavení 1A konfigurace přístroje)

а

Následně bude stisknuta klávesa TREND SETUP (patřící k Úrovni nastavení 2B)

| TREND<br>TIME<br>hého | Cal Mark | Stiskněte pro vyvolání Úrovně nastavení 3A: Nastavení dru- |
|-----------------------|----------|------------------------------------------------------------|
| neno                  |          | trendu.                                                    |
| ERASE<br>TRENDS       | Stop     | Stiskněte pro vymazání všech existujících údajů Trendů.    |
|                       |          |                                                            |

BACK TO SETUP **Overview** Stiskněte pro návrat k Úrovni nastavení 1A konfigurace přístroje).

Výstraha

U.

Klávesa ERASE TRENDS může být stisknuta pouze tehdy, když opravdu chcete vymazat všechny uložené údaje Trendů!

#### 12-4 Trendy

#### Úroveň nastavení 3A: Nastavení druhého trendu

Po stisknutí na Úrovni nastavení 2B klávesy TREND TIME bude na monitoru 78352C zobrazeno následující:

SELECT TIME INTERVAL BETWEEN UPDATES INTERVL =10 MIN Patient Data Stiskněte pro nastavení intervalu aktualizace Trendů (2, 5, 10, 15, 30 nebo 60 minut). Pokud bude interval aktualizace Trendů menší než interval opakování neinvazívního měření krevního

|                          |                                | tlaku, některé aktualizace Trendů budou provedeny bez záznamů neinvazívního krevního tlaku.                                                                                                    |  |  |
|--------------------------|--------------------------------|----------------------------------------------------------------------------------------------------|--|--|
| BACK TO<br>SETUP         | Record                         | Stiskněte pro návrat k Úrovni nastavení 1A                                                                                                    |  |  |
| <b>Poznámka</b><br>tlaku | Pokud j                        | e váš monitor vybaven funkcí neinvazívního měření krevního                                                                                                    |  |  |
|                          | a pokud<br>pouze in<br>zvolené | a pokud provádíte monitorování v automatickém režimu, můžete zvolit<br>pouze interval aktualizace Trendů menší nebo rovný intervalu opakování<br>zvolenému pro provádění neinvazívního měření krevního tlaku. |  |  |

Trendy 12-5

### Trendy monitoru 78354C

U monitorů 78354C je způsob provádění trendů poněkud odlišný od monitorů 78352C. U monitorů 78354C Trendy mohou být zobrazovány přes jak krátkodobé, tak dlouhodobé Časové rámce. Krátkodobé Časové rámce jsou 20 a 60 minut. Dlouhodobé Časové rámce jsou 2, 4, 8 a 24 hodin.

Stisknutí klávesy Patient Data vyvolá zobrazení až 3 grafů pro zvolený krátkodobý Trend (20 a nebo 60 minut). V těchto grafech jsou uvedeny údaje o EKG a ostatních dvou parametrech. (Viz strana 12-2)

Druhé stisknutí klávesy Patient Data vyvolá zobrazení grafů pro zvolený dlouhodobý Trend  $(2 \div 24 \text{ hodin})$ .

Třetí stisknutí klávesy **Patient Data** buď vyvolá zobrazení podchycené v momentu posledního stisknutí klávesy **Stop** nebo bude zobrazena prázdná obrazovka se zprávou "STORED INFO".

Čtvrté stisknutí klávesy Patient Data vrátí uživatele k reálné obrazovce.

Pro volbu parametrů, které mají být zobrazeny na obrazovce Trendů, nastavení délky Časových rámců Trendů a vymazání údajů Trendů je nutné vyvolat Úrovně nastavení konfigurace přístroje a přejít na Úroveň nastavení 2B. Podrobně je tento postup popsán v Kapitole 11, strany 11-3 a 11-4.

#### 12-6 Trendy

#### Úroveň nastavení 2B: Nastavení prvního trendu

Následující zobrazení se objeví, když:

Bude stisknuta klávesa Instr Config (patřící k Úrovni nastavení 1A konfigurace přístroje)

а

Následně bude stisknuta klávesa TREND SETUP (patřící k Úrovni nastavení 2B)

TREND TIME Cal Mark Stiskněte pro vyvolání Úrovně nastavení 3A: Nastavení druhého trendu.

| ERASE<br>TRENDS  | Stop         | Stiskněte pro vymazání všech existujících údajů Trendu.                              |
|------------------|--------------|--------------------------------------------------------------------------------------|
| wave 2<br>=      | Overview     | Opakovaně stiskněte pro volbu parametru, který má být zobra-<br>zen jako druhý graf. |
| wave 3<br>=      | Patient Data | Opakovaně stiskněte pro volbu parametru, který má být zobra-<br>zen jako třetí graf. |
| BACK TO<br>SETUP | Record       | Stiskněte pro návrat k Úrovni nastavení 1A konfigurace přístroje).                   |

#### Postup

Obvykle by uživatel měl používat tuto obrazovku pro volbu parametrů, které mají být zobrazeny na křivkách 2 a 3 displeje Trendů. Po stisknutí TREND TIME bude mít uživatel přístup k volbě Časových rámců, přes které mají být údaje zobrazeny.

Poznámka

Horní graf zobrazený na displeji Trendů je vždy trendem srdeční frekvence. Toto nemůže být změněno. Volba parametrů dostupných pro druhý a třetí graf je přirozeně omezena parametry vašeho monitoru.

Trendy 12-7

### Úroveň nastavení 3A: Nastavení druhého trendu

Po stisknutí na Úrovni nastavení 2B klávesy TREND TIME bude zobrazení následující:

TREND ERASED IF TIME CHANGED

SHORT =20MIN

Overview

Stiskněte pro volbu krátkodobého Časového rámce (20 a nebo 60 minut).

| Výstraha         | Všimnět<br>mazání j | e si varování v horní části obrazovky a vyvarujte se vy<br>požadovaných údajů Trendů! |
|------------------|---------------------|---------------------------------------------------------------------------------------|
| BACK TO<br>SETUP | Record              | Stiskněte pro návrat k Úrovni nastavení 1A konfigurace<br>přístroje.                  |
| LONG<br>=4HRS    | Patient Data        | Stiskněte pro volbu dlouhodobého Časového rámce (2, 4, 8 nebo 24 hodin).              |

#### 12-8 Trendy

#### Prohlížení křivek trendů

#### Obecně

Křivky trendů sestávají ze série bodů. Hodnota každého bodu je vypočtena zprůměrováním všech údajů naměřených od vytvoření posledního bodu. Každou křivku Trendu tvoří vždy stejný počet bodů, takže Časové rámce delších Trendů mají delší intervaly mezi body než kratší Trendy.

V tabulce níže jsou uvedeny intervaly mezi body (nebo v případě výdechového CO<sub>2</sub> svislé čáry) na grafu pro každý možný Časový rámec. Všechny parametry fungují dle této tabulky.

Křivka Trendu tlaku je pruhem sestávajícím z průměrných hodnot středního, diastolického, systolického a opět středního tlaku. Stejné je to u teploty: T2 je zavedena pouze na každý osmý bod grafu. Z tohoto důvodu je interval mezi body grafu osm krát delší než uvedený v tabulce níže.

| Časový rámec<br>trendu | Interval mezi body |
|------------------------|--------------------|
| 20 minut               | 3,1 sekundy        |
| 60 minut               | 9,4 sekundy        |
| 2 hodiny               | 18,8 sekundy       |
| 4 hodiny               | 37,5 sekundy       |
| 8 hodin                | 75,0 sekundy       |
| 24 hodin               | 3,75 minuty        |

Na každý graf lze umístit značku. Provádí se to stisknutím klávesy **Cal Mark** během zaznamenávání Trendu (jinými slovy během provádění obvyklých měření). Tuto možnost využije lékařský personál pro záznam podání léků nebo jiných událostí na graf Trendu.

Poznámka:

• Na horní čáře každé obrazovky Trendů je uvedeno časové měřítko Trendu a je označen střed:

Trendy 12-9

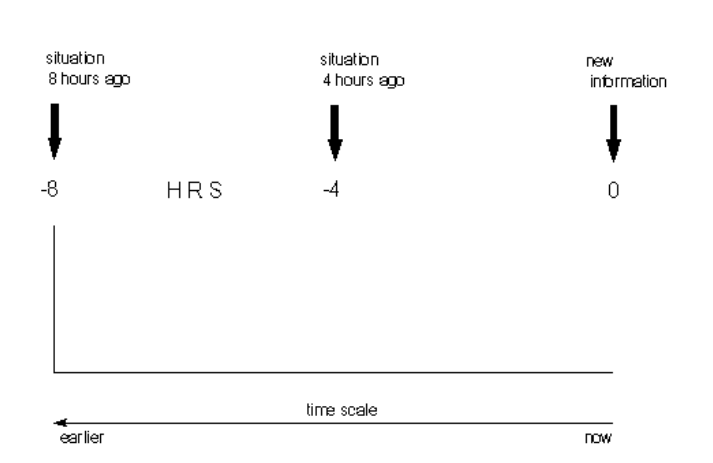

| situation 8 hours ago | situace před 8 hodinami |
|-----------------------|-------------------------|
| situation 4 hours ago | situace před 4 hodinami |
| new information       | nové údaje              |
| time scale            | časové měřítko          |
| earlier               | dříve                   |
| now                   | nyní                    |

- Na diagramu výše jsou uvedeny vysvětlivky 8 hodinového zobrazení Trendu. Všechny intervaly Trendu používají stejný formát s nejstaršími údaji na levé straně a s nejnovějšími údaji na pravé straně.
- Pokud je monitor vypnut pro *jakýkoliv časový interval* delší než 15 sekund, přerušení křivky Trendu bude vyznačeno mezerou v délce 4 mm. (Mezera přerušení křivky Trendu může také označovat, že monitor byl vypnut na několik hodin.)
- V případě výskytu INOP mezera v zobrazení Trendu bude odpovídat délce trvání stavu. Pro monitory s konfigurací pro jednotky intenzívní péče Trendy nebudou generovány po dobu vyřazení z provozu hlavních výstrah; pro monitory s konfigurací pro operační sály ukládání Trendů bude pokračovat. (Konfigurace pro jednotky intenzívní péče nebo

operační sály je nastavována pracovníkem servisního střediska firmy Hewlett-Packard při instalaci monitoru.)

- V případě volby nového intervalu Trendu budou všechny uložené údaje Trendu vymazány.
- V případě překročení některé z mezních hodnot výstrahy, na křivce Trendu se objeví aktuální hodnota (nikoliv průměrná).

#### 12-10 Trendy

#### Informativní sekce

Trend srdeční frekvence odvozovaný od EKG. Jedinečnost Trendu srdeční frekvence spočívá v:

- a. Vždy se objevuje v horní části grafu zobrazení Trendu (i když není odvozován od EKG, ale dejme tomu od pletysmografu).
- b. Nemůže být dezaktivován operátorem.

Na zobrazení Trendu srdeční frekvence značka vypadá na křivce Trendu jako obdélníkový proužek.

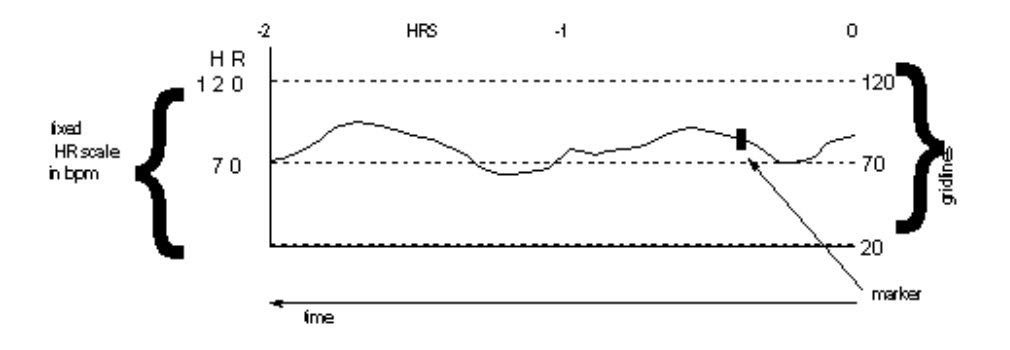

fixed HR scale in bpm měřítko srdeční frekvence je nastaveno v bpm (tepů za minutu) time čas marker značka gridlines rastrové čáry

**Respirační Trend.** Křivka respiračního Trendu sestává ze zprůměrovaných hodnot dechové frekvence. Značka na Trendu dechové frekvence vypadá na křivce jako obdélníkový proužek.

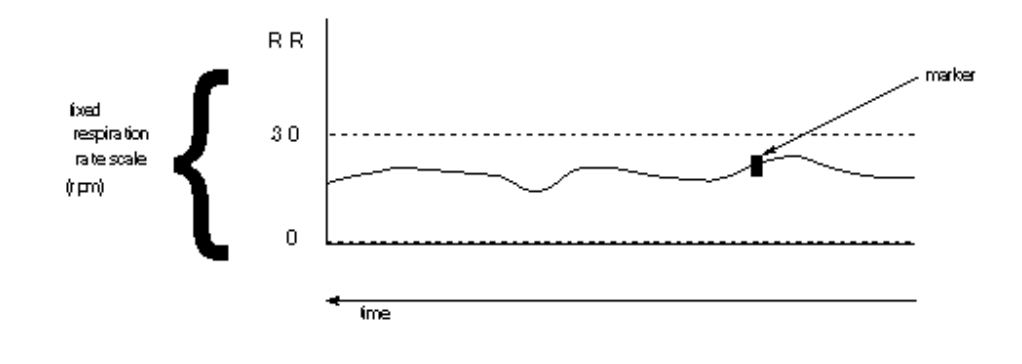

fixed HR scale in rpm měřítko srdeční frekvence je nastaveno v rpm (dechů za minutu) time čas marker značka

Trendy 12-11

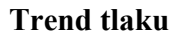

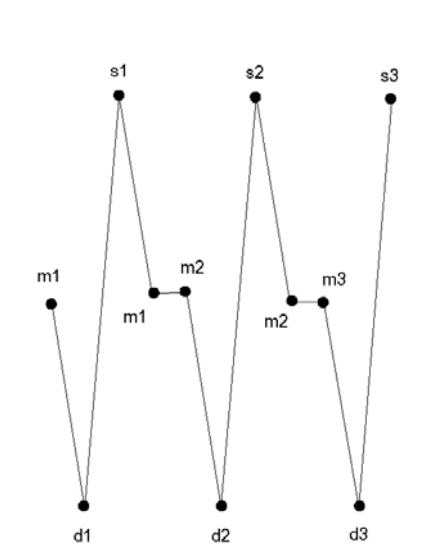

Křivka Trendu tlaku je pruhem sestávajícím ze zprůměrovaných hodnot středního, diastolického, systolického a opět středního tlaku. Všechny tři typy údajů o tlaku jsou uvedeny na jednom zobrazení.

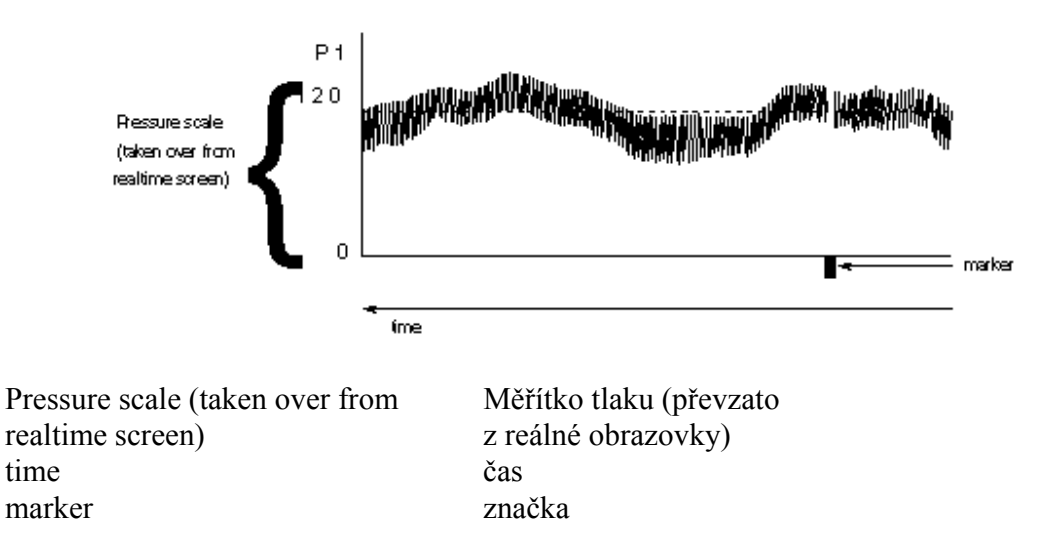

Měřítko tlaku pro Trend je převzato z reálného měřítka tlaku. Pro monitory s více než jedním vstupem tlaku mohou být generovány grafy Trendů pro každý tlak. Na zobrazení Trendu tlaku značka vypadá jako obdélníkový proužek pod čárou základní hodnoty. Šířka přerušení pruhu Trendu tlaku bude stejná jako šířka značky.

#### 12-12 Trendy

**Trend neinvazívního monitorování krevního tlaku.** Zobrazení Trendu neinvazívního monitorování krevního tlaku sestává ze zprůměrovaných hodnot středního, systolického a diastolického tlaku. Pokud během doby aktualizace bylo provedeno pouze jedno měření, zobrazení Trendu uvádí aktuální (nezprůměrované) hodnoty od posledního měření. Pokud během doby aktualizace nebylo provedeno žádné měření, zobrazení Trendu uvádí střední hodnotu od posledního měření.

V případě. že hodnoty systolického a diastolického tlaku nemohou být vypočteny, bude toto indikováno špičkou směřující dolů k nulové čáře a bude zobrazena střední hodnota.

Značka na zobrazení neinvazívního Trendu vypadá jako obdélníkový proužek pod nulovou čárou. Šířka přerušení pruhu Trendu tlaku bude stejná jako šířka značky.

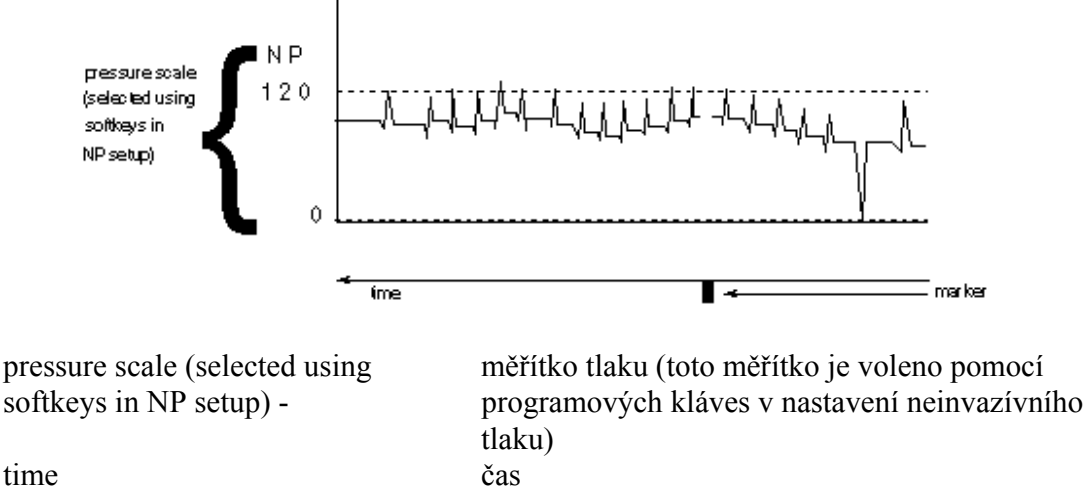

marker značka

**Trend pomocného tlaku.** Trend pomocného tlaku se liší od Trendu standardního tlaku. Pro pomocný tlak je křivka Trendu sestavována pouze ze zprůměrovaných hodnot středního tlaku. Měřítko je stejné jako reálné měřítko pomocného tlaku.

Značka vypadá jako obdélníkový proužek pod čárou základní hodnoty, šířka přerušení křivky Trendu bude stejná jako šířka značky.

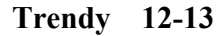

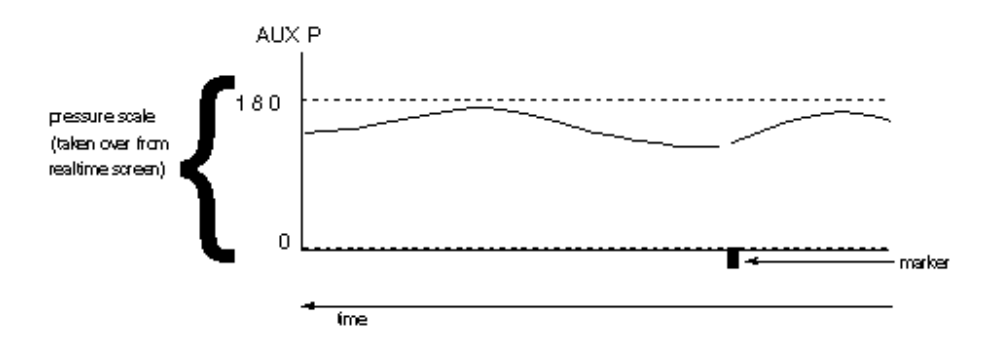

| Pressure scale (taken over from | Měřítko tlaku (převzato |
|---------------------------------|-------------------------|
| realtime screen)                | z reálné obrazovky)     |
| time                            | čas                     |
| marker                          | značka                  |

**Trend pomocného CO<sub>2</sub>.** Křivka trendu pomocného CO<sub>2</sub> sestává ze zprůměrovaných hodnot výdechového CO<sub>2</sub>. Měřítko je stejné jako reálné měřítko CO<sub>2</sub>. Značka vypadá jako obdélníkový proužek pod čárou základní hodnoty, šířka přerušení křivky Trendu bude stejná jako šířka značky.

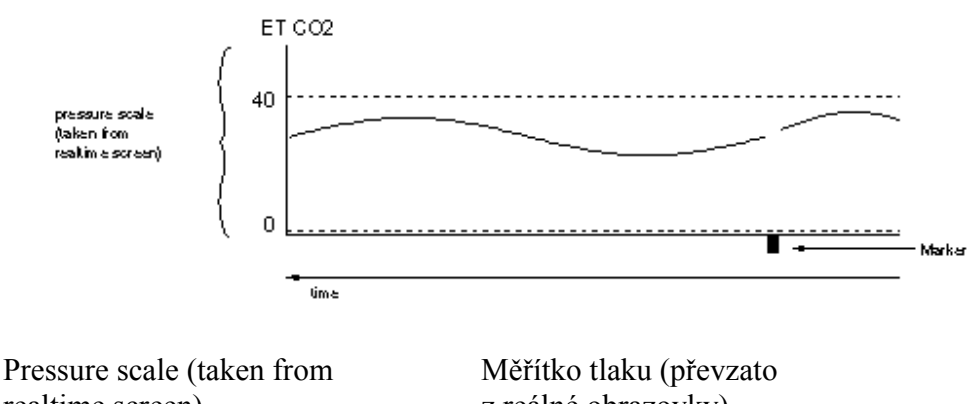

| realtime screen) | z reálné obrazovky) |
|------------------|---------------------|
| time             | čas                 |
| marker           | značka              |
|                  |                     |

**Trend výdechového CO<sub>2</sub>.** Trend oxidu uhličitého je představován jeko široký pruh. Hodnoty uvedené podél horního okraje jsou zprůměrovanými hodnotami výdechu a hodnoty uvedené podél spodního okraje jsou zprůměrovanými minimálními hodnotami vdechu.

Značka vypadá jako obdélníkový proužek pod nulovou čárou.

#### 12-14 Trendy

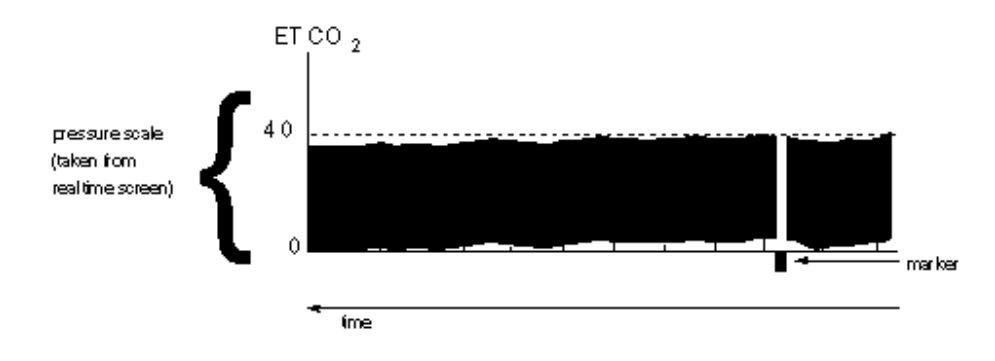

| Měřítko tlaku (převzato |
|-------------------------|
| z reálné obrazovky)     |
| čas                     |
| značka                  |
|                         |

**Trend vdechovaného O<sub>2</sub>.** Trend kyslíku zobrazuje zprůměrované hodnoty vdechovaného kyslíku. Ačkoli horní značka měřítka ukazuje 70%, v případě nutnosti může graf dosáhnout rozsahu 100%.

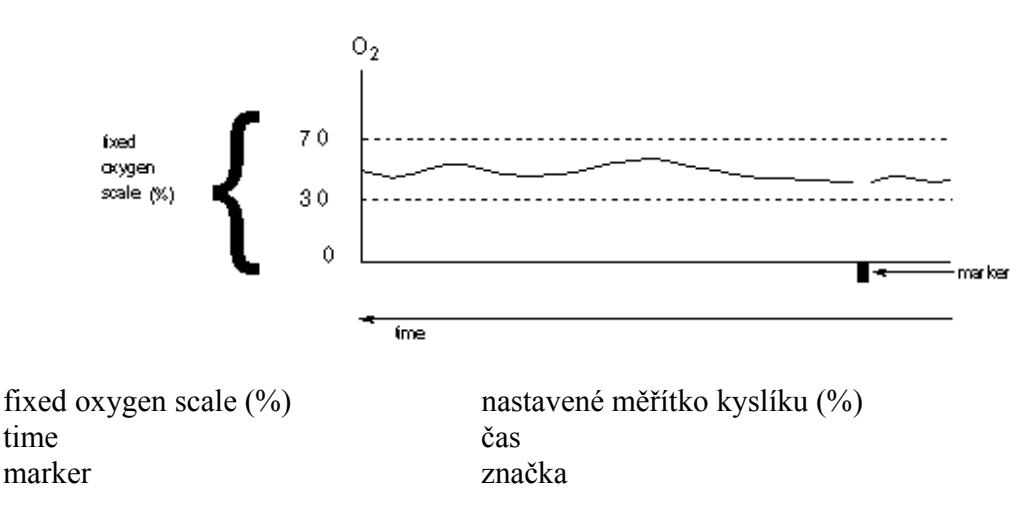

**Trend respirace dýchacích cest.** Křivka Trendu respirace dýchacích cest je podobná jako křivka Trendu parametru respirace, ale sestává z hodnot odvozených od měření CO<sub>2</sub>. V tomto případě je křivka označena jako AWRR.

**Trend pletysmografu.** Při prvním použití snímače je velikost křivky monitorem automaticky nastavena na optimální hodnotu. Na zobrazení Trendu pletysmografu je uvedena změna velikosti křivky s přihlédnutím k její počáteční hodnotě.

#### Trendy 12-15

Měřítko prochází od nuly přes jedničku ke dvojce, kde 1 představuje počáteční hodnotu. U dvojky má křivka zdvojnásobnou velikost, na nule není žádný signál.

Značka na zobrazení Trendu průtoku vypadá jako obdélníkový proužek pod čárou základní hodnoty, šířka přerušení pruhu je stejná jako šířka značky.

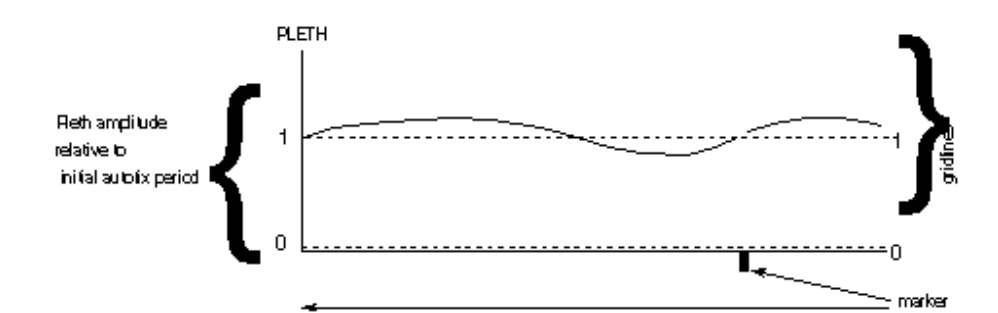

| Pleth amplitude relative to initial | Amlituda pletysmografu vztažená k intervalu |
|-------------------------------------|---------------------------------------------|
| autofix period                      | počátečního automatického nastavení         |
| time                                | čas                                         |
| marker                              | značka                                      |
| gridlines                           | rastrové čáry                               |

**Trend SaO<sub>2</sub>.** Křivka Trendu SaO<sub>2</sub> sestává z průměru hodnot SaO<sub>2</sub>. Značka vypadá jako obdélníkový proužek pod čárou základní hodnoty, šířka přerušení pruhu je stejná jako šířka značky.

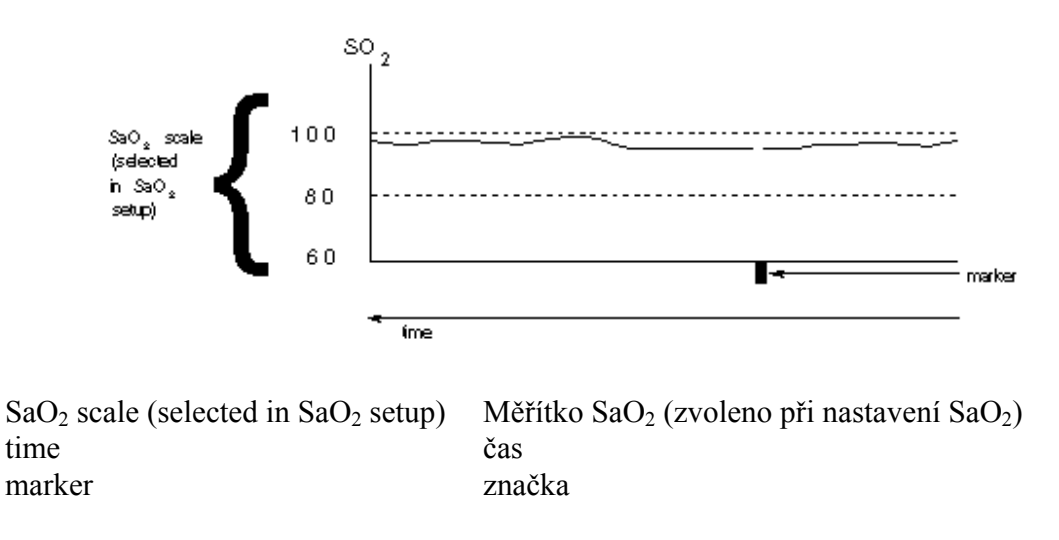

#### 12-16 Trendy

**Trend teploty.** U monitorů s dvěma vstupy teploty jsou jak T1, tak T2 uvedeny na zobrazení Trendu. T1 vypadá jako nepřetržitá křivka, ale každý osmý bod je nahrazen hodnotou T2, což vypadá jako "hřeben". Takové zobrazení umožňuje vizuální vyhodnocení T1, T2 a  $\Delta$ T (rozdíl mezi T1 a T2). U monitorů s jedním vstupem teploty zobrazení Trendu vypadá stejně jako pro T1 u verze s dvěma vstupy teploty. V obou případech je značka uvedena pod čárou základní hodnoty, šířka přerušení křivky Trendu bude stejná jako šířka značky.

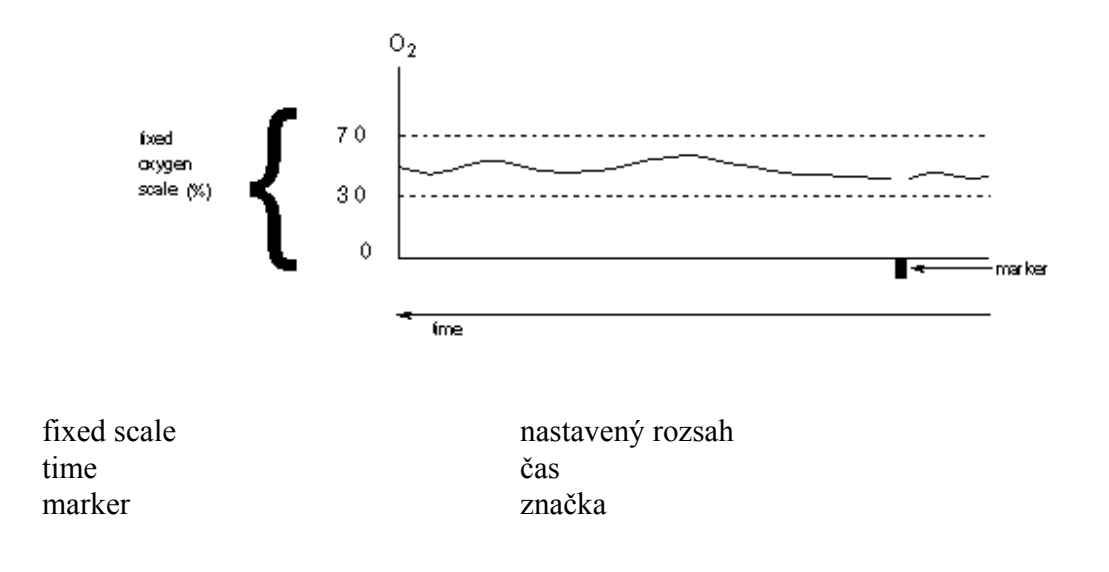

**Trendy 12-17** 

## Záznam a tisk

#### • Pořizování záznamů

Záznamy s prodlevou a reálné záznamy Podrobnější údaje o pořizování záznamů pomocí rozhraní RS232 Tisk obsahu obrazovky Pořizování záznamu Úroveň nastavení 2C: Úroveň nastavení externího záznamového zařízení

Záznam a tisk 13-1

Pořizování záznamů

Záznamy křivek lze pořizovat, když:

Záznamové zařízení je napojeno na váš monitor pomocí analogového propojení J10 nebo J11.

nebo

Záznamové zařízení je napojeno na váš monitor pomocí systému SDN.

nebo

Záznamové zařízení je napojeno na centrální stanici stejného systému.

nebo

Používáte lékařskou tiskárnu 78533A (nebo tiskárnu 2225D Thinkjet), která je napojena na váš monitor pomocí rozhraní RS232.

Záznam je automaticky generován při výskytu výstrah nebo může být spuštěn manuálně stisknutím klávesy **Record**. V případě rozhraní RS232 požadavek na pořizování záznamu může být odeslán z jiného zařízení, například z osobního počítače napojeného na stejný systém.

#### Záznamy s prodlevou a reálné záznamy

Pro pořizování záznamů se používají dva režimy; režim s prodlevou a reálný režim. Všechny automatické záznamy a záznamy pořizované pomocí rozhraní RS232 jsou vždy pořizovány s prodlevou; všechny záznamy pořizované pomocí rozhraní 780 jsou reálné; při použití plného rozharní 780 a rozhraní SDN lze volit režim (viz P13-5). Rozdíly mezi oběma režimy jsou následující:

**Reálný záznam** je nepřetržitým záznamem bez časových omezení. Záznam spouštíte stisknutím klávesy **Record** a ukončíte jej opětovným stisknutím této klávesy. Každých 12 sekund se na obrazovce objeví připomínající zpráva CONT RECORDING.

**Záznam s prodlevou** je záznamem, který probíhá v nastaveném čase (určováno interním nastavením záznamového zařízení)\* a začíná zpožděnou křivkou *před* stisknutím klávesy spuštění záznamu (nebo při výskytu výstrahy).

Pokud můžete volit režim pořizování záznamu, provádí se to v nastavení externího záznamového zařízení popsaném na konci této sekce.

\* Délka automatického záznamu se muže měnit od 2 do 16 sekund. U lůžkových záznamových zařízení je tento časový úsek řízen interním nastavením záznamového zařízení. U záznamových zařízení umístěných v centrální stanici je tento časový úsek na-

stavován při konfiguraci. Pořizování záznamů pomocí rozhraní RS232 vždy trvá 15 sekund; toto nemůže být nastaveno jinak.

#### 13-2 Záznam a tisk

### Podrobnější údaje o pořizování záznamů pomocí rozhraní RS232

Formát záznamu pořizovaného pomocí rozhraní RS232 je následující:

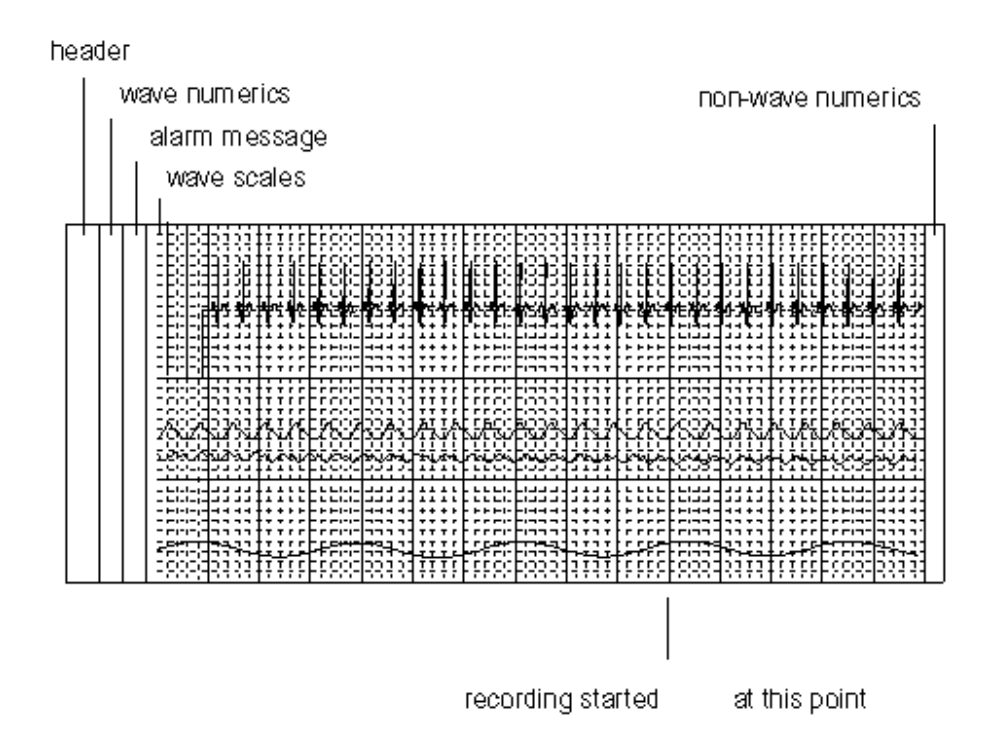

| header                          | záhlaví                            |
|---------------------------------|------------------------------------|
| wave numeric                    | číselné údaje křivky               |
| alarm mesage                    | zpráva výstrahy                    |
| wave scales                     | měřítka křivek                     |
| non-wave numeric                | číselné údaje netýkající se křivek |
| recording started at this point | bod spuštění záznamu               |

V případě záznamu spuštěného výstrahou budou číselné údaje a označení všech parametrů, kterých se výstraha týká, vytištěny tučně. Týká se to také parametrů, pro které je výstraha vypnuta.

Záznam a tisk 13-3

Tisk záznamu na tiskárně trvá až 4 minuty. Během tisku nebudou akceptovány žádné příkazy ke spuštění záznamu. Na konci výpisu bude vytištěna historie výstrah, budou uvedeny všechny pacientské výstrahy, které se vyskytly během tisku (až 5 výstrah).

Po dobu 10 sekund po ukončení tisku záznamu by neměly být spuštěny žádné další záznamy, jelikož nebudou uloženy žádné údaje.

#### Tisk obsahu obrazovky

Vytisknout údaje, které byly zmrazeny na obrazovce, lze třemi způsoby:

- 1. Pokud je tiskárna trvalého záznamu napojena na centrální stanici v systému SDN, lze pořizovat kopii celého obsahu obrazovky. (Poznámka: Na kopii vypadá křivka EKG dvakrát menší.)
- Pokud nemáte k dispozici tiskárnu, můžete pořizovat kopii anotované křivky na obrazovce pomocí standardního zapisovače (napojeného na váš monitor nebo centrální stanici v systému SDN).
- 3. Pokud je na jeden ze dvou konektorů RS232C napojena tiskárna ThinkJet HP 78533A (nebo jiná kompatibilní tiskárna), můžete pořizovat kompletní kopii obrazovky.

#### Pořizování záznamu:

Pro všechna nastavení je postup stejný:

- Stiskněte klávesu Stop pro zmrazení zobrazování.
- Stiskněte klávesu Record pro tisk/záznam zmrazeného zobrazení.

Podobným způsobem je možné vytisknout uložené údaje trendu, které byly vyvolány pomocí klávesy Patient Data.

Toto také platí pro režim přehledu, když byla stisknuta klávesa Stop pro uložení údajů na obrazovce. Pro pořízení záznamu/výtisku musíte se nejdříve vrátit do normálního režimu monitorování, vyvolat údaje pomocí klávesy Patient Data a pak spustit tisk pomocí klávesy Record.

Pokud je vaše tiskárna napojena prostřednictvím systému SDN *a* prostřednictvím rozhraní RS232C, po stisknutí klávesy spuštění záznamu budou tisknout *obě* tiskárny.

#### 13-4 Záznam a tisk

Některá nastavení určující činnost tiskárny se provádějí na Úrovni nastavení 2C konfigurace přístroje uvedené na následující straně. Přechod na Úroveň nastavení 2C je popsán na straně 11-3 a 11-4.

Záznam a tisk 13-5

## Úroveň nastavení 2C: Úroveň nastavení externího záznamového zařízení

(Pouze s plným rozhraním 780\* a SDN.)

Toto zobrazení se objeví, když:

Je stisknuta klávesa Instr Config

a pak

Je stisknuta programová klávesa EXT-REC SETUP.

| MODE<br>=DELAY   | Cal Mark     | Stiskněte pro volbu reálného záznamu nebo záznamu s pro-<br>dlevou (záznam výstrahy má vždy prodlevu).   |
|------------------|--------------|----------------------------------------------------------------------------------------------------|
| SPEED=<br>mm/s   | Stop         | POUZE S ROZHRANÍM SDN A ZAPISOVAČEM 78574.<br>Stiskněte pro volbu rychlosti reálného záznamu.            |
| CH1<br>=ECG      | Overview     | POUZE PRO VERZE 78354C. Stiskněte pro volbu parametru,<br>který má být zaznamenán v Kanále 1 zapisovače. |
| CH2<br>=         | Patient Data | POUZE PRO VERZE 78354C. Stiskněte pro volbu parametru, který má být zaznamenán v Kanále 2 zapisovače.    |
| BACK TO<br>SETUP | Record       | Stiskněte pro návrat na Úroveň nastavení 1A.                                                             |

\* V závislosti na interní konfiguraci.

#### 13-6 Záznam a tisk

## Funkce SDN / HP Care-Net, arytmie a přehledu

#### • Přehled SDN

Propojení pomocí Sériové Digitální Sítě (SDN) Funkce přehledu - Komunikace s ostatními lůžkovými monitory Skupiny přehledu Úroveň nastavení přehledu 2D: Nastavení přehledu Výstrahy přehledu Režim na požádání Automatický režim Zprávy externích výstrah

#### • SDN Arytmie

Propojení SDN s arytmickým počítačem Výstrahy arytmií \_\_\_\_\_

14

Funkce SDN / HP Care-Net, arytmie a přehledu 14-1

## **Přehled SDN**

### Propojení pomocí Sériové Digitální Sítě (SDN)

Pomocí rozhraní SDN (HP Care-Net) váš monitor může být napojen na:

- ostatní monitory a centrální stanici
- ostatní monitory a arytmický počítač
- ostatní monitory, centrální stanici a počítač arytmie

Rozhraní SDN je pomocí kabelu napojeno na konektorovou desku na zdi. Podrobnější údaje jsou uvedeny v sekci Záznam a Tisk.

#### Funkce přehledu - Komunikace s ostatními lůžkovými monitory

Funkce přehledu vám umožňuje prohlížet údaje z ostatních lůžkových monitorů napojených na centrální systém SDN. Pro prohlížení údajů stiskněte klávesu **Overviev**.

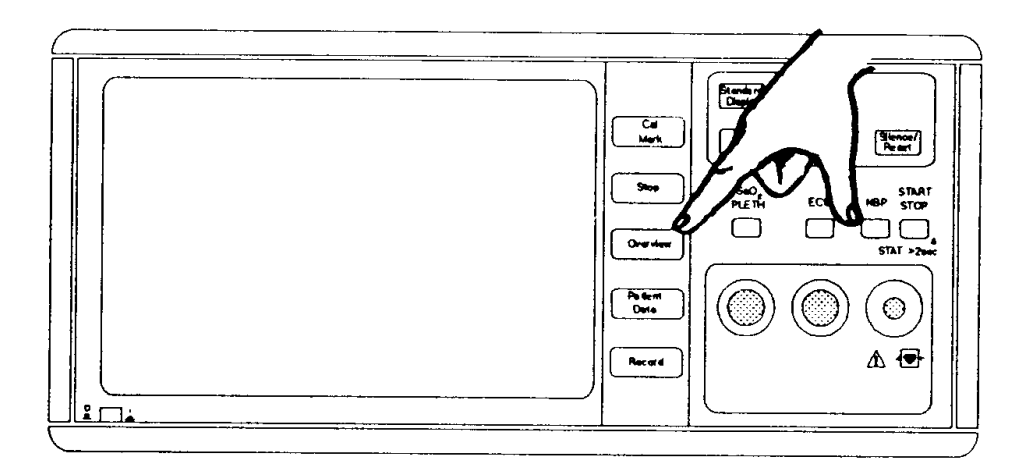

Klávesa Overview

#### 14-2 Funkce SDN / HP Care-Net, arytmie a přehledu

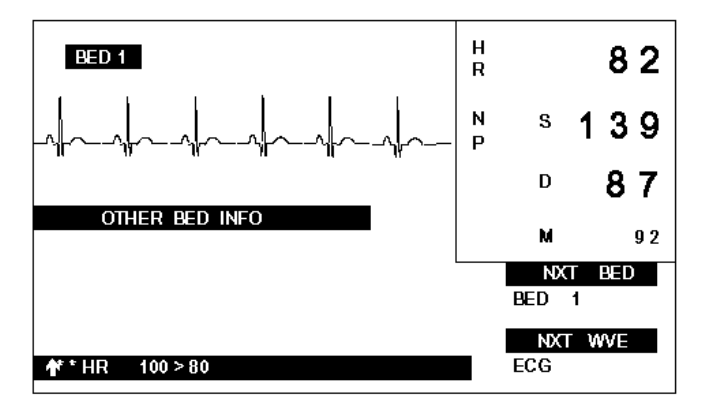

Bude zobrazena křivka parametru a zprávy z ostatních lůžkových monitorů:

Na výše uvedeném zobrazení z monitoru 78352C křivka ze vzdáleného lůžkového monitoru je zobrazena v místě křivky EKG. Je to proto, že monitor 78352C může zobrazit pouze jednu křivku. Po uplynutí 30 sekund se vrátí původní zobrazení.

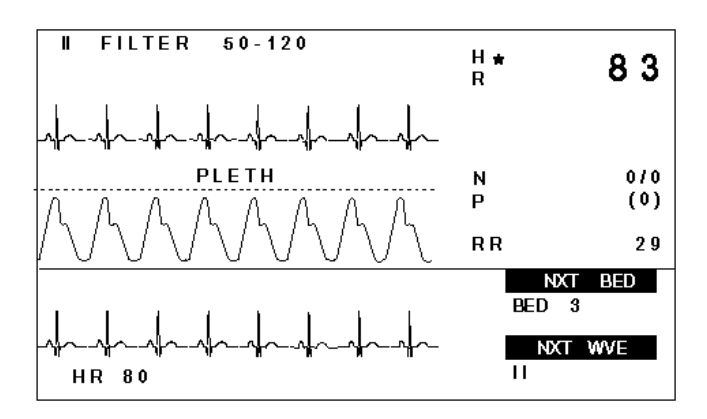

Na výše uvedeném zobrazení z monitoru 78354C přenesená křivka je zobrazena ve spodní třetině obrazovky.

Stisknutím programové klávesy NXT BED lze cyklicky procházet údaje z ostatních lůžkových monitorů napojených na síť SDN.

Stisknutím programové klávesy NXT WVE lze cyklicky zobrazovat všechny křivky a číselné údaje ze zvoleného lůžkového monitoru.

#### Funkce SDN / HP Care-Net, arytmie a přehledu 14-3

#### Skupiny přehledu

Funkce přehledu také umožňuje přijímat výstrahy z a odesílat výstrahy do ostatních lůžkových monitorů. Nejdříve ale musíte pochopit, jakým způsobem musí být lůžkové monitory organizovány do skupin přehledu.

Monitor vám umožňuje používat až 7 různých skupin, které jsou označeny písmeny A - G. Další skupina nazvaná ALL obsahuje všech 7 skupin. Lůžkové monitory musí být vámi seskupeny na následujícím základě:

- rozmístění nemocničních jednotek pokrytých sítí SDN
- dostupnost ošetřujícího personálu
- závažnost onemocnění pacientů

Pro přiřazení vašeho lůžkového monitoru do skupiny a pokud si přejete odesílat a/nebo přijímat údaje od ostatních členů skupiny, musíte zavést Úrovně nastavení konfigurace přístroje. Provádění těchto nastavení je popsáno v Kapitole 11 na stranách 11-3 až 11-5. Obrazovka, kterou požadujete, je Úroveň nastavení 2D: Nastavení přehledu. Je to uvedeno na následující straně.

#### 14-4 Funkce SDN / HP Care-Net, arytmie a přehledu
# Úroveň nastavení 2D: Nastavení přehledu

Následující zobrazení se objeví, když:

Stisknete klávesu Instr Config

a pak

Stisknete programovou klávesu OVERVIEW SETUP.

| show<br>roster ↑  | Cal Mark)    | Stiskněte pro zobrazení seznamu lůžek ve vaší síti SDN.<br>Seznam bude zobrazen ve spodní polovině obrazovky, bude v<br>něm uvedeno ke které skupině každé lůžko patří. Vaše lůžko<br>bude zobrazeno inverzně. Pokud bude na programové klávese<br>zobrazena šipka (jak je uvedeno), opětovným stisknutím této<br>klávesy lze zobrazit další lůžka. |
|-------------------|--------------|----------------------------------------------------------------------------------------------------|
| GROUP<br>=ALL     | Stop         | Stiskněte pro cyklické zobrazování skupin, A - G a ALL. Tuto<br>klávesu použijte pro přiřazení vašeho lůžka do požadované<br>skupiny přehledu.                                                                                                    |
| RECEIVE<br>AL=YES | Patient Data | Pomocí této klávesy lze specifikovat, jestli váš lůžkový monitor<br>bude přijímat výstrahy od ostatních lůžek vlastní skupiny.                                                                                                    |
| SEND<br>AL=YES    | Overview     | Pomocí této klávesy lze specifikovat, jestli váš lůžkový monitor<br>bude odesílat výstrahy ostatním lůžkovým monitorům vlastní<br>skupiny. Pokud je zobrazeno YES, jako v našem případě,<br>výstrahy budou odesílány.                                                                                                    |
| STORE<br>CONF     | Record       | Stiskněte pro uložení nastavení provedených na této úrovni na-<br>stavení pro každou skupinu lůžkových monitorů. Pokud po<br>provedení volby tato klávesa stisknuta nebude, budou platit na-<br>stavení platná před zavedením nastavení přehledu.                                                                                                   |

Pokud je to požadováno, váš lůžkový monitor může odesílat a přijímat údaje ze všech lůžkových monitorů vlastní skupiny. Vždy je prováděno odesílání a příjem ode všech lůžek ve skupine ALL.

Funkce SDN / HP Care-Net, arytmie a přehledu 14-5

## Výstrahy přehledu

Pokud je monitor nastaven na příjem výstrah, tyto výstrahy od ostatních lůžek jsou zobrazovány dvěma způsoby. Způsob zobrazování výstrah vaším monitorem závisí na režimu nastaveném servisním pracovníkem při jeho instalaci - buď na požádání, nebo automaticky.

### Režim na požádání

Když lůžkový monitor vaší skupiny přehledu vysílá výstrahu:

- Na levé straně obrazovky se zobrazí blikající symbol přehledu 🖗 střídavě s číslem (posledního) lůžkového monitoru vysílajícího výstrahu
- Zazní tón výzvy (dvě dvojitá pípnutí)

Pro prohlížení údajů z monitoru vysílajícího výstrahu stiskněte klávesu <u>Overvie</u>w . Pokud je výstraha vysílána více monitory, můžete cyklicky procházet těmito monitory pomocí klávesy NXT BED. Toto je standardní režim příjmu výstrah, se kterým jsou monitory dodávány.

### Automatický režim

Když lůžkový monitor vaší skupiny přehledu vysílá výstrahu:

- Zobrazení se automaticky přepne na režim přehledu, zobrazí se křivka EKG a zpráva výstrahy od tohoto lůžka
- Zazní tón výzvy (dvě dvojitá pípnutí)

Tento režim příjmu výstrah může být nakonfigurován při instalaci, pokud je to požadováno.

V každém režimu pozdější (druhá) výstraha vystřídá první výstrahu. Znamená to, že je vždy indikována nejnovější výstraha.

## Zprávy externích výstrah

Pokud je váš monitor nastaven na příjem výstrah od ostatních lůžek, zprávy výstrah jsou na vaší obrazovce označeny hvězdičkami (viz ilustraci displeje monitoru 78352C). Toto označení indikuje stupeň důležitosti výstrahy. Označení jednotlivých výstrah je uvedeno v následující tabulce.

| Označení | Výstraha                                 |
|----------|------------------------------------------|
| ***      | Asystole                                 |
| ***      | Vent Fib/Tach                            |
| ***      | HR Brady <brady limit<="" td=""></brady> |
| ***      | Vent Tachy                               |
| ***      | Pressure disconnect                      |
| ***      | Apnea                                    |
| **       | Vent rhythm                              |
| **       | Run VPBs>9                               |
| **       | Run VPBs 3-9                             |
| **       | Pair VPBs                                |
| **       | Pacer non-capt                           |
| **       | Pacer non-func                           |
| **       | Missed beat                              |
| **       | R-on-T VPBs                              |
| **       | Vent bigeminy                            |
| **       | Vent trigeminy                           |

| Označení | Výstraha                                 |
|----------|------------------------------------------|
| **       | VPBs>23/min                              |
| **       | VPBs>11/min                              |
| **       | Multiform Vs                             |
| **       | VPBs>5/min                               |
| **       | HR>Upper HR limit                        |
| **       | HR <lower hr="" limit<="" th=""></lower> |
| **       | Irregular HR                             |
| **       | Pressure high rate alarm                 |
| **       | Pressure low rate alarm                  |
| *        | INOP                                     |

## **SDN** Arytmie

## Propojení SDN s arytmickým počítačem

Pokud je váš monitor napojen prostřednictvím systému SDN s arytmickým počítačem (jako například HP 78720), monitorování arytmií pro váš monitor může být zapínáno a vypínáno z displeje arytmického počítače.

Pokud je monitorování arytmií pro váš monitor zapnuto, srdeční frekvence zobrazená na vaší obrazovce bude vypočítávána arytmickým počítačem. Váš monitor také zobrazí frekvenci VPB, stav arytmií a zprávy výstrah z arytmického počítače.

V režimu přehledu lze zvolit zobrazování vašeho lůžka. Pokud je toto provedeno, bude zobrazena zpožděná křivka EKG z arytmického počítače. Na monitoru 78352C je to zobrazeno místo křivky EKG; na monitoru 78354C je to zobrazeno ve spodní části obrazovky a je to uvedeno *společně* s křivkou EKG odvozenou monitorem 78354C. Toto zobrazení z arytmického počítače má označené tepy (viz níže) a umožňuje kontrolovat, jestli arytmický počítač správně vyhodnocuje křivku EKG.

#### 14-8 Funkce SDN / HP Care-Net, arytmie a přehledu

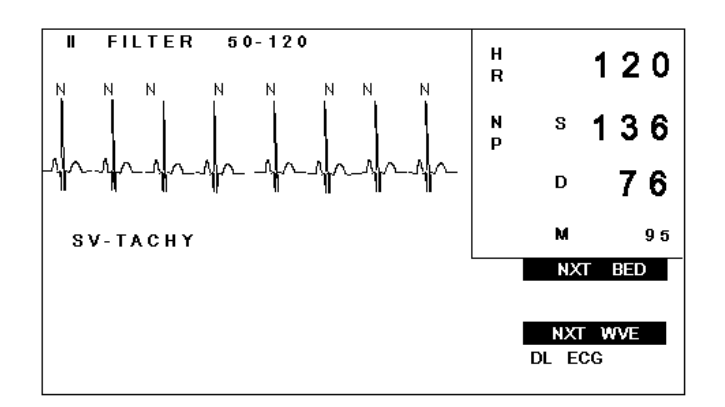

# Anotovaná křivka z arytmického počítače zobrazená na monitoru 78352C

| Označení tepu | Význam                                                                       |  |
|---------------|------------------------------------------------------------------------------|--|
| А             | Artefaktový tep                                                              |  |
| Ν             | Normální tep                                                                 |  |
| S             | Superventrikulární tep                                                       |  |
| V             | Ventrikulární ektopický tep                                                  |  |
| Μ             | Chybějící tep                                                                |  |
| ?             | Sporný tep                                                                   |  |
| Р             | Stimulovaný tep (při stimulovaném pulsu je k EKG přidána odškrtávací značka) |  |
| ,             | Stimulovaný puls (odškrtávací značka)                                        |  |
| L             | Učební vzor EKG pro počítač                                                  |  |
| U             | Neznámé, když je stimulovaný učební vzor nekom-<br>pletní                    |  |

# Výstrahy arytmií

Když je monitor napojen prostřednicvím systému SDN na arytmický počítač, výstrahy arytmií se také objevují na obrazovce. Seznam zpráv výstrah s odpovídajícími stavy výstrah je uveden níže:

| Výstraha                                                                                | Minimální stav požadovaný pro generování výstrahy                                                                                                    |  |
|-----------------------------------------------------------------------------------------|----------------------------------------------------------------------------------------------------|--|
| Asystole                                                                                | Žádný QRS po dobu 4 po sobě následujících sekund bez Vfib nebo<br>zmatený signál                                                                                                    |  |
| VENT FIB/TACH                                                                           | Fibrilační křivka po dobu 4 po sobě následujících sekund                                                                                                    |  |
| HR BRADY <brady limit<="" td=""><td>Srdeční frekvence &lt; mezní hodnota *</td></brady> | Srdeční frekvence < mezní hodnota *                                                                                                    |  |
| Vent Tachy                                                                              | Srdeční frekvence > 120 buď s sérií VPB > <b>nebo</b> s ventrikulárním ryt-<br>mem**                                                                                                    |  |
| Vent Rhythm                                                                             | Srdeční frekvence <= 120 a ventrikulární rytmus**                                                                                                    |  |
| Run VPBs>9                                                                              | Série VPB > 9 a srdeční frekvence < 120                                                                                                    |  |
| Run VPBs>3÷9                                                                            | Série 3÷9 VPB                                                                                                    |  |
| Pair VPBs                                                                               | Dva po sobě jdoucí VPB mezi normálními tepy                                                                                                    |  |
| Pacer non Capture                                                                       | Vynechaný tep se stimulačním pulsem u stimulovaného pacienta                                                                                                    |  |
| Pacer non Function                                                                      | Vynechaný tep bez stimulačního pulsu u stimulovaného pacienta                                                                                                    |  |
| Missed beat                                                                             | Vynechaný tep se srdeční frekvencí < 120 <b>nebo</b> žádný tep po dobu<br>1 sekundy se srdeční frekvencí < 120                                                                                                    |  |
| R-on-T VPB                                                                              | Jeden VPB s R-R intervalem menším než 0,33 sekundy pro frekvenci < 60 <b>nebo</b> R-R interval je 0,33 průměrného R-R intervalu pro frek- venci 60 ÷ 100. VPB musí být následován kompenzační pauzou nebo dvěma VPB bez kompenzační pauzy po dobu 5 min. |  |

## 14-10 Funkce SDN / HP Care-Net, arytmie a přehledu

| Výstraha            | Minimální stav požadovaný pro generování výstrahy                                                                    |
|---------------------|----------------------------------------------------------------------------------------------------|
| Vent Bigeminy       | Převládající dvoupárový rytmus**                                                                                     |
| Vent Trigeminy      | Převládající trojpárový rytmus**                                                                                     |
| VPBs > 23 min       | Více než 23 VPB za minutu**                                                                                          |
| VPBs > 11 min       | Více než 11 VPB za minutu**                                                                                          |
| Multiform VPB       | Výskyt dvou různě tvarovaných VPB za posledních 300 tepů a výskyt dvou různě tvarovaných VPB za posledních 60 úderů. |
| VPBs > 5 min        | Více než 5 VPB za minutu**                                                                                           |
| HR > upper HR limit | Srdeční frekvence > horní mezní hodnota srdeční frekvence                                                            |
| HR > lower HR limit | Srdeční frekvence < spodní mezní hodnota srdeční frekvence                                                           |
| Irregular           | Nepravidelný rytmus                                                                                                  |

 $\ast\,$  Mezní hodnota bradycardie se rovná spodní mezní hodnotě nastavené srdeční frekvence

pro lůžko nebo 40 tepů za minutu, který z nich je nižší

\*\* Výstraha se vyskytuje pouze u VPB.

# Obecné informace o výstrahách

- Úvod
- Typy interní výstrahy

Výstraha monitoru INOP s chybovými kódy Pacientská výstraha Výstraha arytmie

#### • Funkce výstrah

Priority výstrah Blokující a neblokující výstrahy Situace při zapnutí přístroje Klávesa potlačení výstrah Výstrahy jednotlivých parametrů Klávesa vypnutí zvuku výstrahy / zrušení výstrahy

• Příklady

Výstraha INOP u EKG na monitoru 78352C Pacientská výstraha u neinvazívního krevního tlaku na monitoru 78352C Identická pacientská výstraha na monitoru 78354C Pacientská výstraha u  $CO_2$  na monitoru 78354C. Příklad 1. Pacientská výstraha u  $CO_2$  na monitoru 78354C. Příklad 2.

• Externí výstrahy

# Úvod

Účelem této sekce je vysvětlit obecnou funkci výstrah monitoru. Podrobný popis různých výstrah je uveden u příslušných parametrů v kapitolách 2 až 10.

# Typy interní výstrahy

Výstraha má tři typy:

## A. Výstraha monitoru INOP s chybovými kódy

**Zvuková výstraha:** Pípnutí se opakuje každé dvě sekundy. Tato výstraha signalizuje, že monitor není připraven k provozu. Často je to zaviněno odpojením svodu od pacienta.

Vizuální výstraha: Na obrazovce se objeví zpráva jako například LEADS OFF (svody odpojeny). Místo číselných hodnot bliká -?-. Kontrolky LED nad klávesou Suspend blikají.

Občas místo zprávy mohou být zobrazeny chybové kódy. Takový chybový kód vypadá takto:

<E35>

Obecně takové kódy signalizují hardvérovou poruchu v monitoru. Požadují, aby byl povolán servisní personál, pro kterého jsou tyto kódy určeny. Avšak občas tyto zprávy signalizují stav, který se týká uživatele. V tomto případě viz podrobný popis na konci sekce odpovídajícího parametru tohoto Návodu k obsluze.

## B. Pacientská výstraha

**Zvuková výstraha:** "Cinknutí" se opakuje každou sekundu. Tato výstraha signalizuje, že pacient je ve stavu, který vyžaduje poskytnutí pomoci. Důvody mohou být následující:

Uživatelem nakonfigurovaná výstraha, jako například Výstraha nízké srdeční frekvence, byla spuštěna

a / nebo

Byla spuštěna vestavěná výstraha, jako například "Asystole".

#### 15-2 Obecné informace o výstrahách

Vizuální výstraha: Na obrazovce bliká číselná hodnota parametru, také může blikat společně se zprávou, jako například ASYSTOLE. U některých parametrů, jako například krevní tlak, u číselného údaje spodní nebo horní mezní hodnoty výstrahy malý čtvereček signalizuje, která mezní hodnota (horní nebo spodní) byla překročena. Kontrolky LED nad klávesou Suspend blikají.

#### C. Výstraha arytmie

Pokud je monitor napojen na systém SDN s arytmickým počítačem, na obrazovce se také mohou objevit zprávy výstrahy arytmie doprovázené "cinknutím" pacientské výstrahy a blikajícími kontrolkami LED. Podrobně je toto popsáno v sekci SDN/Arytmie tohoto manuálu.

### Funkce výstrah

#### **Priority výstrah**

U daného parametru mají výstrahy INOP vždy prioritu nad pacientskými výstrahami. Proto, když stav INOP, vyjadřující nemožnost monitorování, následuje za pacientskou výstrahou, je to pípnutí INOP, které uslyšíte.

Mezi parametry má pacientská výstraha prioritu nad výstrahou INOP. Tak například výstraha nízkého krevního tlaku bude mít přednost před INOP EKG.

#### Blokující a neblokující výstrahy

Při instalaci prováděné pracovníkem servisního střediska mohou být výstrahy nastaveny dvěma způsoby.

Neblokující výstrahy pouze varují, když nastane stav výstrahy. Například:

- $\Rightarrow$  svod odpadl od pacienta
- ⇒ spuštěna výstraha INOP
- $\Rightarrow$  svod je znovu připevněn
- ⇒ výstraha se zastaví

Blokující výstraha zní i po ukončení stavu výstrahy. Zastavit tuto výstrahu může pouze operátor (viz klávesa [Silence/Reset]).

Například:

⇒ srdeční frekvence pacienta přesáhne nastavený maximální práh

- $\Rightarrow$  spuštěna pacientská výstraha
- ⇒ srdeční frekvence pacienta klesne pod nastavený maximální práh
- ⇒ Pacientská výstraha nepřestává vysílat varování
- $\Rightarrow$  Pacientská výstraha je zastavena stisknutím klávesy Silence/Reset

Jak již víte, výstrahy vysílají jak zvuková, tak vizuální varování. Toto může být nastaveno nezávisle při instalaci. Například, vizuální výstrahy mohou být blokovány, a přitom zvukové výstrahy blokovány nebudou. Lze nastavovat všechny tři typy výstrahy.

Vytažením řekněme svodu EKG a vyvoláním výstrahy a následným připojením svodu při současném pozorování chování monitoru lze na vašem monitoru určit nastavení jak vizuálních, tak zvukových výstrah.

## Situace při zapnutí monitoru

Při prvním zapnutí monitoru jsou všechny výstrahy automaticky vypnuty. Na obrazovce se objeví jedna ze dvou zpráv:

ALARMS SUSPENDED FOR 3 MIN (výstrahy blokovány 3 minuty)

nebo

ALARMS SUSPENDED (výstrahy blokovány)

To, která zpráva bude zobrazena, záleží na způsobu nastavení monitoru při instalaci prováděné pracovníky servisního střediska. Když se zobrazí první zpráva, znamená to, že po uplynutí 3 minut váš monitor automaticky zapne své výstrahy.

## Klávesa potlačení výstrah

Pomocí klávesy **Suspend** lze výstrahy zapínat a vypínat. Při vypnutých výstrahách bezprostředně nad touto klávesou svítí kontrolka LED jako varování.

Pokud váš systém zobrazuje zprávu SUSPEND, *musíte* použít tuto klávesu, pokud chcete výstrahu zapnout. Pokud váš systém zobrazuje zprávu ALARMS SUSPENDED FOR 3 MIN, *můžete* touto klávesou zapnout výstrahy dříve.

#### 15-4 Obecné informace o výstrahách

#### Výstrahy jednotlivých parametrů

Každý parametr (kromě teploty) může mít vlastní zapnuté nebo vypnuté výstrahy pomocí programových kláves dostupných pro tento parametr.

Při vypnuté výstraze parametru je na straně číselných hodnot parametru zobrazen symbol  $\triangle$ .

V tomto případě je nelze zapnout klávesou (trvalého významu) Suspend.

### Klávesa vypnutí zvuku výstrahy / zrušení výstrahy

Tato klávesa má v závislosti na situaci dvojí funkci:

1. Pokračující situace výstrahy. Blokující systém výstrah.

Klávesa vypne zvuk výstrahy Číselné hodnoty výstrahy přestanou blikat a jsou zobrazovány inverzně 6 "cinknutí" každé 3 minuty připomínají uživateli existenci pacientských výstrah (pokud je to tak nakonfigurováno)

2. Pokračující situace výstrahy. Neblokující systém výstrah.

Klávesa vypne zvuk výstrahy Číselné hodnoty výstrahy přestanou blikat a jsou zobrazovány inverzně

3. Situace výstrahy nepokračuje. Blokující systém výstrah.

Klávesa vypne zvuk výstrahy Zruší se indikace výstrahy, připravenost pro novou výstrahu

4. Situace výstrahy nepokračuje. Neblokující systém výstrah

Nemá vliv.

Všimněte si v těchto příkladech, že celkový systém výstrah - vizuálních a zvukových - buď blokován je nebo není. Na vašem monitoru jedna část může být blokována a druhá ne.

#### Obecné informace o výstrahách 15-5

## Příklady

V následující sekci jsou uvedeny příklady jedné výstrahy INOP a tří různých pacientských výstrah.

| I  | FILTER \$ | 50-120 | I                | н      |   | 0      |
|----|-----------|--------|------------------|--------|---|--------|
|    |           |        |                  | R      |   | - ? -  |
|    | LEAD      | S OFF  |                  | N<br>P | S | 128    |
|    |           |        |                  |        | D | 72     |
|    |           |        |                  |        | М | 89     |
| NF | )         |        |                  |        |   |        |
|    | REPEAT    |        | 5 MIN            | Т 2    |   | 29.6°C |
|    | ELAPSED   | q      | 3 MIN<br>100-150 | ти     |   | 97 9*0 |
|    | ALANMO    | 3      | 100-100          |        |   | 37.30  |

Výstraha INOP u EKG na monitoru 78352C

Stav: Svod je odpojen / špatný kontakt jedné elektrody / porucha desky konektoru. Indikace: Kontrolky LED nad klávesou Suspend blikají. Číselné hodnoty srdeční frekvence budou nahrazeny blikajícím -?-, zazní výstraha INOP a bude zobrazena zpráva LEADS OFF (svody odpojeny).

## Pacientská výstraha u neinvazívního krevního tlaku na monitoru 78352C

| II FILTER S | 50-120     | H 🖶<br>R | 8              | 5 |
|-------------|------------|----------|----------------|---|
|             |            | N<br>P   | s 9            | 0 |
|             |            |          | <sup>D</sup> 5 | 7 |
|             |            |          | <sup>⊾</sup> 6 | 7 |
| NP          |            |          |                |   |
| REPEAT      | 5 MIN      |          |                |   |
| ELAPSED     | 4 M I N    |          |                |   |
| ALARMS      | S =100-150 |          |                |   |

#### 15-6 Obecné informace o výstrahách

Stav: Byla překročena jedna z mezních hodnot neinvazívního krevního tlaku. Indikace: Kontrolky LED nad klávesou [Suspend] blikají. Číselné hodnoty systolického tlaku blikají, zazní pacientská výstraha a překročená mezní hodnota výstrahy je označena na obrazovce malým čtverečkem.

#### Identická pacientská výstraha na monitoru 78354C

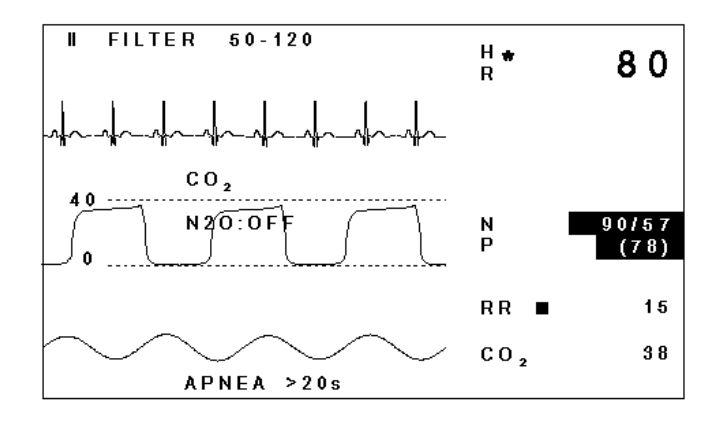

**Indikace:** Kontrolky LED nad klávesou Suspend blikají. Všechny číselné hodnoty neinvazívního krevního tlaku blikají, zazní pacientská výstraha. Avšak zjistit, která mezní hodnota byla překročena, lze pouze v úrovních nastavení výstrah.

#### Pacientská výstraha u CO<sub>2</sub> na monitoru 78354C. Příklad 1.

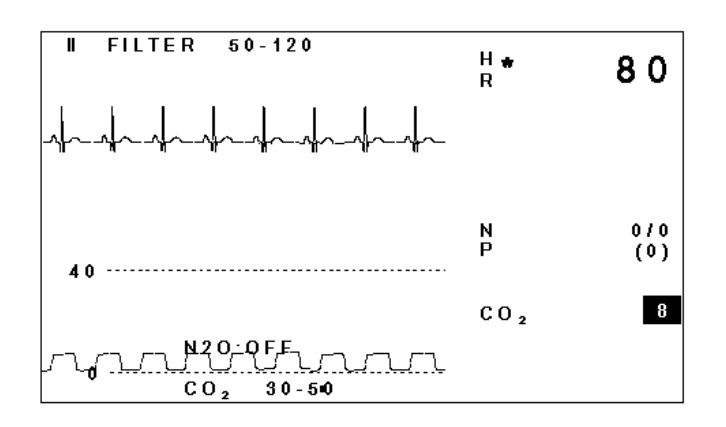

#### Obecné informace o výstrahách 15-7

Stav: Úroveň výdechového  $CO_2$  je nižší než nastavená mezní hodnota výstrahy. Indikace: Kontrolky LED nad klávesou Suspend blikají. Číselné hodnoty výdechového  $CO_2$  blikají, zazní pacientská výstraha a překročená mezní hodnota výstrahy je označena na obrazovce malým čtverečkem.

#### Pacientská výstraha u CO<sub>2</sub> na monitoru 78354C. Příklad 2.

(Pouze pro monitory s možnou derivací AWRR)

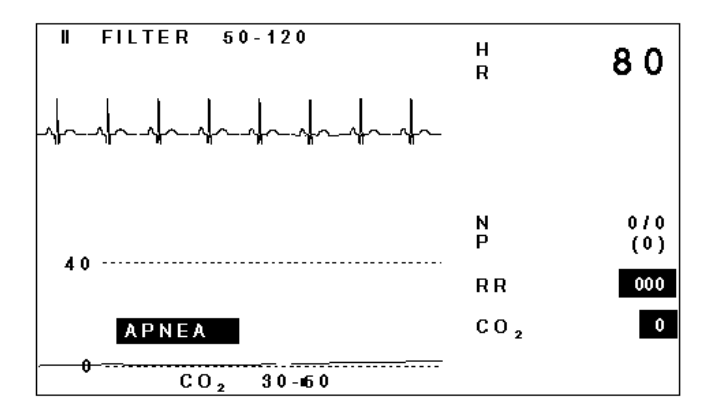

Stav: Pacient přestal dýchat.

**Indikace:** Kontrolky LED nad klávesou Suspend blikají. Na obrazovce se objeví varování APNEA a zazní pacientská výstraha. Toto je respirace z výstrahy  $CO_2$ . Po uplynutí pauzy, během které poklesnou číselné hodnoty výdechového  $CO_2$ , je přeškrtnuta spodní mezní hodnota výstrahy výdechového  $CO_2$ ; číselné údaje blikají (kontrolky LED a zvuková výstraha jsou již zapnuty). (Poznámka: Je pravděpodobné ale ne nevyhnutelné, že nízká respirace vyvolá nízký  $CO_2$ .)

## Externí výstrahy

Viz "Přehled výstrah" v Kapitole 14, "Funkce SDN / HP Care-Net, arytmie a přehledu".

#### 15-8 Obecné informace o výstrahách

# Údržba a čištění

### Monitor

Monitor je chemicky odolný proti většině obvyklých nemocničních čistících roztoků a neleptavých detergentů. Avšak upozorňujeme, že mnoho čistících chemických prostředků musí být před použitím zředěno. Důsledně se řiďte pokyny výrobce, aby monitor nebyl po-

škozen.

Nepoužívejte čistící prostředky na bázi lihu, čpavku a acetonu, které mohou poškodit monitor. Ostatní čistící prostředky jako Providine, Lysol a Mikroklene nejsou doporučovány, jelikož mohou přístroj zabarvit.

Vnější povrchy vašeho monitoru musí být udržovány v čistotě a zbavovány prachu a špíny. Přístroj pravidelně čistěte hadříkem nepouštějícím chlupy nebo houbou navlhčenou v jakémkoli odpovídajícím čistícím roztoku. Žádný roztok se nesmí dostat pod kryt přístroje, při čištění se na přístroj nesmí vylít tekutina. Zvlášť opatrně postupujte při čištění vstupního konektoru pro neinvazívní měření krevního tlaku, provádějte čištění pouze kolem konektoru, ne uvnitř - je nesmírně důležité, aby se voda nedostala dovnitř. Nikdy nepoužívejte abrazívní prostředky, jako drátěnky nebo leštidla na kov.

Přední panel obsahující obrazovku monitoru je citlivější na hrubé zacházení, škrábance a rozbití než ostatní venkovní povrchy přístroje. Zejména při čištění povrchu obrazovky musíte postupovat velmi opatrně.

Údržba a čištění 16-1

## Připojené zařízení

## Obecně:

Kabely, snímače a veškeré připojené zařízení musí být čištěno po každém použití nebo dle nařízení vedení zdravotního ústavu nebo lékařem infekčního oddělení. Části sloužící pouze k jednomu použití musí být odstraněny a *nesmí* být čištěny pro opakované použití.

Pokud musíte z kabelů odstranit zbytky lepící pásky, použijte odstraňovač Double Seal (Scholl Mfg. Co.), který při střídmém používání nezpůsobí téměř žádné škody. Aceton, líh, čpavek a chloroform nejsou doporučovány (pokud není uvedeno jinak), jelikož mohou poškodit přístroj.

## Neinvazívní krevní tlak

#### Varování

Při čištění monitoru provádějte čištění pouze kolem zásuvky konektoru, aby se ani voda, ani čistící roztok nedostal dovnitř vstupního konektoru pro neinvazívní měření krevního tlaku.

## Znovu použitelné manžety pro měření krevního tlaku:

Znovu použitelné manžety mohou být sterilizovány v autoklávu, plynem nebo radiačními horkovzdušnými sterilizátory. Mohou být dezinfikovány ponořením do odmořovacích roztoků, ale pokud se rozhodnete pro tuto metodu nezapomeňte vyjmout gumový vak. Manžeta by neměla být čištěna chemicky.

Manžetu lze také prát v pračce nebo ručně, poslední metoda prodlouží životnost manžety. Před praním vyjměte latexový gumový vak a v případě praní v pračce zavřete uzávěr Velcro.

## 16-2 Údržba a čištění

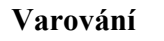

Pokud latexový gumový vak a trubičky příjdou do kontaktu s vodou, musíte otevřený konec trubiček uzavřít čepičkou, aby se voda nedostala dovnitř. Voda v trubičkách a gumovém vaku může způsobit nepřesné měření a poškodit monitor.

Manžetu po umytí řádně vysušte, gumový vak vložte zpět.

Pro vložení vaku do manžety nejdříve umístěte vak na manžetu tak, že gumové trubičky směřují nahoru od otvoru na delší straně manžety (Obr. 1). Nyní složte vak podélně a umístěte ho do otvoru na delší straně manžety (Obr. 2). Podržte trubičky a manžetu a zatřeste celou manžetou, aby se vak dostal do své polohy. Gumové trubičky nasměrujte dovnitř manžety a pak ven pod vnitřní chlopní skrz malý otvor.

#### Jednorázové manžety pro měření krevního tlaku:

Jednorázové manžety jsou určeny pouze pro jednoho pacienta. Nepoužívejte stejnou manžetu na různých pacientech. Nesterilizujte nebo nevyvařujte jednorázové manžety. Pro zabránění přenosu infekce mohou být jednorázové manžety čištěny mýdlovou vodou.

Údržba a čištění 16-3

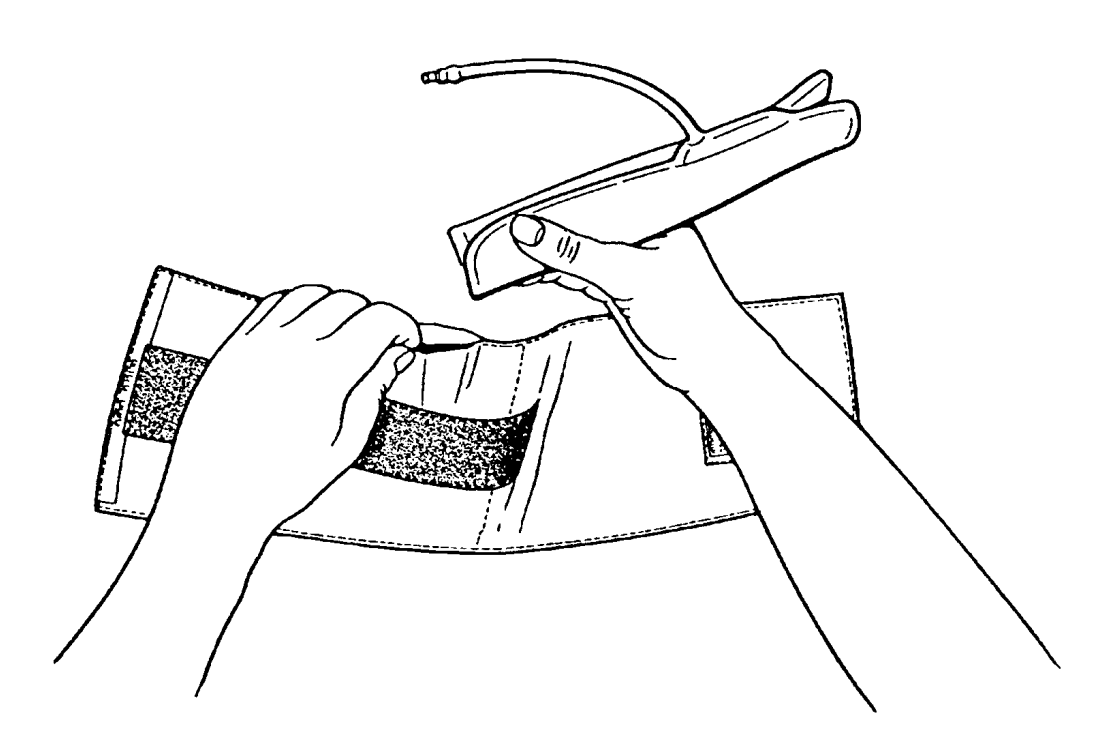

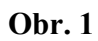

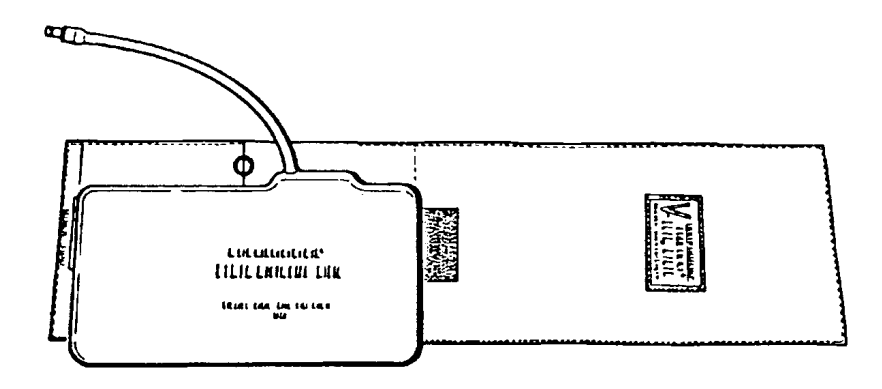

#### Obr. 2

### 16-4 Údržba a čištění

### Krevní tlak

Výstraha

Po prvním použití musí být jednorázové snímače tlaku (model 1295) zlikvidovány a nesmí být opakovaně použity.

## Čištění

Po ukončení monitorování tlaku sejměte trubičky a měřící komůrku ze snímače a otřete mokrým hadříkem membránu snímače. Snímač a kabel mohou být čištěny ponořením do mýdlové vody nebo do níže uvedených čistících prostředků a/nebo hadříkem namočeným do mýdlové vody nebo do těchto látek:

Cetylcide Wavicide-01 Wescodyne Cidex Lysol Vesphene

Elektrický konektor nesmí být ponořen do žádné tekutiny. Po vyčištění musí být snímač před uložením důkladně vysušen.

Mírné zbarvení nebo dočasné zvýšení lepivosti povrchu kabelu není ničím abnormálním.

#### Sterilizace

 Chemická sterilizace roztokem odstraňuje obvyklé nečistoty, bylo popsáno výše. Zvolte takový sterilizační prostředek, který je ve vašem zdravotním ústavu pokládán za nejúčinnější pro chemickou sterilizaci roztokem zařízení operačního sálu a který nepoškodí materiály popsané níže. Nejúčinnějším se ukázal být gluteraldehyd (například Cidex nebo Hospisept). Nepoužívejte kvartérní kationaktivní detergenty jako zephiran chloride.

Pokud je potřeba sterilizovat celou jednotku, ponořte snímač ale ne elektrický konektor do sterilizačního prostředku na doporučenou dobu sterilizace. Ujistěte se, že měřící komůrka je sejmuta. Pak opláchněte všechny části snímače kromě elektrického konektoru sterilní vodou nebo fyziologickým roztokem. Před uložením musí být snímač důkladně vysušen.

## Údržba a čištění 16-5

Sterilizace plynem: Pro důkladnější asepsi použijte sterilizaci plynem.
 Odstraňte obvyklé nečistoty dle výše uvedeného popisu. Aby se zabránilo vytváření ethylenglykolu při sterilizaci ethylenoxidem snímač by měl být absolutně suchý.
 Řiďte se návodem výrobce plynového sterilizátoru.

### 16-6 Údržba a čištění

#### Výstraha

Při použití jiných plynů než 12%/88% ethylenoxid/freon 12 projednejte s výrobcem plynu kompatibilitu s materiálem dílů tohoto snímače.

Teplota sterilizace nesmí přesáhnout 70°C (158°F); při vyšší teplotě se mohou umělohmotné části snímače zdeformovat nebo roztavit.

#### Materiály dílů snímače.

11

| Díl snímače             | Materiál                              |
|-------------------------|---------------------------------------|
| kryt snímače            | plněný sklem polyester                |
| čidlo                   | tavený křemen                         |
| lepící prostředek čidla | silikonová pryž, RTV                  |
| izolace kabelu          | polyvinylchlorid                      |
| deformační opěry        | neoprénová pryž                       |
| kryt konektoru          | plněný sklem polyester                |
| vsuvka konektoru        | plněný sklem nylon \ pozlacené kolíky |
| krycí izolace           | silikonová pryž                       |
| šrouby                  | nerezavějící ocel                     |

## Teplota

Teplota sondy teploty nesmí přesáhnout  $100^{\circ}$ C a měla by se pohybovat pouze v rozsahu  $80^{\circ}$ C ÷  $100^{\circ}$ C. Tato sonda nesmí být sterilizována v páře. Rektální sondy by měly být používány, pokud je to možné, společně s gumovým chráničem.

Pro čištění sondy uchopte konec jednou rukou a druhou rukou otírejte sondu dolů ve směru konektoru hadříkem nepouštějícím chlupy namočeným vhodným čistícím prostředku.

Údržba a čištění 16-7

## Pletysmograf

Po každém použití čistěte následujícím způsobem:

- 1. Odpojte snímač od monitoru.
- 2. Otřete snímač hadříkem nepouštějícím chlupy navlhčeným malým množstvím vody, zředěným slabým detergentem nebo lihem.
- 3. Otřete suchým hadříkem a nechte důkladně oschnout.
- 4. Zkontrolujte snímač a kabel, zdali není poškozen.

## Výstraha

Snímač nesmí být vyvařován ani ponořen do tekutiny. Nepoužívejte rozpouštědla, která mohou poškodit polyurethan, polyvinylchlorid, polymethylen oxid a polyethylen.

## SaO<sub>2</sub> / Plet

- 1. Sejměte snímač s pacienta a odpojte jej od monitoru.
- 2. Vyčistěte snémač v roztoku slabého detergentu, ve slaném roztoku (1%) nebo v jednom z následujících sterilizujících roztoků:

| Microzid   | (čistý) |
|------------|---------|
| Mucasol    | (3%)    |
| Mucocit*   | (4%)    |
| Buraton    | (čistý) |
| Incidin    | (10%)   |
| Líh        | (čistý) |
| Cidex      | (čistý) |
| Alconox    | (1:84)  |
| Sporicidin | (1:16)  |
| Cetylcide  | (1:63)  |
|            |         |

3. Otřete suchým hadříkem a nechte důkladně oschnout.

4. Zkontrolujte snímač a kabel, zdali není poškozen.

\* Při použití látky Mucocit dbejte, aby s ní nepřišla do kontaktu skříň monitoru, kterou

tato látka může poškodit!

# 16-8 Údržba a čištění

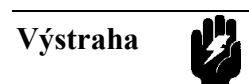

Nevyvařujte snímač.

Údržba a čištění 16-9

# CO<sub>2</sub> v dýchacích cestách

Ústní nátrubek může být sterilizován:

- Plynem
- Ponořením

Kabely čistěte dle popisu uvedeného v úvodu této sekce.

## O2 v dýchacích cestách

Snímač můžete otírat, ale ne ponořit, teplou mýdlovou vodou.

Nedoporučujeme sterilizovat.

Podrobnější údaje jsou uvedeny v popisu dodávaném se snímačem, číslo dílu 15203-90001.

## 16-10 Údržba a čištění

# Instalace a bezpečnost pacienta

## Obecně

Monitor je navržen, aby vyhovoval požadavkům IEC 601-1 (typ CF), UL 544 a CSA 22.2-125. Monitor má plovoucí vstupy a je chráněn proti působení defibrilace a elektrochirurgie. Pokud jsou použity správné elektrody a aplikovány dle návodu výrobce, displej monitoru se regeneruje během 10 sekund od defibrilace.

# Symboly na vnějším krytu monitoru

Symbol  $\neg [ \bullet ] \vdash$  indikuje, že monitor je chráněn proti defibrilaci a je typu CF (přístroj s vysokým stupněm ochrany proti úrazu elektrickým proudem). Symbol  $\triangle$  indikuje, že je vyžadována zvláštní pozornost. Uživatel musí přečíst průvodní dokumentaci.

## Výstraha

## NEDOTÝKEJTE SE PACIENTA, LŮŽKA NEBO MONITORU BĚHEM DEFIBRILACE

Instalace a bezpečnost pacienta 17-1

## Prostředí

Prostředí, ve kterém budou monitory 78352/54 provozovány, nesmí přenášet na přístroj otřesy, nesmí obsahovat prach, vlhkost, korozívní nebo výbušné plyny, nesmí mít vysokou teplotu atd. U přístrojů, instalovaných ve skříni, musí být zepředu zajištěn dostatečný pro-stor pro provoz, zezadu musí být zajištěn dostatečný prostor pro provádění údržby při otevřených dveřích skříně.

Monitor bude pracovat v rámci specifikace za 15 minut po zapnutí při okolní teplotě přibližně 0°C až 40°C. Překročení této okolní teploty může ovlivnit přesnost přístroje a může zavinit poškození dílů a obvodů. Kolem přístroje musí být zajištěn prostor alespoň dva palce (5 cm) pro náležitou cirkulaci vzduchu.

V následujícím podrobném popise je uveden návod na bezpečnou elektrickou instalaci.

#### Požadavky na napájení

Monitor lze provozovat při 50/60 Hz střídavého proudu:

- 115 nebo 230 voltů +10% -15% (Evropa / USA)
- 115 nebo 230 voltů +10% -22% (Japonsko)

Před zapojením napájení se ujistěte, že přepínač napětí na zadním panelu je ve správné poloze. Správné hodnoty pojistek jsou uvedeny na zadním panelu.

#### Uzemnění monitoru

Pro ochranu jak pacienta, tak nemocničního personálu skříň monitoru musí být uzemněna. Z tohoto důvodu je monitor vybaven odpojitelným třívodičovým napájecím kabelem, který při zapojení monitoru do odpovídající třívodičové zásuvky přístroj náležitě uzemní.

Pokud nemáte třívodičovou zásuvku, obraťte se na elektrikáře vašeho zdravotního střediska. Nepoužívejte přechod z třívodičového na dvouvodičový kabel.

Ze specifikací přístrojů není patrno, jestli je určitá kombinace přístrojů nebezpečná, například z důvodů nasčítání svodových proudů, uživatel by se měl buď obrátit na jednotlivé výrobce, nebo na místního odborníka.

#### 17-2 Instalace a bezpečnost pacienta

Vodivé části elektrod a připojených konektorů se nesmí dotýkat jiných vodivých částí včetně země.

#### Vnitřní vyšetření

Vnitřní vyšetření srdce nebo mozku vyžadují zvláštní bezpečnostní opatření, jelikož svodové proudy mohou procházet z přístroje přes tyto orgány.

Proudy, které v obecném kardiologickém chápání nejsou považovány za nebezpečné, se mohou při nitrosrdečních vyšetřeních projevit jako nebezpečné. Pro omezení svodového proudu, který by mohl procházet pacientem k ochrannému zemnícímu vodiči, na pouze několik mikroampérů je monitorovací systém firmy Hewlett-Packard vybaven izolovanými pacientskými vstupy.

#### Ekvipotenciální uzemnění

Třída ochrany 1 přístroje je již obsažena v ochranném zemnícím systému místnosti uzemněním kontaktů zástrčky napájení. Avšak pro vnitřní vyšetření srdce nebo mozku monitor musí mít samostatné napojení na ekvipotenciální zemnící systém. Jeden konec ekvipotenciálního zemnícího kabelu musí být napojen na ekvipotenciální zemnící svorku na zadním panelu přístroje, druhý konec kabelu musí být napojen na jeden bod ekvipotenciálního zemnícího systému. Vyšetření srdce nebo mozku musí být prováděno pouze v místnostech vybavených takovým systémem.

Před každým použitím zkontrolujte, jestli je přístroj v dobrém pracovním stavu. Pacientský kabel musí být umístěn tak, aby neměl kontakt s jakýmkoli jiným elektickým zařízením nebo s rámem lůžka. Kabel spojující pacienta s přístrojem musí být prost elektrolytu. Ujistěte se, že se během provozu přístroje na něm nesráží vlhkost. Výskyt kondensace se předpokládá při přesunu přístroje z jedné budovy do druhé, když je vystaven vlhkosti a změnám teploty.

Výstraha

Při provozu přístroje v blízkosti hořlavých anestetik se předpokládá nebezpečí výbuchu.

Instalace a bezpečnost pacienta 17-3

## Monitory s CO<sub>2</sub> nebo O<sub>2</sub>

Tyto přístroje nejsou určeny pro provoz ve výbušném prostředí (SNV). Lze specifikovat dvě oblasti:

První je "uzavřeným systémem lékařského plynu" (OBLAST A) kde jsou používána anestetika, která ve směsi s kyslíkem nebo kysličníkem dusným mohou tvořit výbušné prostředí.

Při používání anestetik, která nemají tyto vlastnosti, se výše zmíněná oblast nevyskytuje.

Druhým typem je "lékařské prostředí" (OBLAST B), kde se používají dezinfekční nebo dermatické prostředky. Tato oblast má nebezpečí výbuchu, pokud není zajištěno odpovídající větrání a výpary čistících prostředků tvoří ve spojení se vzduchem výbušnou směs.

Tato oblast se nevyskytuje, pokud je zajištěno náležité větrání a dezinfekční a čistící prostředky netvoří ve spojení se vzduchem výbušnou směs.

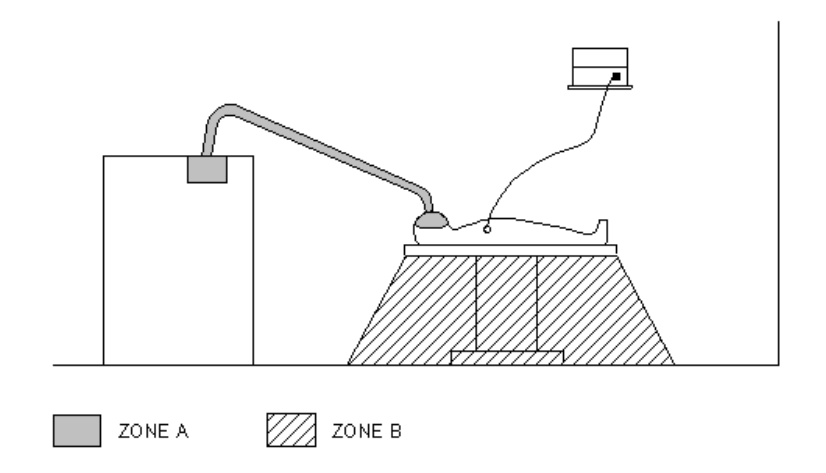

ZONE OBLAST

17-4 Instalace a bezpečnost pacienta

# Konfigurace monitoru a objednací údaje

## Konfigurace monitoru

Monitor může být interně nastaven na volbu konfigurovatelných vlastností. Tato nastavení se provádějí během istalace ale mohou být kdykoli změněna pracovníky servisního střediska.

Následuje seznam dostupných možností konfigurace:

| Vizuální<br>výstrahy | Zvukové výstrahy | Systémové výstrahy |
|----------------------|------------------|--------------------|
| Blokující            | Blokující        | Blokující          |
| Neblokující          | Neblokující      | Neblokující        |

Vizuální, zvukové a systémové (externí) výstrahy jsou nastavovány samostatně.

## Hlasitost výstrahy

Nemůže být úplně vypnuto.

Může být úplně vypnuto.

### Zvuk QRS

Standardní tón QRS Tón QRS pro Japonsko

Konfigurace monitoru a objednací údaje 18-1

#### Potlačení výstrah

Automaticky zapnuto po uplynutí 3 minut Může být zapnuto pouze manuálně

#### Připomínka výstrah

Zapnuto Vypnuto

## Propojovací rozhraní RS232C

Kanál 2, rychlost v baudech 19200 (Standard) 9600 4800 2400

## Režim výstrah přehledu SDN

Automatický Na požadavek

## Trend s vypnutými hlavními výstrahami

Jednotka intenzívní péče - není generován žádný trend\* Operační sál - trend generován

 \* Toto nastavení také určuje širší frekvenční pásmo pro EKG požadovaně pro výstup na arytmický počítač

# Jednotky tlaku pro neinvazívní krevní tlak, invazívní krevní tlak a CO2

mmHg kPa

## 18-2 Konfigurace monitoru a objednací údaje

## Kombinace odesílání/příjmu výstrah

Červené\*\*\* a žluté\*\* výstrahy Červené\*\*\* a zelené INOP\* výstrahy Červené, žluté a zelené INOP výstrahy Konfigurace monitoru a objednací údaje 18-3

# Objednací údaje

## Poskytované příslušenství

Návod k obsluze 78354 - 92001 Návod k instalaci 783 - 92011 Napájecí šňůra

#### Dostupné příslušenství

Upozorňujeme, že tato sekce nabízí pouze volbu nejčastěji používaného příslušenství.

#### EKG

Pro třísvodové EKG:

M1500A Pacientský kabel (USA) M1510A Pacientský kabel (Evropa) M1605 Sada svodů (USA) M1615A Sada svodů (Evropa) M1601A Sada svodů pro operační sál (USA) M1611A Sada svodů pro operační sál (Evropa)

Pro pětisvodové EKG:

M1520A Pacientský kabel (USA) M1530A Pacientský kabel (Evropa) M1625A Sada svodů (USA) M1635A Sada svodů (Evropa) M1621A Sada svodů pro operační sál (USA) M1631 Sada svodů pro operační sál (Evropa)

#### Jednorázové elektrody s naneseným gelem

Evropa

40489E - páska, 300 kusů v krabici 40493A - pěna (plast), 300 kusů v krabici

#### 18-4 Konfigurace monitoru a objednací údaje

#### USA

14248A - páska, 300 kusů v krabici, 1 v každém balení 14248A - páska, 300 kusů v krabici, 3 v každém balení 14445A - pěna (plast), 300 kusů v krabici, 1 v každém balení 14445C - pěna (plast), 300 kusů v krabici, 3 v každém balení

### Teplota

21075A Sonda teploty pro obecné použití

21076A Malá pružná sonda teploty

21077A Trubková sonda teploty

21078A Nalepovací povrchová sonda teploty

#### Neinvazívní tlak

Sady znovu použitelných manžet krevního tlaku:

| Číslo dílu HP | Obsahuje                          |
|---------------|-----------------------------------|
| 40400A        | Obsahuje 3 manžety:<br>– pro dítě |

|           | <ul> <li>pro dospělého</li> <li>pro dospělého s silnou paží</li> </ul>                                                          |
|-----------|----------------------------------------------------------------------------------------------------|
| 40400B    | Obsahuje 5 manžet:<br>– pro kojence<br>– pro dítě<br>– pro dospělého<br>– pro dospělého s silnou paží<br>– pro stehno dospělého |
| 5061-5661 | Propojovací hadičky (mezi monitorem a manžetou)                                                                                 |

# Konfigurace monitoru a objednací údaje 18-5

| Číslo dílu HP | Obsahuje                   | Obvod končetiny | Šířka manžety | Hadičky           |
|---------------|----------------------------|-----------------|---------------|-------------------|
| 40401A        | Manžeta pro ko-<br>jence   | 10 ÷ 19 cm      | 8,5 cm        |                   |
| 40401B        | Manžeta pro dítě           | 18 ÷ 26 cm      | 10,5 cm       | HP M1598A (1,5 m) |
| 40401C        | Manžeta pro dos-<br>pělého | 25 ÷ 35 cm      | 14 cm         | nebo              |
| 40401D        | Dospělý s silnou<br>paží   | 33 ÷ 47 cm      | 17 cm         | HP M1599 (3 m)    |
| 40401E        | Stehno dospělého           | 46 ÷ 66 cm      | 20 cm         |                   |

Znovu použitelné manžety krevního tlaku

| <b>TI</b> / / | ¥ /         | 1 11/ 11/1     |
|---------------|-------------|----------------|
| Jednorgzove   | manzety nro | dosnele a defi |
| ocunor allore | manzety pro | uospere a ucu  |

| Číslo dílu HP<br>Sterilní | Číslo dílu HP<br>Nesterilní | Velikost | Obvod končet-<br>iny | Šířka manžety | Hadičky |
|---------------------------|-----------------------------|----------|----------------------|---------------|---------|
| M1806A                    | M1827A                      | Kojenec  | 12,0 ÷17,5 cm        | 6 cm          |         |

| M1807A | M1801A | Dítě    | 17,0 ÷24,0 cm | 8,25 cm |                      |
|--------|--------|---------|---------------|---------|----------------------|
| M1808A | M1802A | Dospělý | 22,0 ÷32,0 cm | 10,5 cm | HP M1598A<br>(1,5 m) |
| M1809A | M1803A | Dospělý | 27,0 ÷37,5 cm | 14 cm   | nebo                 |
| M1829A | M1804A | Dospělý | 37,0 ÷51,0 cm | 17 cm   | HP M1599A<br>(3 m)   |
| M1830A | M1805A | Stehno  | 45,0 ÷60,0 cm | 20 cm   |                      |

# 18-6 Konfigurace monitoru a objednací údaje

Jednorázové manžety pro novorozence:

| Číslo dílu HP<br>Sterilní | Číslo dílu HP<br>Nesterilní | Velikost | Obvod končet-<br>iny | Šířka manžety | Hadičky              |
|---------------------------|-----------------------------|----------|----------------------|---------------|----------------------|
| M1817A                    | M1818A                      | 1        | 3,1 ÷5,7 cm          | 2,1 cm        |                      |
| M1819A                    | M1820A                      | 2        | 4,3 ÷8,0 cm          | 2,8 cm        | HP M1596A<br>(1,5 m) |
| M1821A                    | M1822A                      | 3        | 5,8 ÷10,9 cm         | 3,8 cm        | nebo                 |
| M1823A                    | M1824A                      | 4        | 7,1 ÷13,1 cm         | 4,6 cm        | HP M1597A<br>(3 m)   |
| M1825A                    | M1826A                      | 5        | 8,3 ÷15,0 cm         | 5,4 cm        |                      |
| M1806A                    | M1827A                      | Kojenec  | 8,3 ÷15,0 cm         | 5,4 cm        |                      |

## Tlak

1290C Provedení 006, krystalový snímač, citlivost 5 $\mu V$
14421A Přechodový kabel (Twinax 12 kolíků Cannon) pro citlivost 5 μV/V
14423A Přechodový kabel (Twinax 6 kolíků Cannon) pro citlivost 5 μV/V
1292C Držák pro 2 snímače
1293C Držák pro 3 snímače
1294C Držák pro 4 snímače

#### Pletysmograf

15230A Prstový pletysmografický snímač 15231A Ušní pletysmografický snímač

#### Pomocný vstup

78353-61601 Vstupní kabel pro obecné použití 78353-61602 Kabel pro  $CO_2$ 78353-61603 Tlakový kabel

Konfigurace monitoru a objednací údaje 18-7

#### Kyslík dýchacích cest

15203A Snímač kyslíku 15203AH Sada příslušenství 15202AH-KO2 Gel (59 ml) 15202AH-KO3 Sada membrán (3), gel pro snímač (59 ml) 15202AH-KO4 T-kus pro dospělé (22 mm tvarovka) 15202AH-KO5 T-kus pro novorozence (11 mm tvarovka)

#### Oxid uhličitý v dýchacích cestách

14360A Snímač oxidu uhličitého 14365 Redukční nátrubek pro dýchací cesty dospělého 14363A Redukční nátrubek pro dýchací cesty novorozence

# 18-8 Konfigurace monitoru a objednací údaje

# SaO<sub>2</sub> / Pletysmograf

| Popis                                 | <b>Označení</b> NELLCOR®    | Číslo dílu HP | Množství |
|---------------------------------------|-----------------------------|---------------|----------|
| Jednorázové snímače:                  |                             |               |          |
| Nos dospělého                         | Oxisensor <sup>™</sup> R-15 | M1905A        | 12       |
| Prst dospělého                        | Oxisensor <sup>™</sup> D-25 | M1904A        | 24       |
| Prst dítěte (*palec u                 | Oxisensor <sup>™</sup> D-20 | M1903A        | 24       |
| Palec u nohy kojence                  | Oxisensor <sup>™</sup> I-20 | M1902A        | 24       |
| (*pist)<br>Noha novorozence<br>(*ruka | Oxisensor <sup>™</sup> N-25 | M1901A        | 24       |
| Částečně jednorázové snímače:         |                             |               |          |
| Prst dospělého (*palec u nohy)        | Oxiband® OXI-A/N            | M1907A        | 1        |
| Noha novorozence                      | Oxiband® OXI-A/N            | M1907A        | 1        |

| (*ruka)               |                  |        |     |
|-----------------------|------------------|--------|-----|
| Palec u nohy dítěte   | Oxiband® OXI-P/I | M1906A | 1   |
| Palec 11 nohy koience | Oxiband® OXI-P/I | M1906A | 1   |
| (*prst)               |                  |        | Ĩ   |
| Znovu použitelné      |                  |        |     |
| snímače:              |                  |        |     |
| Prst dospělého        |                  | M1190A | 1   |
| Příslušenství:        |                  |        |     |
| Lepící páska          | ADH-A/N          | M1908A | 100 |
| Lepící páska          | ADH-P/I          | M1909A | 100 |
| Přechodový kabel      |                  | M1900B | 1   |

\* Alternativní místo aplikace

OXISENSOR™ je obchodní značkou NELLCOR® Incorporated.

OXIBAND® je obchodní značkou NELLCOR® Incorporated registrovanou v USA.

Konfigurace monitoru a objednací údaje 18-9

### Příslušenství - Bezpečnostní hlediska

Pro lepší zajištění bezpečnosti pacienta používejte elektricky izolované teplotní sondy. Například teplocitlivé prvky a vodiče svodů teplotních sond 21075A až 21078A firmy Hewlett-Packard jsou elektricky izolovány od vnějších povrchů sondy. Toto zabrání náhodnému propojení zemí ostatních přístrojů, když sondy mají kontakt s pacientem. Nevy-stavujte pacienta nebezpečí použitím teplotních sond nebo snímačů, které nejsou elektricky izolovány. Navíc, důkladně prohlédněte sondy a kabely sond nebo snímačů zdali nejsou poškozeny. Popraskané a/nebo proříznuté kabely jsou pro pacienta nebezpečné.

18-10 Konfigurace monitoru a objednací údaje

# Různé

- Propojovací rozhraní
- Provoz pomocí akumulátoru
- Technické kontroly
- Odpovědnost výrobce

Různé 19-1

# Propojovací rozhraní

#### Rozhraní SDN (Sériová Digitální Síť)

Pomocí rozhraní SDN váš monitor může být prostřednictvím centrálního systému napojen na:

ostatní monitory ostatní monitory, centrální stanici a/nebo arytmický počítač

Monitor je zapojen prostřednictvím kabelu do konektorové desky na zdi. Pomocí rozhraní SDN váš monitor může být také bezprostředně napojen na záznamové zařízení SDN (HP 78574A).

#### Rozhraní RS232C

Pomocí rozhraní RS232C lze napojit monitor na tiskárnu (například HP 78533A) nebo na HP digitální/video převodník (HP 78355A), který zpracovává analogové signály, aby mohly být zobrazeny barevně nebo monochromaticky na obrazovce. Kontrola kompatibil-

ity a způsob napojení monitoru na HP 78355A jsou vysvětleny v Návodu na instalaci dodávaném s tímto monitorem.

#### Omezené nebo plné rozhraní 780

Pomocí rozhraní 780 lze napojit váš monitor na lůžkové záznamové zařízení (například HP 78171/2/3) nebo na centrální stanici (například HP 78500 nebo systém arytmií HP 78200). Pomocí plného rozhraní 780 získáte anotační možnost pro většinu parametrů.\* U ome- zeného rozhraní toto není možné. Kontrola kompatibility a způsob napojení monitoru na centrální stanici nebo záznamové zařízení jsou vysvětleny v Návodu na instalaci dodávaném s tímto monitorem.

Podrobné údaje o pořizování záznamu nebo výpisu jsou uvedeny v Kapitole 13.

Ilustrace různých konektorů monitoru jsou uvedeny na stranách 1-4 a 1-5.

\* Anotování hodnot neinvazívního krevního tlaku a SaO<sub>2</sub> není možné.

19-2 Různé

#### Provoz pomocí akumulátoru

Tříčtvrteční monitory mohou být pro monitorování pacienta během přepravy nebo při výpadku proudu provozovány s Akumulátorovým modulem 78350B.

Dřívější verze "A" akumulátorového modulu nevyhovuje.

Podrobné údaje o provozu akumulátorového modulu včetně doby dobíjení jsou uvedeny na štítku na horní straně modulu.

Doporučujeme nevypínat ze sítě akumulátorový modul, když není používán.

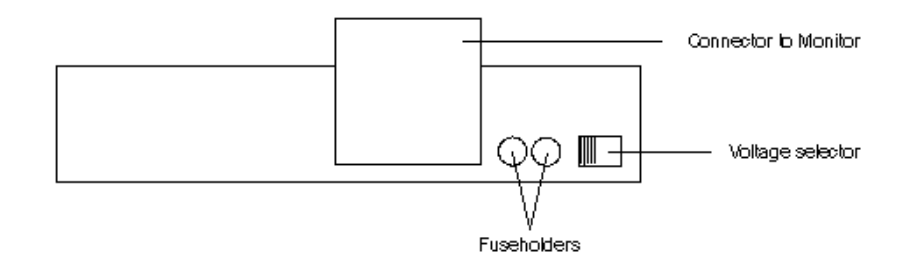

| Connector to Monitor | Konektor pro napojení na monitor |
|----------------------|----------------------------------|
| Voltage selector     | Přepínač napětí                  |
| Fuseholders          | Pojistková pouzdra               |

#### Požadavky na napájení

Akumulátorový modul lze dobíjet ze sítě střídavého proudu 115/230 V stř., +10% -25%, 50/60 Hz. Před zapojením napájení se ujistěte, že přepínač napětí je nastaven na odpovídající napětí vaší sítě. Správné hodnoty pojistek činí 0,2 A pomalé pro 115 V a 0,1 A pomalé pro 230 V.

Akumulátorový modul by měl být provozován při okolní teplotě 0°C až 40°C.

#### Údržba a čištění Akumulátorového modulu

Pro informaci o čištění viz Kapitola 16, obzvlášť první sekce, "Monitor". Akumulátorová jednotka musí být udržována stejně jako monitor.

Různé 19-3

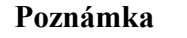

Hodnoty kapacity a doby dobíjení specifikované v návodu na Akumulátorový modul mohou být garantovány pouze tehdy, když byl Akumulátorový modul předtím dobit bezprostředně ze sítě. Doporučujeme provádět cyklus vybíjení/dobíjení bezprostředně ze sítě nejméně každé čtyři týdny.

#### Technické kontroly při údržbě

Kontroly včetně kontrol bezpečnosti doporučujeme provádět každých 6 až 12 měsíců a po každé opravě.

Kontroly se provádějí z předního panelu a jejich účelem je prokázat, že jednotka je provozuschopná, je v dobrém pracovním stavu, je bezpečná pro obsluhu a pacienta a její přesnost odpovídá klinickým požadavkům. Jakékoli kontroly vyžadující otevření přístroje musí být prováděny kvalifikovanými pracovníky servisního střediska.

Běžné kontroly a kontroly bezpečnosti mohou být také prováděny pracovníky firmy Hewlett-Packard. Zaměstnanci místní pobočky firmy Hewlett-Packard vám ochotně poskytnou informaci o servisních smlouvách.

## Odpovědnost výrobce

Firma Hewlett-Packard ručí za bezpečnost, spolehlivost a funkci přístroje, když:

- Montáž, rozšíření, opětovné nastvení, modifikace nebo opravy jsou prováděny osobami autorizovanými firmou Hewlett-Packard;
- Elektrická instalace místnosti odpovídá požadavkům IEC (dle uvážení);
- Přístroj je provozován dle Návodu k obsluze.

19-4 Různé

# Spojení na servisní středisko

#### Česká republika

Hewlett-Packard s.r.o. P.O. Box 111 Novodvorská 82/803 142 00 Praha 4 Tel: (02)471 73 21 Fax: (02)471 76 11

# **Rakousko, východní Evropa** Hewlett-Packard Ges.m.b.H

Lieblgasse 1 P.O. Box 72 A-1222 Vienna Tel: 0043 1 25000 Fax: 0043 1 25000 444

Ústředí pro Evropu Hewlett-Packard S.A. 150 Route du Nante d'Avril P.O. Box CH-1217, Meyrin 2 Geneva, Switzerland Tel: 0041 22 7808111 Fax: 0041 22 7808542